cam-tooN3

# Text Book for Intensive Course - CAM -

Before you read this book...,

In this text book, minimum contents required for operating the application are described, in order to emphasize the workflow of user's practical operation.

# About this book

| Version informa    | ation                                                                       |
|--------------------|-----------------------------------------------------------------------------|
| <i>cam-tool</i> ∨3 | Version 3.1.4.1                                                             |
| <i>cam-tool</i> MX | Version 1.1.4.1                                                             |
| Files used in th   | is book                                                                     |
| Use the files in   | the CD-ROM supplied with this book.                                         |
| Refer to [File na  | ame], [Layer number] written in each chapter.                               |
| About spot info    | rmation<br>ark is found in this text book, [spot information] is described. |
| About restriction  | ns/precautions                                                              |
| lf 🚺 ma            | ark is found in this text book, [restrictions/precautions] are described.   |
|                    |                                                                             |

# Chapter 1 Cutting strategies in *cam-tool* $\vee$ 3

| Rough cutting      | 10 |
|--------------------|----|
| Finishing          | 12 |
| Part cutting       | 14 |
| Other cutting      | 16 |
| 2.5D Rough cutting | 18 |
| 2.5D Finishing     | 19 |
|                    |    |

# Chapter 2 Operating flow of CAM processing

| Operating flow of CAM processing (Flow chart)                            | 22 |
|--------------------------------------------------------------------------|----|
| What are needed for model shape?                                         | 24 |
| What is the precautions for saving a model file?                         | 25 |
| - Recommended file configuration -                                       |    |
| What is profile (cutting process)?                                       | 26 |
| How to create a profile                                                  | 27 |
| How to set cutting shape                                                 | 30 |
| How to confirm the settings of profile                                   | 34 |
| How to delete a profile                                                  | 35 |
| How to copy a profile                                                    | 36 |
| How to edit settings of profile                                          | 38 |
| Before you execute CAM calculation                                       | 40 |
| How to register/change order of /delete file                             | 42 |
| How to start CAM calculation                                             | 44 |
| How to confirm calculation result                                        | 46 |
| How to create work (For executing cutting simulation)                    | 48 |
| How to set material shape for work (For executing cutting simulation)    | 50 |
| How to start cutting simulation (For executing cutting simulation)       | 52 |
| How to confirm simulation result (For executing cutting simulation)      | 54 |
| How to create NC data (1) - Create NC data on Calculation process list - | 58 |
| How to create NC data (2) - Create NC data on Machining process -        | 61 |
| How to create process sheet                                              | 66 |
|                                                                          |    |

21

# Chapter 3 Rough cutting - Z-level Rough cutting -

| Overview of Z-level Rough Cutting                                        | 72  |
|--------------------------------------------------------------------------|-----|
| What are needed for model shape? (Precautions/Restrictions)              | 74  |
| How to set cutting model shape                                           | 78  |
| How to set cutting area in plane direction                               | 80  |
| How to set cutting area in Z direction                                   | 82  |
| How to set Z step down                                                   | 84  |
| How to set XY step over                                                  | 86  |
| How to add cutter path on flat area                                      | 88  |
| How to set cutting order if plural concave areas are included in a shape | 92  |
| How to set Approach for concave shape                                    | 93  |
| How to set Approach for core shape                                       | 96  |
| How to set Approach in Z direction                                       | 98  |
| How to set for area cutting                                              | 100 |
| How to set cutting type for area cutting                                 | 102 |
| What if undercut part exists in a shape?                                 | 104 |
| How to set machining precision                                           | 105 |
| How to change calculation method                                         | 107 |
| How to set method of processing at corner area                           | 108 |
| How to add path on area where stock is left                              | 109 |
| How to set tool shape                                                    | 110 |
| How to set RPM / Feed rate                                               | 111 |
| How to set Tool initial position/Clearance Z                             | 112 |
|                                                                          |     |

# Chapter 4 Finishing (Side surface/Flat area) - Z-level Finishing - 115

| Z-level Finishing - Overview -                       | 116 |
|------------------------------------------------------|-----|
| How to set cutting model shape                       | 118 |
| How to set cutting range in plane direction          | 120 |
| If not perform Finishing on flat area?               | 122 |
| If perform Finishing on flat area with offset paths? | 124 |
| How to reduce tool load at corner area               | 129 |
| How to set Approach in plane direction               | 131 |
| How to set cutting method for area cutting           | 136 |
| How to set Bi-directional traveling for area cutting | 138 |
| How to set safe distance for Bi-directional cutting  | 140 |

# Chapter 5 Finishing (Flat part) - (Scanning-line Area) -

| Overview: Scanning-line Area                                | 144 |
|-------------------------------------------------------------|-----|
| What are needed for model shape? (Precautions/Restrictions) | 145 |
| How to set cutting model shape                              | 146 |
| How to set cutting range/cutting direction                  | 148 |
| How to set cutting pitch                                    | 150 |
| How to set One way / Bi-directional traveling               | 151 |
| How can I limit area to output paths by specifying angle    | 152 |
| How to set safe retract value toward wall                   | 153 |
| How to set conditions for area cutting (Z-axis direction)   | 154 |
| How to set conditions for area cutting (plane direction)    | 156 |
| How to set Approach                                         | 158 |
| How to set cutting precision                                | 160 |

# Chapter 6

# Cutting Edge - Re-machining -

# 161

| Overview - Re-machining                                     | 162 |
|-------------------------------------------------------------|-----|
| What are needed for model shape? (Precautions/Restrictions) | 163 |
| How to set cutting model shape                              | 164 |
| How to set cutting range in plane direction                 | 166 |
| How to set for detecting remained area                      | 168 |
| How to set cutting pitch                                    | 169 |
| How to set One way / Bi-directional traveling               | 172 |
| How to set Right angle direction / Ridgeline direction      | 174 |
| How to set for reducing tool load                           | 176 |
| How to set connecting move between remained ridgelines      | 178 |
| How to set conditions for area cutting                      | 180 |
| How to set Approach                                         | 182 |
| How to set precision for detecting remained area            | 184 |
| How to set not to output micro paths                        | 185 |
|                                                             |     |

# Chapter 7 Example of creating process

# Example of creating processes for cutting core shape188Example of creating processes for cutting cavity shape190

# Chapter 8 Exercise - Creating process/CAM calculation - 193

| Exercise 1 (Core shape)   | 194 |
|---------------------------|-----|
| Exercise 2 (Cavity shape) | 210 |

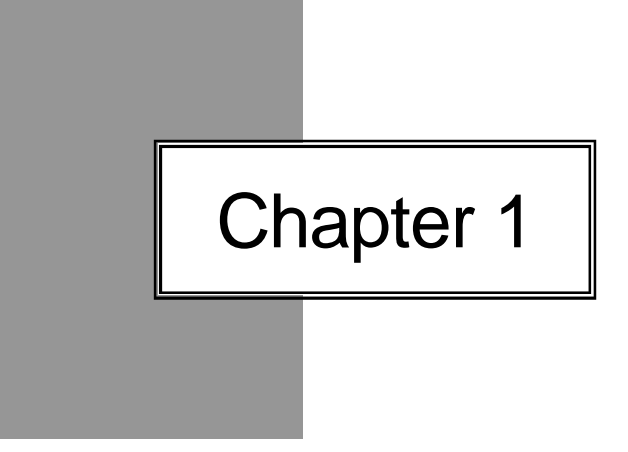

# Cutting strategies in *cam-tool* V3

#### Rough cutting

#### Z-level Rough Cutting

This is the function that tool travels around in Z direction with the fixed tool center (Z-level traveling) to perform rough cutting.

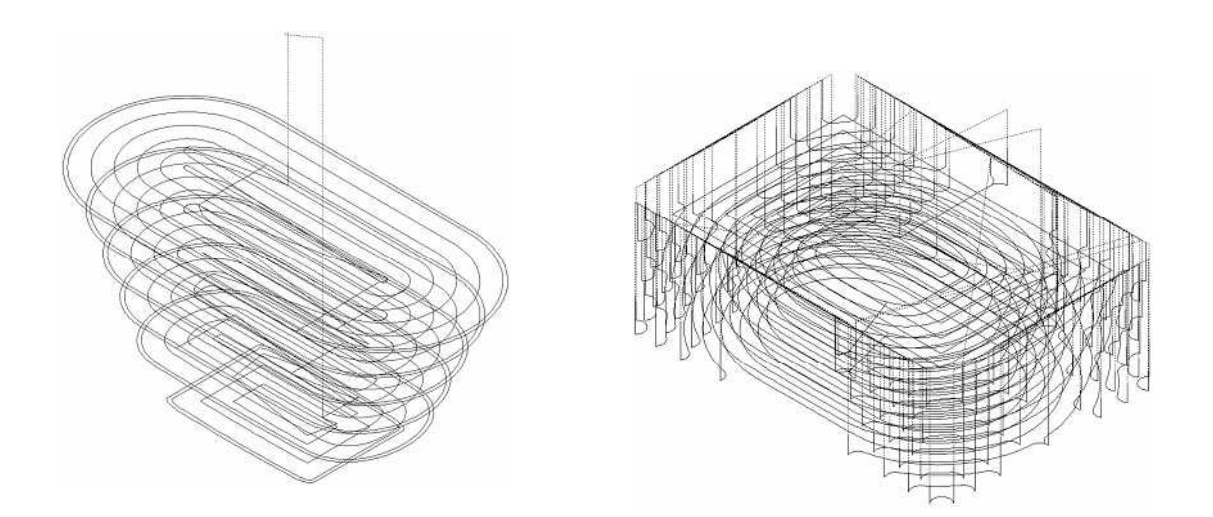

Z-level High Efficiency Rough cutting

Tool travels around in Z direction with the fixed tool center, and tool loads can be reduced by performing efficient rough cutting.

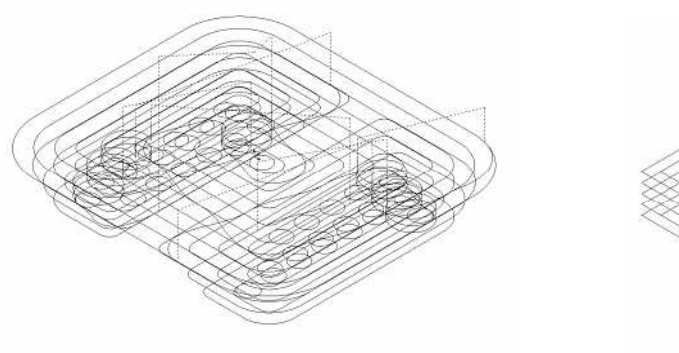

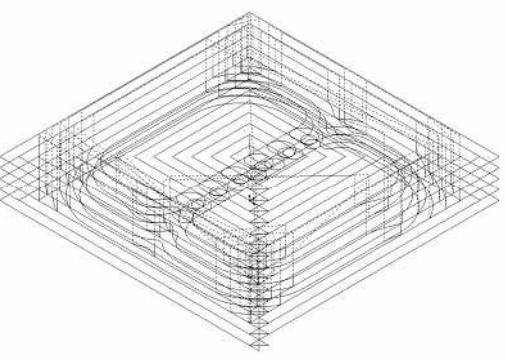

Z-level Rough cutting with Multiple Tools

Z-level offset cutting can be performed in various processes including first rough cutting to semi-rough cutting, which stock is left from the previous process. Air-cut can be reduced by registering multiple tools, in first rough cutting to semi-rough cutting.

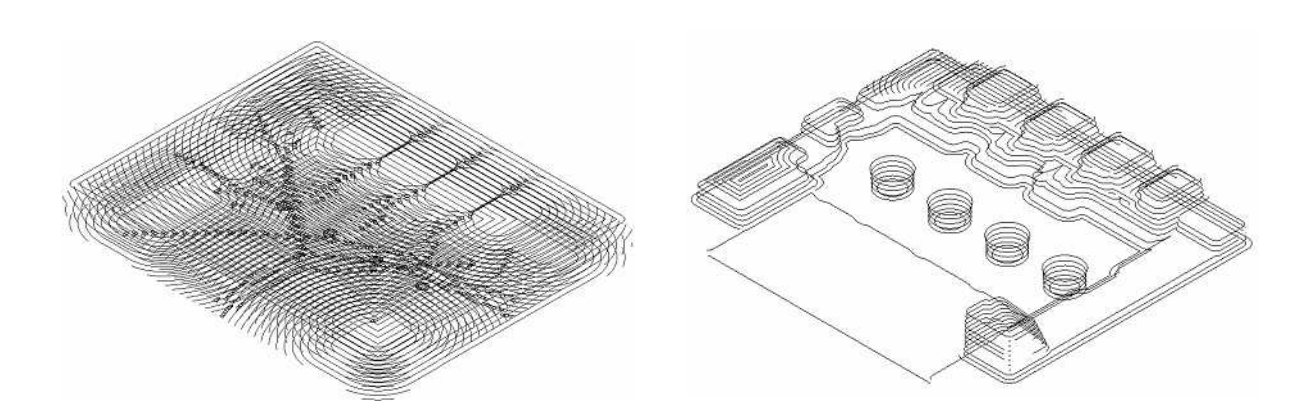

#### Finishing

#### Z-level Finishing

This is the cutting strategy that tool travels around in the Z direction with the fixed tool center Z value.

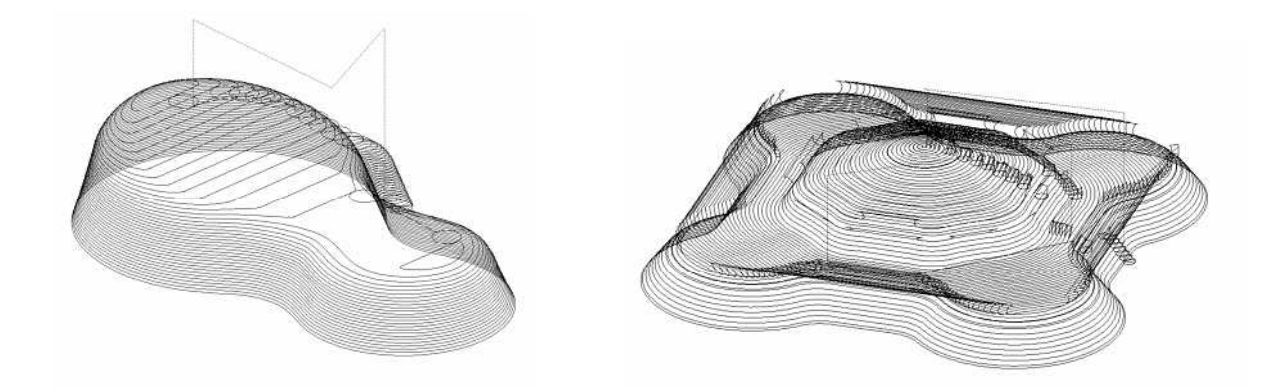

#### Scanning-line Area

This cutting strategy performs Finishing on near-horizontal area of the surface in one direction.

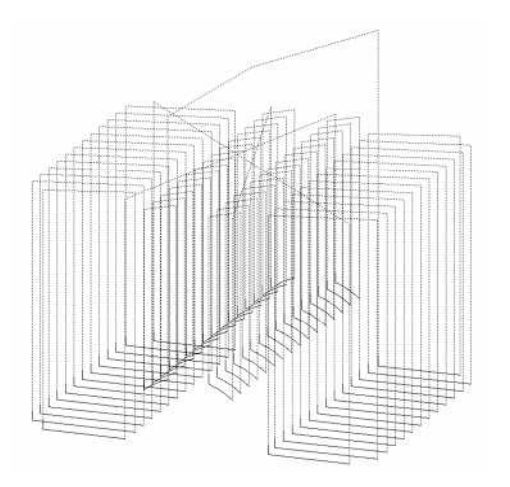

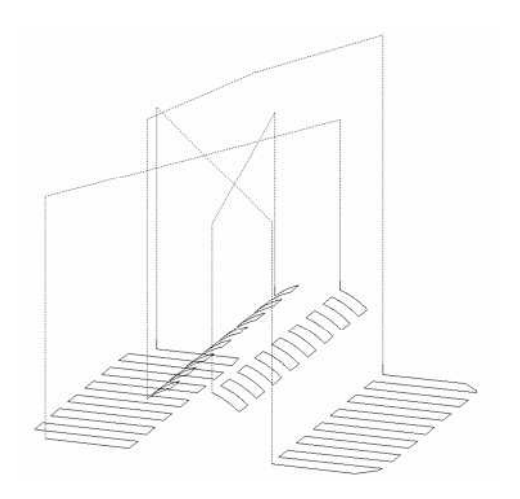

Flat Part Circumference

Tool travels around on near-horizontal area of the surface to perform finishing.

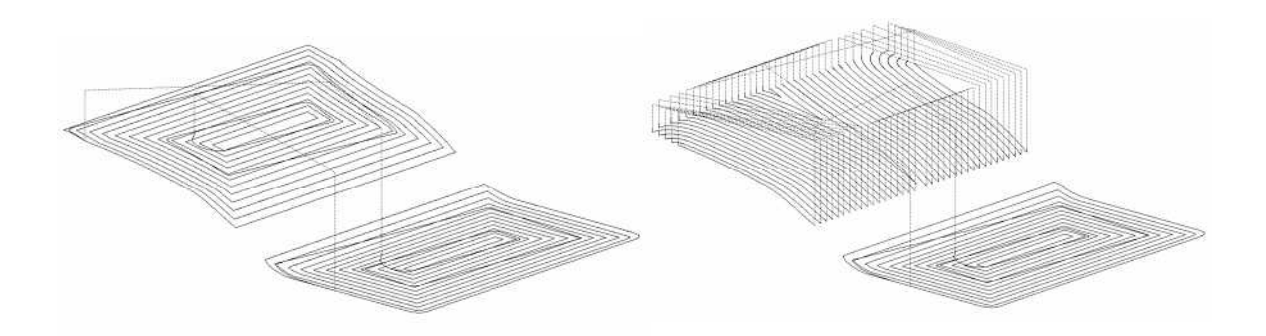

Area cutting

Pencil cutting

Performs cutting at edge between surfaces.

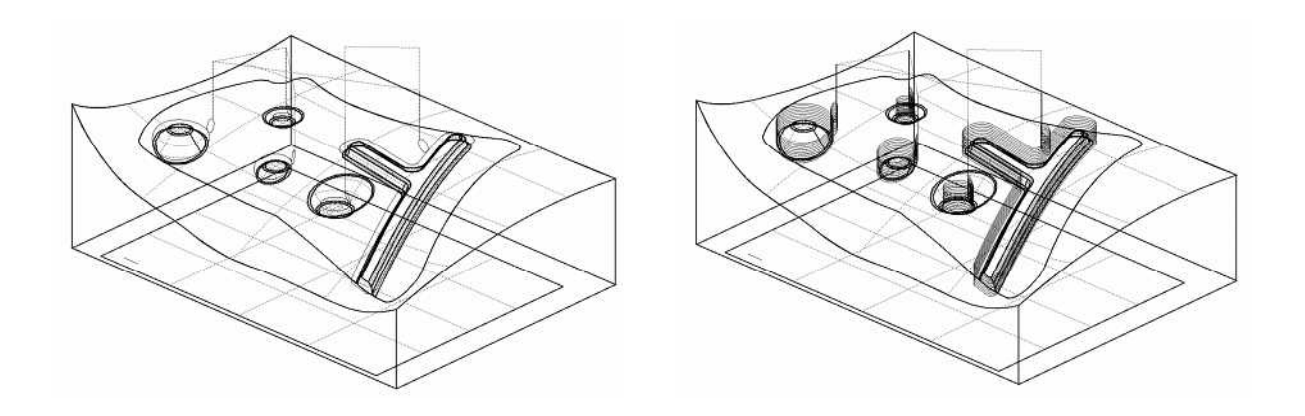

#### Re-machining

It is performed on area, which stock from the previous process is automatically detected by the system.

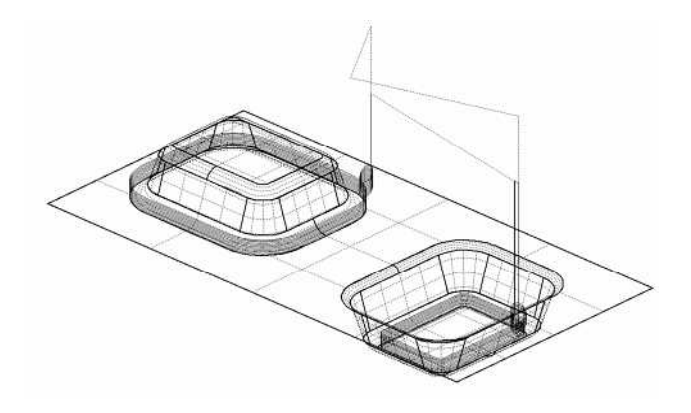

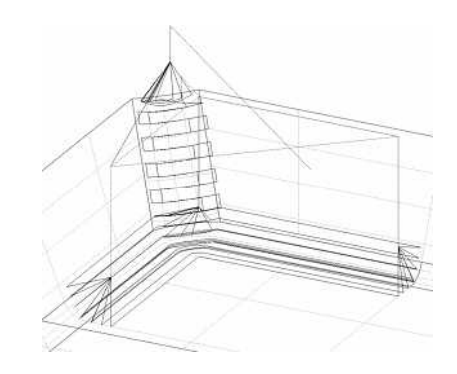

Surface Finishing

Tool travels along the surface with the fixed pitch to perform finishing.

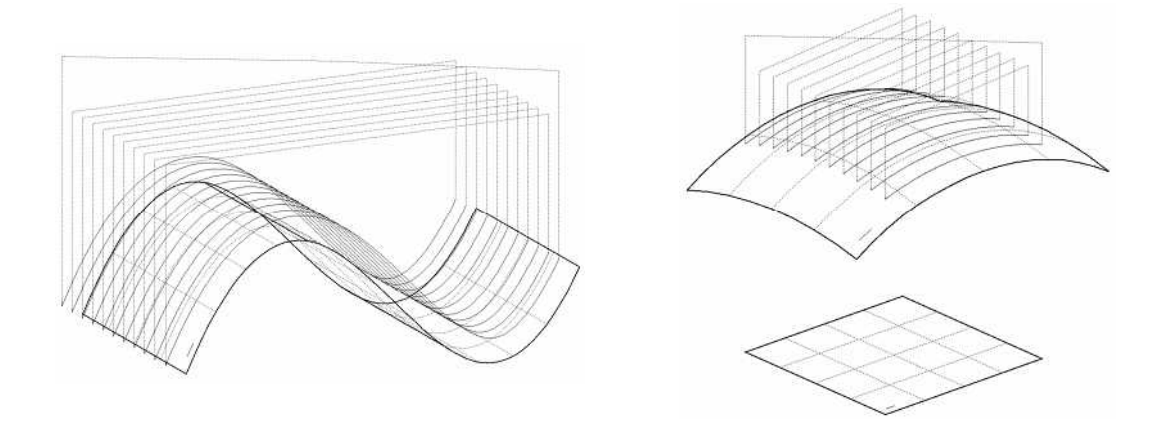

#### Aiming Check

Project cutter paths in the normal line direction of path surface to perform finishing.

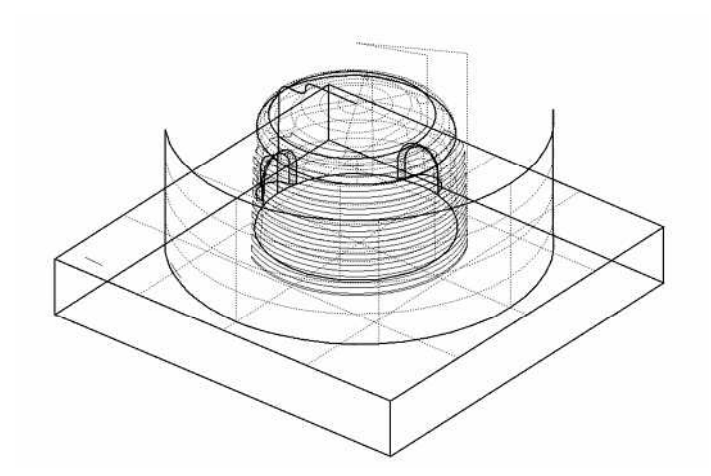

Other cutting

CL+ Check

Project the created CL to surface to output new CL data.

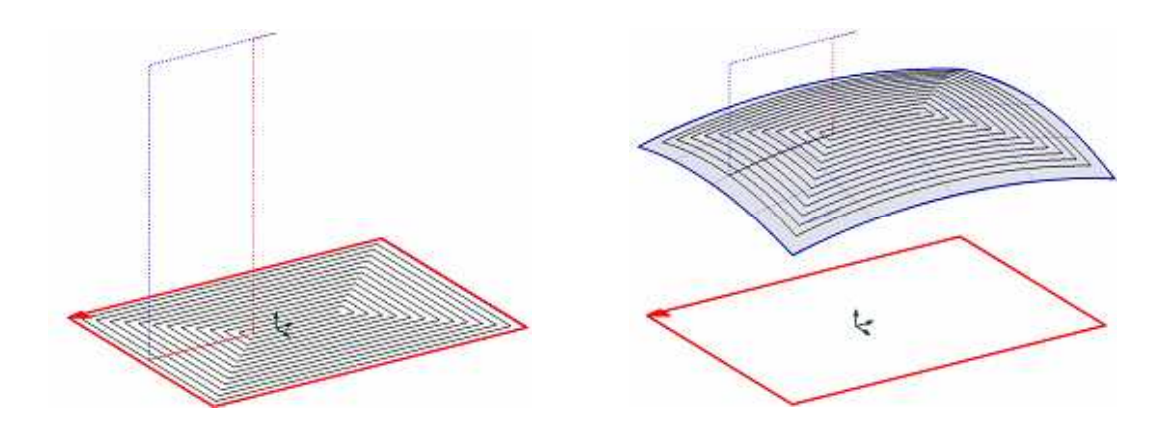

Curve Cutting

Create compcurve (contour) instead of surface to perform 3-axis cutting.

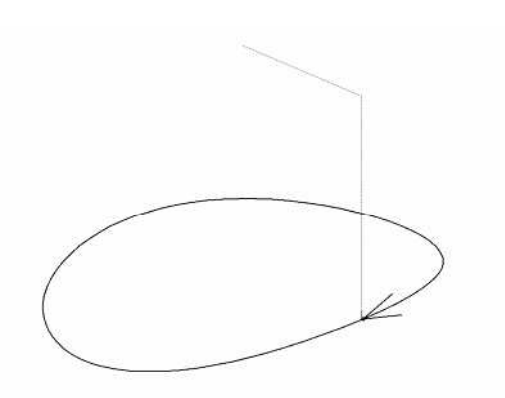

2.5D Rough Cutting

Round of Cavity

Tool travels around in Z direction with the fixed tool center (Z-level traveling) to perform rough cutting of 2.5-axis on cavity shape.

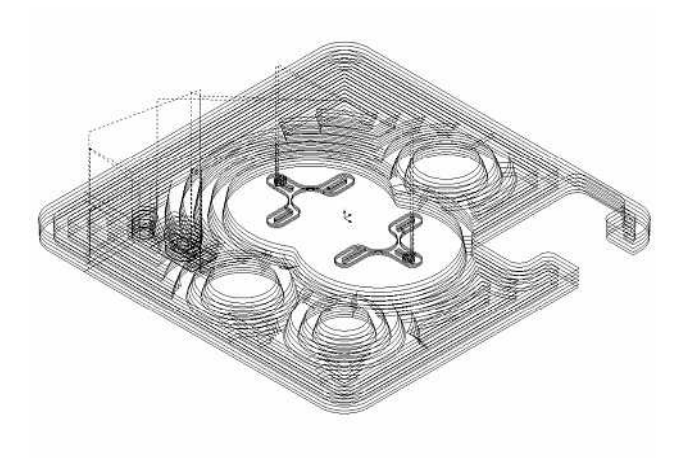

#### Round of Core

Tool travels around in Z direction with the fixed tool center (Z-level traveling) to perform rough cutting of 2.5-axis on core shape.

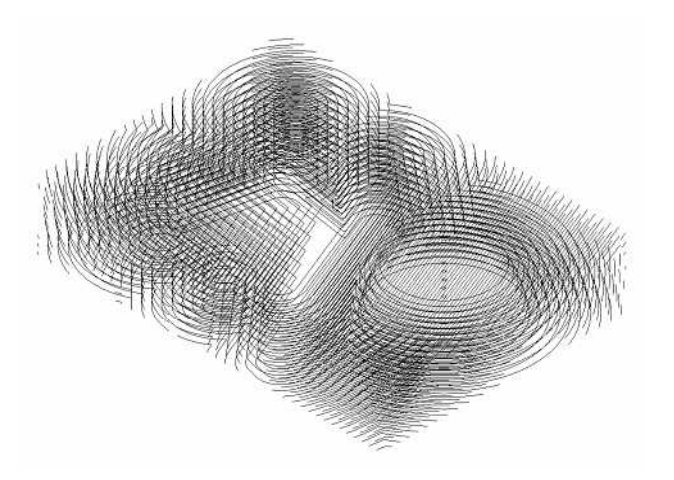

2.5D Finishing

Contour Cutting

Performs finishing of 2.5-axis along contour.

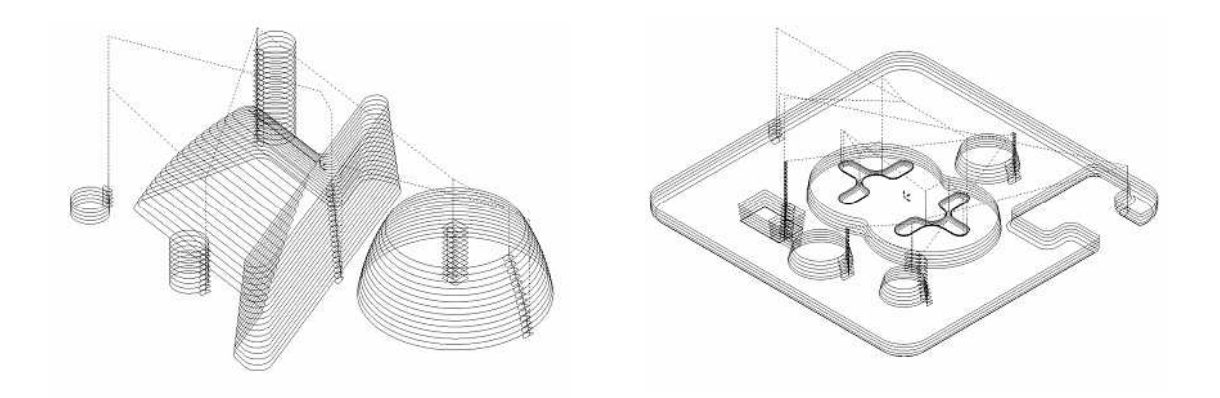

#### Flat Cutting

Tool travels around in Z direction with the fixed tool center (Z-level traveling) to perform Finishing of 2.5-axis on top/bottom surface.

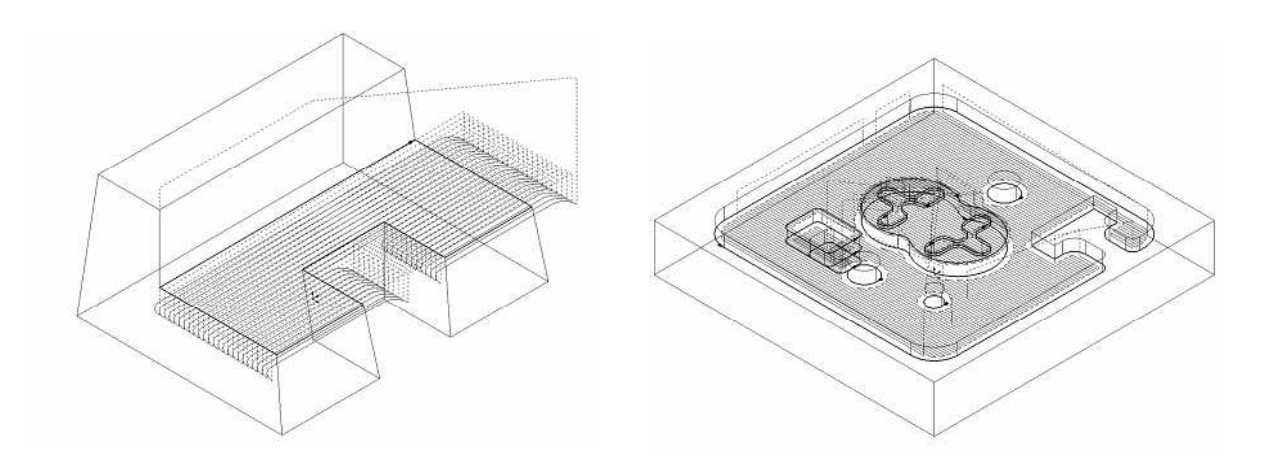

<<Chapter 2 Operating flow of CAM processing>>

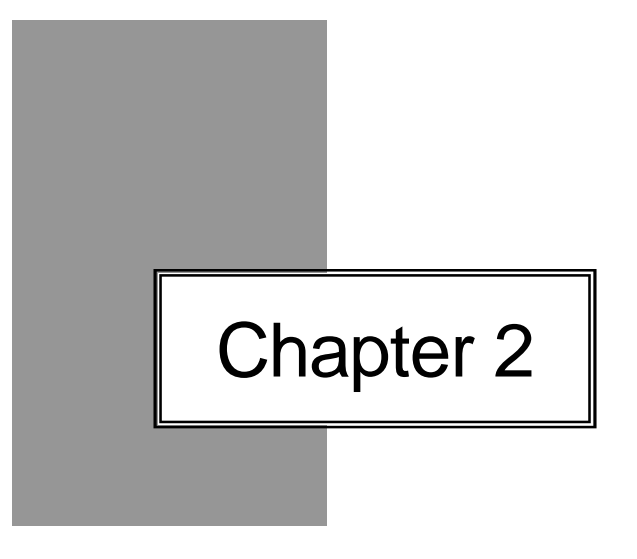

# Operating flow of CAM processing

# Operating flow of CAM processing (Flow chart)

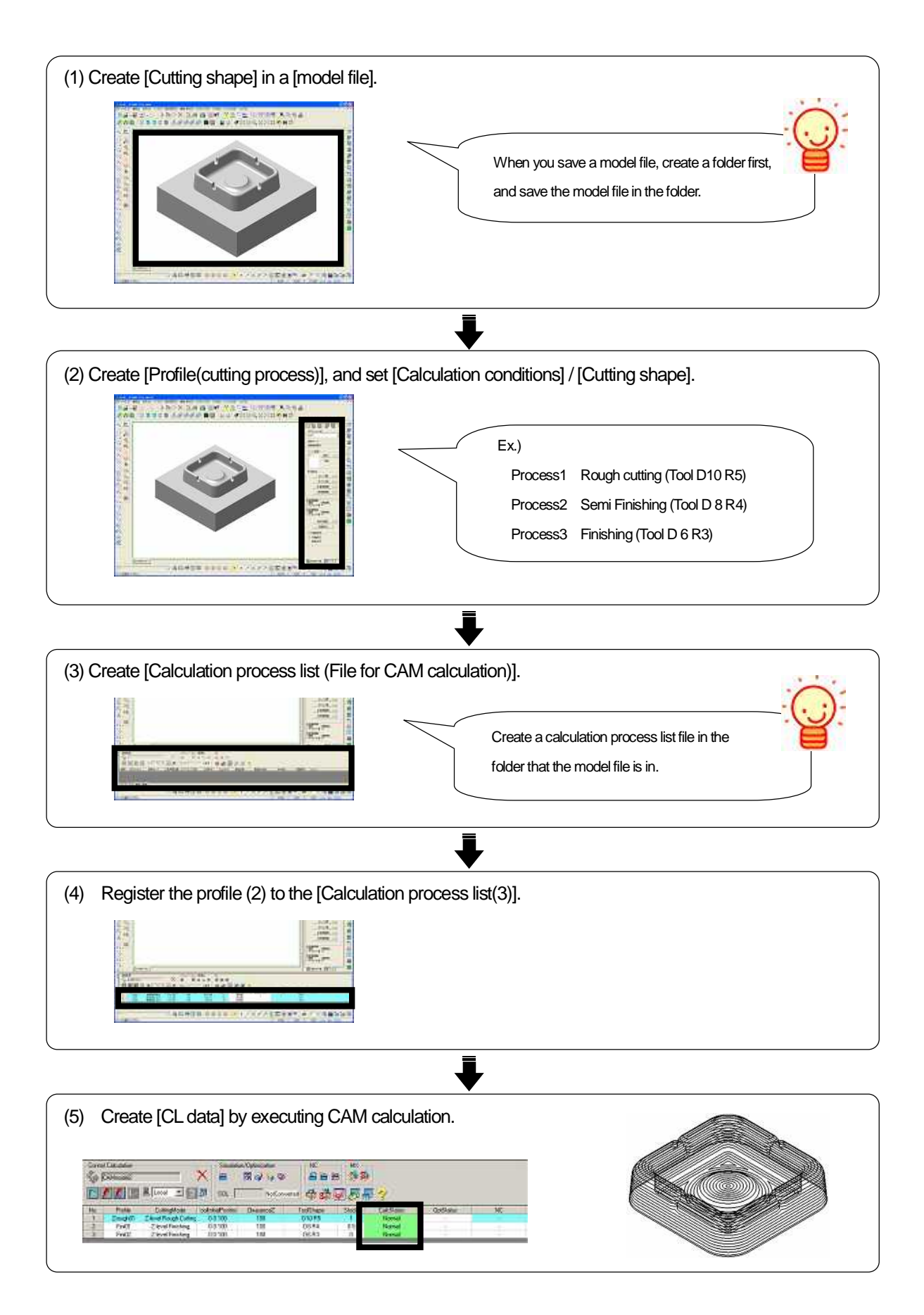

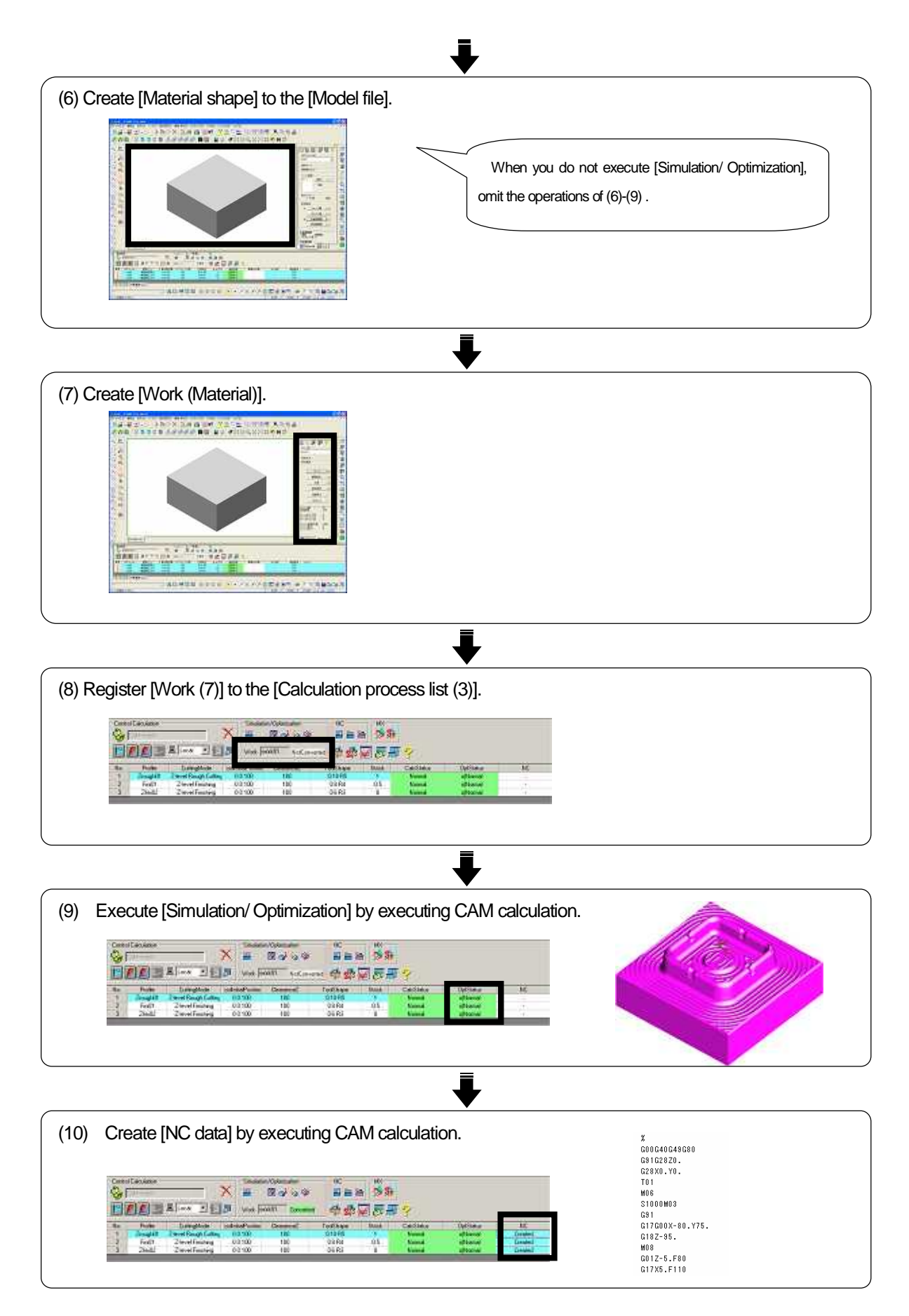

# What are needed for model shape?

Open the model file of sample shape, and confirm. CD-ROM/Intensive Course/CAMmodel1.gmd

(1) Cutting shape (Check surface)

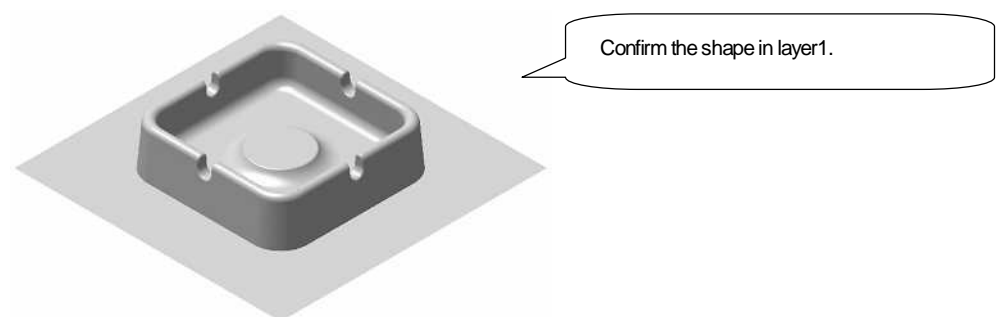

(2) Surface to define calculation area in plane direction(Calculation area surface)

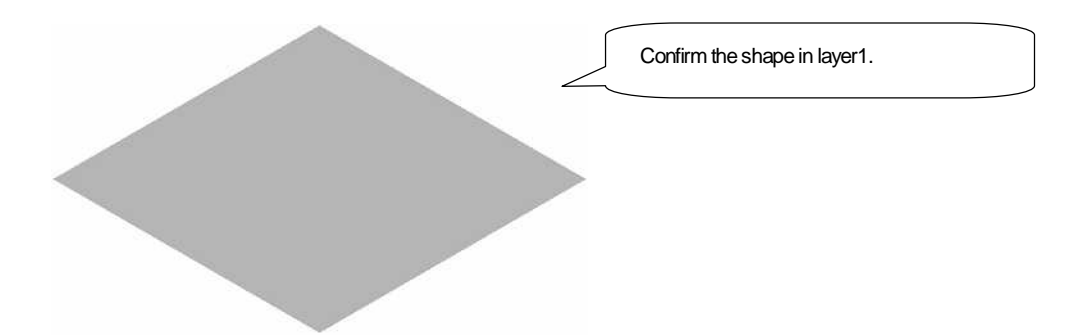

(3) Material shape (Work) \* Only for executing cutting simulation

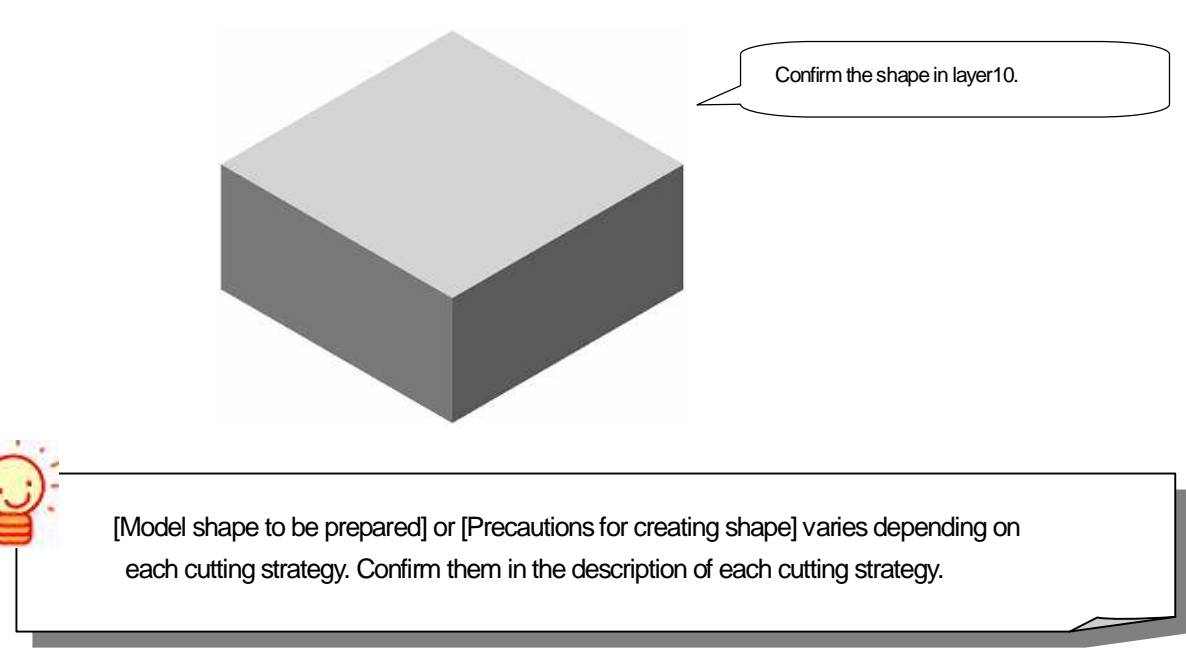

What is the precautions for saving a model file?

- Recommended file configuration -

When you save a new [model file], create a [folder] first, and save the model file in the folder.

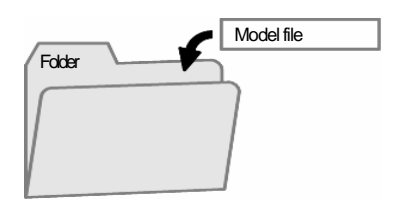

CAM calculation is executed with the [Model file] that is linked to [Calculation process list file]. [Calculation process list file] is linked to [Model file] relatively. Therefore, if link between [Model file] and [Calculation

process list file] is destroyed by operations such as moving a file, CAM calculation cannot be executed. It is recommended to save those two files in the same folder. When you work with any file, operate on the [folder] basis.

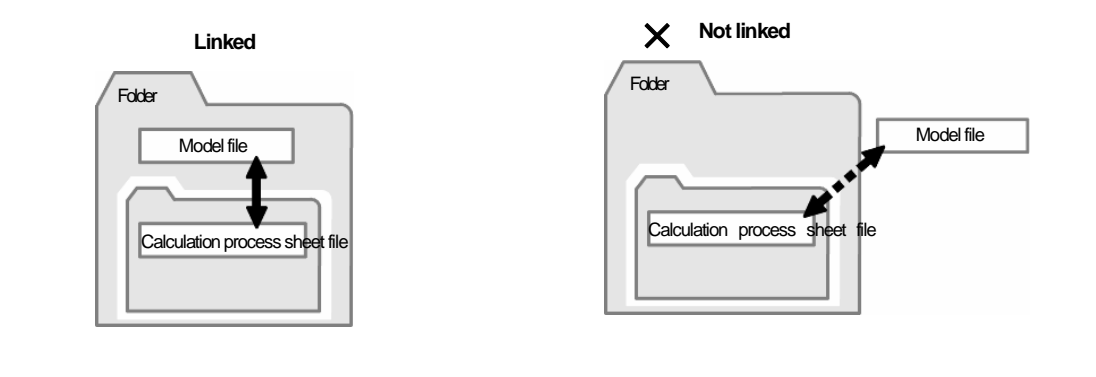

| Drive (Ex.: C) CLM Save machining pro | cess                                                                   |
|---------------------------------------|------------------------------------------------------------------------|
| CLM Save machining pro                | cess                                                                   |
|                                       | S, DXF)                                                                |
| MCD NC data                           | Create a folder in [cam-toolFile] and save a model file in the folder. |
| cam-toolConf Setting file             | culation process list file                                             |

# What is a profile (cutting process)?

A profile is a process for cutting material. Create profile in a model file, and set [Calculation conditions] / [Cutting shape]. Let's practice cutting the sample shape in the three processes such as [Rough cutting process] / [Semi Finishing process] / [Finishing process] /

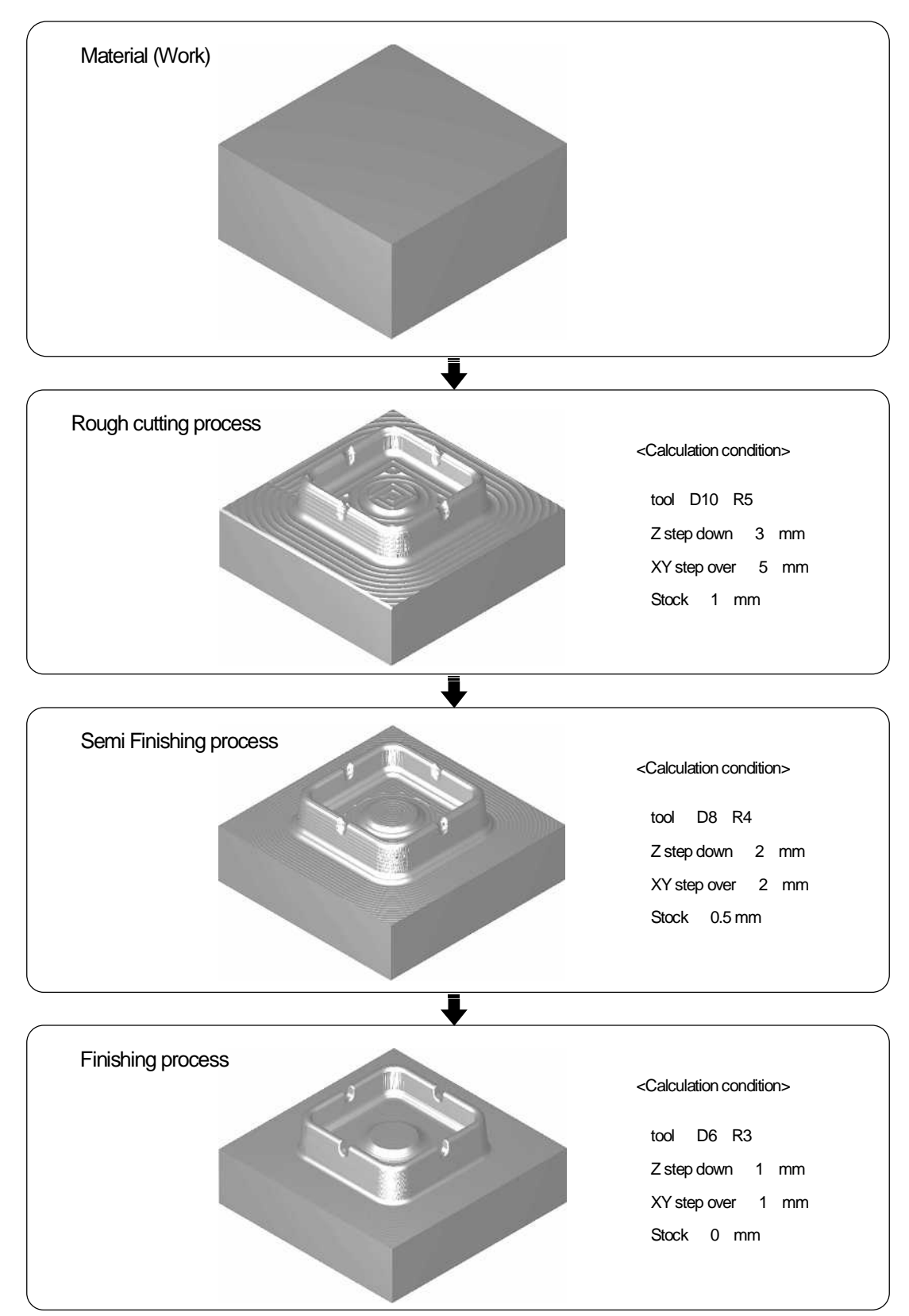

#### How to create a profile

Create a new [profile] and set [Calculation conditions]. [Profile (New)] is consisted of four pages (1/4) - (4/4).

國國馬

Profile (New)

#### [Profile (New)] (1/4)

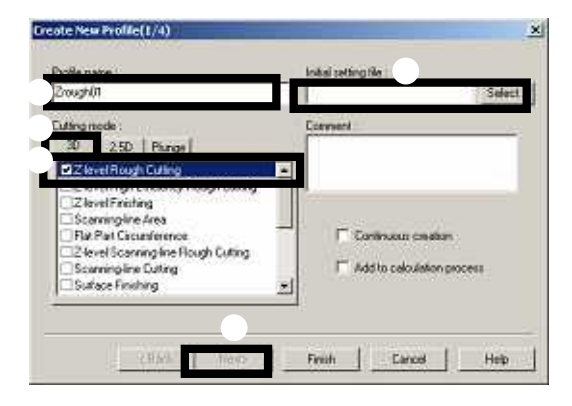

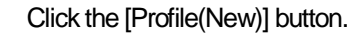

(2) Input [Profile name].

- \* Input name within twenty three alphabetic /numerical letters (alphabetic for first letter)
- (3) Select a category for [Cutting strategy].
- (4) Select a [Cutting strategy].
- (5) Select [Initial setting file].
- (6) Click the [Next] button.

#### • What is [Initial setting file]?

Save settings of profile and use it for other process as a template file. [Initial setting file] is not described in this text.

#### Add to calculation process : ON

When it is set ON, if you click [Finish] button, the [Profile] is added(registered) to [Calculation process list].

\* If you click [Finish] button with [Add to calculation process] set ON, before you create calculation process

list, the message of [Unable to add the calculation process.] is displayed. However, [Profile] is created in the model file. After you create a [Calculation process list], add the profile to the [Calculation process list].

Continuous creation : ON

When you click [Finish] button, dialog [Profile(New)(1/4)] is opened, so that you can create another profile continuously.

<<Chapter2 Operating flow of CAM processing>>

· [Profile (New)](2/4)

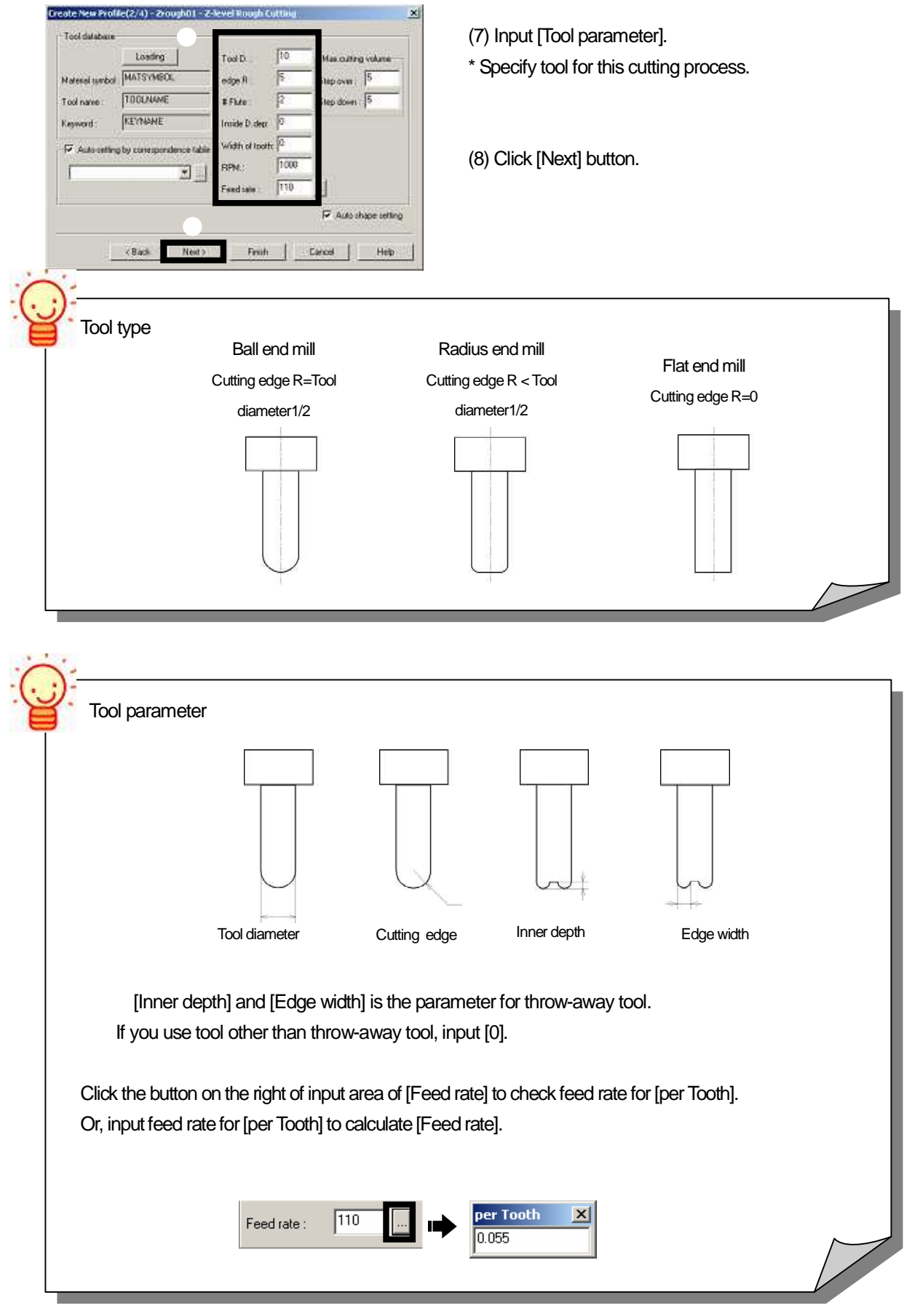

#### • [Profile (New)](3/4)

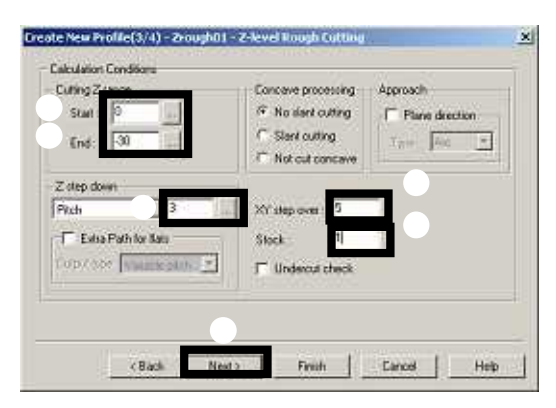

- (9) Input [Cutting range: Start].
- (10) Input [Cutting range: End].
- (11) Input [Z step down].
- (12) Input [XY step over].
- (13) Input [Stock].
- (14) Click the [Next] button.

#### · [Profile (New)](4/4)

| E literat           |              |
|---------------------|--------------|
| F Auto desiance     | Holder/Chuck |
| Correr F reduction  | Loading      |
| Could interpolation |              |

- (15) Set [Optimization condition]. (All OFF this time)
- (16) Click [Finish] button.
- \* When [Finish] button is clicked, [Control window] is displayed.

#### What is Optimization?

When cutting simulation is executed, the [Calculated CL data] is recalculated to create [Optimized CL data for cutting]. When all of functions for [Optimization] are set OFF, only cutting simulation is executed. [Optimization] functions are not described in this text book.

#### Control window

Set or edit [profile] or [Work] that is created in a model file on this widow. Click [Control window] button to set [ON/OFF] of [showing/hiding] the window.

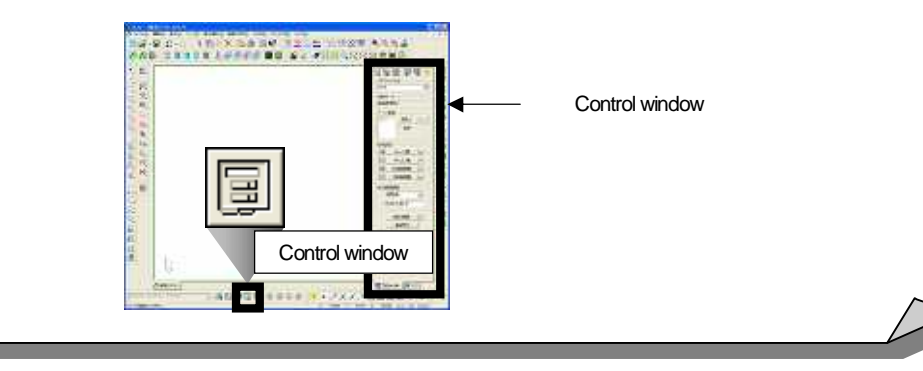

# How to set cutting shape

Set [Shape setting] in a profile on the Control window.

Set cutting shape as [Check surface], and set surface for defining calculation area in plane direction as [Calculation area surface].

<Control window>

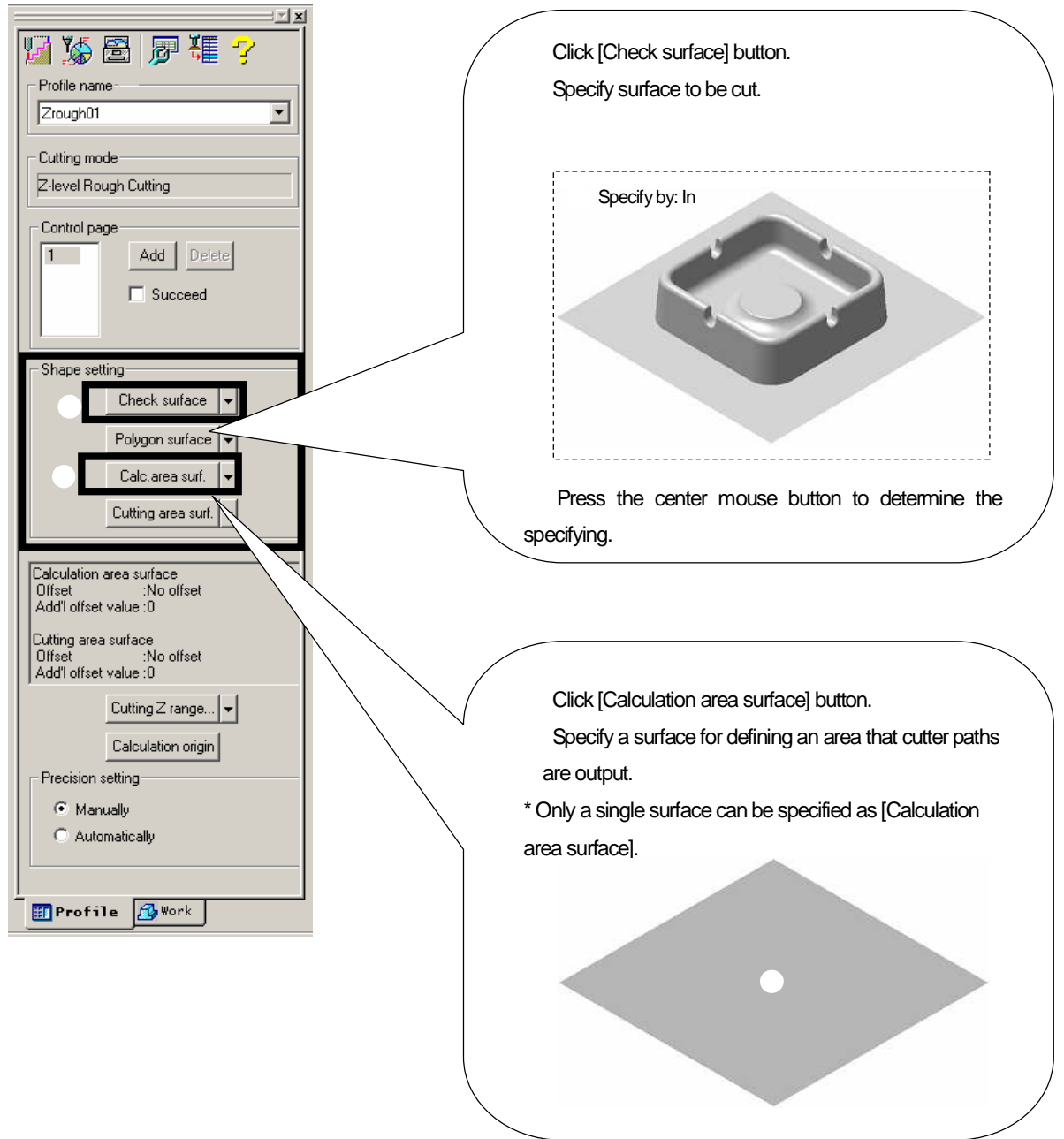

#### <<Exercise>>

Create profiles of three processes, such as [Rough Cutting], [Semi Finishing], [Finishing] for the sample shape. First of all, create a profile of [Rough Cutting] and set [Calculation conditions].

Profile(New)(1/4)

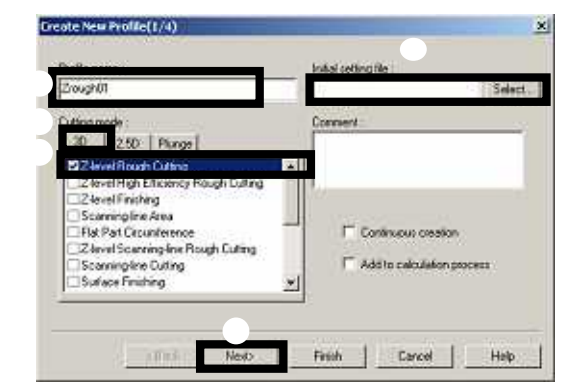

- (1) Profile name: Zrough01
- (2) Cutting mode: 3D
- (3) Cutting strategy : Z-level Rough cutting
- (4) Initial setting: (Blank)
- (5) Click the [Next] button.

Profile(New)(2/4))

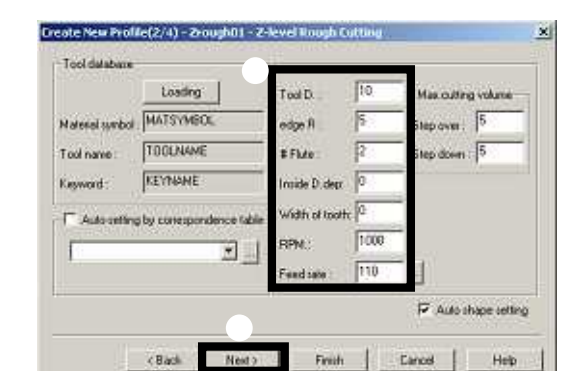

- (6) Tool parameter (Ball end mill D10)
  - Tool diameter: 10
  - Edge R : 5
- (7) Click the [Next] button.

Profile(New)(3/4)

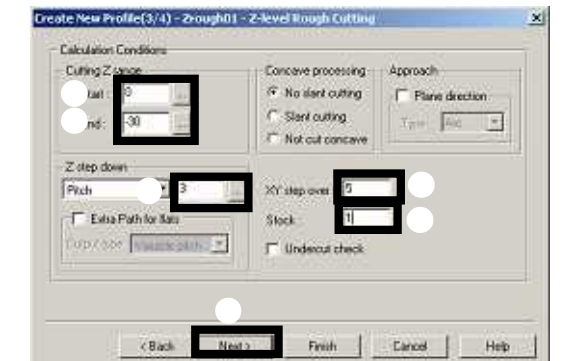

Profile(New)(4/4)

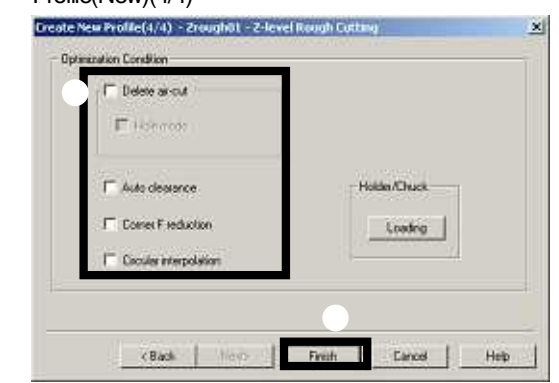

- (8) Cutting Z range/Start: 0
- (9) Cutting Z range/End : -30
- (10) Z step down : 3(mm)
- (11) Z step over : 5(mm)
- (12) Stock : 1 (mm)
- (13) Click the [Next] button.
- (14) Optimization Condition : (All OFF)
- (15) Click the [Finish] button.

#### Exercise

Set [Shape setting] for the created profile.

Shape setting [Check surface]

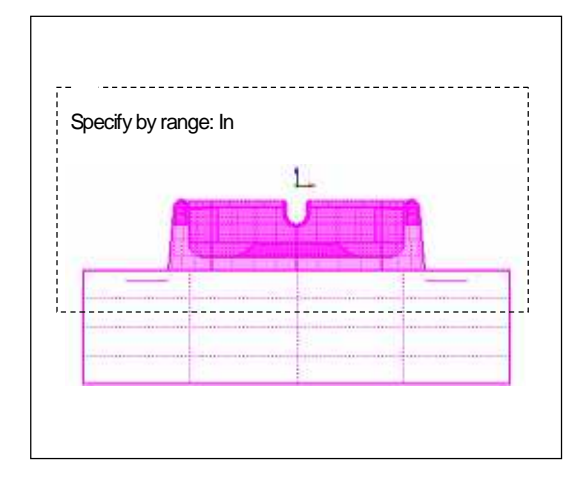

(16) Click the [Check surface] button.

(17) Specify a surface to be cut. (Specify by range: In)

(18) Press the center mouse button to determine the specifying.

· Shape setting[Calculation area surface]

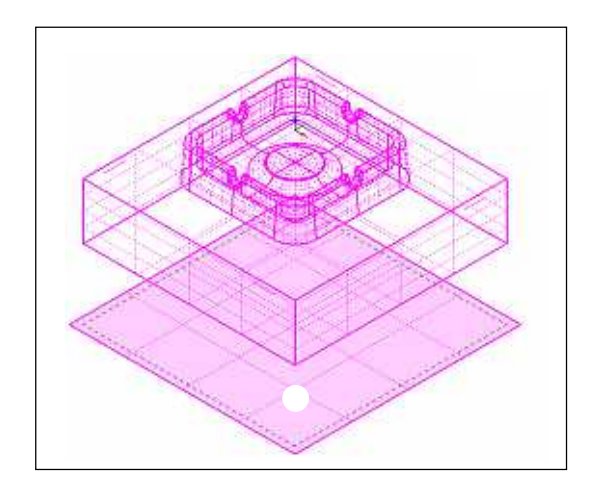

(19) Click the [Calculation area surface] button.

(20) Specify a surface that cutter paths are output.\* Only one surface can be specified as [Calculation area surface].

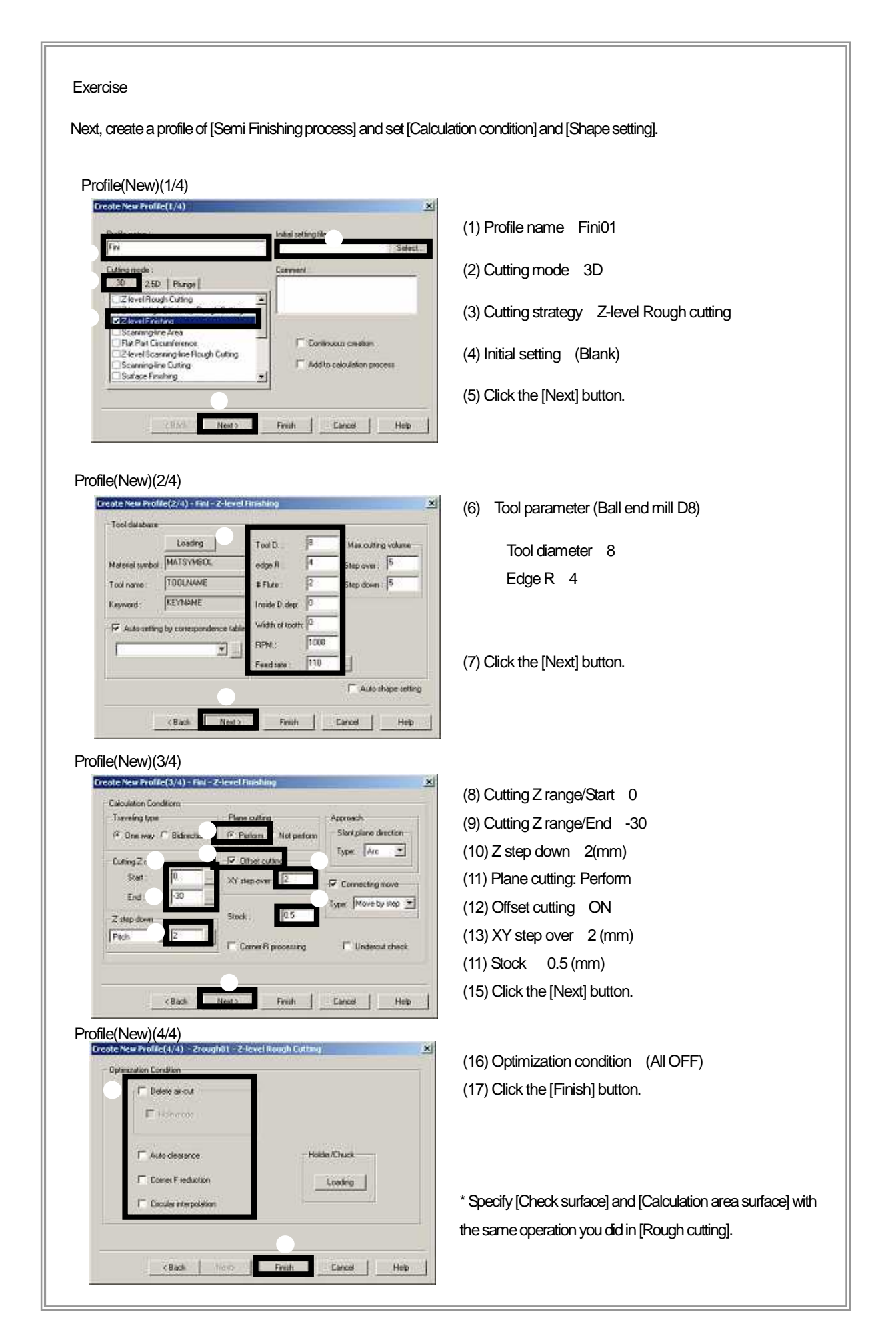

# How to confirm the settings of profile

It is available to confirm the settings of profile in CAM mode visually.

Settings such as [Color of surface (Check surface/Calculation area surface)], [Parameter (Tool initial position Z value, Clearance Z /Cutting Z range)] are displayed by the color, which is set in [CAM environment/Distinction color].

Confirm each parameter with [View direction(FRONT) or [View direction(RIGHT)] function in horizontal direction.

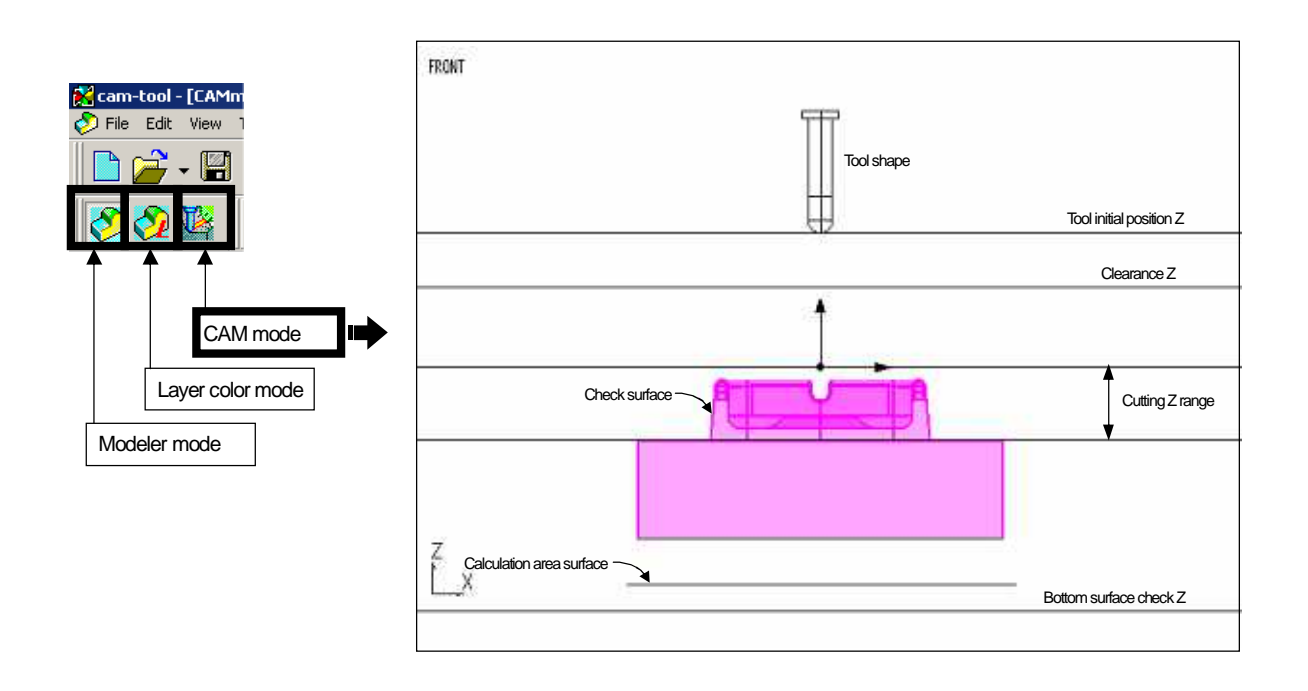

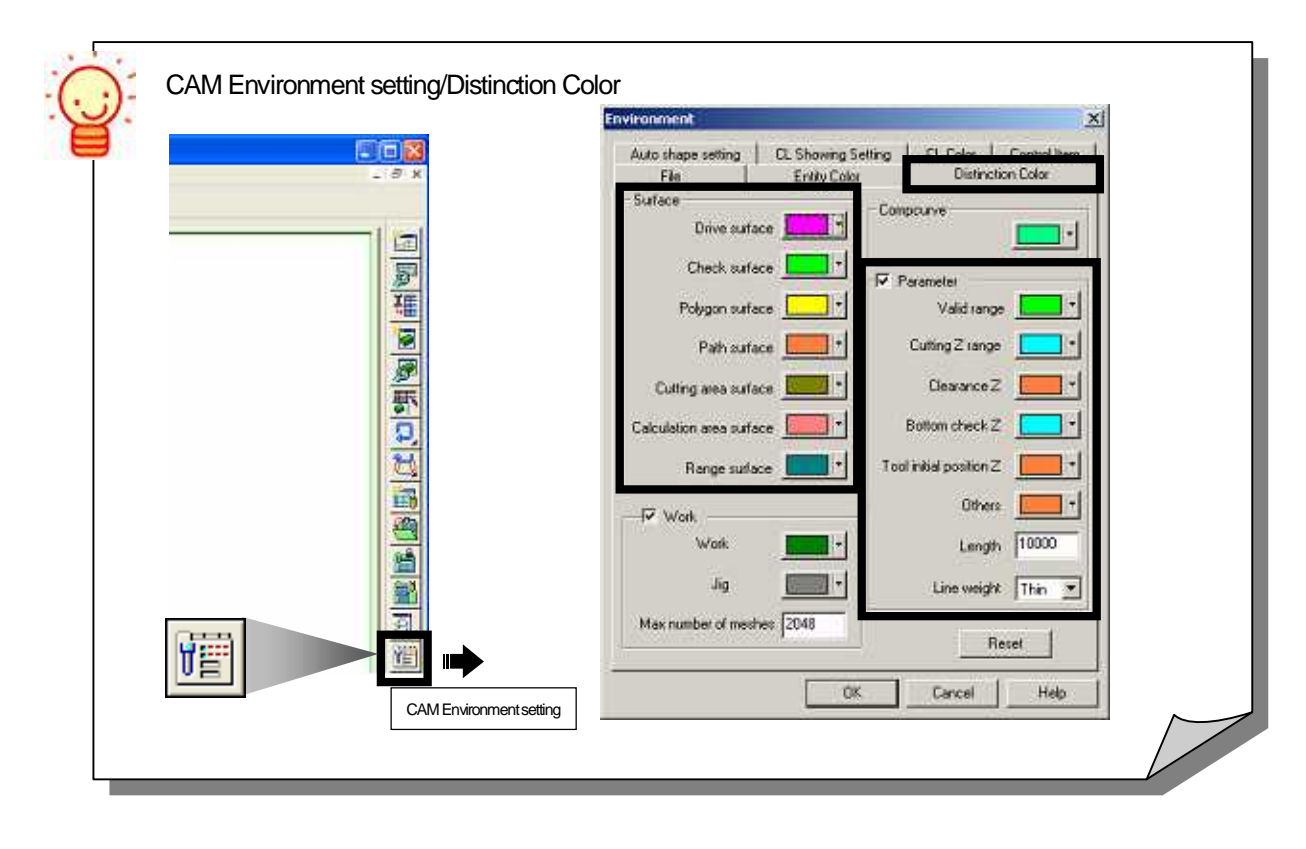

### How to delete a profile

To delete an unnecessary profile, operate on the [Profile(Edit)] window.

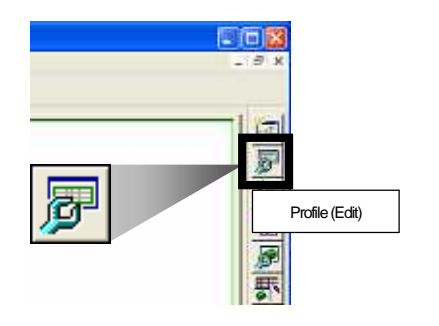

🔊 Edit Profile

(1) Click the [Profile(Edit)] button.

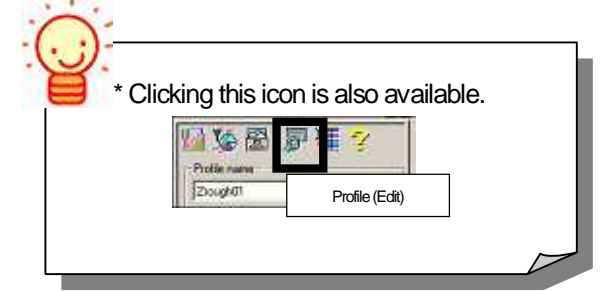

- (2) Select a profile to be deleted.
- (3) Click the [Deletes a specified profile] button.

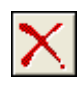

(4) When the confirmation message appears, click [Yes] button. The specified profile will be deleted.

- \* Do not delete the created profile this time.
- (5) Click the [Close] button to finish editing profile.

| - Filter                                               |                              | -       | Deletes a s | pecified profile | 1              |  |  |
|--------------------------------------------------------|------------------------------|---------|-------------|------------------|----------------|--|--|
| Calculation process list : (Not specify)               |                              |         |             |                  |                |  |  |
| Profile :                                              |                              |         |             |                  |                |  |  |
| A P                                                    | rofile                       | Cutting | g mode      | Tool diameter    | Cutting edge F |  |  |
| Fini01 Z-level Finishing 8 4                           |                              |         |             |                  |                |  |  |
| Fini                                                   | Fini02 Z-level Finishing 6 3 |         |             |                  |                |  |  |
|                                                        |                              |         |             |                  |                |  |  |
|                                                        |                              |         | ₹           | •                |                |  |  |
| Delete Pro                                             | ofile                        |         |             |                  | ×              |  |  |
| Do you delete the profile Zrough01 ?                   |                              |         |             |                  |                |  |  |
| Zrough01 is in the following calculation process list. |                              |         |             |                  |                |  |  |
| Not registered.                                        |                              |         |             |                  |                |  |  |
|                                                        | Yes                          | Dele    | ete all     | No               | Cancel         |  |  |
|                                                        |                              |         | V           |                  |                |  |  |
| 圐 <sup>J</sup> Edit P                                  | rofile                       |         |             |                  |                |  |  |

🌿 🖀 🕞 🗙 💐 🕸 🚱 🖷 🖷

| Filter                                   |         |                   |               |                |  |  |
|------------------------------------------|---------|-------------------|---------------|----------------|--|--|
| Calculation process list : (Not specify) |         |                   |               |                |  |  |
| Pro                                      | file :  |                   |               |                |  |  |
| ACT                                      | Profile | Cutting mode      | Tool diameter | Cutting edge R |  |  |
| ×                                        | Fini01  | Z-level Finishing | 8             | 4              |  |  |
|                                          | Fini02  | Z-level Finishing | 6             | 3              |  |  |
|                                          |         |                   |               |                |  |  |
|                                          |         |                   |               | [              |  |  |

## How to copy a profile

To copy a profile, operate on the [Profile(Edit)] window.

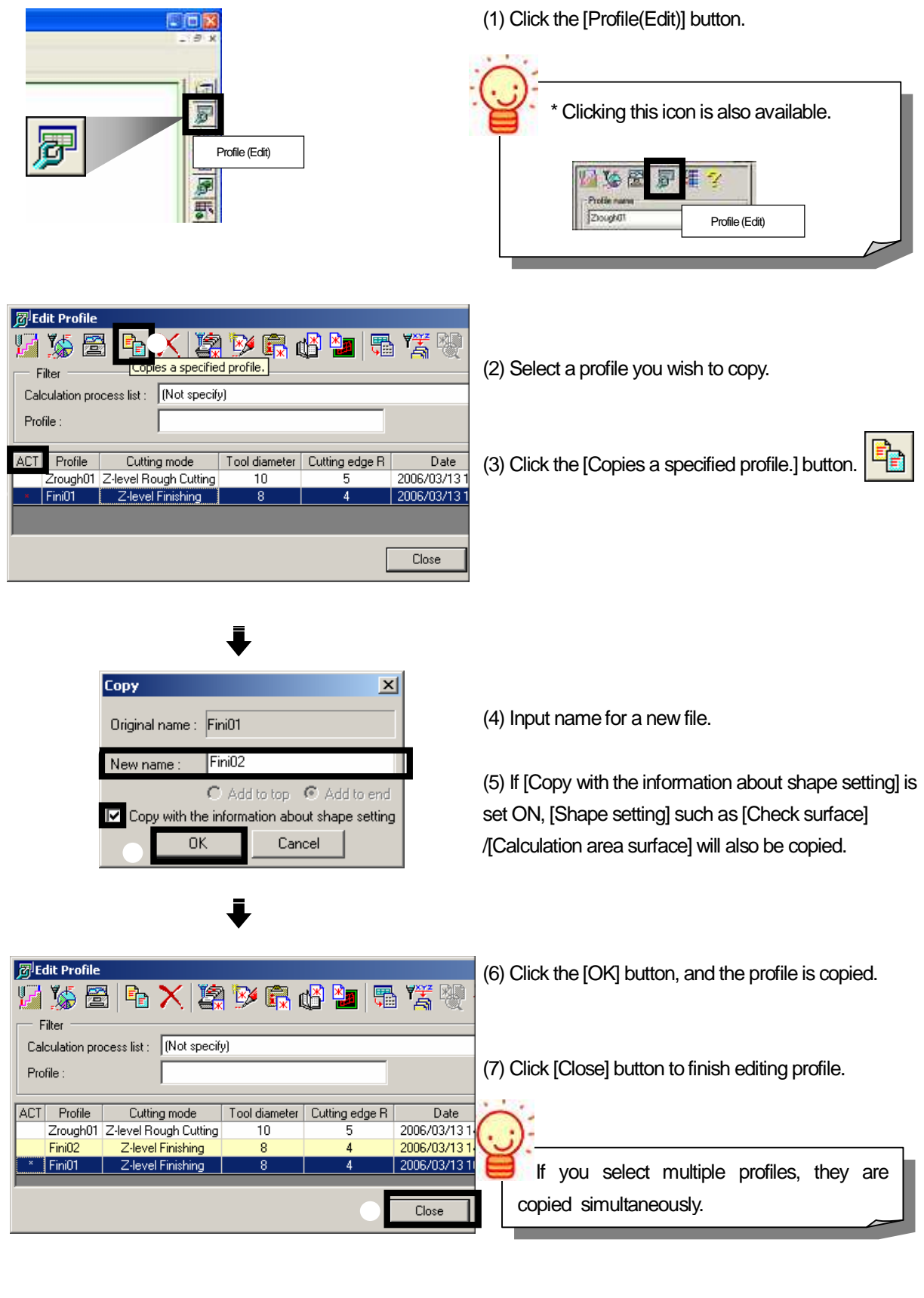
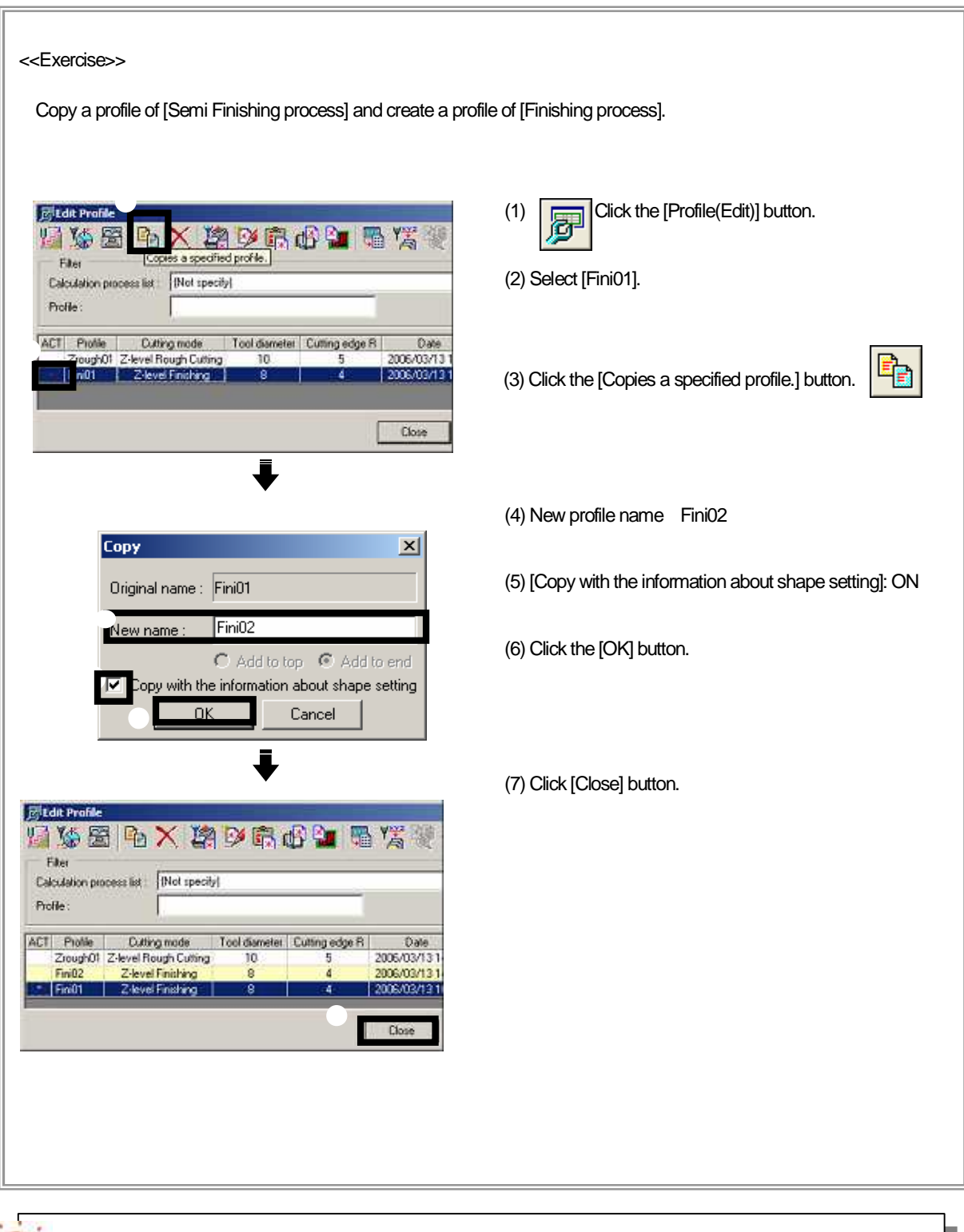

On the [Profile(Edit)] window, you can [Change profile name] / [Input comment]. Double-click on each item, and input name/comment directly.

## How to edit settings of profile

If you change [Calculation conditions] that you set when you created a new profile, or if you set calculation conditions in more details, click the [Calculation condition sheet] button to open the window.

#### <Control window>

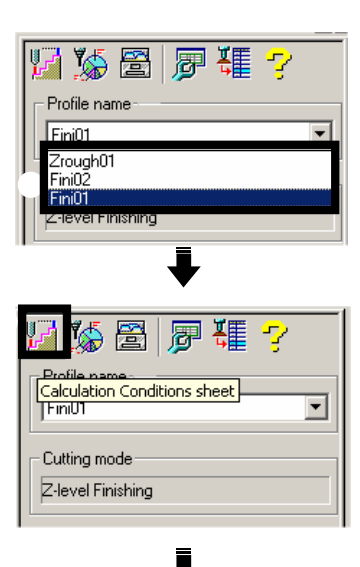

(1) Activate a profile you wish to change.

(2) Click the [Calculation condition sheet] button.

(3) [Calculation condition sheet] window is displayed.

(4) Activate a tab of item you wish to edit.

(5) After you set conditions, click the [OK] button.

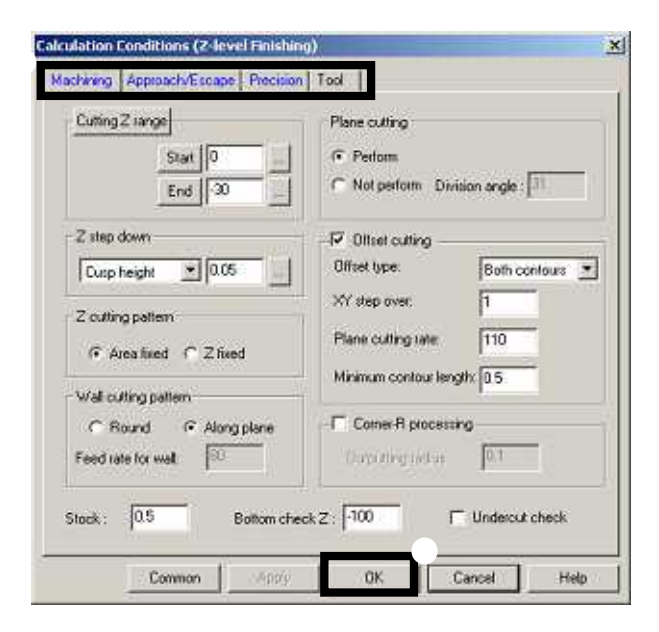

[Calculation condition sheet] page is categorized by [Machining]/[Approach/Escape]/[Precision]/[Tool]. Click each tab to set calculation conditions.

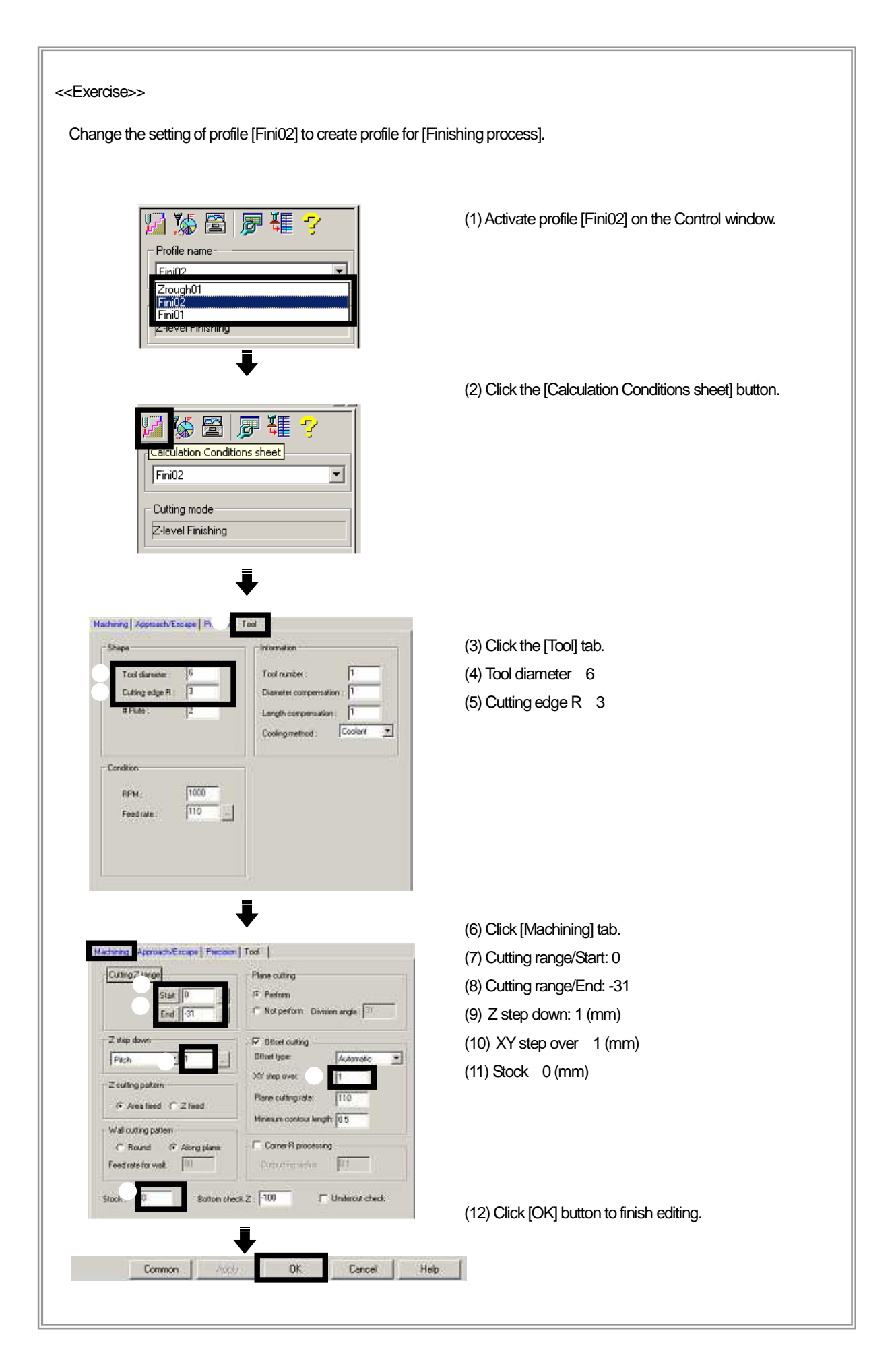

Before you execute CAM calculation...

Register the [profile] you set in a model file to [Calculation process list], which is a file for CAM calculation, and create [CL data]/[NC data]. On the [Calculation process list], you can also open other applications such as [CL Editor] that you edit the created CL, or [Machining process] that you output NC data.

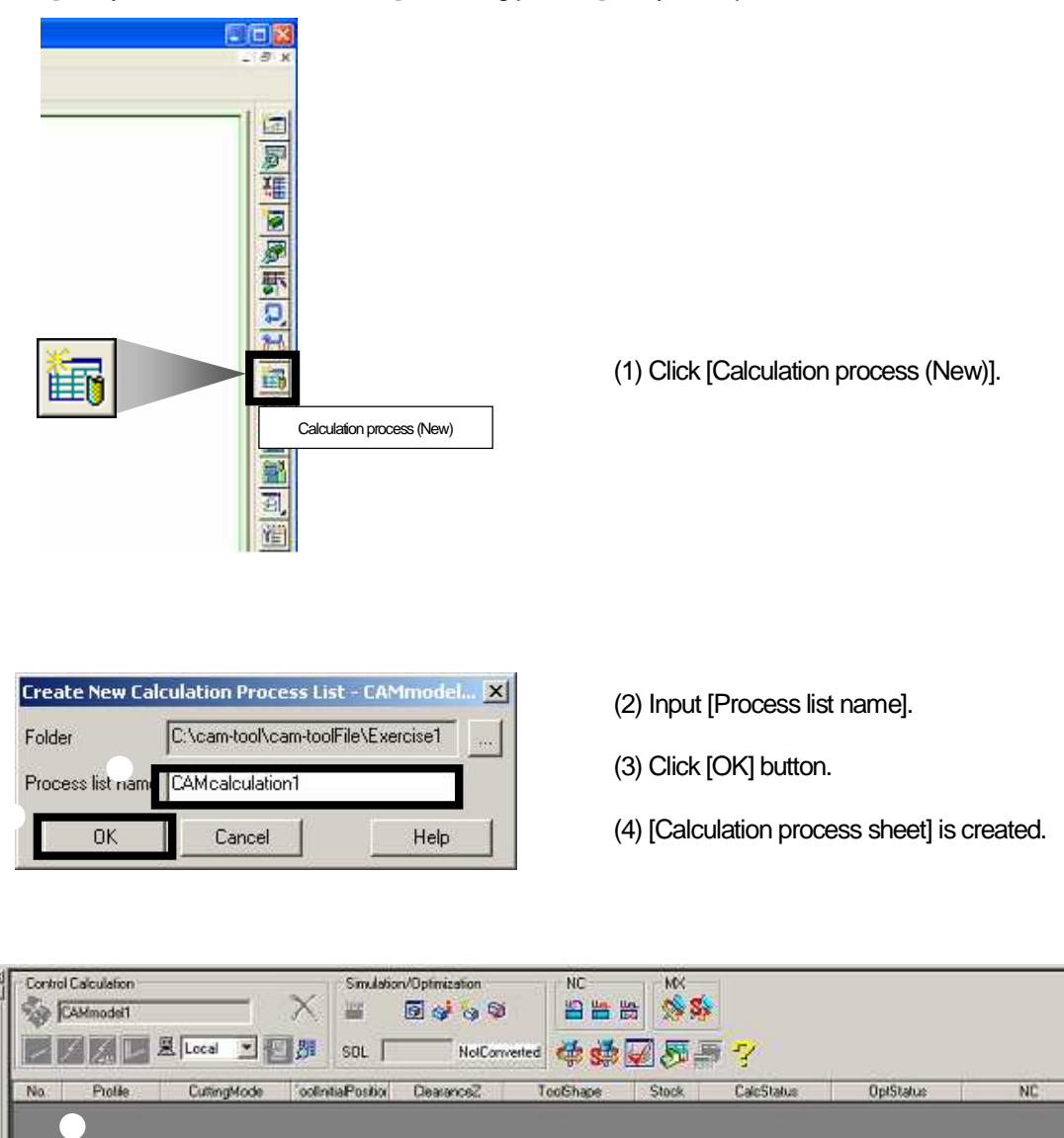

Create [Calculation process list] in the same folder, which the model file is saved in. [Calculation process list file], which [Profile] is registered to, is linked to [Model file], which [Profile] is saved in. Therefore, if link between [Model file] and [Calculation process list file] is destroyed by operations such as moving a file, CAM calculation cannot be executed normally.

Therefore, it is recommended to save those files in the same folder. When you work with any file, operate on the [folder] basis.

CANcalculation1.gc2/

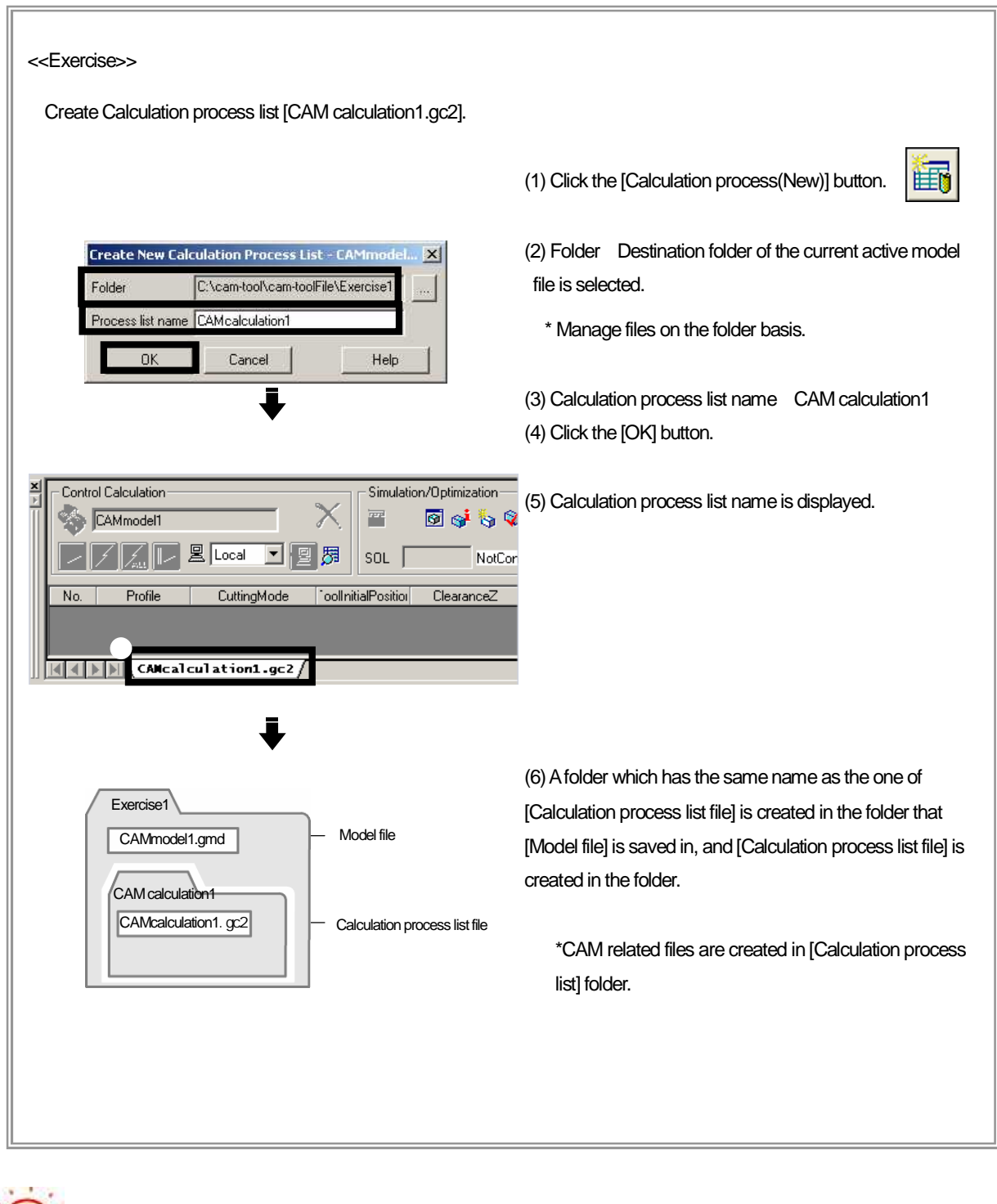

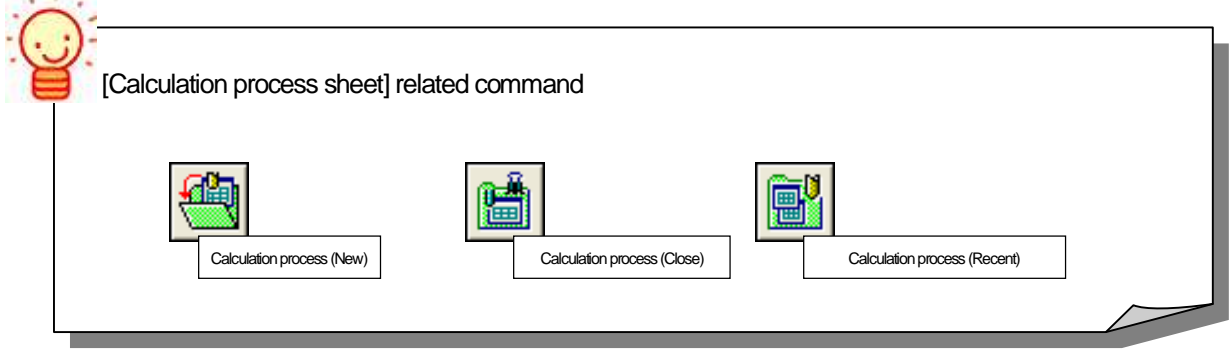

## How to register/change order of /delete file

Before you execute CAM calculation, register the [Profile] that is created in the model file, to a [Calculation process list].

[Profile] that is currently activated on the [Control window] is registered to [Calculation process list].

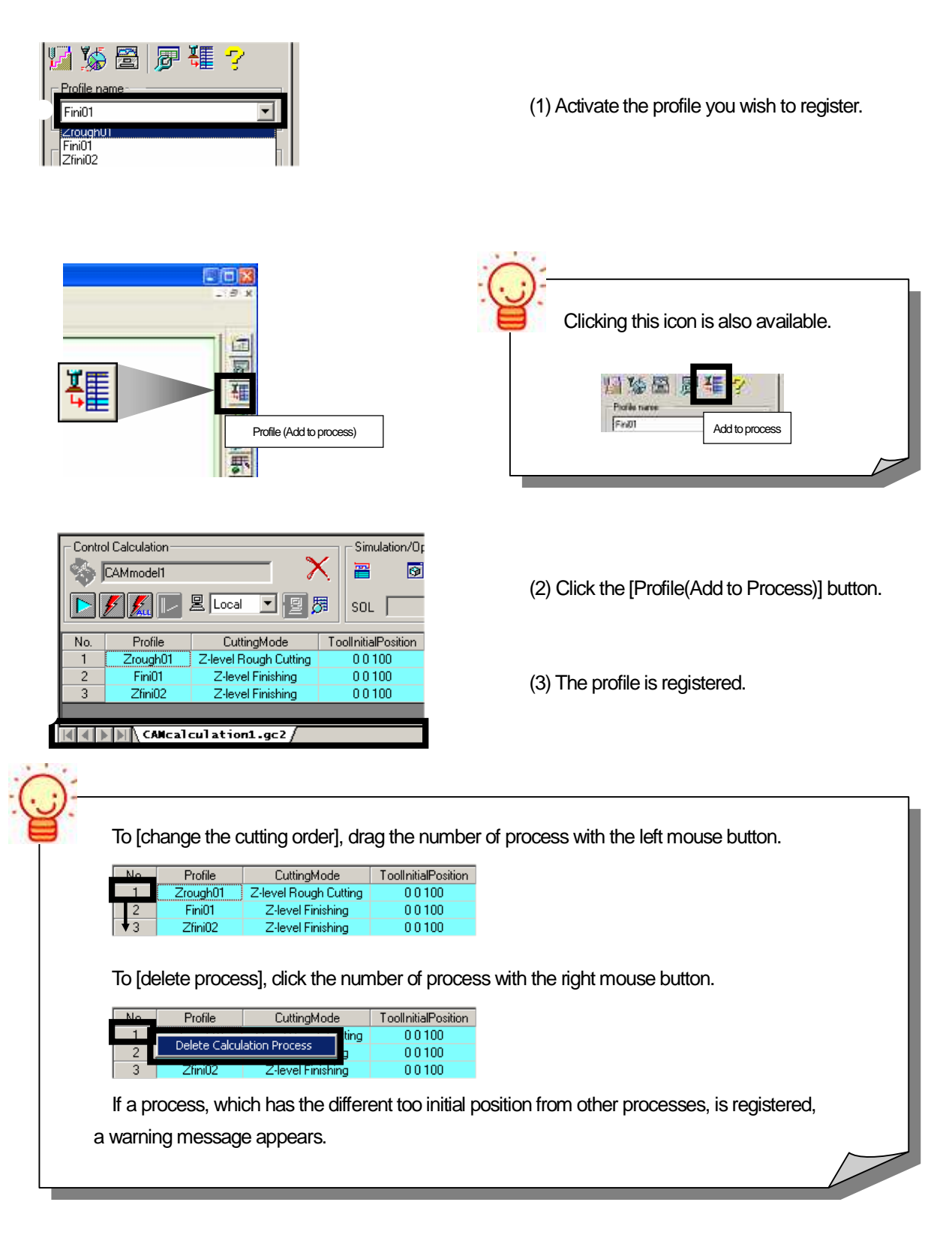

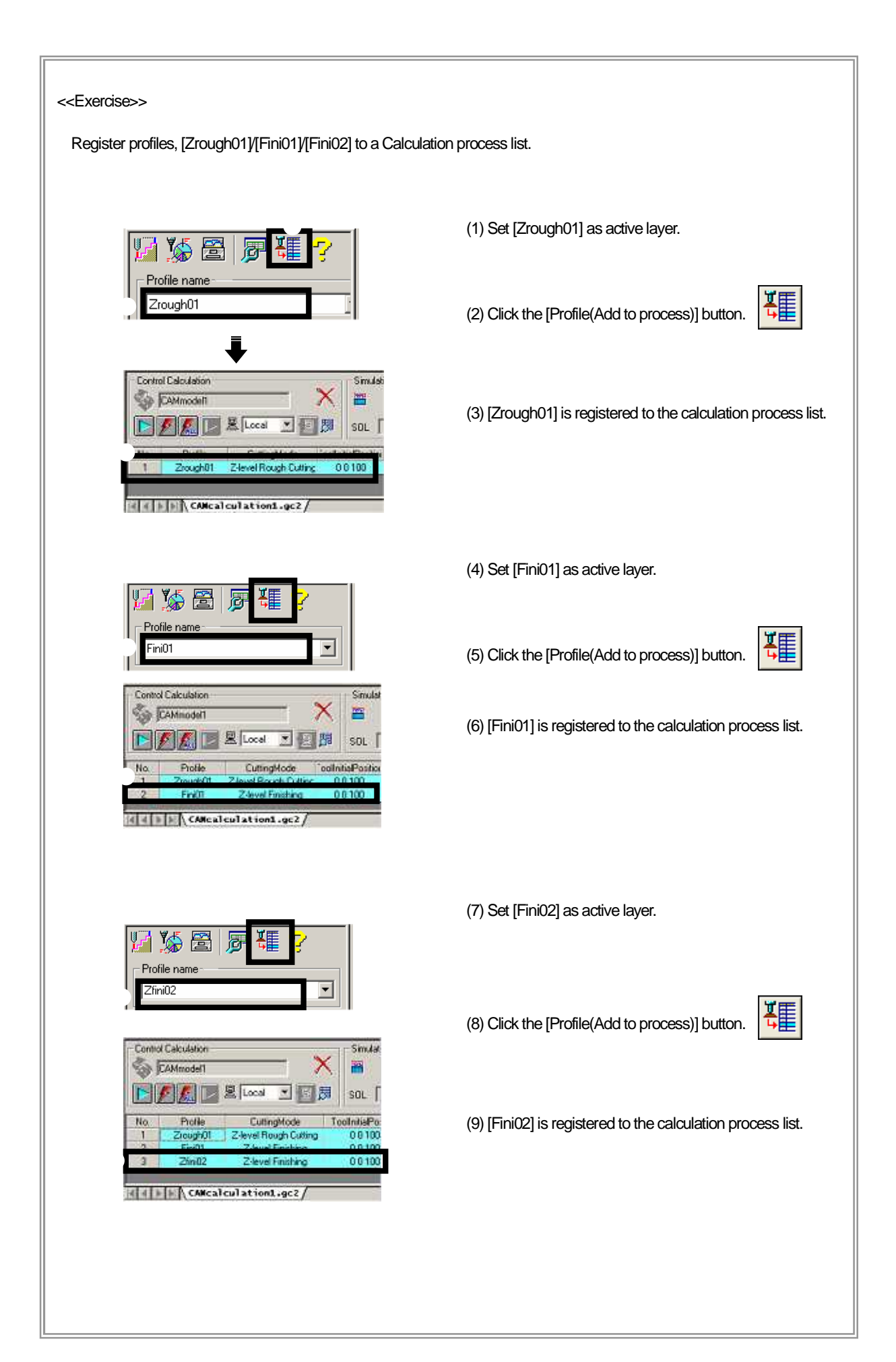

## How to start CAM calculation

After you finish preparation for executing CAM calculation (Create Calculation process list/Register profile), execute calculation of [Profile] to create [CL data].

(1) Select a process that you wish to execute calculation.(To select all of processes, click[Number].)

| Contro | l Calculation | >                     | Simulation/Op       | timization 🧼 |           | мх<br><b>9 5</b> 5 |               |           |    |
|--------|---------------|-----------------------|---------------------|--------------|-----------|--------------------|---------------|-----------|----|
|        |               | 🖳 Local 💌 📃 🖁         | 勇 SOL 厂             | NotConverted | 🐳 🐝 🖌     | <b>5 #</b>         | ç             |           |    |
| No.    | Profile       | CuttingMode           | ToolInitialPosition | ClearanceZ   | ToolShape | Stock              | CalcStatus    | OptStatus | NC |
|        | Zrough01      | Z-level Rough Cutting | 0 0 100             | 100          | D10 R5    | 1                  | Not processed |           | •  |
| 2      | Fini01        | Z-level Finishing     | 0 0 100             | 100          | D8 R4     | 0.5                | Not processed |           |    |
| 3      | Zfini02       | Z-level Finishing     | 0 0 100             | 100          | D6 R3     | 0                  | Not processed |           | •  |
|        |               |                       |                     |              |           |                    |               |           |    |
|        | CAlical       | culation1.gc2/        |                     |              |           |                    | _             |           |    |

(2) Click the [Start] button.

| Contr | ol Calculation |                       | Simulation/Op       | otimization  |           | MX      |             |           |    |
|-------|----------------|-----------------------|---------------------|--------------|-----------|---------|-------------|-----------|----|
|       | CAMmodel1      | >                     | < 🛛 🗃 🛛 🐼           | ्रं 🏷 🔯 👘    |           | SS SS 🔤 |             |           |    |
|       | <b>/</b> /     | 🖳 Local 💌 😰           | SOL                 | NotConverted | 🛉 🐝 🔽 (   | 55      | ?           | -         |    |
| No.   | Profile        | CuttingMode           | ToolInitialPosition | ClearanceZ   | ToolShape | Stock   | CalcStatus  | OptStatus | NC |
| 1     | Zrough01       | Z-level Rough Cutting | 00100               | 100          | D10 R5    | 1       | Calculating |           | -  |
| 2     | Fini01         | Z-level Finishing     | 0 0 1 0 0           | 100          | D8 R4     | 0.5     | Waiting     |           | -  |
| 3     | Zfini02        | Z-level Finishing     | 0 0 100             | 100          | D6 R3     | 0       | Waiting     | -         | -  |
|       |                |                       |                     |              |           |         |             |           |    |

(3) When calculation ends normally, [Normal] is displayed. ([CL data] is created.)

| No.       Profile       CuttingMode       ToolInitialPosition       ClearanceZ       ToolShape       Stock       CalcStatus       OptStatus       NC         1       Zrough01       Z-level Rough Cutting       0 0 100       100       D10 R5       1       Normal       -       -         2       Fini01       Z-level Finishing       0 0 100       100       D8 R4       0.5       Normal       -       - | - Contro | ol Calculation<br>CAMmodel1 | >                     | Simulation/Op       | timization 😽 |           | мх<br>😒 <b>\$</b> \$ |            |           |    |
|----------------------------------------------------------------------------------------------------|----------|-----------------------------|-----------------------|---------------------|--------------|-----------|----------------------|------------|-----------|----|
| No.         Profile         CuttingMode         ToolInitialPosition         ClearanceZ         ToolShape         Stock         CalcStatus         OptStatus         NC           1         Zrough01         Z-level Rough Cutting         0 0 100         100         D10 R5         1         Normal                                                                                                    |          | <b>% </b> 🖂                 | 🖳 Local 💌 📃 🖁         | 閉 SOL               | NotConverted | 🐳 🐝 📈 (   | <b>5</b> 🖓           | Ş          | 1         |    |
| 1         Zrough01         Z-level Rough Cutting         0 0 100         100         D10 R5         1         Normal         .           2         Fini01         Z-level Finishing         0 0 100         100         D8 R4         0.5         Normal         .         .                                                                                                    | No.      | Profile                     | CuttingMode           | ToolInitialPosition | ClearanceZ   | ToolShape | Stock                | CalcStatus | OptStatus | NC |
| 2 Fini01 Z-level Finishing 0 0 100 100 D8 R4 0.5 Normal                                                                                                    | 1        | Zrough01                    | Z-level Rough Cutting | 0 0 100             | 100          | D10 R5    | 1                    | Normal     |           | -  |
|                                                                                                    | 2        | Fini01                      | Z-level Finishing     | 0 0 100             | 100          | D8 R4     | 0.5                  | Normal     |           | -  |
| 3 Zfini02 Z-level Finishing 0 0 100 100 D6 R3 0 Normal                                                                                                    | 3        | Zfini02                     | Z-level Finishing     | 0 0 100             | 100          | D6 R3     | 0                    | Normal     | -         | •  |

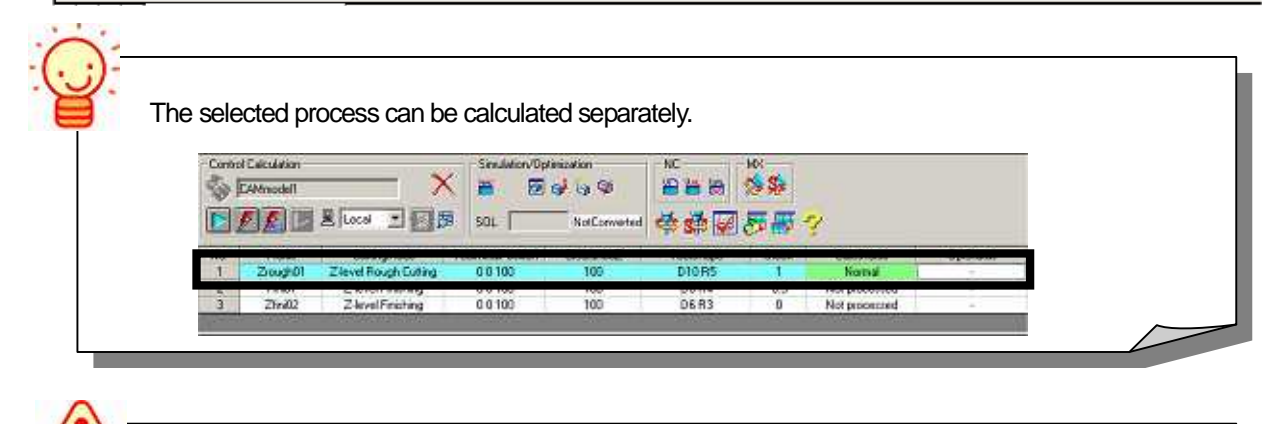

When calculation is started, [Model file] is overwritten. Please note that if multiple [Model files] are

opened, all of processes are overwritten simultaneously.

| < <exercise>&gt;</exercise>                                                                                                    |                                                           |
|----------------------------------------------------------------------------------------------------|-----------------------------------------------------------|
| Execute [CAM calculation].                                                                                                    |                                                           |
| Canadition         Sendorry Obtainable         NC         NC         NC           Control Consider         Control Construct         III         IIII         IIIIIIIIIIIIIIIIIIIIIIIIIIIIIIIIIIII                                                                                                    | (1) Click the [number] button to select all of processes. |
| Constitution         Stables/Optimization         MC         MC           Constitution         X         B         B <td>(2) Click the [Start] button.</td>                                                                                                    | (2) Click the [Start] button.                             |
| Contral T development<br>Contral T development<br>Contral T development | (3) When calculation ends, [Normal] is displayed.         |
|                                                                                                    |                                                           |

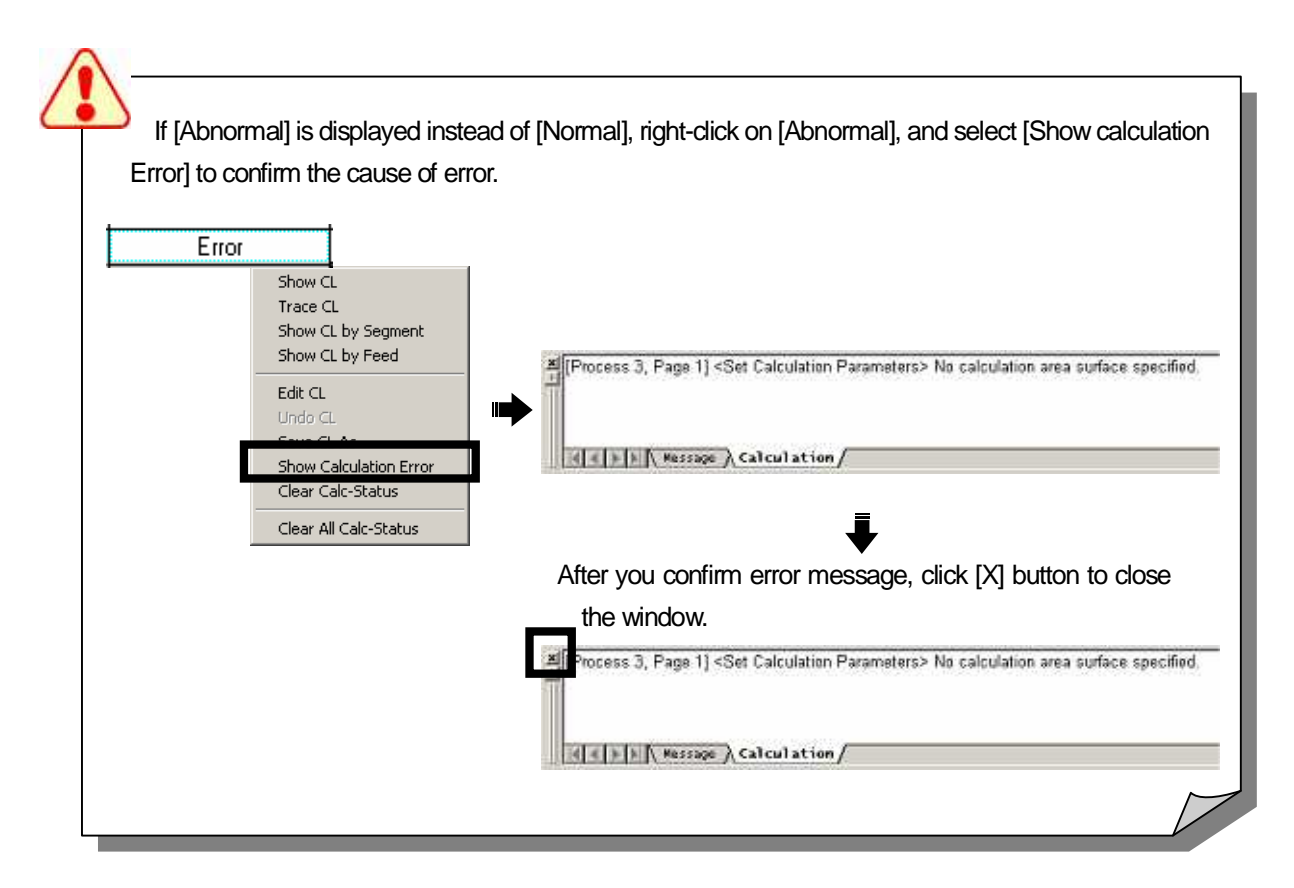

## How to confirm calculation result

Right-click on [Calculation result(Normal)], and confirm [CL data] that is the calculation result. CL data can be displayed using [Show CL]/[Trace CL]/[Show CL by Segment]/[Show CL by Feed] function.

| Contro | ol Calculation<br>CAMmodel1<br><b>F</b> K. L |                       | Simulation/Op       | otimization<br>of 🏷 🗇<br>NotConverted |           | MX<br><b>S</b> | Clear CL   |                                       |       |
|--------|----------------------------------------------|-----------------------|---------------------|---------------------------------------|-----------|----------------|------------|---------------------------------------|-------|
| No.    | Profile                                      | CuttingMode           | ToolInitialPosition | ClearanceZ                            | ToolShape | Stock          | CalcStatus | OptStatus                             | NC    |
| 1      | Zrough01                                     | Z-level Rough Cutting | 0 0 1 0 0           | 100                                   | D10 R5    | 1              | Normal     |                                       | •     |
| 2      | Fini01                                       | Z-level Finishing     | 0 0 1 0 0           | 100                                   | D8 R4     | 0.5            | INOTMAL    | Show CL                               | ·     |
| 3      | Zfini02                                      | Z-level Finishing     | 0 0 1 0 0           | 100                                   | D6 R3     | 0              | Normal     | Trace Cl                              | •     |
|        |                                              | -                     |                     |                                       |           |                |            | Show CL by Segn<br>Show CL by Feed    | ient  |
| • Sh   | ow Cl                                        |                       |                     |                                       |           |                |            | Edit CL<br>Undo CL<br>Savo CL Ac      |       |
| S      | Show all o                                   | f CL data of the      | e selected pro      | ofile.                                |           |                |            | Show Calculation<br>Clear Calc-Status | Error |

\* All of CL data can also be showed by double-dicking [Normal].

Trace CL

Show Calculating EL Trace Show CL data trace of the selected profile. H4 II > H4 II Parameter M Frame step function in backward direction Cutting section tracing rate -Pause П High Low G00 tracing rate Start/Restart Show CL trace with tool shape 1 Step Frame step function forward direction H F Show tool shape Entity count Stop Information Show tool shape : ON

#### Show CL by Segment

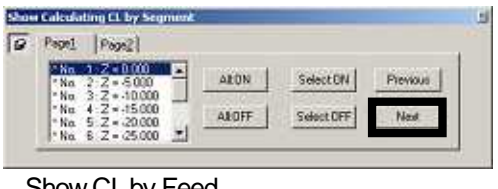

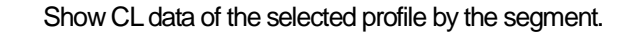

Clear All Calc-Status

Show CL by Feed

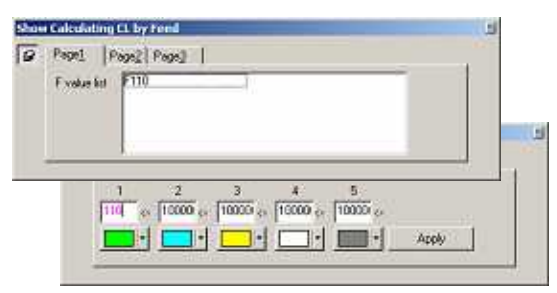

Show CL data of the selected profile by the Feed rate in color. (This function is not used in this text book.)

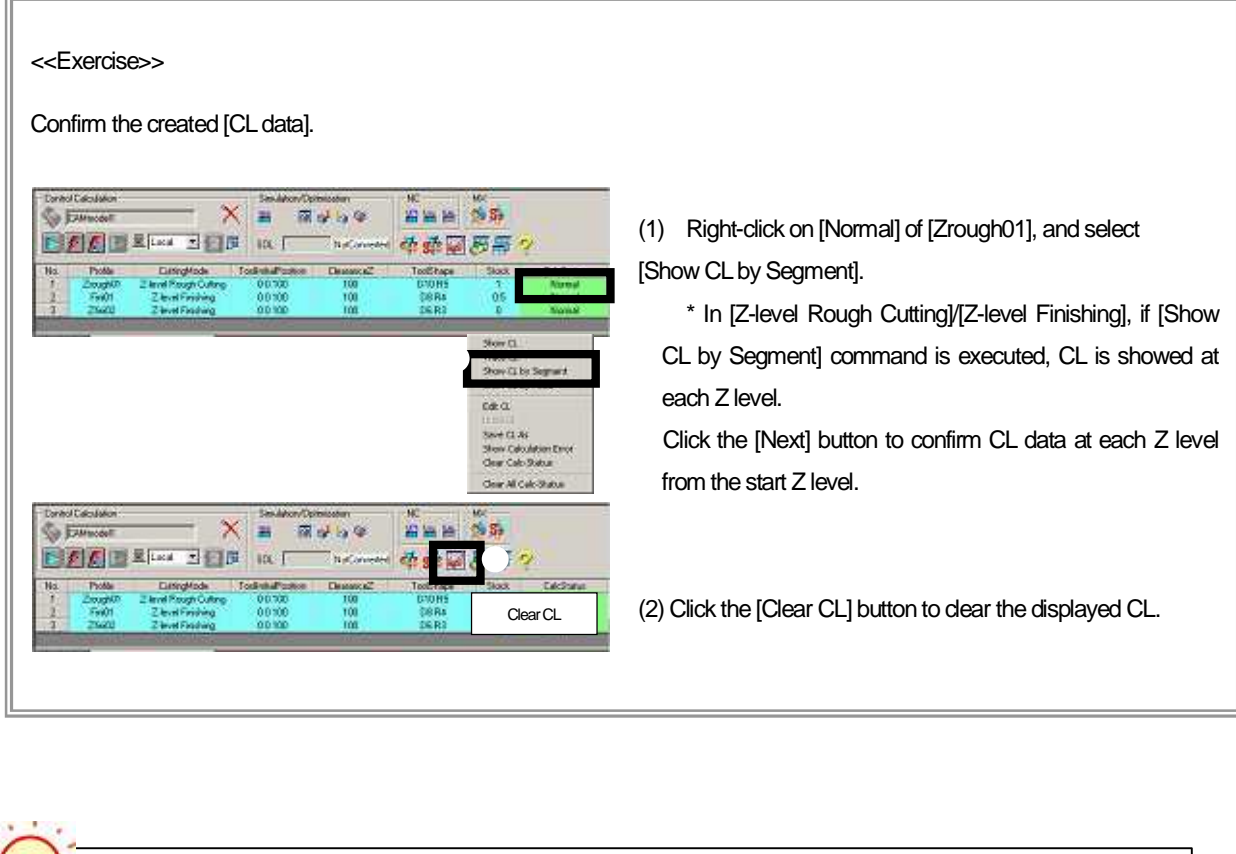

| CAM<br>(Fo                                                                                                    | Environment: Distinction Color/                                                                                                    | iCL Color<br>ar)                                                                                                    |
|----------------------------------------------------------------------------------------------------|----------------------------------------------------------------------------------------------------|----------------------------------------------------------------------------------------------------|
| rironment.<br>File                                                                                                    | Earthy Color<br>Distinction Color<br>Cl. Showing Setting                                                                                                    | Environment     File     Ently Color     Detection Color     Advancement     Color     Color     Colo |
| Color<br>Freed<br>Freed<br>Each Nee<br>Each Segment<br>Line weight<br>Thin<br>Tool Tp/Center<br>Tool Tp/Center<br>Tool Center | Control display<br>Control display<br>Display 600<br>Display Escape<br>Display Escape<br>Display Section<br>Display Cutting Section<br>Line number of NC display<br>First 40<br>Last 20 | Approach       Escape       Trace         Feed       Each file       Each segment         Cutting section       1       1         Corner F       2       2         Entity type       3       3         Line       4       4         NURBS       7       6         8       8       8                                                                                                    |

## How to create work (For executing cutting simulation)

×

When calculation ends, if you wish to confirm solid shape after cutting, execute [Cutting simulation]. (If you do not need to confirm solid shape, omit the operations in page 48-57.)

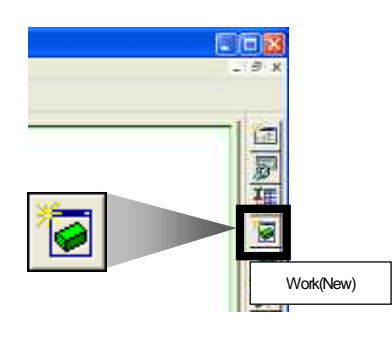

Work (New)

Workname: work01

Mesh width: 0.1

Tolerance: 0.05

Creating method

100

Ylengt . 100

(1) Click the [Work(New)] button.

(2) Input [Work name].

\* Input alphanumeric characters within twenty three letters (Alphabetic for the first letter.)

(3) Input [Mesh width].

(4) Select [Work shape] for [Creating method].

(5) Click the [OK] button.

#### What is [Mesh width]?

Cancel

Help

Collective entity, which is a cuboid of [One side = mesh width], is defined as solid shape for [Cutting simulation].

The smaller [Mesh width] you input, the higher precision of [Cutting simulation] is set.

However, calculation time increases at the same time. Therefore, specify proper [Mesh width] depending on the cutting shape.

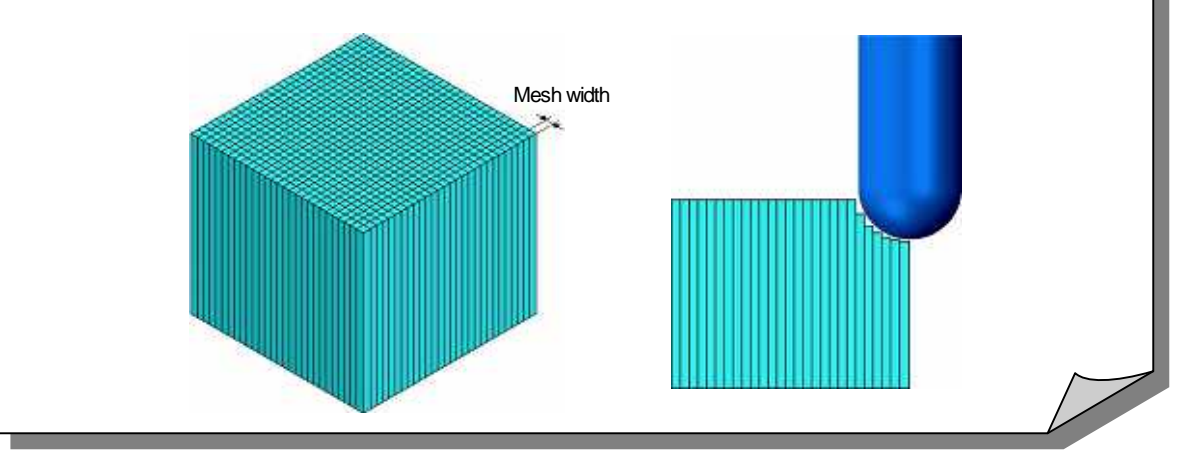

| < <exercise>&gt;</exercise>                                                                                                    |                                   |
|----------------------------------------------------------------------------------------------------|-----------------------------------|
| Create a new work file [work01]. Set [Layer 10] for active lay                                                                                                    | er to show material shape.        |
|                                                                                                    | (1) Click the [Work(New)] button. |
| Work (New)                                                                                                    | (2) Work name : work01            |
| Mesh widtr  0.1<br>Tolerance:  0.05                                                                                                    | (3) Mesh width: 0.1               |
| Creating method -                                                                                                    | (4) Creating method: Work shape   |
| C         Value           Work sce         X           X/length         100           Y/length         100           Z/length         100           Z/length         100           Z/length         100           Z/length         100           Z/length         100           Z/length         100           Z/length         100           Z/length         100           Z/length         100           Z/length         100 | (5) Click the [OK] button.        |
| Work name<br>work01                                                                                                    | (6) [Work] is created.            |
|                                                                                                    |                                   |

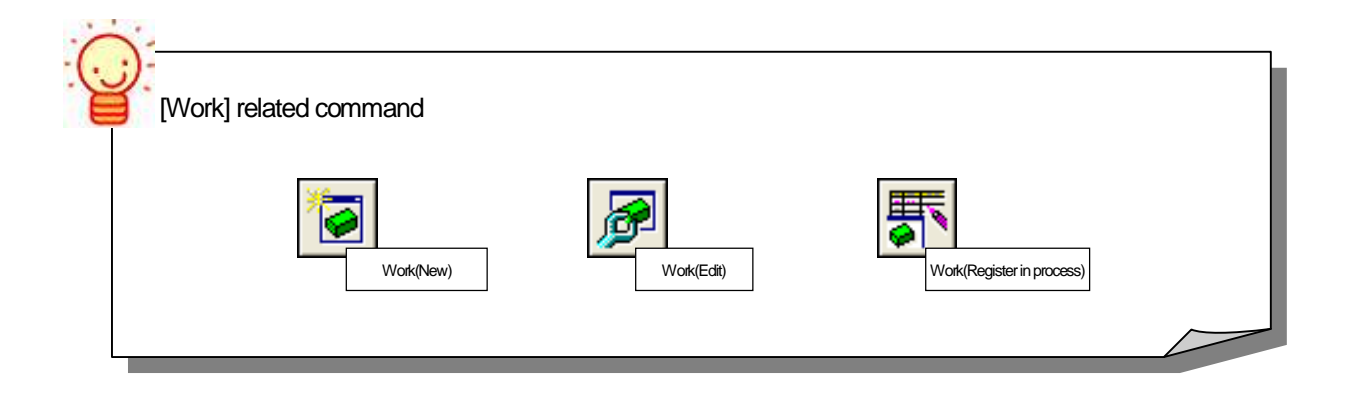

How to set material shape for work (For executing cutting simulation)

Set material shape for work in [Shape setting] on the Control window.

#### <Control window>

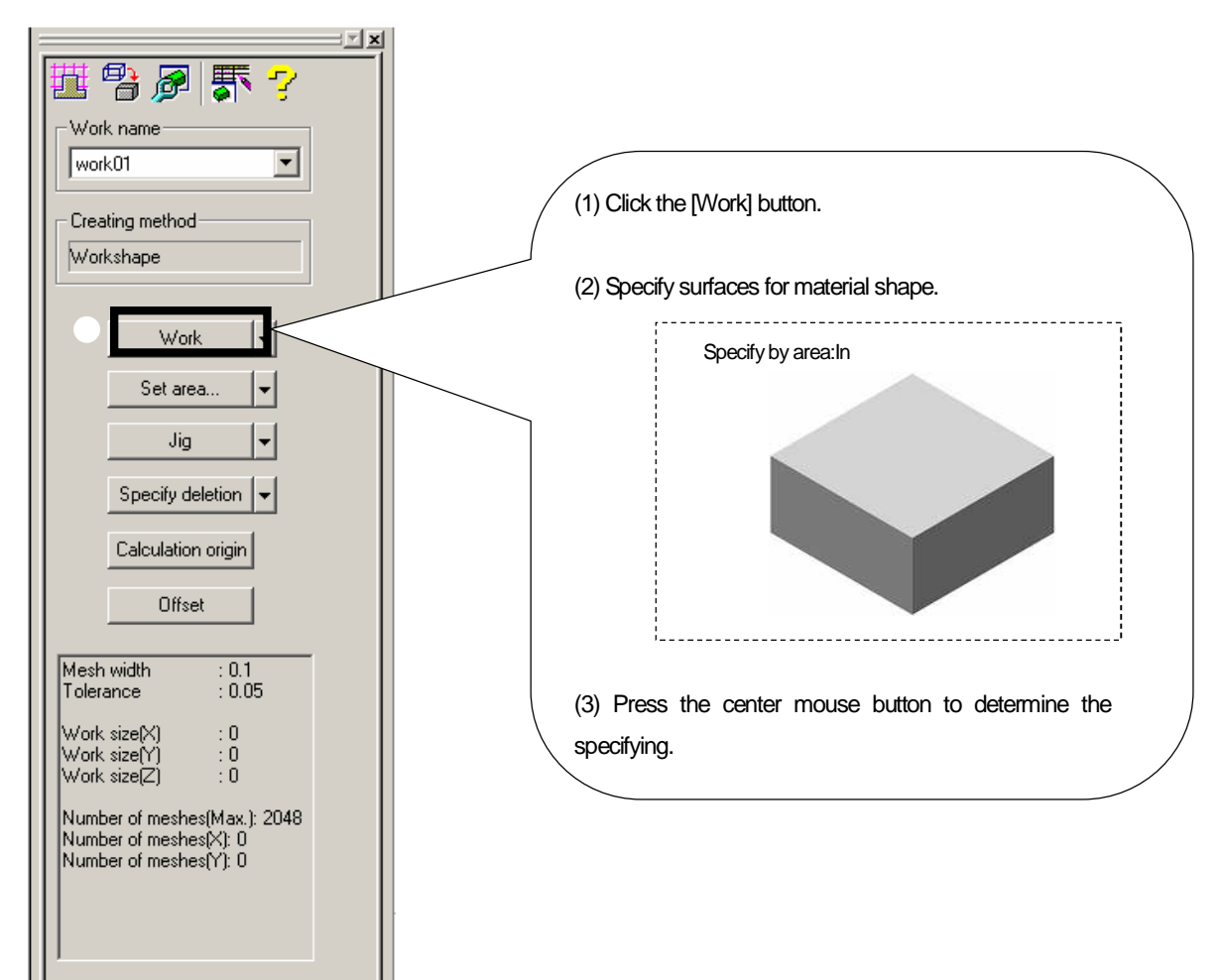

🏢 Profile

👧 Vork

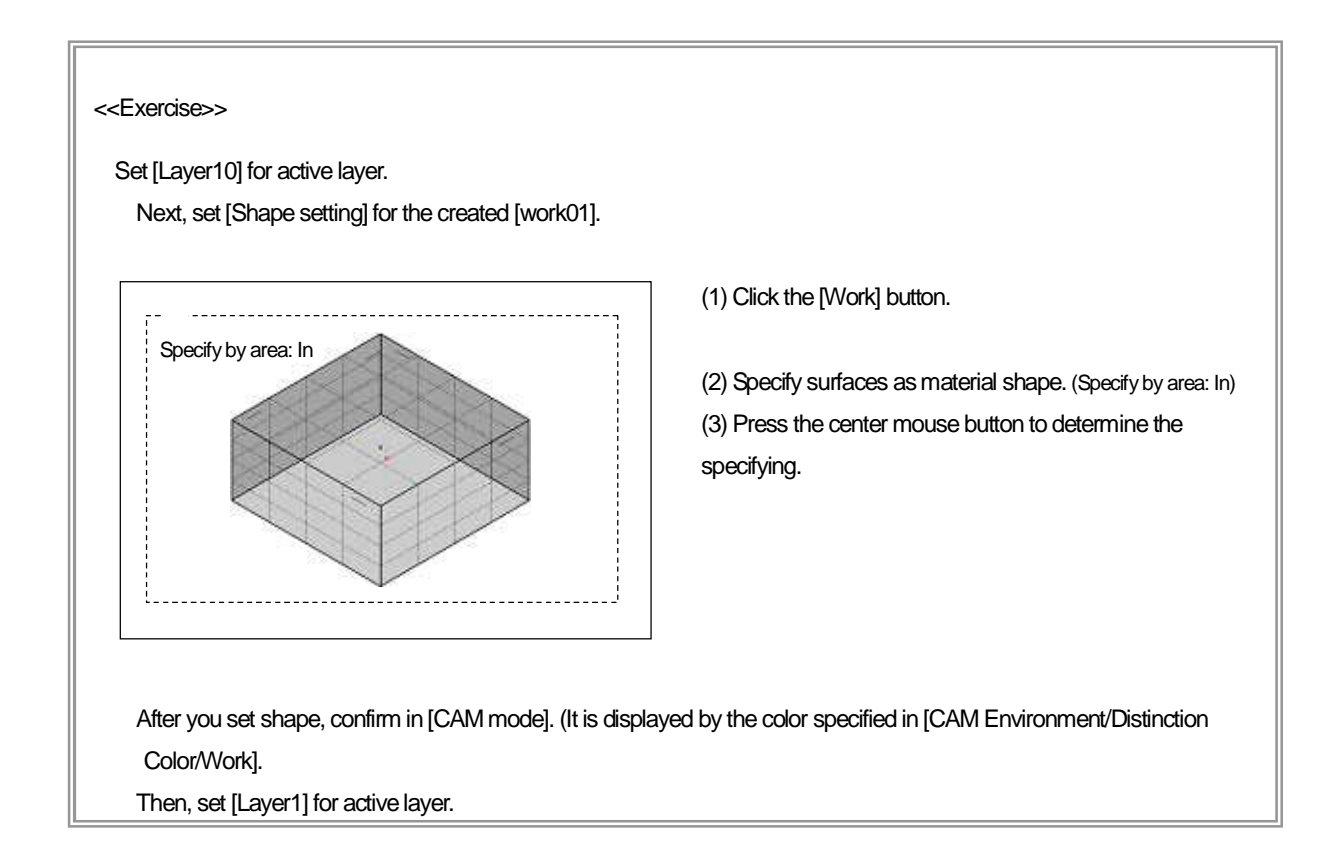

|               |                                                                                                    | 2                                                                              | ,                         |               |                                                                                       |                     |
|---------------|----------------------------------------------------------------------------------------------------|--------------------------------------------------------------------------------|---------------------------|---------------|---------------------------------------------------------------------------------------|---------------------|
|               | Warned #<br>By the current setting, the number<br>Consect the sitting<br>Current setting<br>Mesh width: [0.07<br>Mesh number: [15000                                                           | Col residues is over the max.<br>CAM environment<br>Mesh number (nost)<br>2048 | Lesieg retrod<br>Watshape |               | Edit Condition<br>Meth Wath 0.01<br>Tolersnoe (19 Ma)<br>Min. meth with # 0.003342159 | Set 0.073 or larger |
|               | Min meth width for maximest                                                                                                    | nunber 0.07324218                                                              | wok [+]                   |               | OK Cancel Heb                                                                         |                     |
|               |                                                                                                    |                                                                                |                           |               |                                                                                       |                     |
| <u>)</u> :    |                                                                                                    |                                                                                |                           |               |                                                                                       |                     |
| )             | /hen [Value] is sele                                                                                                    | cted, [Work] c                                                                 | f cuboid shape is cre     | ated by the s | specified value.                                                                      |                     |
| <b>)</b><br>v | /hen [Value] is sele                                                                                                    | cted, [Work] c                                                                 | f cuboid shape is cre     | ated by the s | specified value.                                                                      |                     |
|               | /hen [Value] is sele                                                                                                    | cted, [Work] c                                                                 | f cuboid shape is cre     | ated by the s | specified value.                                                                      |                     |
|               | /hen [Value] is sele                                                                                                    | cted, [Work] c                                                                 | f cuboid shape is cre     | ated by the s | specified value.                                                                      |                     |
| <b>)</b> –    | /hen [Value] is sele                                                                                                    | cted, [Work] c                                                                 | f cuboid shape is cre     | ated by the s | specified value.                                                                      |                     |
|               | /hen [Value] is sele                                                                                                    | cted, [Work] c                                                                 | f cuboid shape is cre     | ated by the s | specified value.                                                                      |                     |
|               | /hen [Value] is sele<br>Creating method<br>Value<br>Value<br>Value<br>Value<br>Value<br>Value<br>Value<br>Value<br>0<br>Value<br>0<br>0<br>0<br>0<br>0<br>0<br>0<br>0<br>0<br>0<br>0<br>0<br>0 | Origin           Vork] C           Y:           Y:           Z:                | f cuboid shape is cre     | ated by the s | specified value.                                                                      |                     |
|               | /hen [Value] is sele<br>Desting method<br>Work size<br>X length 100<br>Z length 80                                                                                                    | Cted, [Work] c                                                                 | f cuboid shape is cre     | ated by the s | specified value.                                                                      | alue as the base    |

## How to start cutting simulation (For executing cutting simulation)

Register [Work] to [Calculation process list], and execute [Cutting simulation]. Before you execute [Cutting simulation], change the [Optimization Status] from [-] to [Not processed].

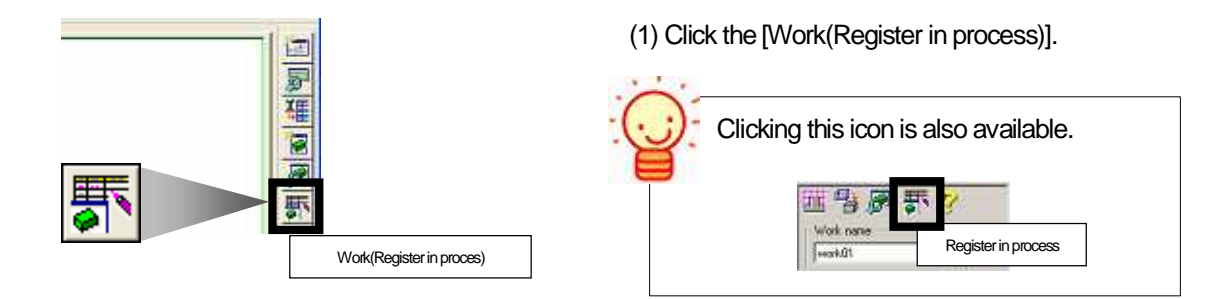

(2) When you register work, [Work name] is displayed in the [Simulation/Optimization] area.

| Control Calculation | Sim   | ulation/Optimization |   | – Simulation/Optir | nization     |
|---------------------|-------|----------------------|---|--------------------|--------------|
| CAMmodel1           | 1 X O | 😼 🤯 🏷 🖗              |   | 🗃 🛛 🖸 🛇            | 🦸 🏷 🚳 👘      |
| Local               | Sol   | L Converted          | - | Work work01        | NotConverted |

(3) Click the [Optimize All] button.

| Ď   | <u>e 🔝</u> 🗖                                                                   | 🗏 Local 💌 🗾                                            | 🕅 Work 🕅                                                                                                   | ark01 NotConverted                                                              | · 🐗 🧩     | <b>₽</b> 8₽               | 3                    |                          |
|-----|--------------------------------------------------------------------------------|--------------------------------------------------------|----------------------------------------------------------------------------------------------------|---------------------------------------------------------------------------------|-----------|---------------------------|----------------------|--------------------------|
| No. | Profile                                                                        | CuttingMode                                            | oolinitaPosition                                                                                           | CleatanceZ                                                                      | ToolShape | Stock                     | CalcStatus           | OptStatus                |
| 1   | Zrough01                                                                       | Z-level Rough Cutting                                  | 0.0.100                                                                                                    | 100                                                                             | D10 R5    | 1                         | Normal               |                          |
| 2   | Fin01                                                                          | Z-level Finishing                                      | 0.0.100                                                                                                    | 100                                                                             | DSR4      | 0.5                       | Normal               |                          |
|     |                                                                                |                                                        |                                                                                                    |                                                                                 |           |                           |                      |                          |
| _   |                                                                                |                                                        |                                                                                                    |                                                                                 | _         |                           |                      |                          |
| Opt | timization                                                                     | n Status] is ch                                        | nanged fro                                                                                                 | m [-] to [Not p                                                                 | Process]. | MX                        |                      |                          |
|     | timization<br>I Calculation<br>CAMmodel1                                       | n Status] is ch                                        | nanged fro                                                                                                 | rm [-] to [Not p<br>m/0ptmization                                               | orocess]. | MX<br>55 55               |                      |                          |
|     | timization<br>I Calculation<br>DAMmodel1                                       | n Status] is ch                                        | nanged fro<br>Smulatic<br>B work w                                                                         | rm [-] to [Not p<br>or/Optimization<br>I 3 3 4 3 3<br>ork01 NotConverte         | orocess]. | **<br>**<br>**            | 9                    |                          |
|     | imization<br>I Calculation<br>CAMmodel1                                        | n Status] is ch                                        | nanged fro<br>Smulatic<br>B work w                                                                         | m [-] to [Not p<br>on/Optimization                                              | rocess].  | MX<br>S S<br>S S<br>S S S | <b>CaloStatus</b>    | OptStatu                 |
|     | timization<br>Calculaton<br>CAMmodel1<br>E E E E E E E E E E E E E E E E E E E | E Local Cutting<br>CuttingMode<br>Zdevel Rough Cutting | nanged fro<br>Smilling<br>Image: Smilling<br>Smilling<br>Work (w<br>vork (w<br>coolinitalPosition<br>00100 | om [-] to [Not p<br>or/Optinization<br>of I i i i i i i i i i i i i i i i i i i | TodShape  | MX<br>S<br>S<br>Slock     | CalcStatus<br>Normal | OptStatu<br>ojNot proces |

(5) Select process you wish to execute calculation. (If you wish to select all of processes, click the [Number] button.)

(6) Click the [Start] button to convert work to solid shape. (Not Converted >> Converting >> Converted)

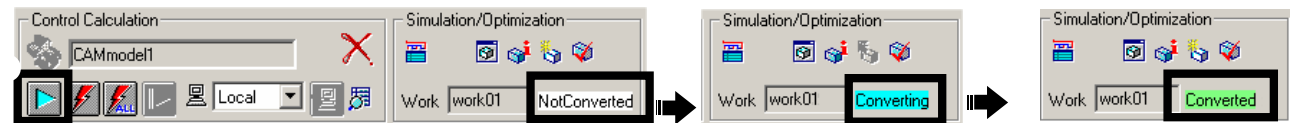

(7) After work is converted to solid shape, execute [Optimization]. When calculation for optimization ends normally, [Normal] is displayed.

| Contro        | Calculation                   | 1                                                       | X 📇                                       | n/Optimization           |                              | ∰ MX  |                                |                                   |
|---------------|-------------------------------|---------------------------------------------------------|-------------------------------------------|--------------------------|------------------------------|-------|--------------------------------|-----------------------------------|
| R             |                               | E Local V                                               | 28 Work We                                | ak01 Converter           | d the sta                    |       | T =)                           |                                   |
| 100 March 100 | Dues.                         |                                                         | Less Provide Les                          | ALC: 1.4                 |                              |       | ₩ 3<br>0.000                   | Descharter -                      |
| No            | Profile                       | CuttingNode                                             | oolinitialPosition                        | ClearanceZ               | TooShape                     | Stock | CalcStatus                     | OptStatus                         |
| No.           | Profile<br>Zrough01           | CuttingNode<br>Z-level Rough Cutting                    | Coolimita Position<br>0.0.100             | ClearanceZ<br>100        | TooShape<br>D10 R5           | Stock | CalcStatus<br>Normal           | OptStatus<br>o[Nomal              |
| No.<br>1<br>2 | Profile<br>Zrough01<br>Fini01 | CutingNode<br>Z-level Rough Cuting<br>Z-level Finishing | ToolinitialPosition<br>0.0.100<br>0.0.100 | ClearanceZ<br>100<br>109 | ToolShape<br>D10 R5<br>D8 R4 | Stock | CalcStatus<br>Normal<br>Normal | OptStatus<br>o(Normal<br>o(Normal |

| How to display work that has been converted to solid                                                       |
|----------------------------------------------------------------------------------------------------|
| Sol Show Initial Work Solid                                                                                |
| How to confirm information of work that has been converted to solid                                        |
| Confirm information of initial work, such as mesh width.                                                   |
| What if you register work by mistake?                                                                      |
| Cancel the registration, and register work to calculation process list<br>again.                           |
|                                                                                                    |
| Where is [CL data] file saved in?                                                                          |
| Each calculated data files are automatically controlled as in the figure below. If you create [CL data] by |
| the basic CAM processing, you do not need to specify files directly.                                       |
| Folder                                                                                                    |
| Model file(.gmd)                                                                                           |
| Calculation process list folder                                                                            |
| Calculation process list file(.gc2)                                                                        |
| Process                                                                                                    |

Initial work solid file (.gso) Proc001 Proc000 Proc002 Normal.gcl (Calculated CL file) Normal.gcl (Calculated CL file) Normal.gcl (Calculated CL file) Opt.gcl (Optimized CL file) Opt.gcl (Optimized CL file) Opt.gcl (Optimized CL file) Work.gso (Solid file) Work.gso (Solid file) Work.gso (Solid file) Other file Other file Other file \* Only when you execute [Cutting simulation (Optimization), [Opt.gcl] [Work.gso] files are created.

## How to confirm simulation result (For executing cutting simulation)

Right-click on [Normal] of calculation result of [Optimization], and confirm the optimized solid work piece.

| Control | Calculation       |                                        | Simulatio          | n/Optimization |                | MX<br>S  |                  |                    |                                                                                          |
|---------|-------------------|----------------------------------------|--------------------|----------------|----------------|----------|------------------|--------------------|------------------------------------------------------------------------------------------|
| No      | Profile           |                                        | OB Work We         | Clearance?     | TooShare       | Stock    | CalcStatus       | OntStatus          |                                                                                          |
| 1       | Zrough01          | Z-level Rough Cutting                  | 0 0 100            | 100            | D10 R5         | 1        | Normal           | oNothal            | Show Optimized Cl.                                                                       |
| 2<br>3  | Fini01<br>Ztini02 | Z level Finishing<br>Z level Finishing | 0 0 100<br>0 0 100 | 100<br>100     | 08 R4<br>06 R3 | 0.5<br>0 | Normal<br>Normal | ojNomal<br>ojNomal | Trace Optimized Cl.<br>Show Optimized Cl. by Segment<br>Show Optimized Cl. by Feed       |
|         |                   |                                        |                    |                |                |          |                  |                    | Edit Optimized OL<br>Save Optimized CL As<br>Show Optimization Error<br>Clear Opt-Status |
|         |                   |                                        |                    |                |                |          |                  |                    | Show Solid Work                                                                          |
|         |                   |                                        |                    |                |                |          |                  | I                  | Save Solid Work As                                                                       |
|         |                   |                                        |                    |                |                |          |                  |                    | Set Optimization<br>Remove Current and Subsequent                                        |

#### Show Solid

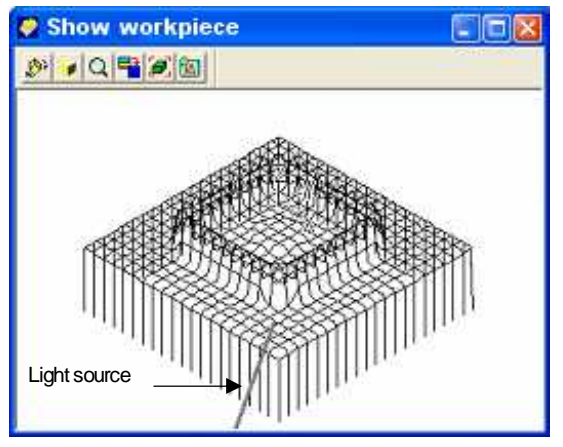

Display solid work piece of the selected profile, which cutting has been performed.\* [Show viewpoint] can be edited.

| Show viewp          | workpiece                                   |                                          |     |
|---------------------|---------------------------------------------|------------------------------------------|-----|
| Set Viewpoint       | and Lightsource                             |                                          | ×   |
| Inverse ✓ Show axis | View point<br>Height 35 ÷<br>Direction 45 ÷ | Lightsource<br>leight 22<br>Virection 40 | साम |

· Show Solid (Shading)

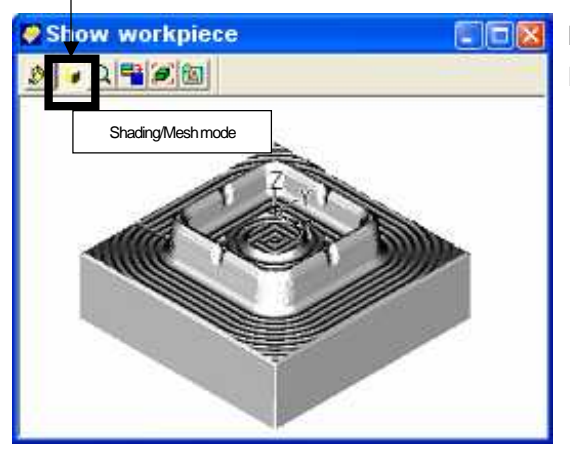

Display solid work piece of the selected profile, which cutting has been performed, by shading.

\* [Light source] can be edited.

| Show w<br>Show view      | vorkpiece                               |                          |      |
|--------------------------|-----------------------------------------|--------------------------|------|
| Set Viewpoint            | and Lightsource                         |                          | ×    |
| □ Inverse<br>I Show axis | View point<br>Height 35<br>Direction 45 | Lightsource<br>Height 22 | 4141 |

In showing solid, area that is cut in each process is displayed by different color.

- Initial work solid : Blue
- The first process solid : Dark purple
- $\boldsymbol{\cdot}$  The second process solid : Yellow
- · The third process solid : White (The fourth process and later process are displayed in the same
- color order such as, Dark purple, Yellow, White. This color order is repeated.)

Zoom In/Out: Zoom in/out to display solid. (For executing shading function, it is recalculated.)

Reset color: Reset the solid work piece of each process that is displayed by different color to initial work solid(Blue). \* Once this function is executed, solid cannot be restored. Zoom Extent: Zoom up to enlarge entities to fill the window.

Savecurrentview. Save the current view to apply it to the next showing solid.

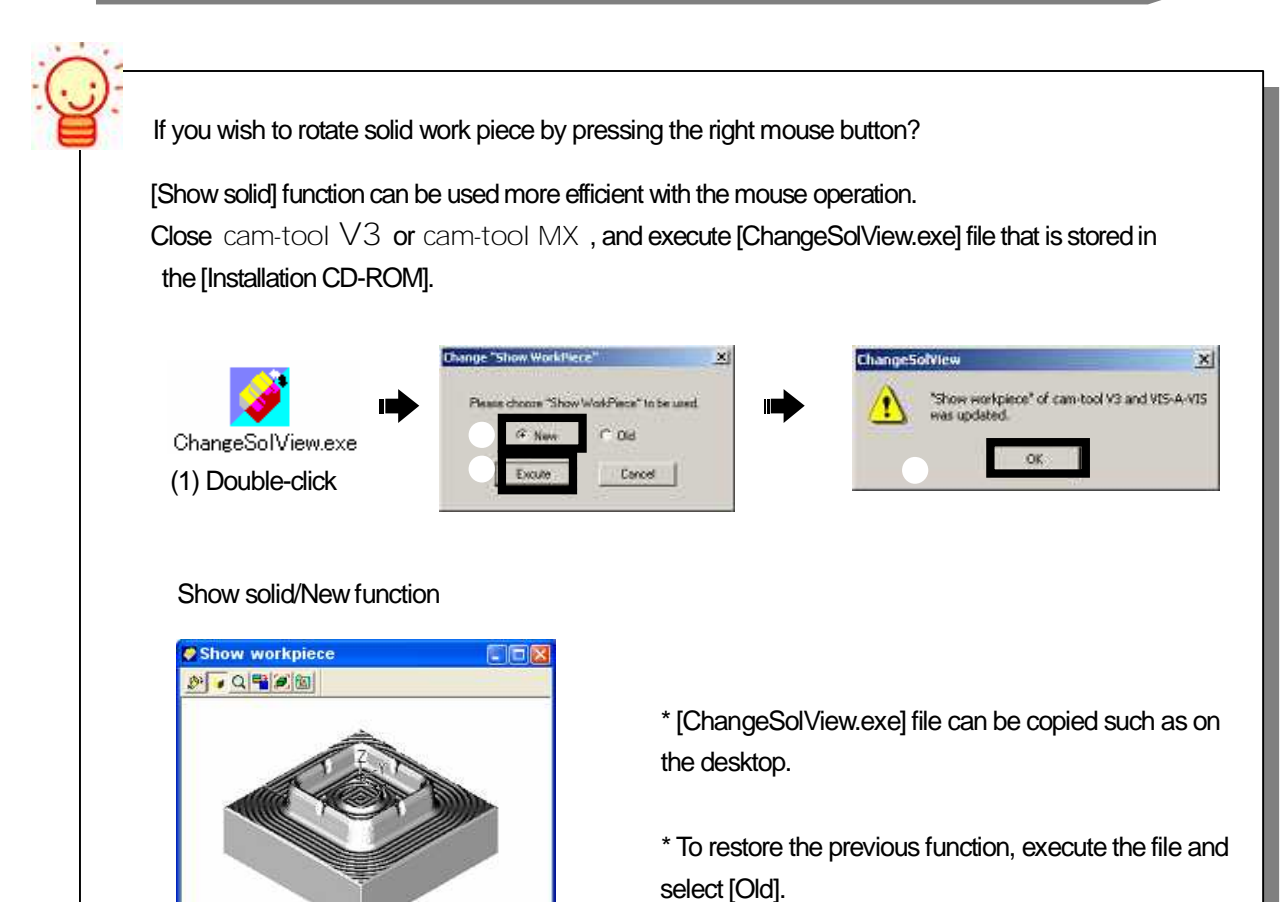

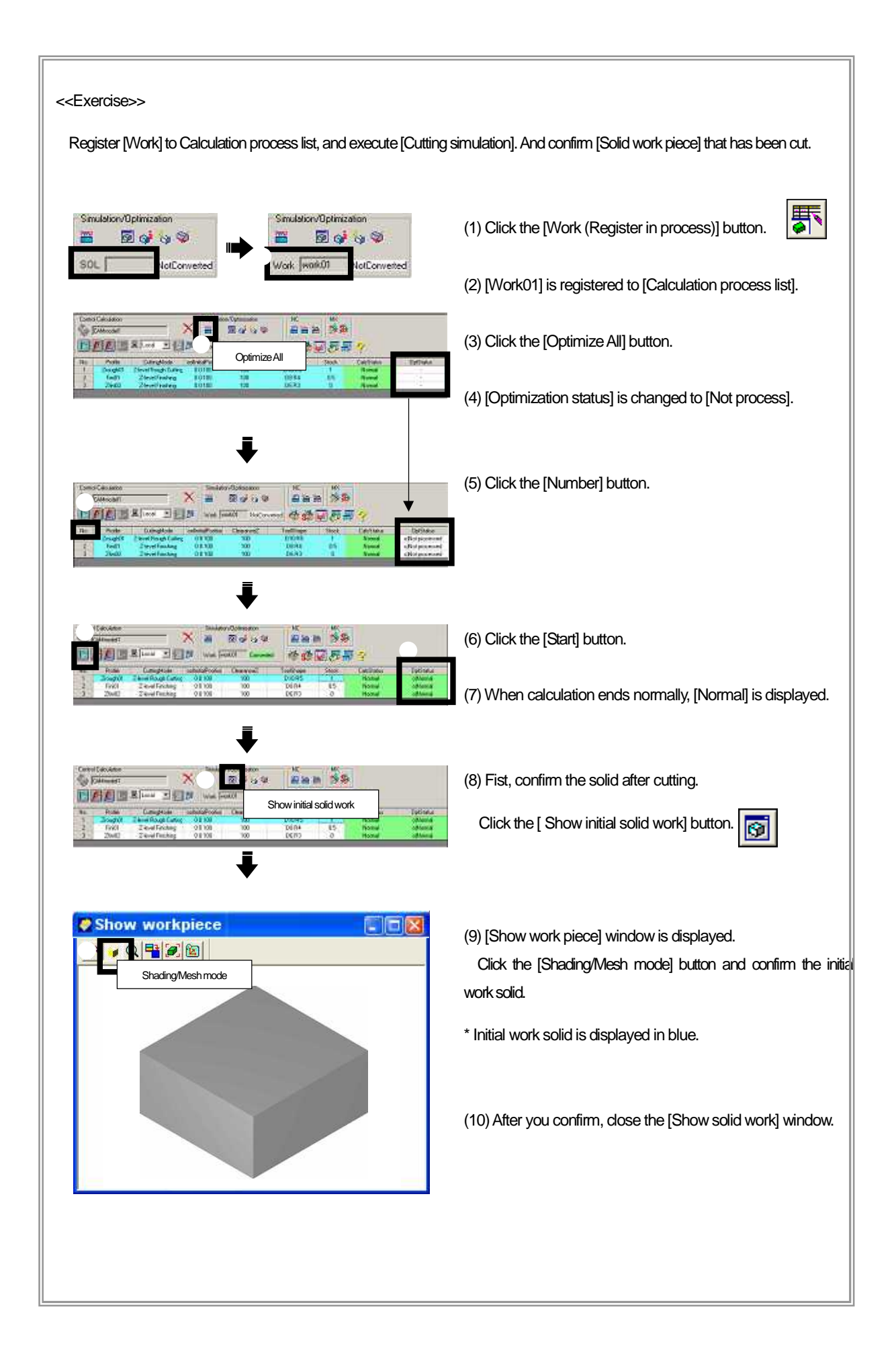

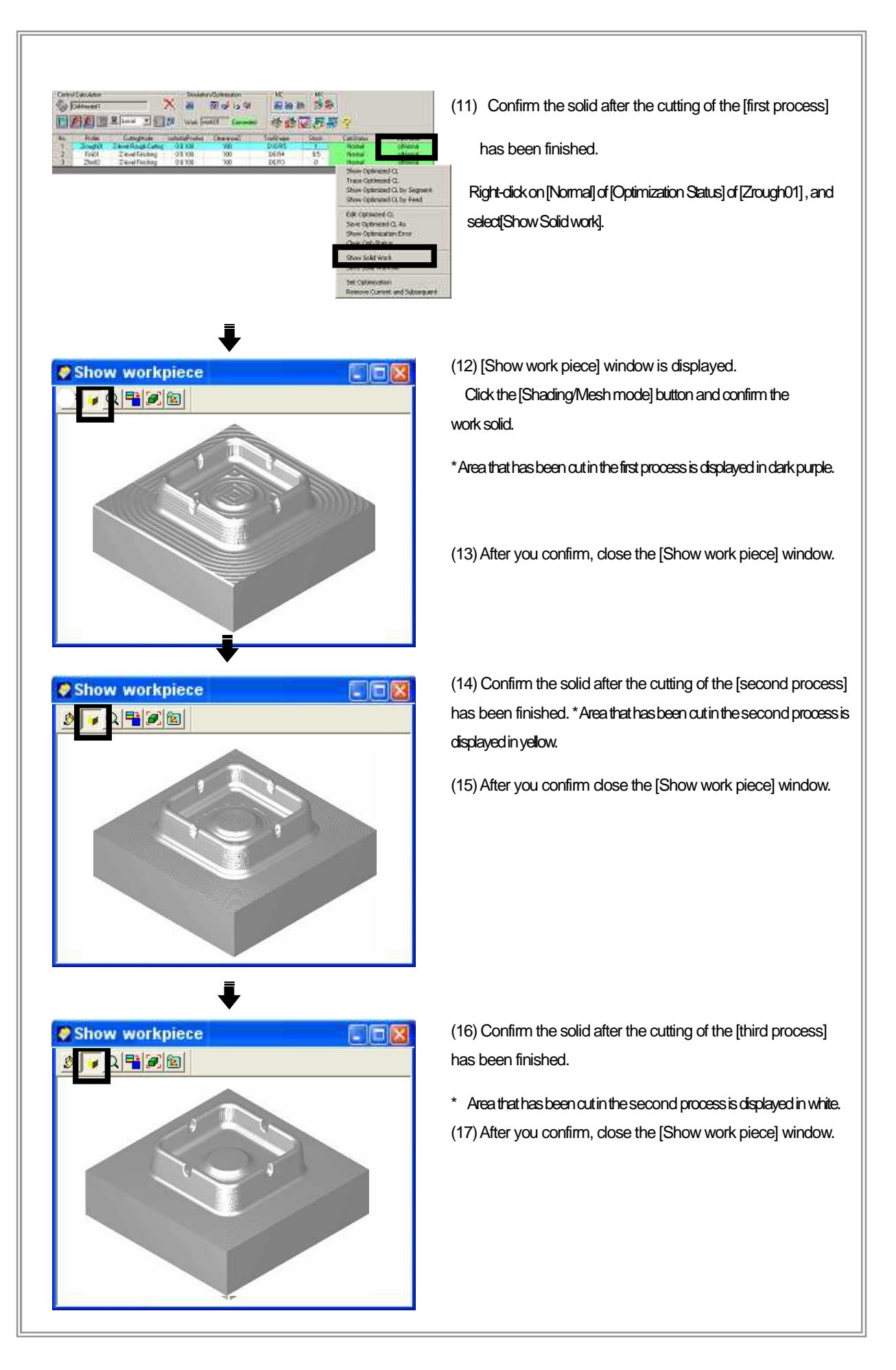

How to create NC data (1) - Create NC data on Calculation process list -

Create NC data on [Calculation process list]. NC data is output with [Tool tip] fixed. Before you create NC data, change [NC] status from [-] to [Not created].

| Contro<br>Contro | Calculation                   | 1                                                         | X Simulator                              | n/Optimization          |                            | 9 😒 💱       |                                |                                   |         |
|------------------|-------------------------------|-----------------------------------------------------------|------------------------------------------|-------------------------|----------------------------|-------------|--------------------------------|-----------------------------------|---------|
| E                | F 1.                          | S Local Y                                                 | Work We                                  | xk01 Converted          | 60                         | <b>7</b> 8# | 5-7                            |                                   |         |
| No               | Profile                       | CuttingMode                                               | 'colinitia/Positio                       | Dearance2               | ToolShape                  | Stock       | CakStatus                      | Op/Status                         |         |
| No.<br>1         | Profile<br>Zrough01           | CuttingMode<br>Z-level Rough Cutting                      | oolinitalPositio                         | Dearance2               | ToolShape<br>D10R5         | Stock       | CalcStatus<br>Normal           | Op/Status<br>ofNormal             | Show NC |
| No.<br>1<br>2    | Profile<br>Zrough01<br>Fini01 | CuttingMode<br>Z-level Rough Cutting<br>Z-level Finishing | oolinitialPosition<br>0 0 100<br>0 0 100 | OseranceZ<br>100<br>100 | ToolShape<br>D10R5<br>D8R4 | Stock       | CalcStatus<br>Normal<br>Normal | Op/Status<br>o/Normal<br>o/Normal | Show NC |

×

cam/tool V3\Post\SAMPLE1-POST.mpl

Cancel

12 inc.\cam-tool V3WCD\

G92 ∩ G54 ∩ G55 ∩ G56 ∩ G57 ∩ G58 ∩ G59

(1) Right-click on [NC] of the selected process, and select [Setup NC].

- (2) Set [NC creation] ON.
- (3) Specify [Machine file].
- (4) Specify [Output NC file].
- (5) Specify [Coordinate System].
- (6) Click the [OK] button.
- \* If NC data which has the same name already exists, confirmation dialog is displayed. If it can be overwritten, dick [OK].

Machine file

Cutout NC file

Coordinate System

Unspecified C Code

- (7) [NC] status is changed to [-] to [Not created].
- (8) Select process you wish to create NC data.
- (9) Click the [Start] button, and execute [NC creation].

| Control | Calculation | >                     | Simulatio      | n/Optimization | NC<br>A  | 8 🛸 🗱              |            |           |                        |
|---------|-------------|-----------------------|----------------|----------------|----------|--------------------|------------|-----------|------------------------|
|         |             |                       | d Work w       | xk01 Converted | 4 5      | <b>8</b> 5 <b></b> | 3          | -         |                        |
|         | Mohie       | Lutinosage            | olinenikosens: | INNICAL        | Loophace | Stock              | LaicStatus | UpiStatut | Advance of NL concerns |
| 100     | Zrough01    | Z-level Rough Cutting | 00100          | 100            | D10 R5   | 1                  | Normal     | oNormal   | NotCsealed             |
| 4       | P 8901      | Z-level r mg/mg       | 0.0300         | 100            | V0104    | 0.5                | Normal     | oNomal    |                        |
| 3       | Zlini02     | Z-level Finishing     | 0 0 1 0 0      | 100            | D6 R3    | 0                  | Normal     | ojNormal  | 41<br>41               |
|         |             |                       |                |                |          |                    |            |           |                        |

\* If NC data which has the same name, can be overwritten, click [Yes] or [All OK].

(10) When NC data has been created, [Created] is displayed.

| Control<br>Son F | Calculation |                       | Simulation | vOptimization | NC III III | ia 🕺  |            |           |         |
|------------------|-------------|-----------------------|------------|---------------|------------|-------|------------|-----------|---------|
| No               | Ptolike     | E Local               | work wo    | 601 Converted | ToolShape  | Stock | CalcStatus | OpiStatus | 0       |
| 1                | Ziough01    | Z-level Rough Cutting | 0.0100     | 100           | 010 R5     | 1     | Normal     | o'Normal  | Created |
| 2                | Fini01      | Z-level Finishing     | 0 0 100    | 100           | D8R4       | 0.5   | Normal     | oNormal   | : +     |
| 3                | Zlini02     | Z-level Finishing     | 0 0 100    | 100           | DER3       | 0     | Normal     | oNormal   | 1 B     |

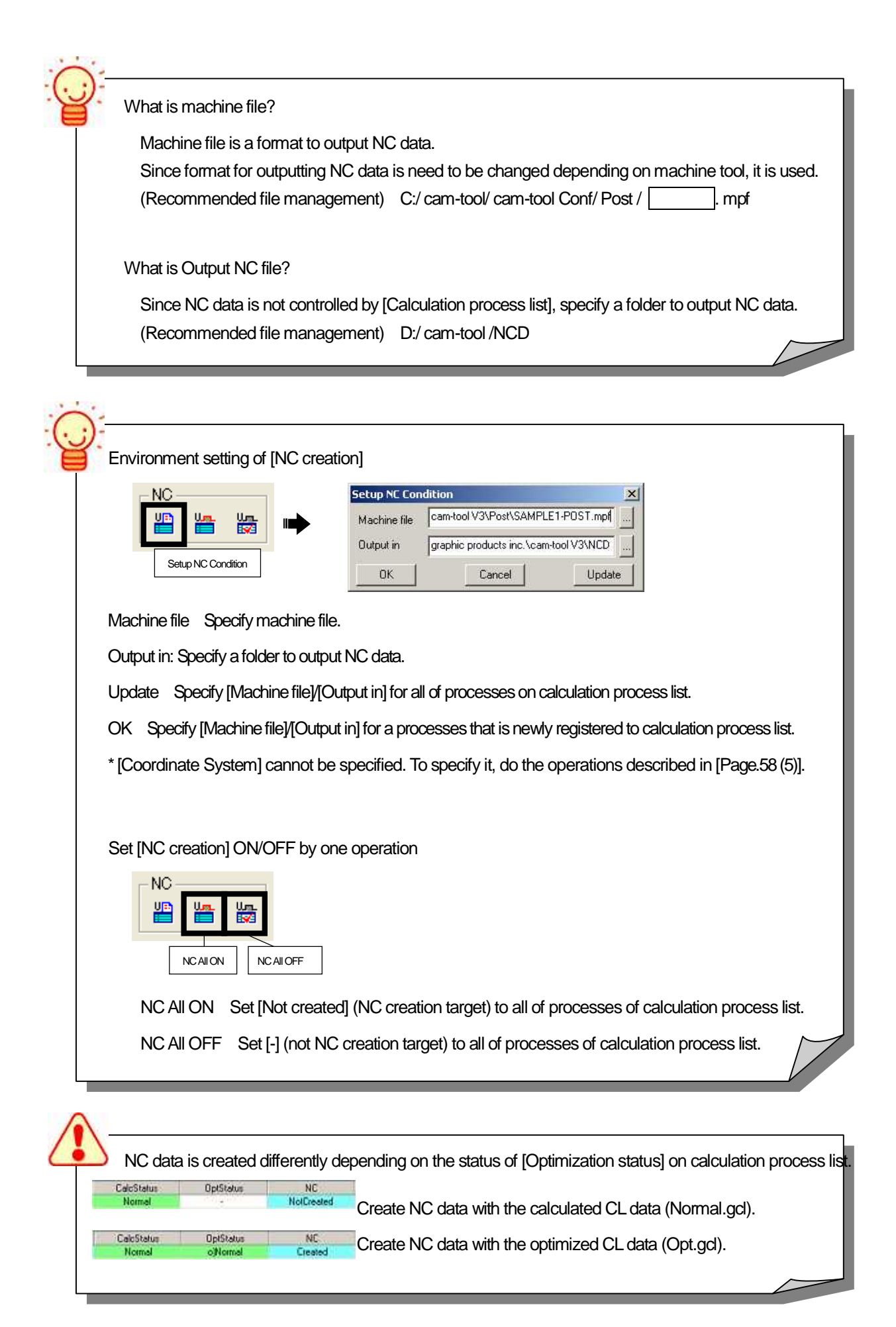

| < <exercise>&gt;</exercise>                                                      |                                                                     |
|----------------------------------------------------------------------------------|---------------------------------------------------------------------|
| Croate INIC data] on [Calculation process list]                                  |                                                                     |
|                                                                                  |                                                                     |
| Setup NC Condition                                                               | (1) Set Environment.                                                |
| Machine file cam-tool V3/Post/SAMPLE I-PUS I.mpt                                 |                                                                     |
| Uutput in graphic products inc. \cam-tool V3\NLD                                 |                                                                     |
| UK Cancel Update                                                                 |                                                                     |
| Recommended file management                                                      | (2) Machine file:                                                   |
|                                                                                  | C:/cam-tool/ cam-toolConf / Post / mpf                              |
| Drive(Ex.: C)                                                                    | * Select a machine file for your company.                           |
| cam-tool                                                                         |                                                                     |
|                                                                                  | (3) Output in :                                                     |
| CONV                                                                             | C:/ cam-tool/NCD                                                    |
| NCD                                                                              |                                                                     |
|                                                                                  | (4) Click the [Update] button.                                      |
| cam-tool Conf                                                                    | When confirmation dialog is displayed, dick [OK].                   |
|                                                                                  | ComCalcWindow_11                                                    |
|                                                                                  | Are you sure you want to update the setting of the processes?       |
|                                                                                  | Yes No                                                              |
| Post                                                                             | (5) Click the IOKI button.                                          |
|                                                                                  | (*)[]                                                               |
| veol Calculation NC                                                              | (6) Set the status for creating NC data.                            |
|                                                                                  | Click the INC All ONI button.                                       |
| No. Profile Shope Stock CatcStatur Opticiture NC                                 |                                                                     |
| 2 Finith 0174 05 Norvel offernel Dested<br>3 29vi02 563 0 Norvel offernel Dested | (7) Select a process you wish to create NC data.                    |
|                                                                                  | * If you wish to select all of processes, dick the [Number] button. |
|                                                                                  |                                                                     |
|                                                                                  | (8) Click the [Start] button.                                       |
|                                                                                  | (9) When [NC data] has been created, [Created] is displayed.        |
|                                                                                  |                                                                     |
| Ex. created NC data %<br>G00G40G49G80                                            | (10) Confirm the created NC data.                                   |
| G91G28Z0.<br>G28X0.Y0.                                                           | Open a [NC data file] created in the folder that is specified for   |
| T01<br>M06                                                                       | [Output in], by double-clicking.                                    |
| S1000M03<br>G91                                                                  | D:/cam-tool /NCD /Zrough01.NCD                                      |
| G17G00X-80.Y75.<br>G18Z-95.                                                      | D:/cam-tool /NCD /Fini01.NCD                                        |
| MU8<br>G012-5.F80<br>G1745 F110                                                  | D:/cam-tool /NCD /Fini02.NCD                                        |
|                                                                                  |                                                                     |
|                                                                                  |                                                                     |

How to create NC data (2) - Create NC data on Machining process -

Crete NC data on [Machining process]. When you create NC data, you can set conditions such as [Program number], [Tool number], [Feed rate], [Create NC data of multiple processes as a single NC data]. And select [Tool tip] or [Tool center] for outputting NC data.

(1) Click the [Machining process] button.

| Control<br>Control | Calculation | . , ,                 | Simulation | n/Optimization | NC           | a <b>∞</b> × |            |           |     |
|--------------------|-------------|-----------------------|------------|----------------|--------------|--------------|------------|-----------|-----|
| No                 | Profile     | Loca 💌 🔝              | work wo    | rk01 Converte  |              | <b>₩</b> 87# | CalcStatus | OptStatus | NC  |
| 1                  | Zrough01    | Z-level Rough Cutting | 0 0 100    | 100            | D11 Machin   | ning process | Normal     | oNormal   | ·   |
| 2                  | Fini01      | Z-level Finishing     | 0.0100     | 100            | D8 R4        | 0.5          | Normal     | o/Normal  | 88  |
| 3                  | Zlini02     | Z-level Finishing     | 8 8 100    | 100            | D6 R3        | 0            | Normal     | ojNormal  | (¥) |
|                    |             |                       |            |                | a statistics |              |            |           |     |

(2) Application of [Machining process] is opened, and processes(profiles) that calculation have ended normally on [Calculation process list] are registered.

| Cit Machining Process V3.1                       |                             |                     |                       |              |       |       | -       |       | _101 × |
|--------------------------------------------------|-----------------------------|---------------------|-----------------------|--------------|-------|-------|---------|-------|--------|
| File Mode Edit Wew ATC/POST                      | Simulation(T) Set Help      |                     |                       |              |       |       |         |       |        |
|                                                  | ■ ● 新田副語<br>学で 新国歌 :        | 16356 2<br>民日1187-4 | 2246<br>1 <b>3</b> 53 | e<br>Cont    |       | 7     |         |       |        |
| Initial Work cold<br>Walk Charmiteofican tooFile | . Display   Information   ) | Vew creation C      | loar                  |              |       |       |         |       |        |
| 1 CANceloulation Zrough01                        | 2006/03/15 11:11 CAMwodell  | 10.0                | 5.0 TODLNAME          | Not processe | d TOP | 30993 | 4.46.57 | 30.0  | 100.0  |
| 2 CAHceloulation Fin01                           | 2006/03/16 11:19 CAMmodel1  | 8.0                 | 4.0 TOOLWANE          | Nol processe | d T0P | 15973 | 2.25.31 | -30.0 | 100.0  |
| 3 CAMcalculation _ 20n02                         | 2005/03/15 11:19 CAMmodel1  | 5.0                 | 30 TODLNAME           | Not processe | d 10P | 17227 | 2.37.59 | -30.0 | 100.0  |

| Before you create           | [NC data],                                                                                                    |                                           |
|-----------------------------|----------------------------------------------------------------------------------------------------|-------------------------------------------|
| Before you create required. | NC data, [Environment setting] such as [Machin                                                                                                    | ne file], [Folder for outputting data] is |
|                             |                                                                                                    | Recommended file management               |
|                             | Machining Process Environment Sheet (X) Folder/File Default                                                                                                    |                                           |
|                             | NC Machene Parameter File         tool/V3/Pool/SAMPLET-POST.mpf           NC tile folder mane         Pro-products inc. None Not/V3/NCD           0FIP-Be folder neme         Pro-products inc. None Not/V3/NCD           Wonling toder         Pro-products inc. None Not/V3/NCD |                                           |
|                             | Program<br>Test extra Inclusion are                                                                                                    | cam-tool Conf                             |
|                             | Add statement     Extension at NC Ne     NCD      Facep NC Remark within Statem      To results odd tile                                                                                                    | mechafile                                 |
|                             | OK Cencel                                                                                                    |                                           |

### (3) Click the [ATC/POST] button.

| · Node Edit Ve                     | a areaser to a   | and in the               |        |               |      | _           | -              |           |       |                  |                                             |                     | -10             |
|------------------------------------|------------------|--------------------------|--------|---------------|------|-------------|----------------|-----------|-------|------------------|---------------------------------------------|---------------------|-----------------|
| 100 L                              | P 14 m           | n RH RH ELG              | 山道 (   | - Mail 20     | 28.1 | 68 F        | 91 <u>0</u>    | 8         |       |                  |                                             |                     |                 |
| のの場で                               | A                | TC/POST Mode             | tų i   | 1 17 3        | 3    | -           | 2              | 電量        | 1111年 | RE               | 3                                           |                     |                 |
| Initial Work rold                  | tool.carstoofia) | Daples   Internation     | New Co | award Daw     | 1    |             |                |           |       |                  |                                             |                     |                 |
| o Inhai Setup Pr.                  | NC Be ToolD      | Cutting edge R Tool name |        | Simulation    | 1    |             | D              | 5         | F.    | Fiscale factor F | scale factor 2   NC Machine Possiteter File | Hole number Cooling | wethod Calc Die |
| I Charles the Indian               | Zough01 10.0     | 5.0 TOOLNAME             |        | Not processed | *    | *           | *              | 1000      | 118.0 | 1.0              | 1.0 SAMPLET-POST mpt                        | 1 Coolant           | TOP             |
| CHAN COLORD ION                    | East1 H.C.       | 4.0 TOOLNAME             |        | Not processed | 1    | 1           | 1              | 1000      | 1100  | 1.0              | T.0 SAMPLET-POST right                      | D Coolard           | TOP             |
| CANceloution                       | TRADE IN THE     |                          |        |               | 9 0  |             | - 0            | B (000 A) |       | 4.6              | A 10 O ALADA DA DOLOT                       | 1 A 14 1 1 1 1      |                 |
| CAMcabulation<br>CAMcabulation     | 26402 6.0        | 3.0 TOOLNAWE             |        | Not processed | C    | <b>E</b> .2 | - 1 <b>E</b> / | 1000      | 110.0 | 1.0              | 1/0 SAMPLET-PUST mpr                        | O Coolard           | 108             |
| CAM cabulation.<br>CAM cabulation. | 2000 60          | 30 TOOLNAWE              |        | Nol processed |      | - 12        | L              | 1000      | 1100  | 1.0              | 10 SAMPLET-PUST Her                         | 0 Coolard           | 30P             |

#### (4) If necessary, edit parameters.

| How to edit each parameter                                                                                        |
|----------------------------------------------------------------------------------------------------|
| To edit [NC file]/[T number]/[H number]/[D number]/[S(Spindle speed)/[F scale factor]/                            |
| [F scale factor2], double-click on each item on machining process, and input value directly.                      |
| To edit INC machine filel/ICoolant methodl/ICoordinate system], right-click on each item of the                   |
| selected process, and select a parameter you wish to edit. When dialog is displayed, input value                  |
| * E (Feed rate) cannot be edited directly. To edit E value, input value for [E scale factor] or [E scale factor2] |
| F = F = F = F = F = F = F = F = F = F =                                                                           |
| $E_{\text{scale factor}}$ : [E x E scale factor2] = Feed rate at Approach/Escape. Connecting move                 |
| r scale ladoiz. [r x r scale ladoiz] = reed late at Appload / Escape, Connecting move                             |
| How to edit parameters of multiple processes simultaneously (Select processes before you operate)                 |
| Set THD                                                                                                    |
| <b>D</b> H Set THD number for the selected processes.                                                             |
| Sequential : Value for the first process is defined as the initial value, and sequential number is                |
| set for later processes.                                                                                          |
| Skip. sequential : For processes which have the same Tool name/Tool diameter/Tool radius,                         |
| the same number is set.                                                                                           |
| Set NC file                                                                                                    |
|                                                                                                    |
| Set NC data file name for the selected processes. If multiple processes are selected, [-1] [-2] [-3]              |
| are added to NC data file name.                                                                                   |
| Set NC Machine file                                                                                               |
| Set NINC Machine file name for the selected processes                                                             |
| Set in the marine me that the tot the selected processes.                                                         |
| Set coordinate system                                                                                             |
| Set coordinate system for the selected processes.                                                                 |
|                                                                                                    |
| Set Coolant method                                                                                                |
| Set Coolant method for the selected processes.                                                                    |
|                                                                                                    |

(5) Select process you wish to create NC data. (If you select all of processes, click the [Number] button.) To select multiple processes, use [Shift key] or [Ctrl key].

If you create NC data of all of processes simultaneously, select all of processes before operation.

(6) Click the [Start Postprocessor] button.

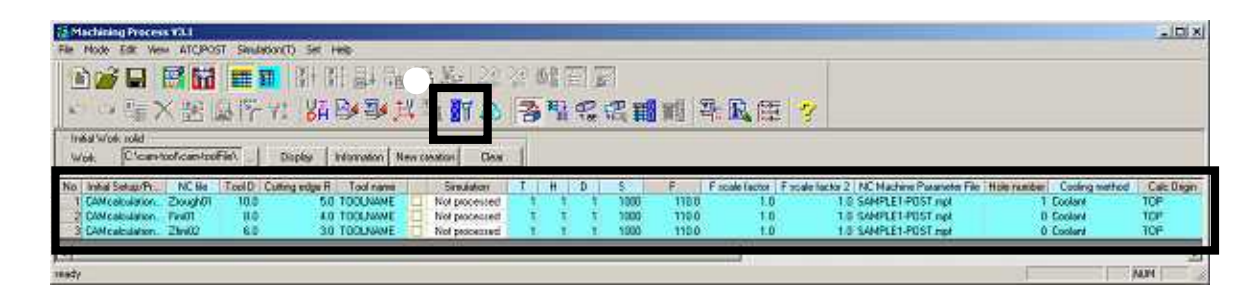

- (7) Set [Program number].
- (8) Set [Tool number].

| Program number | Tool number                    |  |
|----------------|--------------------------------|--|
| Start 1        | I Not output the same number   |  |
| Divide NC data | Final tool number     Specify  |  |
| Deserves In    | C First number<br>C Not output |  |

#### Program number

Start : Specify program number. If you create multiple NC data, program number of the first NC data is specified.

Increment : This function is valid when [Multiple] is set for [Create file mode]. For the second NC data and later processes, the value specified here is added to each program number.

\* To output program number in NC data, open the [Set Machine Parameter File] dialog, and click [Edit Macro]. (Operation of [Edit Macro] is not described in this text book. Refer to On-Line HELP of Machining process.)

#### Tool number

Not output the same number :

Set not to output tool number when sequential processes have the same tool number. Next tool number is output in NC data for preparing tool change in the next process.

#### Final tool number :

Specify the tool number for the final process.

- · Specify: Specify number for the next tool number of the last process.
- First number: Specify the first tool number for the next tool number of the last process.
- Not output : Not output the next tool number of the last process in NC data.

(9) Set [Create file mode].

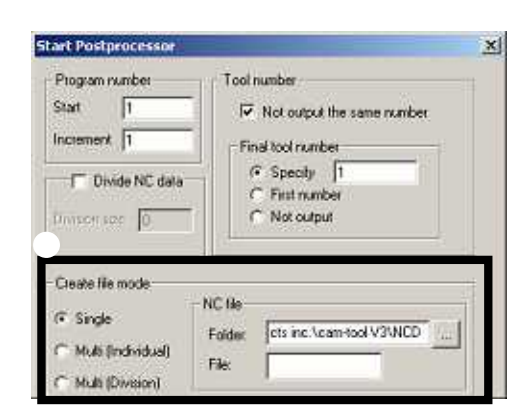

ts inc. Scath-tool V3/NCD

E.I.

Single : Create a single [NC data] with [CL data] of multiple processes.

It is available to output command of tool change for each process, depending on the setting on [Set Machine Parameter File].

|                      |              |                  | - Lisens his mode     | 100 Carlos Carlos Carlo |
|----------------------|--------------|------------------|-----------------------|----------------------------------------------------------------------------------------------------|
| CL data of process A | <b> </b> _ [ |                  | (P Skiple             | -NC file                                                                                                    |
|                      | : <b>`</b>   |                  | C: Multi (Individual) | File                                                                                                    |
| CL data of process B | <b> →</b>    | A single NC data | C Multi (Divesion)    | P DEP C                                                                                                    |
|                      |              |                  |                       | 1                                                                                                    |
| CL data of process C | ]~           |                  |                       | 1000 I                                                                                                    |

\* When you select [Single], input [NC file name].

Multiple (Individual): With multiple [CL data], create [NC data] separately.

For each NC data, [START] is added to the start, and [END] is added to the end.

| CL data of process A | ]→         | NC data of process A | Create Re node                                              | NC 8e           | Internet Score and VIMPET                    |
|----------------------|------------|----------------------|-------------------------------------------------------------|-----------------|----------------------------------------------|
| CL data of process B | ] <b>→</b> | NC data of process B | <ul> <li>Web (Individual)</li> <li>Mub (Unition)</li> </ul> | fer.            |                                              |
| CL data of process C | ] <b>→</b> | NC data of process C |                                                             | Folder<br>File: | Ite<br>Ucts inc \care tool V3WED<br>V NC lie |

\* When [Multiple] is selected, profile name is specified for [NC file name].

\* Since [GRP file] is for our DNC device, basically set it OFF.

Multiple (Division): After a single [NC data] is created with [CL data] of multiple processes, NC data is divide by process. [START] is added to the first NC data, and [END] is added to the last NC data. Nothing is added to the other NC data.

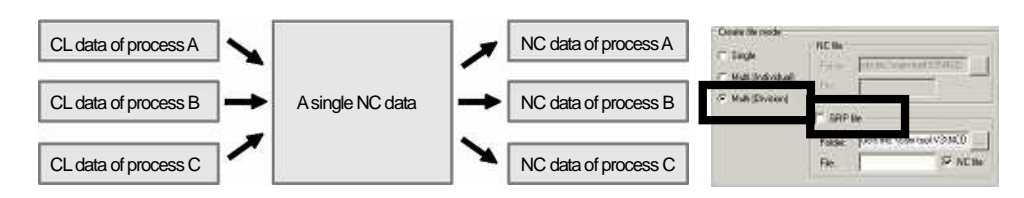

(10) Click the [Machining data] button and set [Machining data] OFF, and click the [OK] button.

| Image: definition of the second second s |                                            | Start Postprocessor                                                                                                    | ×               |
|----------------------------------------------------------------------------------------------------|--------------------------------------------|----------------------------------------------------------------------------------------------------|-----------------|
| (11) Specify [Output type].         (12) Specify [Feed rate].         (13) Click the [OK] button.         (14) [NC data] is created.         (14) [NC data] is created.         Image: Manager Minute Construction of the same name already exist, confirmation dialog appears. If it can be overwritten, click [Yes].         (15) Click the [OK] button.                                                                                                    |                                            | Program number     Tool number       Start     1       Increment     I       Increment     Increment       Increment     Increment       Increment     Increment       Increment     Increment       Increment     Increment       Increment     Increment       Increment     Increment       Increment     Increment       Increment     Increment       Increment     Increment       Increment     Increment       Increment     Increment       Increment     Increment       Incre                                                                                                    |                 |
| (12) Specify [Feed rate].         (13) Click the [OK] button.         (14) [NC data] is created.         Imanager         Imanager         Imager         Imanager                                                                                                    | (11) Specify [Output type].                | Multiproduct)      File Of Price      Even.      Even.      E |                 |
| (13) Click the [OK] button.                                                                                                    | (12) Specify [Feed rate].                  | Får                                                                                                    |                 |
| (14) [NC data] is created. If NC data with the same name already exist, confirmation dialog appears. If it can be overwritten, click [Yes]. (15) Click the [OK] button.                                                                                                    | 13) Click the [OK] button.                 | Output type     Feed rate       (* Tool tip     Concel                                                                                                    | 3               |
| Imanager       If NC data with the same name already exist, confirmation dialog appears. If it can be overwritten, click [Yes].         Imanager       If NC data with the same name already exist, confirmation dialog appears. If it can be overwritten, click [Yes].         Imanager       If NC data with the same name already exist, confirmation dialog appears. If it can be overwritten, click [Yes].         Imanager       If NC data with the same name already exist. Overwrite it?         Imanager       Imanager         Imanager       Imanager <td>(14) [NC data] is created.</td> <td></td> <td></td>                                                                                                    | (14) [NC data] is created.                 |                                                                                                    |                 |
| (15) Click the [OK] button.                                                                                                    | If NC data       NC data created.       OK | with the same name already exist, conf<br>can be overwritten, click [Yes].                                                                                                    | irmation dialog |
|                                                                                                    | (15) Click the [OK] button.                | Yes No                                                                                                    |                 |

#### (16) Close the [Machining process].

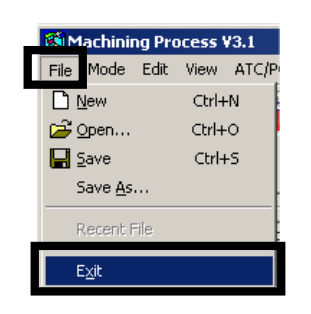

(17) Confirm the created [NC data].

How to create process sheet

When you create NC data, you can create [Process sheet] using [Machining data]. Read [Machining data file(CSV file) that is output on Machining process to the file such as Excel with macro file.

- \* CSV(Comma separated value) file is a comma-deliminated text file.
  - (1) To create [Process sheet], dick the [Machining data] button on [Start Postprocessor] dialog.

(Click the [Machining data] button with the procedure written in [P.65 ], and set files as below.)

| art Postprocessor                                                                                                    | ×                |                                                                                                    |
|----------------------------------------------------------------------------------------------------|------------------|----------------------------------------------------------------------------------------------------|
| Pogesmunister<br>Stef 1<br>Incennent 1<br>Diride NC date<br>Consols of 1<br>Consols of 1<br>Consol | nber             |                                                                                                    |
| Create file mode<br>© Single<br>© Multi (Individual)<br>© Multi (Diversion)                                                                                                    | CD               | Machining data                                                                                                    |
| 10 (0113)<br>10 (0113)<br>10 (0113)<br>10 (0113)                                                                                                    | KCO              | Machining date terto output, Ter Calmicol V3VEDVEFIE car<br>Machining date format file C. \cam-tool V3/Post\NcFie.cap |
| Datrie character string: Nechanog de<br>Dutjul type<br>IF Taol tip: C Tool center<br>IF pet Minute C pe                                                                                                    | ta<br>revolution | GF[bal                                                                                                    |
| OK C                                                                                                    | anoit            | OK Cancel                                                                                                    |

- (2) Set [Machining data] ON.
- (3) Specify [Machining data file]. (Refer to the following note)
- (4) Specify [Machining data format file]. (Refer to the following note)
- (5) Set [Processing after creating machining data] ON
- (6) Input a [Macro file]. (Refer to the following note)
- (7) Click the [OK] button on [Machining data] window.
- (8) Click the [OK] button on [Start Postprocessor] window.

| <i>.</i> | -                                                                                                    |
|----------|----------------------------------------------------------------------------------------------------|
|          | As a sample file, the following [Machining data format file], [Machining data file], [Macro file] are available |
|          | for [Process sheet]. Specify the following settings for creating [Process sheet], and confirm.                  |
|          | To use a sample file, open Excel, and read [Machining data file] of CSV format.                                 |
|          |                                                                                                    |
|          | Machining data format file : C: /cam-tool/ cam-tool Conf /Post /NcFile.csv                                      |
|          | Machining data file : C: /cam-tool/ cam-tool Conf /Post /NcFile.csp                                             |
|          | Macro file : GP.bat                                                                                             |
|          |                                                                                                    |

(9) [This file already exists. Overwrite it?] >> [Yes]

| CLManager 🔀                             |  |  |  |  |  |  |  |  |  |  |
|-----------------------------------------|--|--|--|--|--|--|--|--|--|--|
| This file already exists. Overwrite it? |  |  |  |  |  |  |  |  |  |  |
| Yes No                                  |  |  |  |  |  |  |  |  |  |  |
| ₩                                       |  |  |  |  |  |  |  |  |  |  |
| (10) [NC data created] >> [OK]          |  |  |  |  |  |  |  |  |  |  |
| CLManager X                             |  |  |  |  |  |  |  |  |  |  |

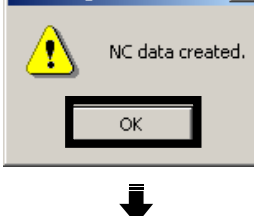

(11) [Do you edit any file after creating the machining data?] >> [Yes]

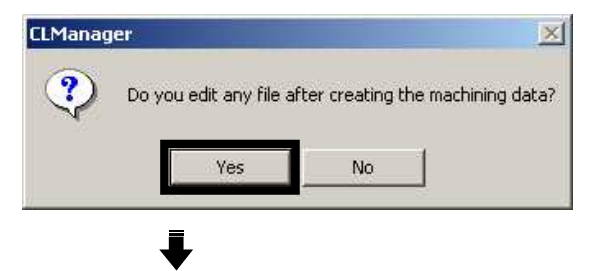

(12) When Excel is opened, click [Enable Macros].

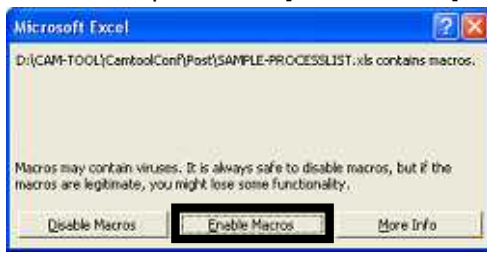

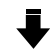

(13) [Would you like to create the process list?] >> [Yes]

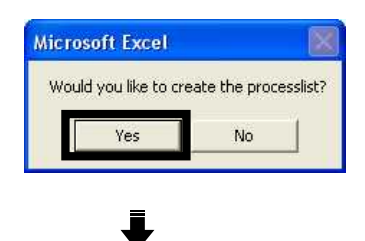

(14) Calculation process list is created. (If necessary, save the file with a name.)

#### GP-PROCESS LIST

| 1            | Product No.  | Product name          | Parts nam   | e        | Drawing No  | D. | Cre       | te by |                         | Mo   | chi@GP   |       | Approve       | Confirm      | Create    |
|--------------|--------------|-----------------------|-------------|----------|-------------|----|-----------|-------|-------------------------|------|----------|-------|---------------|--------------|-----------|
|              | MR8767       | Sample-Unit           | Sample-Mod  | lel      | 15380107-5  |    | Da        | te at |                         | 18// | PR /2006 | 17    |               |              |           |
| M            | achine name  | Material              | Base Positi | on       | Tool origin | 1  | -         |       | <u> </u>                |      |          |       | 1             |              |           |
| GP-Machine-A |              | S55C                  | 0,0,0       |          | 0,0,100     |    | - remarks |       | I his is a sample List. |      |          | ust;  |               |              |           |
| No.          | NC file name | Cutting mode          | Tool name   | Tool typ | e Tool Dia. | T  | H         | S     | F                       | W    | Z-min    | Z-max | Cutting dist. | Cutting time | Data size |
| 1            | RGH-01       | Z-level Rough Cutting | TM GP 10RB  | BALL     | 10.0        | 1  | 1         | 3200  | 4000                    |      | -30.0    | 100.0 | 45558.62      | 7.01:29      | 151,089   |
| 2            | FIN-01       | Z-level Finishing     | TM NA 4RE   | BALL     | 8.0         | 2  | 2         | 3600  | 3200                    |      | -30.3    | 100.0 | 21834.51      | 3 19.08      | 262,064   |
| 3            | FIN-02       | Z-level Finishing     | TM_AC_3RB   | BALL     | 6.0         | 3  | 3         | 4900  | 2800                    | -    | -32.1    | 100.0 | 55238.02      | 8.23.32      | 693,060   |
|              |              |                       |             |          |             |    | -         |       |                         | _    |          |       |               |              |           |
|              |              |                       |             |          |             | _  |           |       |                         |      |          |       |               |              | 2         |
| 8            |              |                       |             |          |             |    |           |       |                         | 5    |          |       |               |              |           |
|              |              |                       |             |          |             |    |           |       |                         |      |          |       |               |              | 8         |
|              |              |                       |             |          |             | _  |           |       |                         | -    |          |       |               |              |           |
|              |              |                       |             |          |             | _  |           |       |                         |      |          |       |               |              |           |
|              |              |                       |             |          |             | _  |           |       |                         |      |          |       |               |              |           |
|              |              |                       |             |          |             |    |           |       |                         | -    | -        |       |               |              | 0         |
|              |              |                       |             |          | -           | _  | -         | _     |                         | _    |          |       |               |              | -         |
|              |              |                       |             |          |             |    |           |       |                         | 5    |          |       |               |              |           |
|              |              |                       |             |          | 1           |    |           |       |                         |      | -        |       |               |              |           |
| 1            |              | id the                |             | in.      | S. 5        |    | AU 12     |       | - 1 C                   |      | - C      | Total | 122657.15     | 18:44:07     | 1.106.133 |

If macro file is not started, set the security level of [Excel] to [Medium]. [Menu bar] >> [Tool] >> [Macro] >> [Security] >> [Security level: Medium]

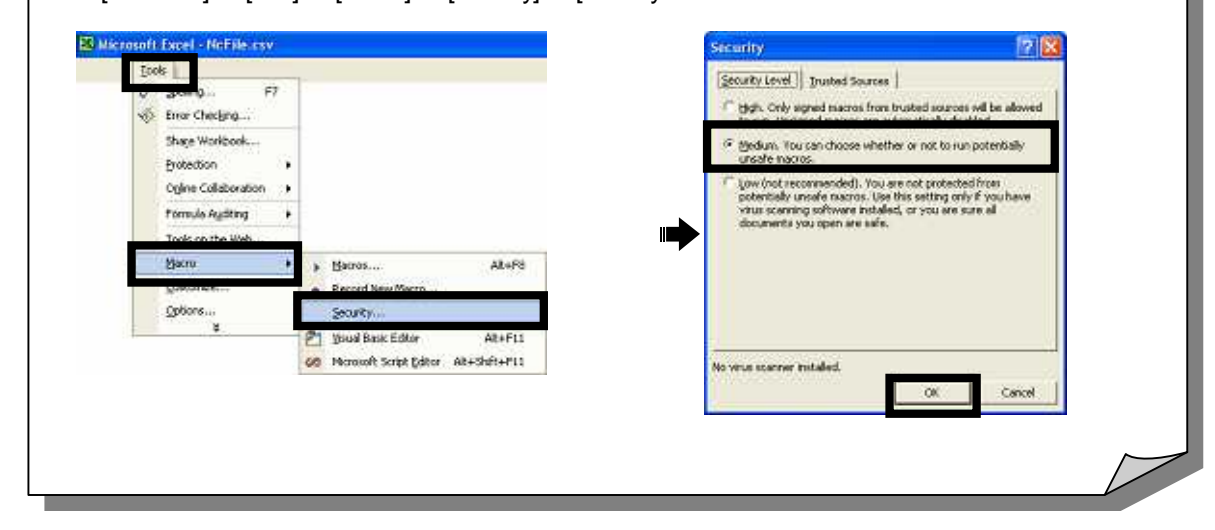

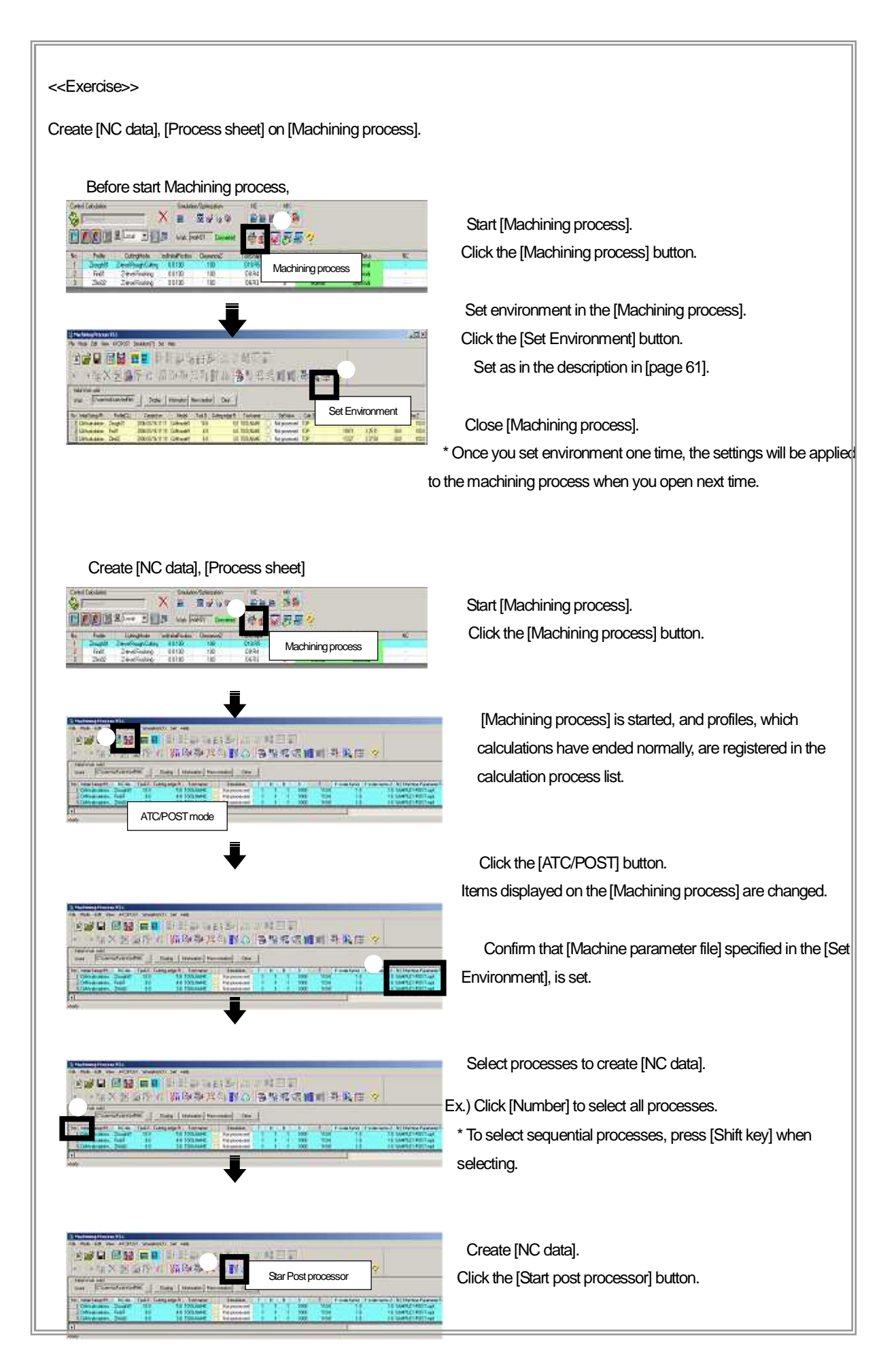

[Start Post processor] dialog is displayed. P Net and and Select [Create File mode]. Ex.) Multi [Individual]/ GRP file : OFF Set environment for [Machining data]. Refer to the procedure in [page 66 - ]. Click the [OK] button on the [Start Post processor] dialog. Cance 24 This file already exists. Overwrite it? This file already exists. Overwrite it? >>[OK] [NC data created] >> [OK] × NC data created. Do you edit any file after creating the machining data? >> [OK] Excel is started. >> [Enable Macro] ? throng data Would you like to create the process list? >> [OK] Process list is created. u, bu i be 2016-201 uld you like to Confirm the created [NC data], [Process sheet]. Ex.) Created NC data Double-click to open the [NC data] created in the [Output folder]. X G00G40G49G80 G91G28Z0. G28X0.Y0. D:/TOOLS /NCD /Zrough01.NCD T0 1 D:/TOOLS /NCD /Fini01.NCD M06 S1000M03 D:/TOOLS /NCD /Fini02.NCD G9 1 G17G00X-80.Y75. G18Z-95. M08 G01Z-5.F80 G17X5.F110

<<Chapter 2 Operating flow of CAM processing>>

Chapter 3

# **Rough Cutting**

## - Z-level Rough Cutting -
# Overview of Z-level Rough Cutting

This is the function that tool travels around in Z direction with the fixed tool center (Z-level traveling) to perform rough cutting.

This strategy always performs down cut cutting, and output NC data consists of G01 with simultaneous two axes. (Simultaneous three axes for slant cutting)

Cavity area and core area are automatically recognized by the system, and a shape with both areas can also be cut.

This function is used on the premise that slant cutting is always performed by Ball end mill. Therefore, if you use Flat end mill or Radius end mill, select the one with end cutting edge.

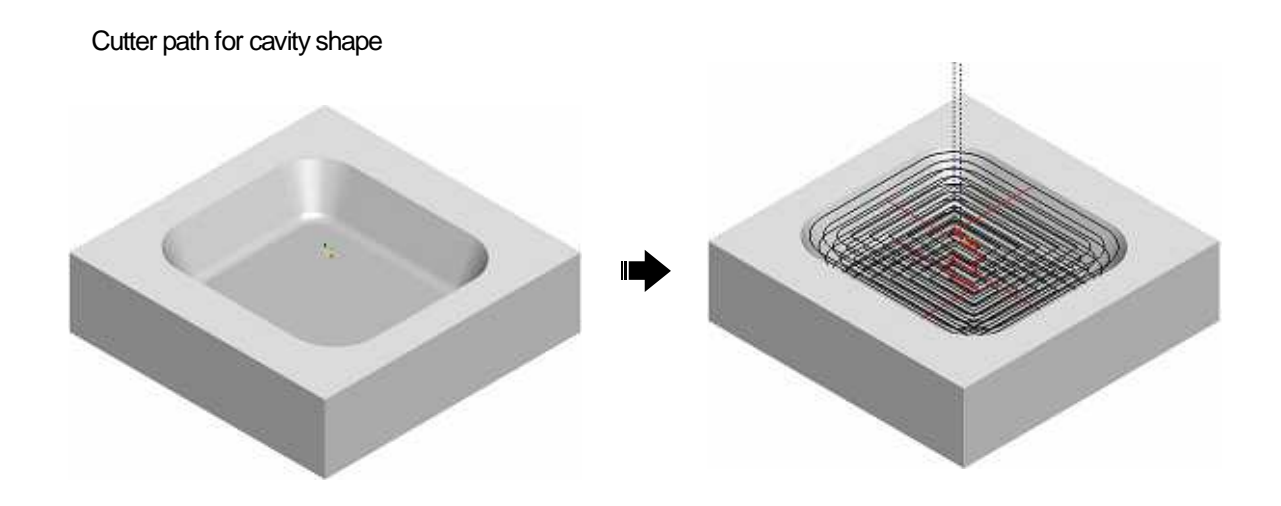

(Z-level cutter path at each Z value)

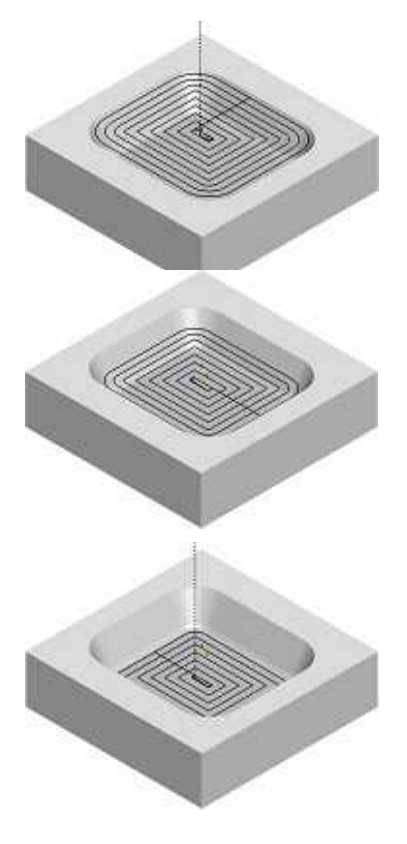

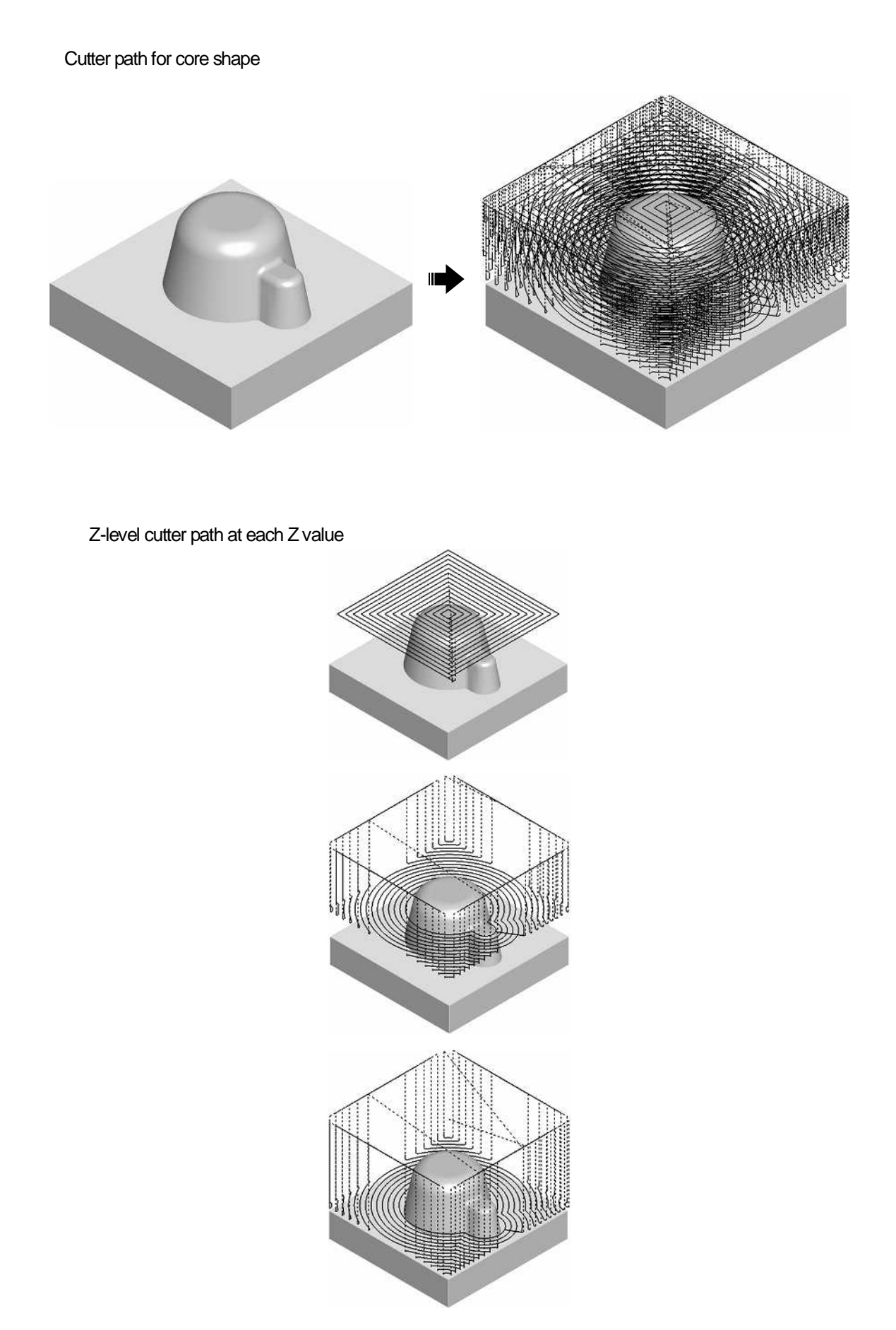

What are needed for model shape? ( Precautions/Restrictions )

To cut cavity shape, the followings need to be prepared as model shape.

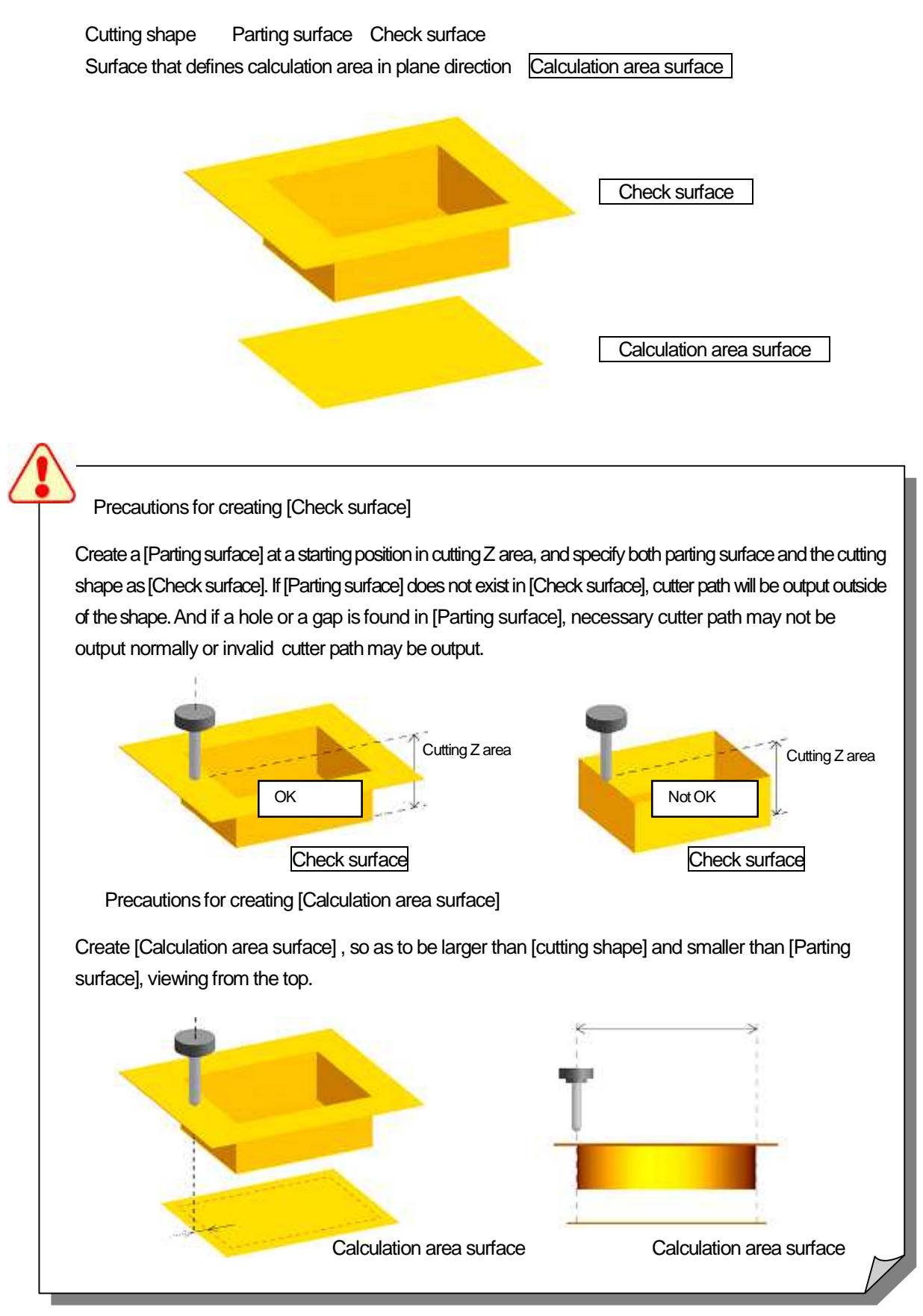

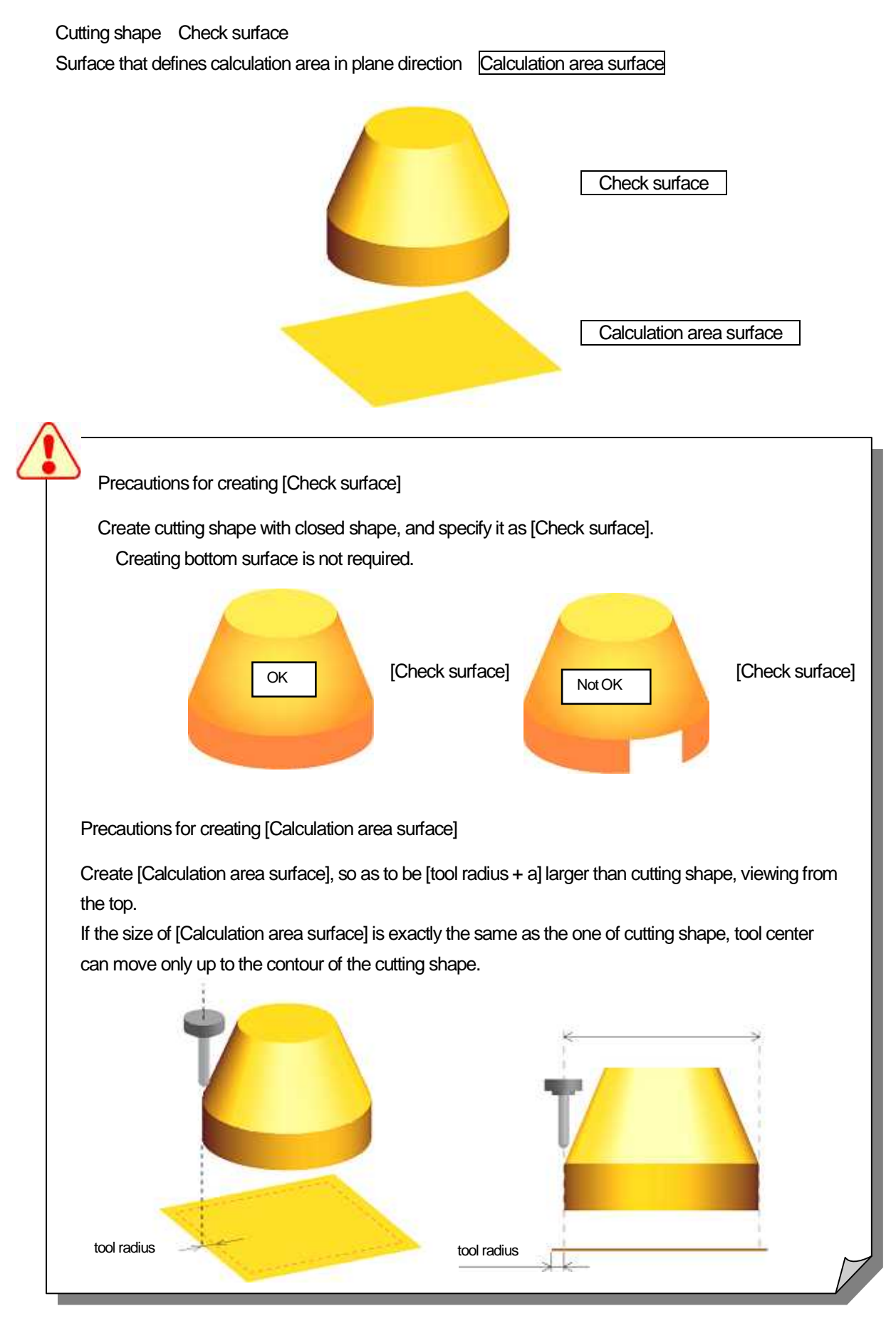

To cut cavity shape, the followings need to be prepared as model shape.

Restrictions for [Calculation area surface] ( For both cavity shape and core shape )

Create [Calculation area surface] whose mesh (UV parameter line) cross in a direction perpendicular to each other.

| Available |
|-----------|
|-----------|

- Original surface whose mesh (UV parameter line) cross in a direction perpendicular to each other
- Trim surface whose mesh (UV parameter line) cross in a direction perpendicular to each other
- Original surface whose mesh (UV parameter line) do not cross in a direction perpendicular to each other

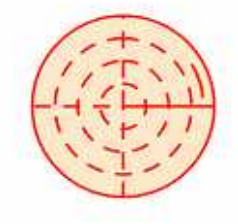

Create [Calculation area surface] that is parallel to [XY plane of work coordinate(Work plane)].

Available

Not available

Not available

• Tilt in XY direction (parallel to [XY plane of work coordinate(Work plane)]

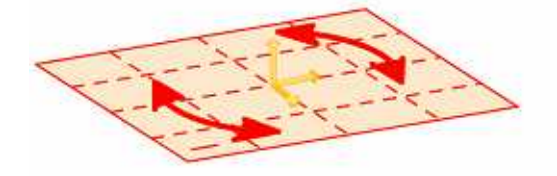

Rotate in the direction other than XY
direction

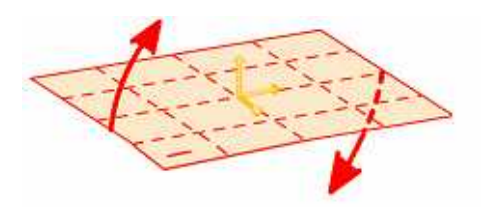

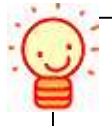

## Work(Material)/Calculation area surface

For core shape, create [Calculation area surface] so as to be [tool radius + a] larger than work (material). If the size of [Calculation area surface] is exactly the same as the one of work (material), and calculation is executed, tool may collide with work in Z direction. However, performing approach in plane direction prevents tool from the collision.

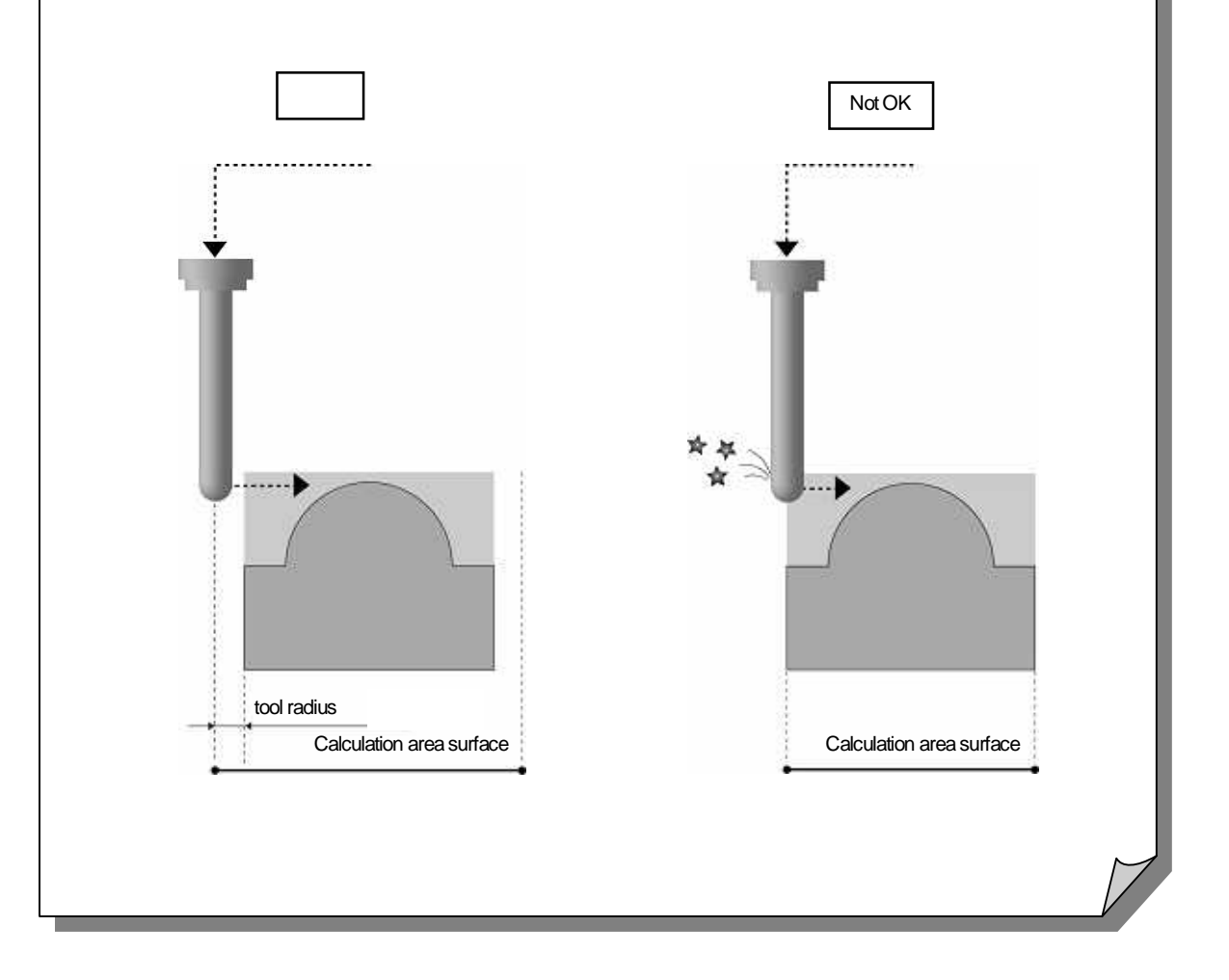

How to set cutting model shape

Control window

Set [Check surface] in [Shape setting] on the Control Window.

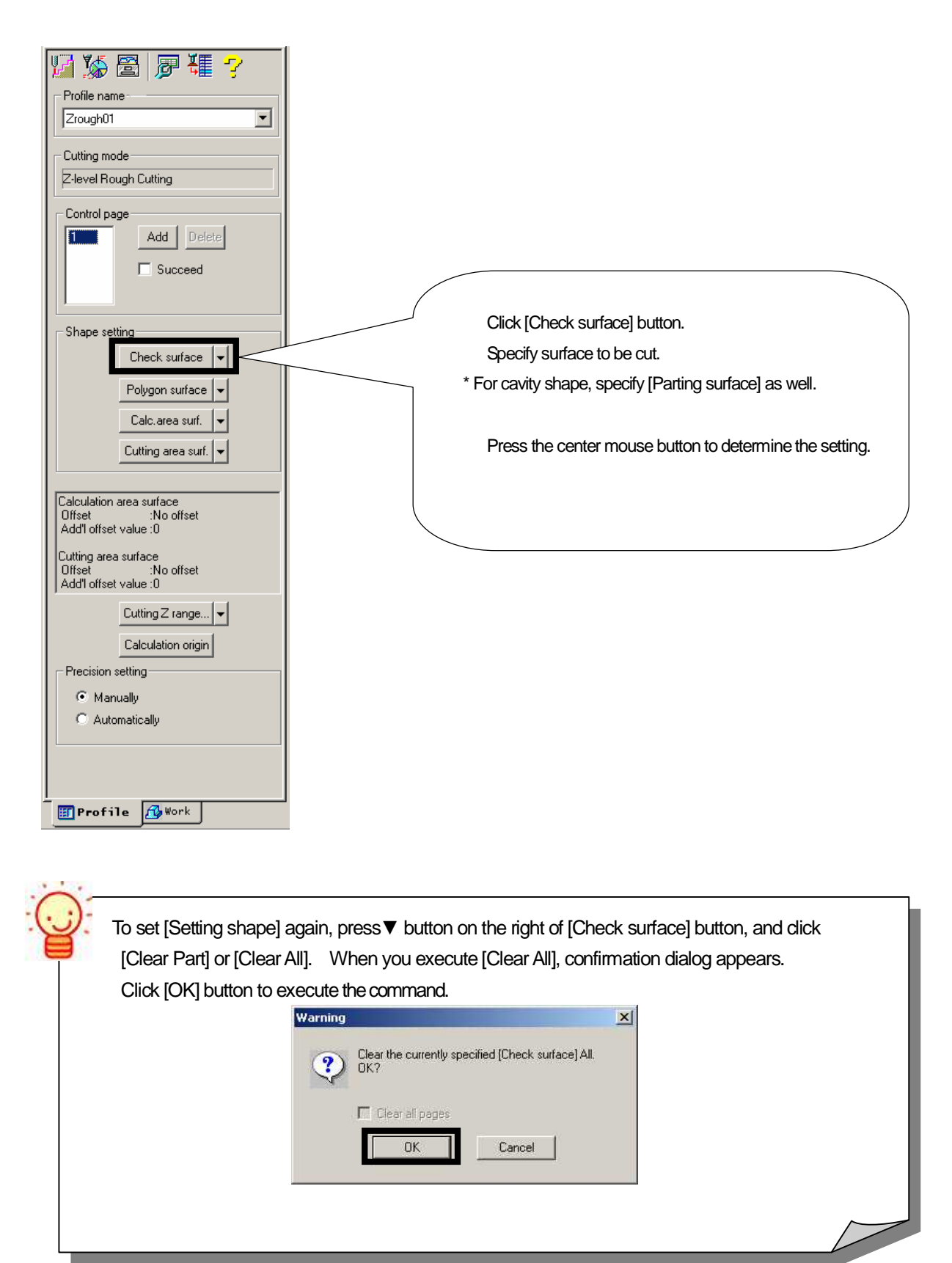

| Exercise                                                                                                    |                                                                                                    |  |  |
|----------------------------------------------------------------------------------------------------|----------------------------------------------------------------------------------------------------|--|--|
| Set shape using the model file of ashtray that you created in the [Text Book for Intensive Course/CAD].                                                                                                    |                                                                                                    |  |  |
| 1. Open a model file.                                                                                                    | CD-ROM /Intensive Course/CAMmodel2.gmd<br>Set [Layer1] for active layer                                                                                                    |  |  |
| 2. Save the file.                                                                                                    | < Destination folder/File name ><br>D:/cam-tool /cam-toolFile /Exercise2 / CAMmodel2.gmd                                                                                                    |  |  |
| 3. Create a new profile                                                                                                    | Profile name: Zrough01<br>Cutting strategy: Z-level Rough Cutting<br>Initial setting file: ( blank )<br>Continuous creation : OFF<br>Add to calculation process : OFF >> [Finish] button          |  |  |
| <ul> <li>4. Create a new calculation process list</li> <li>5. Add the profile to the calculation process list</li> <li>Create a new calculation process list</li> <li>Comparison folder/File name &gt;</li> <li>D:/cam-tool /cam-toolFile /Exercise2 / CAMcalculation2</li> </ul> |                                                                                                    |  |  |
| 6. Set [Check surface] on a profile.                                                                                                    |                                                                                                    |  |  |
| Specify by area : In                                                                                                    | Click [Check surface] button.<br>Specify surface for cutting shape (Specify by area : In)<br>Press the center mouse button to determine the specifying.<br>* Confirm the setting with [CAM mode]. |  |  |
|                                                                                                    |                                                                                                    |  |  |
| Function to operate [Shape setting] efficiently When you dick [Check surface]/[Calculation area surface] button. [Set check surface] dialog appears                                                                                                    |                                                                                                    |  |  |
| Set check surface  Paget11  Set al pages                                                                                                    |                                                                                                    |  |  |
| Specify layer : In case that you control s                                                                                                    | hapes by layer, you can set shape by entering the layer number                                                                                                    |  |  |
| Set all pages : In case that you create plural pages, you can set shapes in all of pages.                                                                                                    |                                                                                                    |  |  |

# How to set cutting area in plane direction

Control window

Set [Calculation area surface] in shape setting on the Control window.

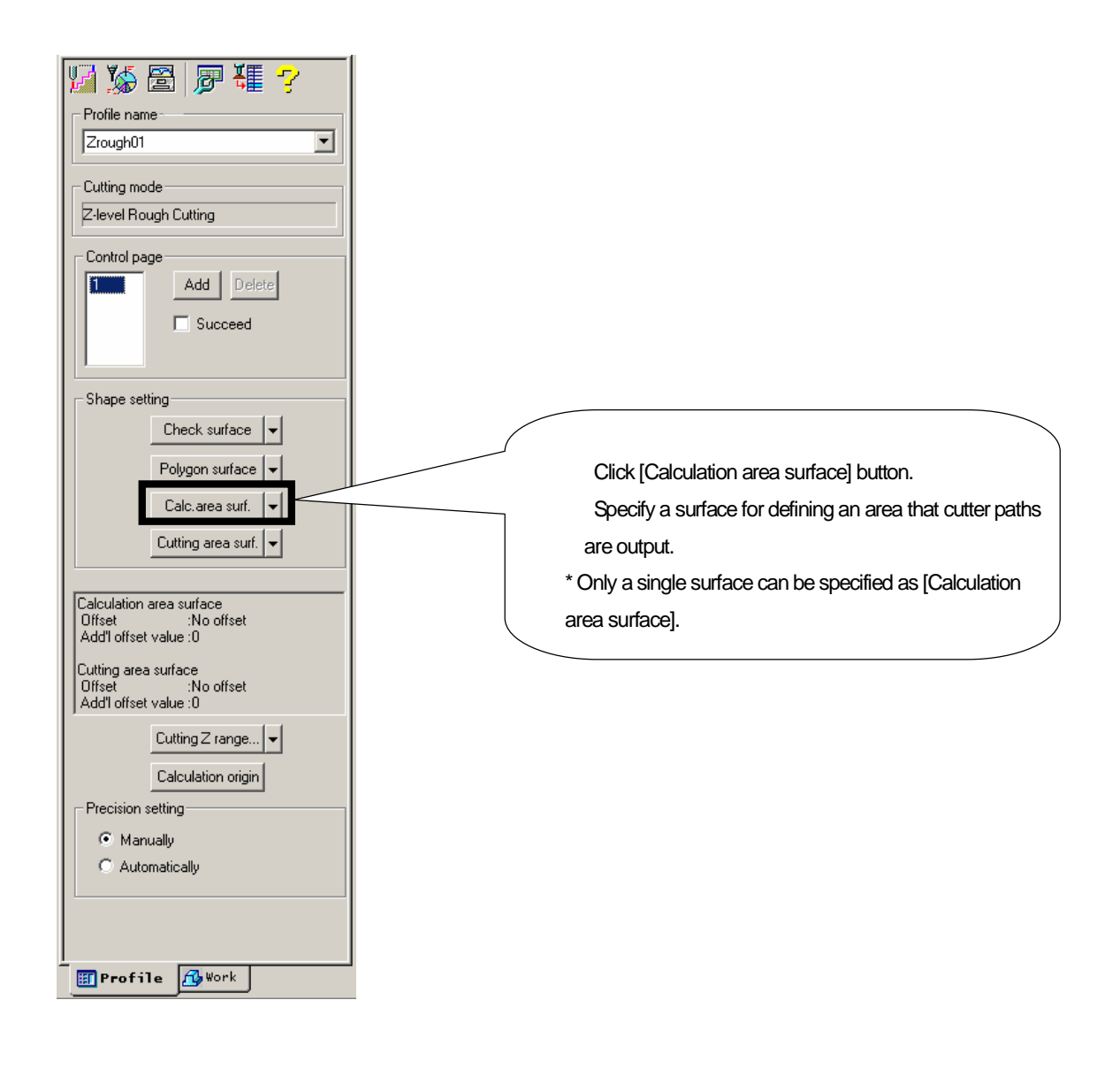

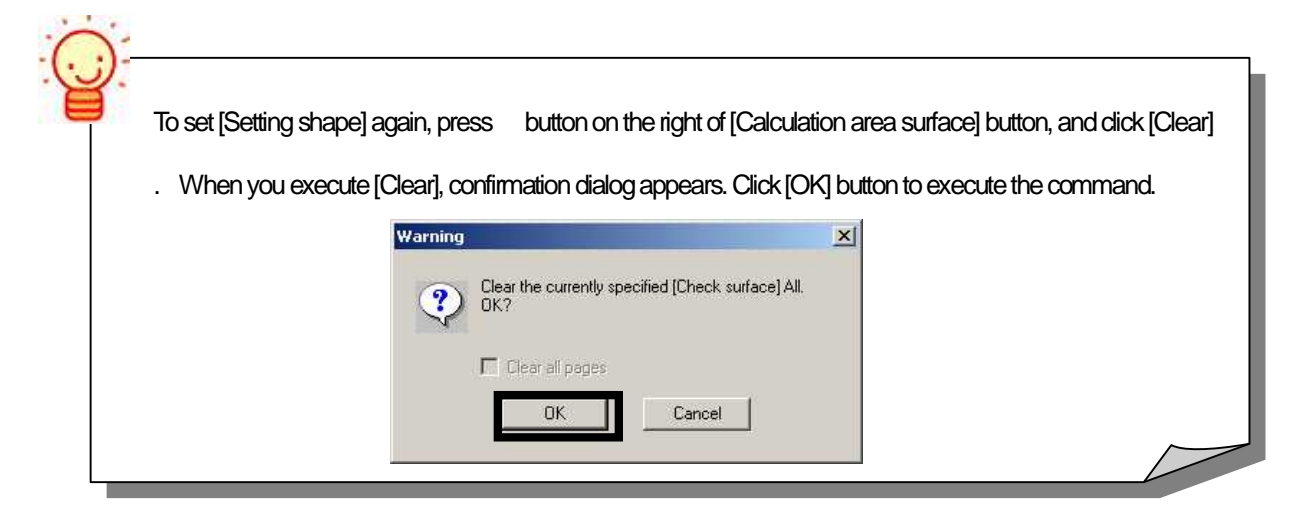

#### Exercise

Next, set [Calculation area surface].

1. Set [Calculation area surface] on the created profile.

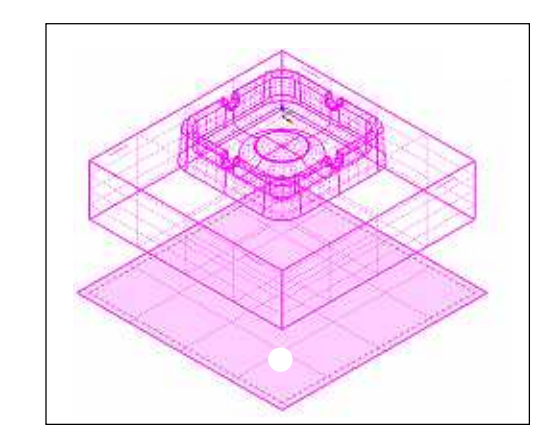

Click [Calculation area surface] button.

Specify a surface for defining area that cutter path are output. \* Only a single surface can be specified as [Calculation area surface].

2. When shape setting is completed, confirm with [CAM mode] function.

Convenient function to adjust size of calculation area surface

When you click [Calculation area surface] button, [Set calculation area surface] dialog appears. Size of surface, which you specified as [Calculation area surface], can be changed by the value you specify on this dialog.

With this function, you do not need to recreate calculation area surface every time you change tool radius.

| Page()]              |                                                                       |
|----------------------|-----------------------------------------------------------------------|
| Addigitaet value: 10 | Officel method<br>F Ho officel<br>Difficel cytoide<br>C Officel youde |

- Offset method : Select one from [No offset], [Offset outside], [Offset inside].
- Additional offset value : Adjust area with the entered [Additional offset value] by the specified [Offset method],.
- Ex. ) [Tool diameter = D10]
  Offset method : Offset outside
  Additional offset value : 0.1
  Solutional offset value : 0.1
  >> [5.1mm] will be added to the set calculation area surface

# How to set cutting area in Z direction

Calculation condition sheet : Machining

Set calculation conditions of the selected profile on the calculation condition sheet.

|                                                                                                    | Click [calculation condition sheet] button.                                                               |
|----------------------------------------------------------------------------------------------------|----------------------------------------------------------------------------------------------------|
|                                                                                                    | [Calculation condition] dialog appears.                                                                   |
| Z-level Rough Cutting                                                                                                    | Click tab of the item that you wish to edit.                                                              |
|                                                                                                    | Click [OK] button after setting conditions.                                                               |
| ilation Conditions (2-level Rough C                                                                                                    | utting)                                                                                                   |
| chining Approach/Escape Precision                                                                                                    | Tool                                                                                                    |
| Start     0        End     0        Z step down     5                                                                                                    | Horizontal cutting<br>XY step over :<br>5<br>Plane connecting feed rate :<br>110<br>Last step over :<br>2 |
| ✓ Extra path for flats         Type :       Variable pitch ▼         Min Z step down :       0         Horizontal remain :       0         Approach feed rate :       110 | Concave processing  No slant cutting  Not cut concave  Slant cutting angle  Slant cutting feed rate :  80 |
| Z cutting pattern<br>Area fixed C Z fixed<br>Wall cutting pattern<br>Round C Along plane                                                                                  | Minimum contour length       Min contour length       1       Min distance                                |
|                                                                                                    |                                                                                                    |

On the calculation condition sheet, calculation conditions are categorized by [Machining], [Approach/Escape], [Precision] and [Tool]. Click tab to set each conditions.

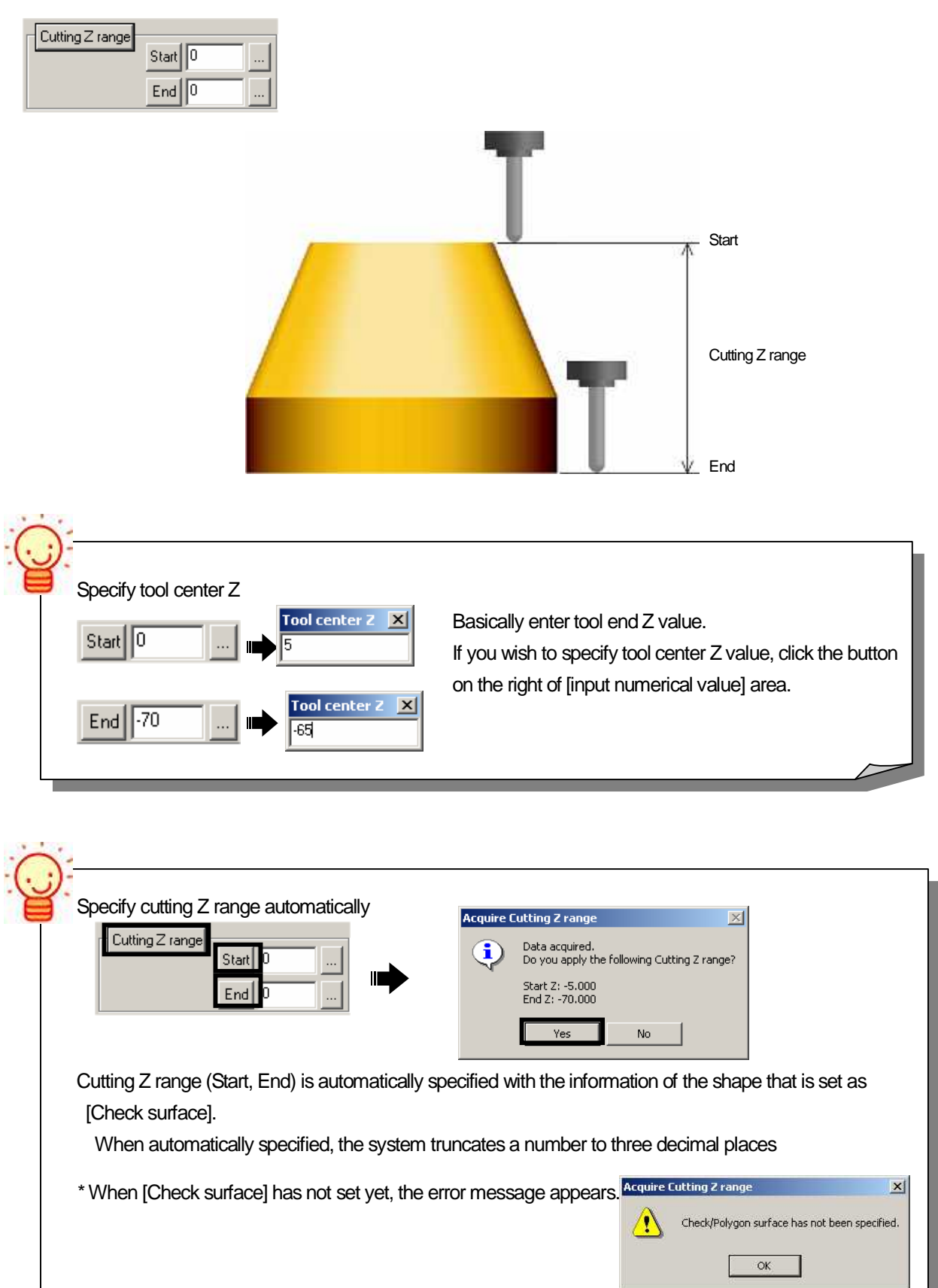

## Set [Cutting Z range] by entering [Start], [End] position of tool end.

How to set Z step down

Specify type of [Z step down], and enter value.

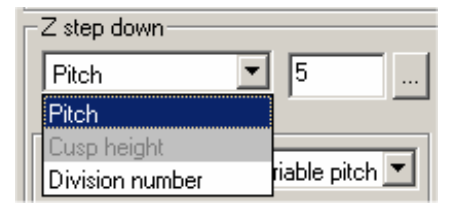

#### • Pitch

Specify [length (mm)] that tool cuts in Z direction to determine Z step down.

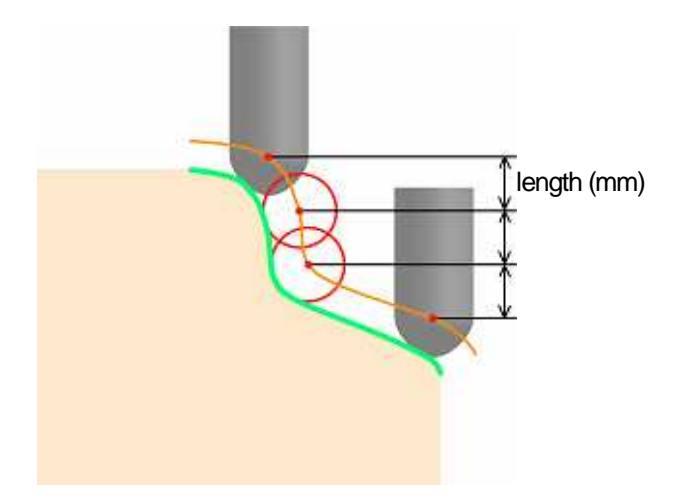

#### Cusp height

Specify [height of material (mm)] to determine Z step down so as to keep the length of stock that is left after tool cuts previous Z area.

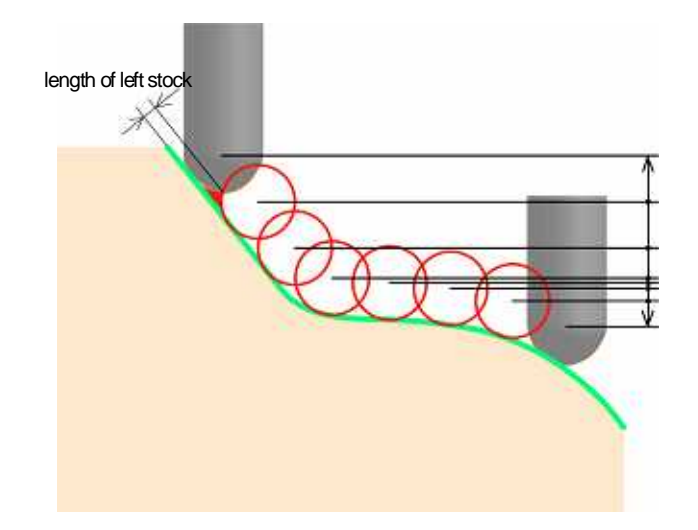

• Pitch between each Z value varies.

• Cusp height is determined based on the nearest horizontal area of the target surface

• Do not use this function when using a flat tool.

#### Division number

Z step down is determined by dividing [Cutting Z range], which is specified by [Start], [End] value, equally.

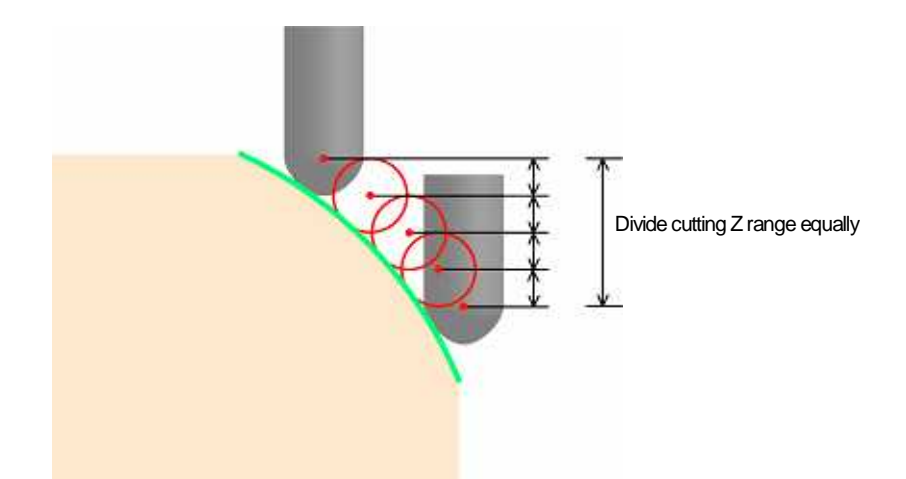

| Effective method for using Ball end mill/Radius end mill.                                                                                                    |  |  |
|----------------------------------------------------------------------------------------------------|--|--|
| When specifying [Pitch]                                                                                                    |  |  |
| When you enter value for [Pitch], value for cusp height is automatically calculated. Click the button on the right of numerical value input area to confirm the calculated value.   |  |  |
| Pitch 2 Cusp height 1<br>0.10102051443364                                                                                                    |  |  |
| When specifying [Cusp height]                                                                                                    |  |  |
| When you enter value for [Cusp height], value for [Pitch] is automatically calculated. Click the button on the right of numerical value input area to confirm the calculated value. |  |  |
| Cusp height     0.1     Pitch       1.24899959967968                                                                                                    |  |  |

# How to set XY step over

Calculation condition sheet: Machining

In Z-level Rough Cutting, the system calculates cutter path that travels around cutting shape, and offsets the calculated cutter path in plane direction.

For [XY step over], enter [Pitch (mm)] in plane direction.

And set [Feed rate] for connecting movement between pitch.

| <ul> <li>Horizontal cutting</li> </ul> |                       |
|----------------------------------------|-----------------------|
| XY step over : 5                       | Last step over –      |
| Plane connecting feed rate :<br>110    | Last step over :<br>2 |

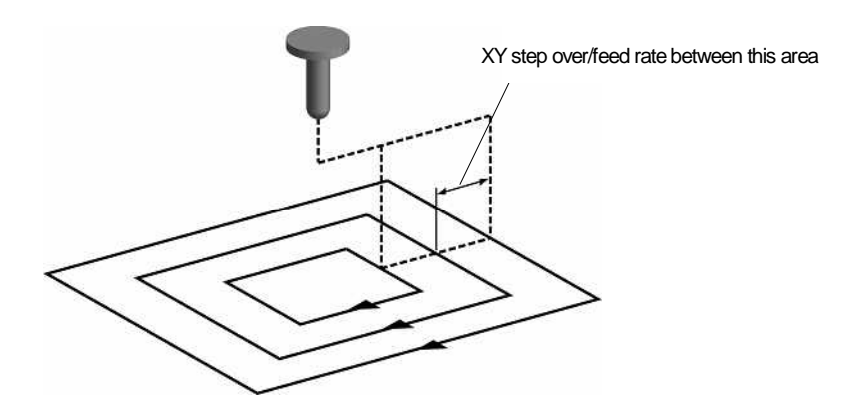

For [XY step over], enter larger value than [0]. There is no limit on the maximum value. Please note that stock may be left depending on cutting shape.

| How do I specify XY step over that is closest to the shape?                                |
|--------------------------------------------------------------------------------------------|
| [Last step over] can be specified for each cutting Z value.                                |
| When [0] is entered, tool travels twice at the last step over.                             |
| Horizontal cutting<br>XY step over :<br>5<br>Plane connecting feed rap : 2<br>110<br>Stock |

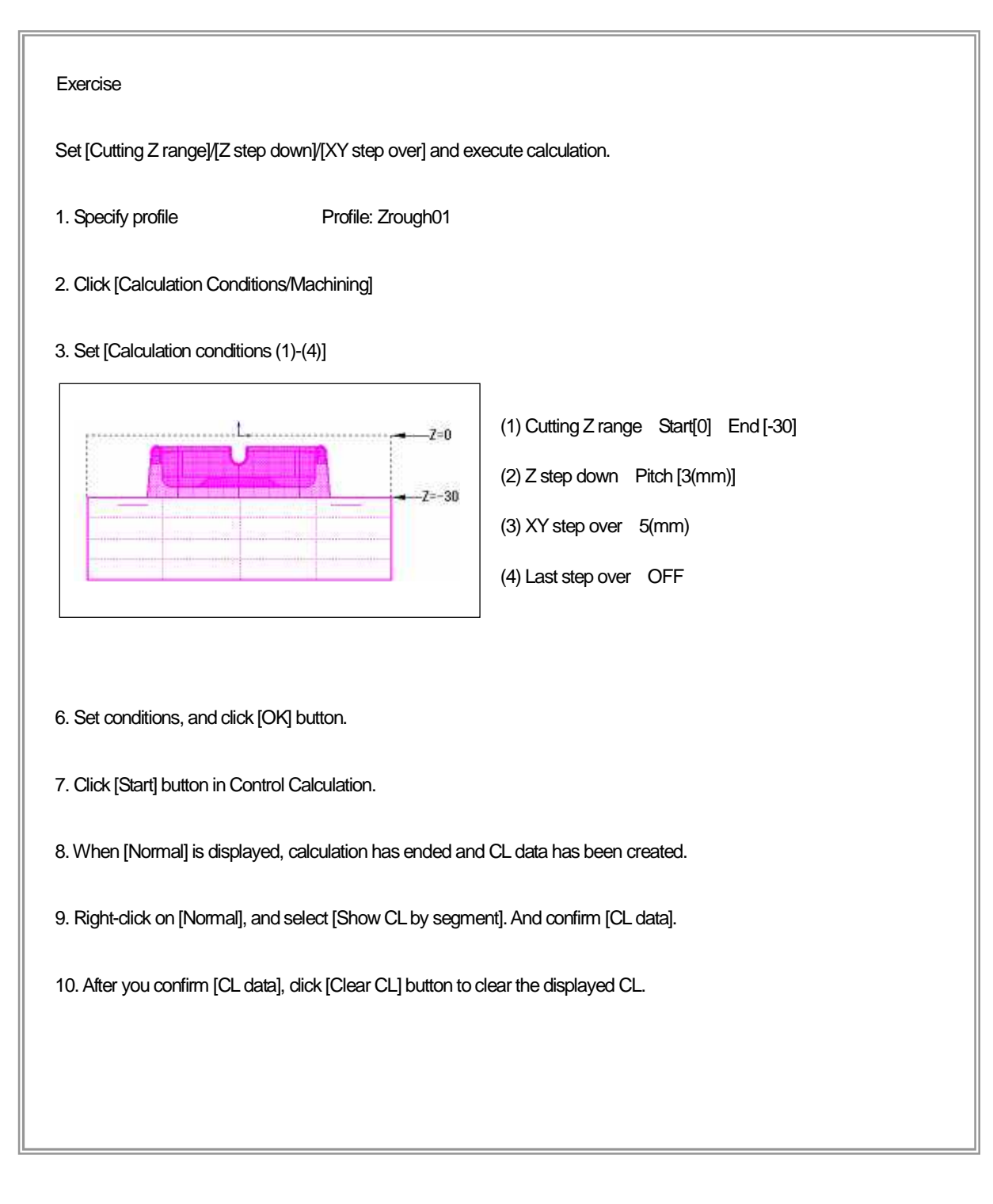

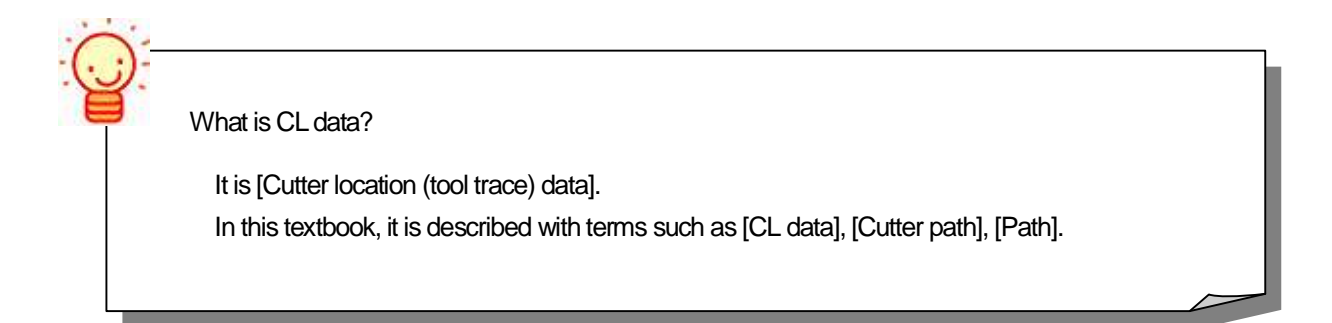

# How to add cutter path on flat area

Calculation condition sheet : Machining

[Flat area] of cutting shape (Check surface) is automatically detected by the system, and Z-level cutter paths are created for the detected area.

| Extra path for flats  |                            |  |
|-----------------------|----------------------------|--|
| Type :                | Variable pitch 💌           |  |
| Min Z step down :     | Variable pitch<br>Z remain |  |
| Horizontal remain : 0 |                            |  |
| Approach feed rate    | : 110                      |  |

When [Extra path for flats] is not used, only Z-level cutter path that is specified by [Z step down] is output.

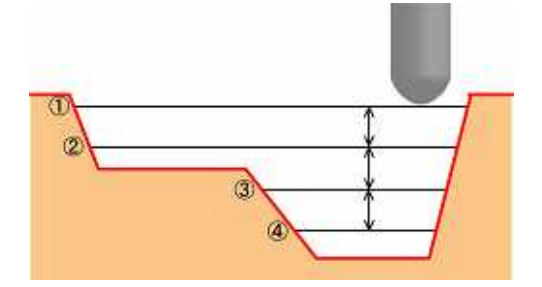

• Extra path for flats : Variable pitch

In addition to paths generated by the specified [Z step down], extra paths are created at Z level of flat area.

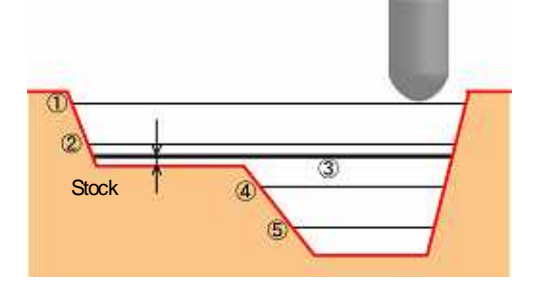

\* If [Stock] is specified, cutter paths are created at [Z level of flat area + stock].

• Extra path for flats : Z remain

In addition to paths generated by the specified [Z step down], extra paths are created only at Z level of flat area, where stock has been left.

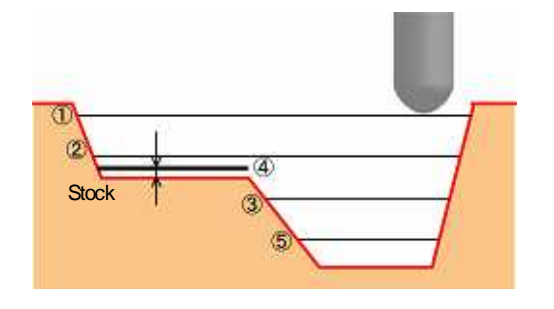

\* If [Stock] is specified, cutter path are created at [Z level of flat area + stock].

\* Approach feed rate

Specify feed rate for Arc approach added to cutter paths that are created by setting [Z remain].

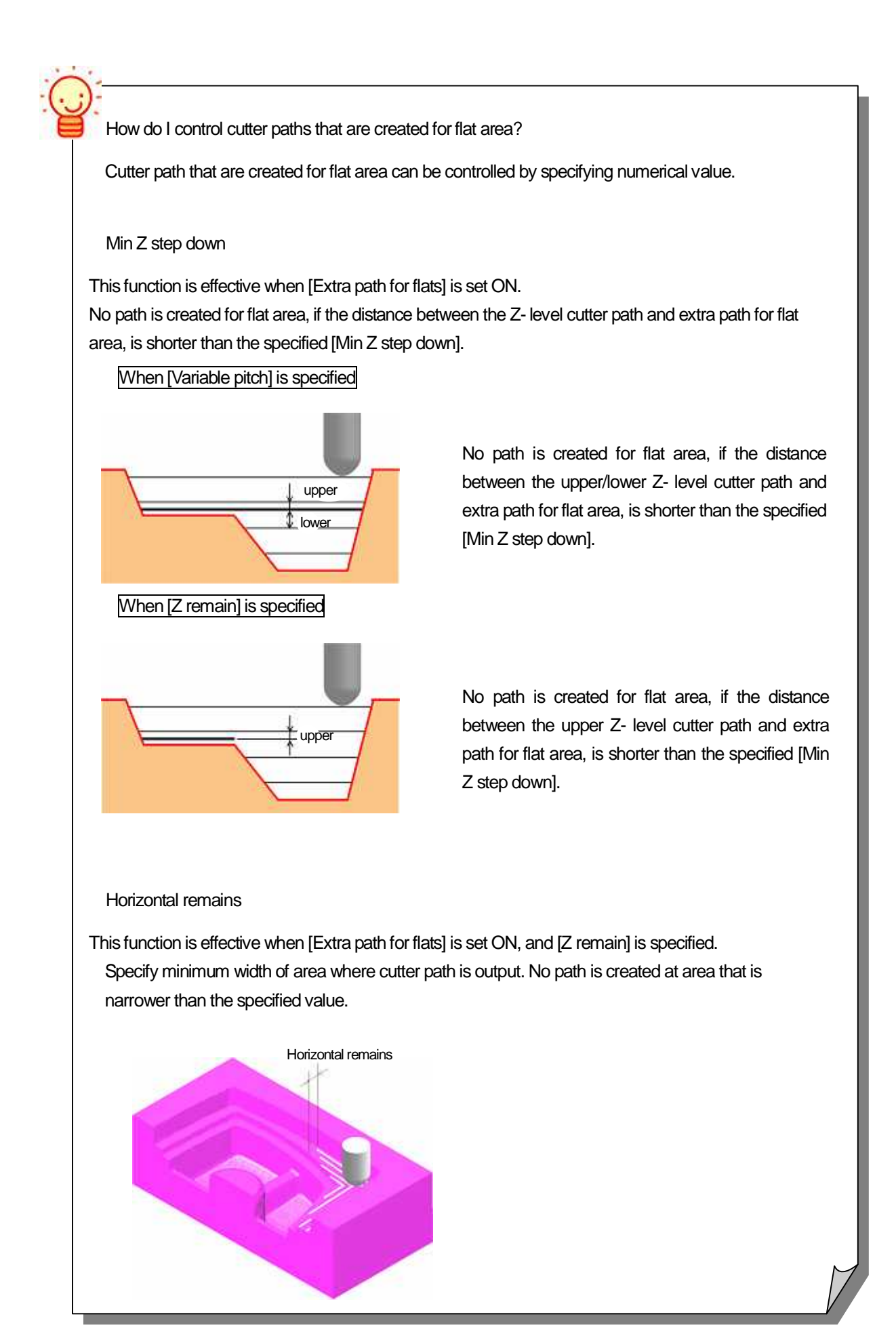

#### Exercise

In [CAMmodel2.gmd], there is a flat area at [Z = -20].

Change the setting for [Extra path for flats], and execute calculation. Confirm how differently cutter paths are created depending on the setting.

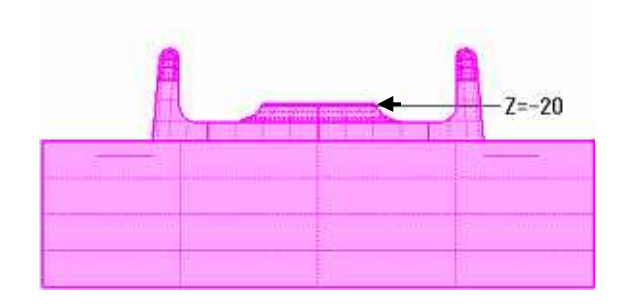

< Extra path for flats : OFF >

1. Set the conditions (1)-(4) in [Calculation conditions sheet/Machining], and click [OK] button.

(1) Cutting Z range : Start[0], [End] [-30]

- (2) Z step down : Pitch [3(mm)]
- (3) Extra path for flats :  $\mathsf{OFF}$
- (4) Stock : 1(mm)

2. Click [Start] button in Control Calculation.

If the calculation of the specified condition sheet has already been executed, confirmation dialog appears. Click [OK] button.

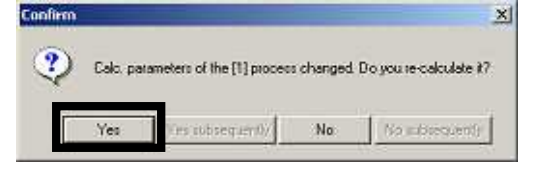

- 3. Right-click on [Normal], and select [Show CL by segment], and confirm the created CL data.
- 4. Confirm that no path has been created at [-20+1mm (stock)].

| Show                           | r Calculating CL by Segment                                                                                                    |
|--------------------------------|----------------------------------------------------------------------------------------------------|
| [ø                             | Page1         Page2           * No. 12: Z = -6.000         ALON           * No. 12: Z = -9.000         ALON           * No. 14: Z = -12.000         ALOFF           Select.OFF         Next |
| 5. After you confirm the CL, o | Chick the [Clear CL] button to clear displayed CL.                                                                                                    |

| < Extra path for flats : Variable pitch >                                                                                                    |  |  |
|----------------------------------------------------------------------------------------------------|--|--|
| 1. Change the setting (5) in [Calculation condition sheet/Machining], dick [OK] button                                                                                                    |  |  |
| (5) Extra path for flats : ON [Variable pitch]                                                                                                    |  |  |
| 2. Click [Start] button in Control Calculation                                                                                                    |  |  |
| 3. Right-click on [Normal], and select [Show CL by segment], and confirm the created CL data.                                                                                                    |  |  |
| 4. Confirm that a path has been created at [-20+1mm (stock)].                                                                                                    |  |  |
|                                                                                                    |  |  |
| Show Calculating CL by Segment     Mill       Page1     Page2       *No. 10: Z = -15:000     ALON       *No. 10: Z = -23:999     ALOFF       *No. 20: Z = -23:999     ALOFF                                                                  |  |  |
| Path for flat area                                                                                                    |  |  |
| 5. After you confirm the CL, click the [Clear CL] button to clear the displayed CL.                                                                                                    |  |  |
|                                                                                                    |  |  |
|                                                                                                    |  |  |
| < Extra path for flats : Z remain >                                                                                                    |  |  |
| 1. Change the setting (6) in [Calculation condition sheet/Machining], click [OK] button.                                                                                                    |  |  |
| (6) Extra path for flats : ON [Z remain]                                                                                                    |  |  |
| 2. Click [Start] button in Control Calculation.                                                                                                    |  |  |
| 3. Right-click on [Normal], and select [Show CL by segment], and confirm the created CL data.                                                                                                    |  |  |
| 4. Committe a paulitas been dealed at [-20+ mint (slock)].                                                                                                    |  |  |
| Show Calculating CL by Segment         ZI           Page1         Page2           No. 16: Z = 15:000         ALON           Select:ON         Previous           No. 18: Z = 10:000         ALON           No. 19: Z = 23:999         AltOFF |  |  |
| Path for flat area                                                                                                    |  |  |
| 5. After you confirm the CL, click the [Clear CL] button to clear the displayed CL.                                                                                                    |  |  |

How to set cutting order if plural concave areas are included in a shape

Calculation Condition Sheet:/Machining

Select [cutting order] if plural concave areas are included in a shape.

· Area fixed: After cutting a concave area is completed, tools moves to the next area.

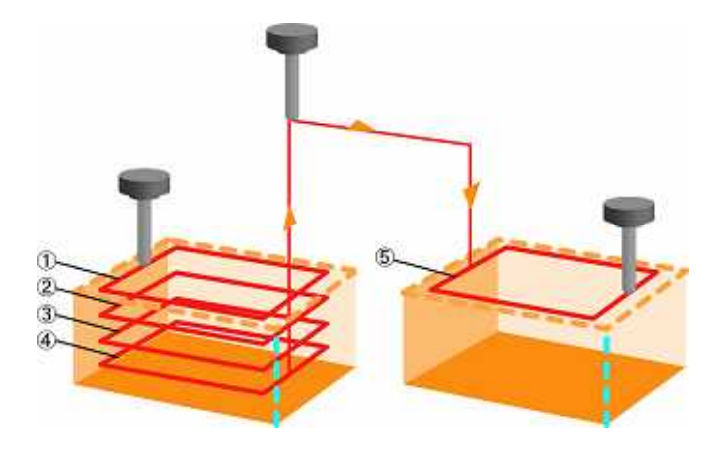

• Z fixed: Cuts the same Z level of all of concave shapes first, and then tool returns to the first concave area and cuts the next Z level.

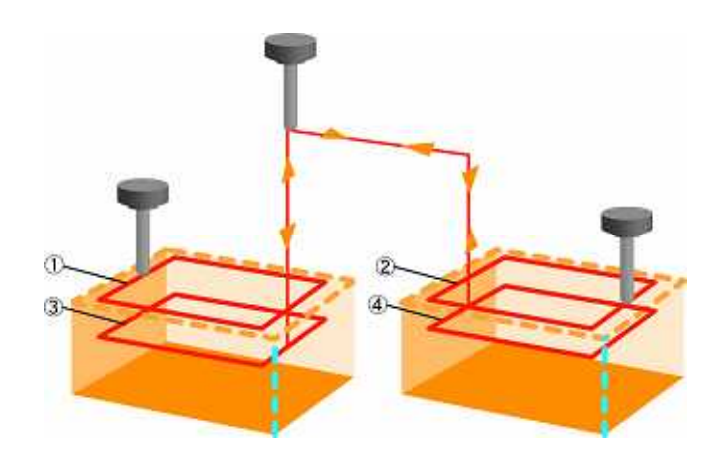

This function is basically invalid for a core shape. However, if cutting area of a core shape is divided into plural areas, area cutting is performed with [Area fixed] ON.

## How to set Approach for concave shape

Calculation Condition Sheet: /Machining

Specify cutting method of concave area of cavity/core shape.

| - Concave processing      |    |
|---------------------------|----|
| O No slant cutting        |    |
| Slant cutting             |    |
| O Not cut concave         |    |
| Slant cutting angle       | 3  |
| Slant cutting feed rate : | 80 |

- No slant cutting: Cutter paths are created on the premise that a hole has already been created. The hole position is determined by the system. You can check it in Machining process (ATC-Post mode - Detailed Information)
  - Slant cutting: When tool starts cutting work, it moves to work with an angle.
  - Slant cutting angle : Angle from work plane << [0.0001° Slant angle 45°]

Slant cutting feed rate : Feed rate for slant cutting area

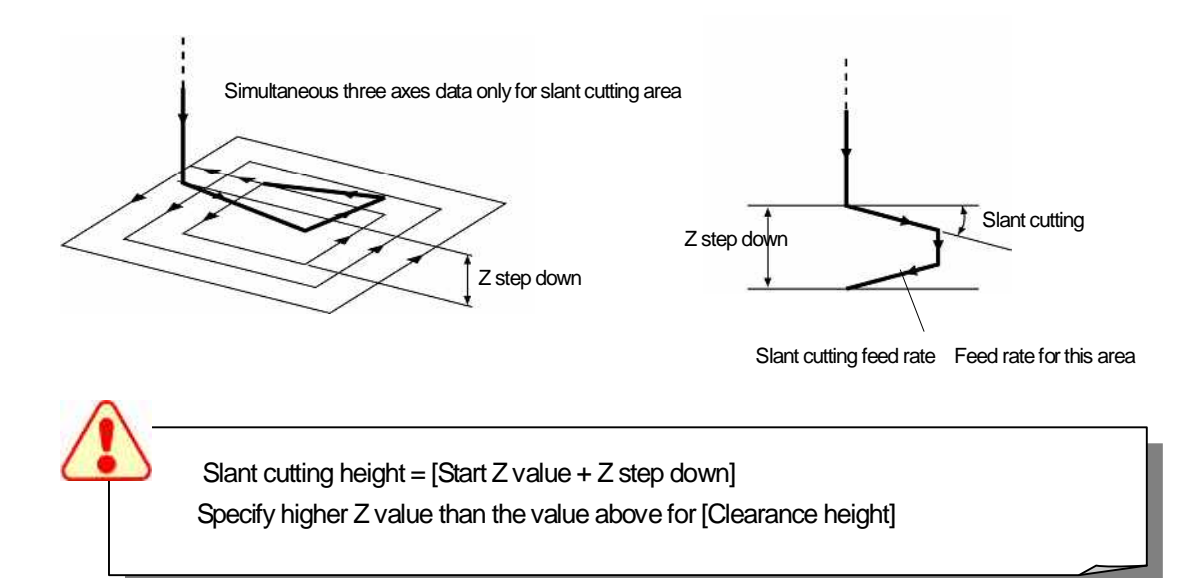

• Not cut concave: When a concave area, which tool cannot reach outside of the area, exists in a core shape, no path is output for that area. It prevents tool without end cutting edge, from colliding with work.

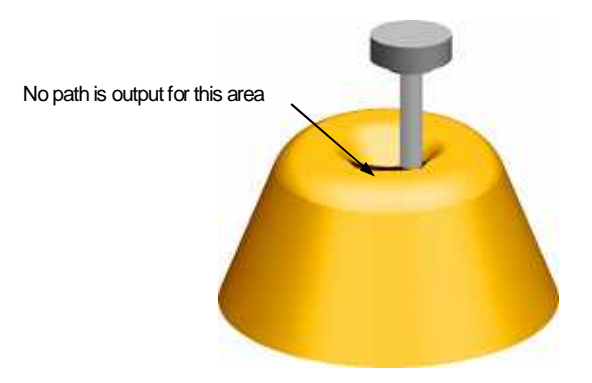

How to control slant cutting that may cause trouble

Basically, tool cuts along the [most inner contour]. However, when the length of the [most inner contour] is short, slant cutting can be controlled by the system.

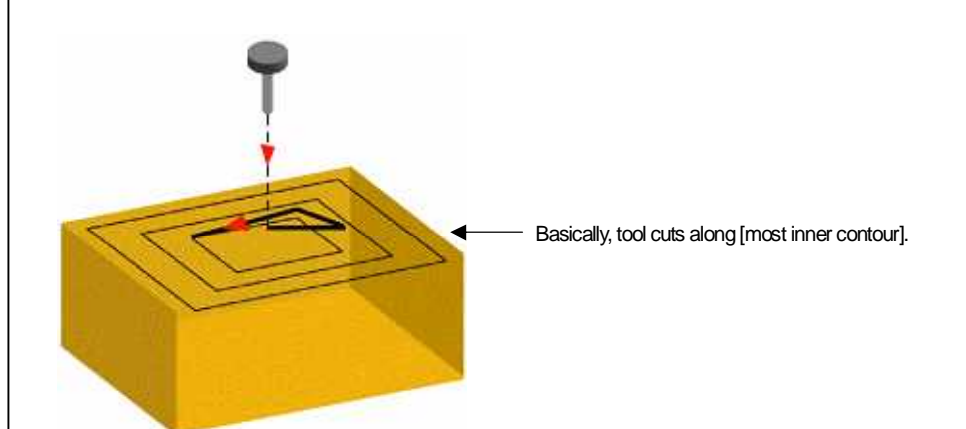

When you execute slant cutting, choose either [Minimum contour length] or [Under minimum contour length] and enter value for [Min. contour length] (shortest length of contour that slant cutting is performed ).

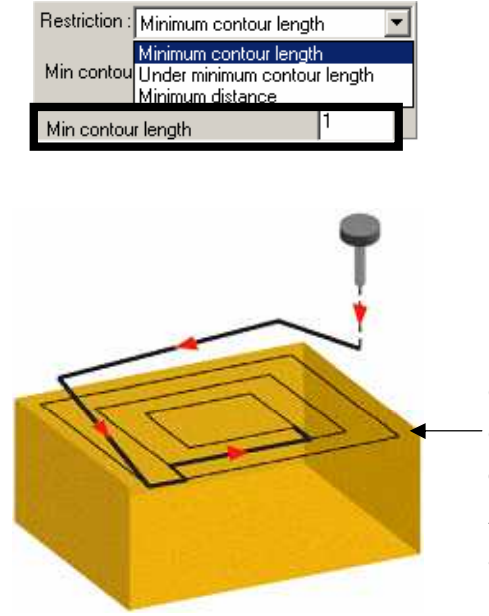

Basically, slant cutting is performed along the most inner contour.

If the length of the most inner contour is shorter than the specified [Min. contour length], next inner contour is detected by the system. If longer contour than [Min. contour length] is detected, slant cutting is performed on the detected contour.

After slant cutting is performed, tool moves to the most inner contour and start cutting.

- [Minimum contour length]: If length of the most outer contour is shorter than the specified [Min. contour length], slant cutting is not performed and no path is output.
- [Under minimum contour length] : Even if the length of the most outer contour is shorter than the specified [Min. contour length], slant cutting is performed along the most outer contour.

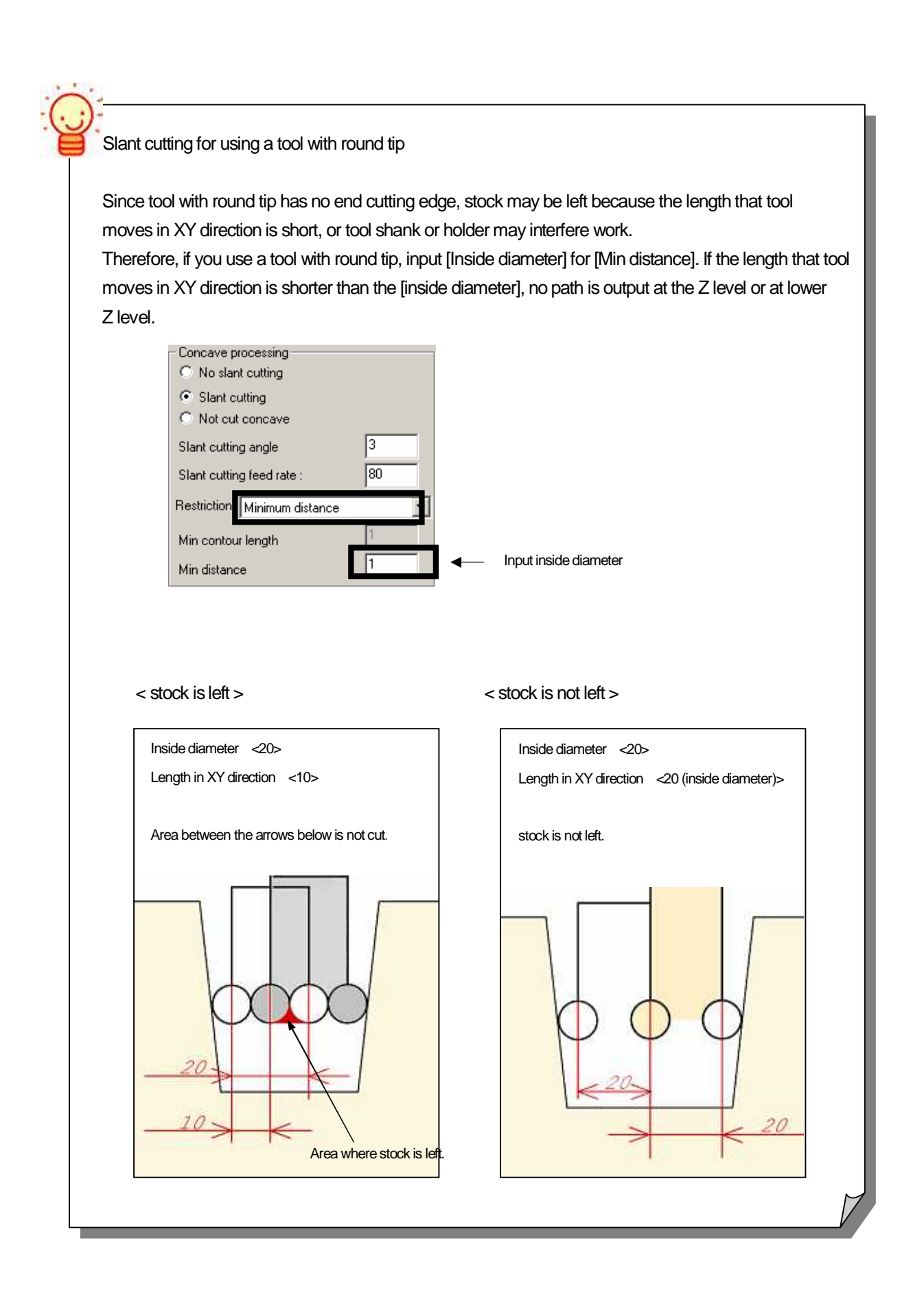

# How to set Approach for core shape

Calculation Condition Sheet: Approach/Escape

- If Approach/Escape is performed from outside of a shape, [one-fourth arc] approach/escape is added.
- \* Although Approach/Escape are described as [Arc] here, all of arc data is automatically decomposed into G01 by the system.

| ✓ Plane direction |       |  |
|-------------------|-------|--|
| Туре: 4           | Arc 💌 |  |
| Radius :          | 5     |  |
| Min radius :      | 1     |  |
| Feed rate :       | 110   |  |
|                   |       |  |
|                   |       |  |

- Radius: Input radius value for Approach/Escape.
- Min radius : When the specified arc Approach/Escape interferes the check surface, the system makes arc radius smaller to the value of the specified [Min radius].
- · Feed rate : Specify feed rate for Approach/Escape.

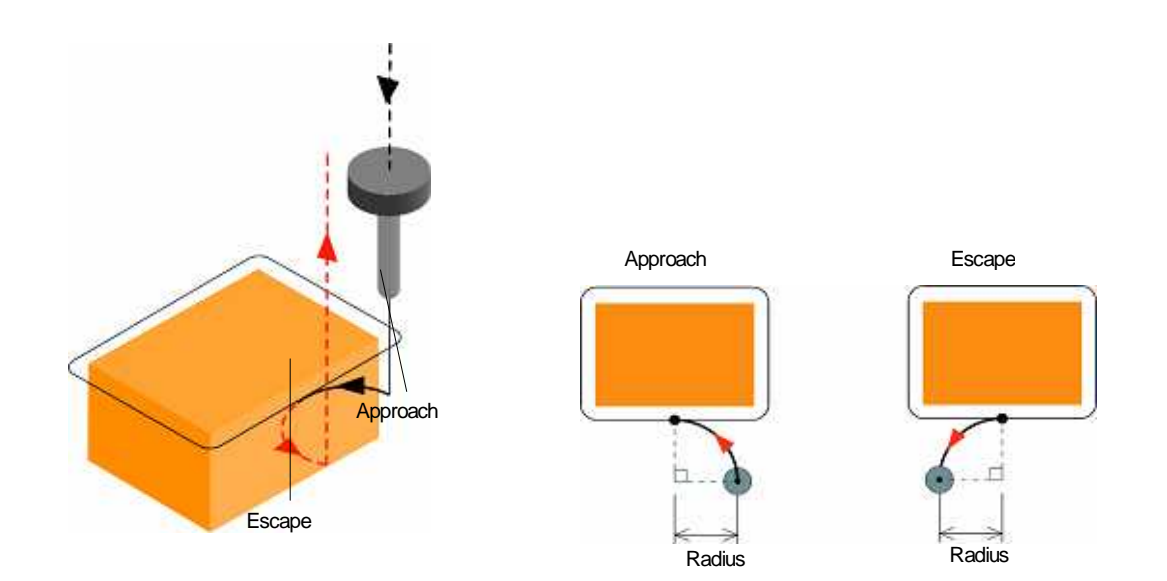

If Approach/Escape of [Min Radius] arc still interfere a shape, Approach with five degree is performed instead of arc Approach/Escape.

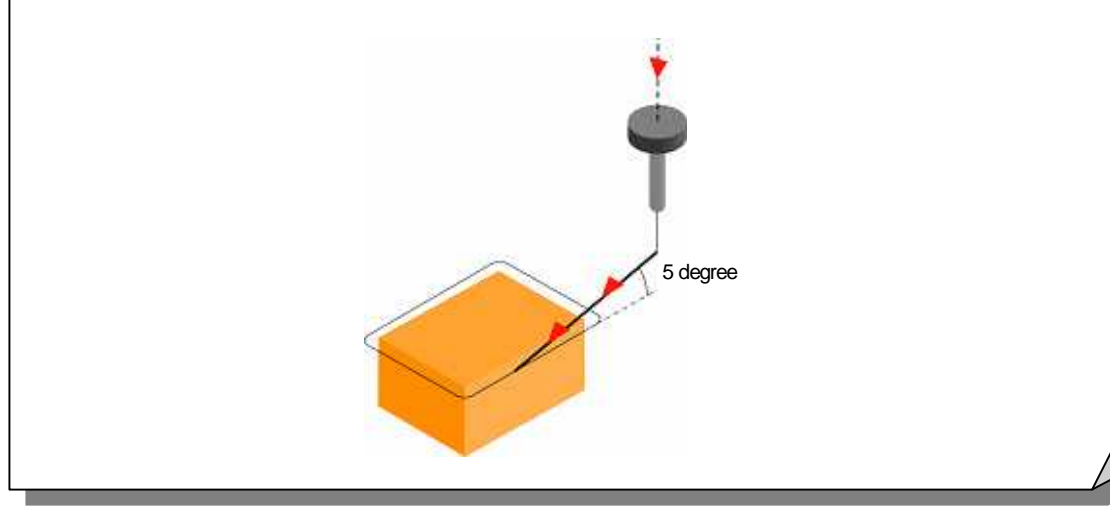

| < <exercise>&gt;</exercise>                                                                                                    |
|----------------------------------------------------------------------------------------------------|
| Execute calculation without outputting [1/4 arc Approach/Escape].<br>1. Specify the profile.                                                                                                    |
| Profile : Zrough01                                                                                                    |
| 2. Open [Calculation condition sheet/Approach/Escape].                                                                                                    |
| 3. Set calculation condition (1).                                                                                                    |
| (1) Approach Plane direction: OFF                                                                                                    |
| 4. After you set condition, click [OK].                                                                                                    |
| 5. Click [Start] button in Control Calculation.                                                                                                    |
| 6. When [Normal] is displayed, select [Show CL by segment] to confirm [CL data].                                                                                                    |
| Path of [one-fourth arc Approach/Escape] is not output.                                                                                                    |
| Approach: Red, Escape: Blue                                                                                                    |
| 7. After you confirm CL, dick [Clear CL] button to dear the displayed CL.                                                                                                    |
| Execute calculation with outputting [1/4 arc Approach/Escape].                                                                                                    |
| 1. Open [Calculation condition sheet/Approach/Escape].                                                                                                    |
| 2. Set calculation condition (1)-(3).                                                                                                    |
| (1) Approach Plane direction : ON (Arc)                                                                                                    |
| (2) Radius : 8<br>(3) Min radius : 1                                                                                                    |
|                                                                                                    |
| 3. After you set condition, click [OK].                                                                                                    |
|                                                                                                    |
| 4. Click [Start] button in Control Calculation.                                                                                                    |
| 4. Click [Start] button in Control Calculation.<br>5. When [Normal] is displayed, select [Show CL by segment] to confirm [CL data].                                                                                                    |
| <ol> <li>Click [Start] button in Control Calculation.</li> <li>When [Normal] is displayed, select [Show CL by segment] to confirm [CL data].</li> <li>Path of [one-fourth arc Approach/Escape] is output.</li> </ol>                                                                                                    |
| <ul> <li>4. Click [Start] button in Control Calculation.</li> <li>5. When [Normal] is displayed, select [Show CL by segment] to confirm [CL data].</li> <li>Path of [one-fourth arc Approach/Escape] is output.</li> <li>Approach: Red, Escape: Blue</li> </ul>                                                                                    |
| <ul> <li>4. Click [Start] button in Control Calculation.</li> <li>5. When [Normal] is displayed, select [Show CL by segment] to confirm [CL data].</li> <li>Path of [one-fourth arc Approach/Escape] is output.</li> <li>Approach: Red, Escape: Blue</li> <li>7. After you confirm CL, dick [Clear CL] button to dear the displayed CL.</li> </ul> |
| <ul> <li>4. Click [Start] button in Control Calculation.</li> <li>5. When [Normal] is displayed, select [Show CL by segment] to confirm [CL data].<br/>Path of [one-fourth arc Approach/Escape] is output.<br/>Approach: Red, Escape: Blue</li> <li>7. After you confirm CL, dick [Clear CL] button to dear the displayed CL.</li> </ul>           |
| <ul> <li>4. Click [Start] button in Control Calculation.</li> <li>5. When [Normal] is displayed, select [Show CL by segment] to confirm [CL data].<br/>Path of [one-fourth arc Approach/Escape] is output.<br/>Approach: Red, Escape: Blue</li> <li>7. After you confirm CL, dick [Clear CL] button to clear the displayed CL.</li> </ul>          |
| <ul> <li>4. Click [Start] button in Control Calculation.</li> <li>5. When [Normal] is displayed, select [Show CL by segment] to confirm [CL data].<br/>Path of [one-fourth arc Approach/Escape] is output.<br/>Approach: Red, Escape: Blue</li> <li>7. After you confirm CL, dick [Clear CL] button to clear the displayed CL.</li> </ul>          |

## How to set Approach in Z direction

Set Approach/Escape in Z direction. (Common setting for both concave/convex shape) If necessary, you can choose either [One step] or [Two steps] for Approach. For Escape, you can choose either [Not set] or [One step].

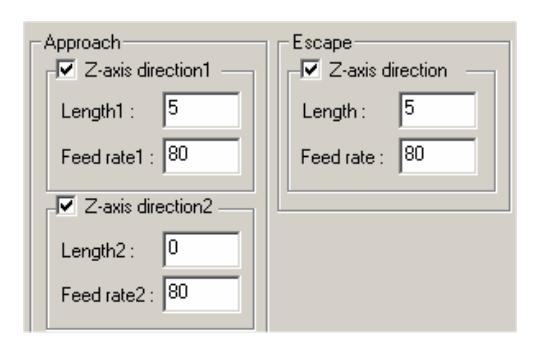

Length: Input length that tool moves (Unit: mm) Feed rate: Input feed rate for the length specified by [length].

- · When Approach is set with a single step
  - Z-axis direction1 : ON Z-axis direction2 : OFF

When Approach is set with two steps
 Z-axis direction1 : ON
 Z-axis direction2 : ON

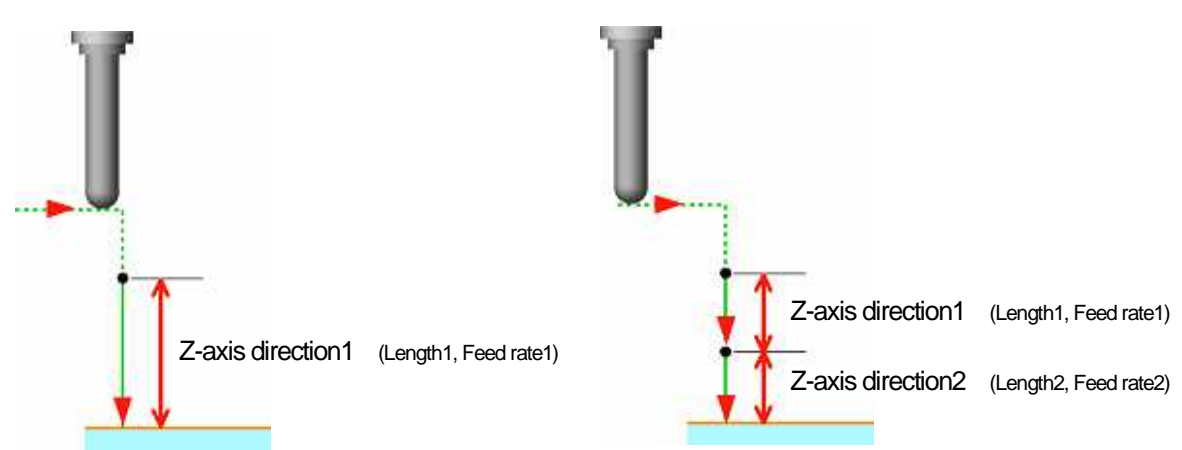

- · When Escape is set
  - Z-axis direction : ON

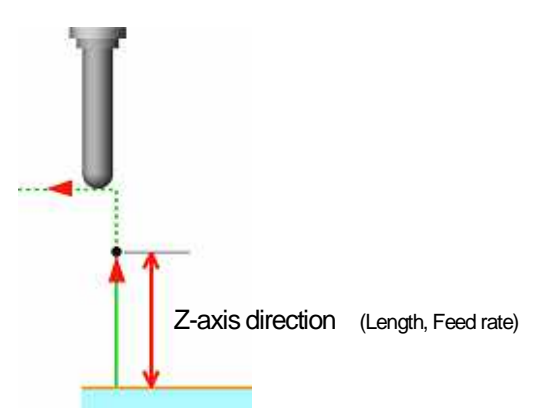

| < <exercise>&gt;</exercise>                                                                                                    |
|----------------------------------------------------------------------------------------------------|
| Execute calculation with one Approach and without Escape.                                                                                 |
| 1. Specify the profile.                                                                                                    |
| Profile : Zrough01                                                                                                    |
| 2. Open [Calculation condition sheet/Approach/Escape].                                                                                    |
| 3. Set calculation conditions (1)-(2).                                                                                                    |
| <ul><li>(1) Approach Z-axis direction1 : ON / Length 5 (mm)</li><li>(2) Escape Z-axis direction : OFF</li></ul>                           |
| 4. After you set conditions, click [OK].                                                                                                  |
| 5. Click [Start] button in Control Calculation.                                                                                           |
| 6. When [Normal] is displayed, select [Show CL by segment] to confirm [CL data].                                                          |
| Z - axis Approach is output with one step(5mm). * Approach = Red solid line (Dashed line: G01CL)                                          |
| Z - axis Escape is not output. * Escape = Blue solid line (Dashed line: G01CL)                                                            |
| 7. After you confirm CL, click [Clear CL] button to clear the displayed CL.<br>Execute calculation with two Approach and with one Escape. |
| 2. Open [Calculation condition sheet/Approach/Escape].                                                                                    |
| 3. Set calculation condition (1)-(2).                                                                                                    |
| (1) Approach Z-axis direction1 : ON / Length 5 (mm)                                                                                       |
| (1) Approach Z-axis direction 2 : ON / Length 3 (mm)                                                                                      |
| (1) Escape Z-axis direction : ON / Length 5 (mm)                                                                                          |
| 4. After you set condition, click [OK].                                                                                                   |
| 5. Click [Start] button in Control Calculation.                                                                                           |
| 6. When [Normal] is displayed, select [Show CL by segment] to confirm [CL data].                                                          |
| Z-axis Approach is output with two step(5mm+3mm).                                                                                         |
| Z-axis Escape is output with one step(5mm).                                                                                               |
| 6. After you confirm CL, dick [Clear CL] button to clear the displayed CL.                                                                |
|                                                                                                    |

# How to set for area cutting

Control window

There are two methods to perform area cutting.

Method1: Specify calculation area with [Calculation area surface], and specify area to be cut with [Cutting area surface].

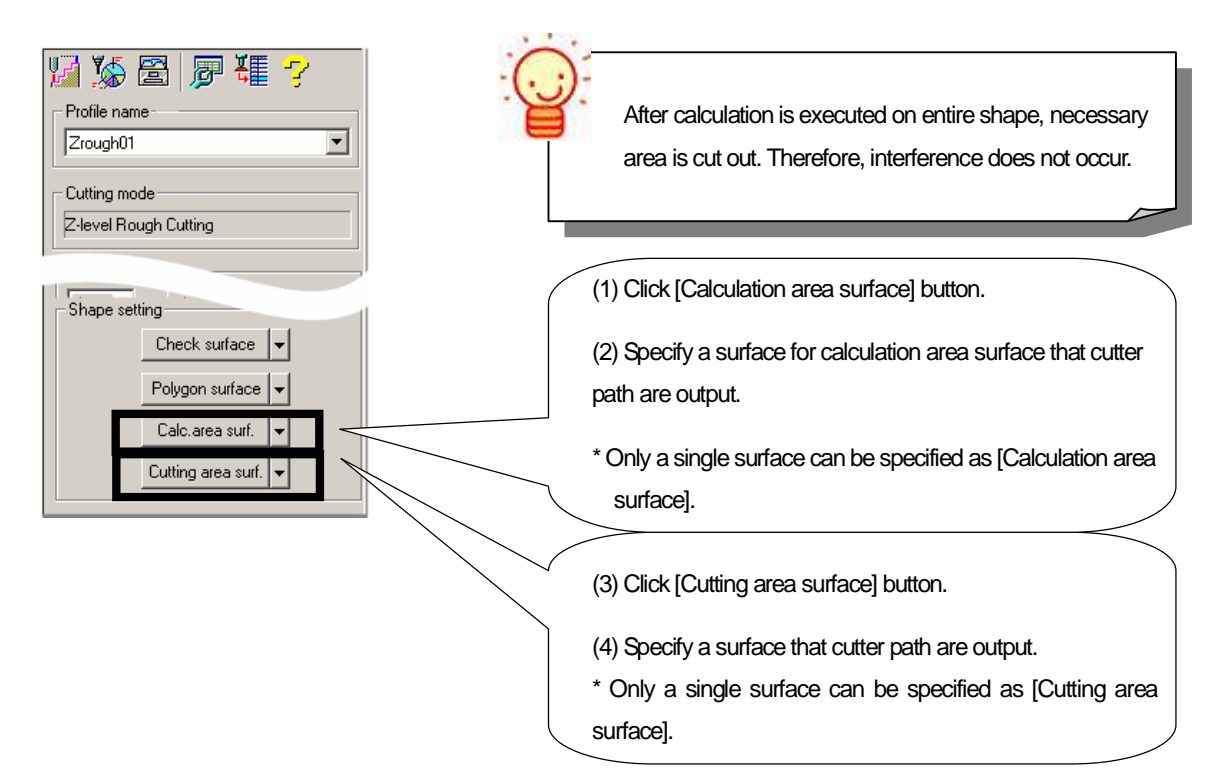

Method2: Specify area to be cut as [Calculation area surface].

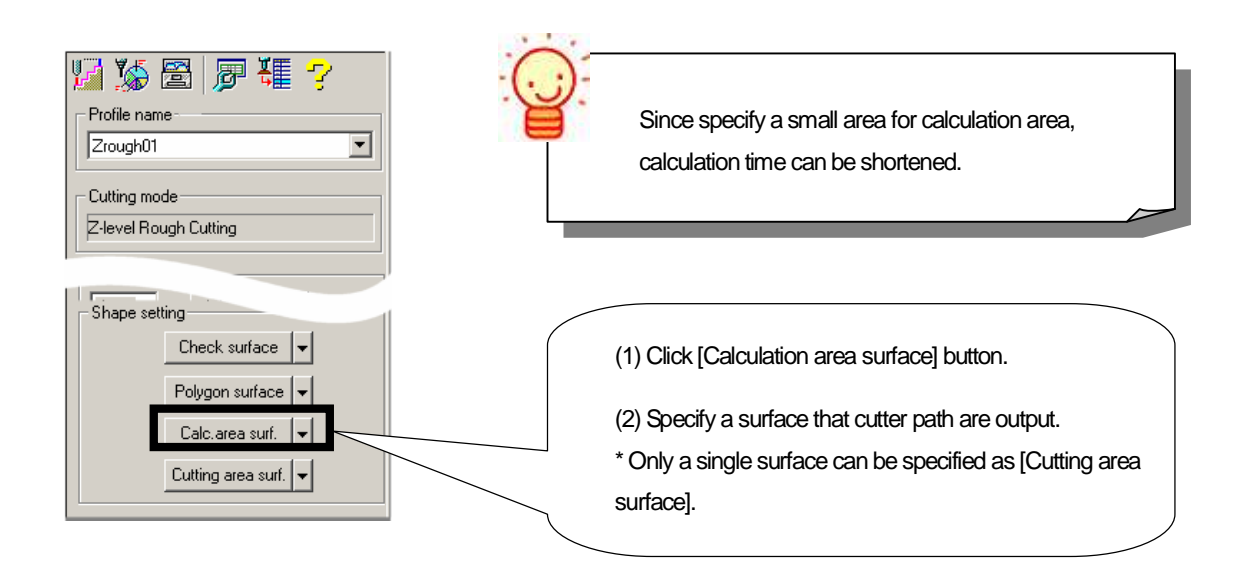

# <<Exercise>> Set [Layer2] for active layer, and perform [Area cutting] using two methods below. And, compare the result. Specify calculation area with [Calculation area surface], and limit area for area cutting with [Cutting area surface]. 1. Specify a profile Profile name : Zrough01 2. Click button next to the [Calculation area surface], and clear the setting. 3. Click the [Calculation area surface] button, and specify the surface [A]. 4. Click the [Cutting area surface] button, and specify the surface [B]. R 5. Click [Start] button in Control Calculation. 6. When [Normal] is displayed, select [Show CL by segment] to confirm [CL data]. After calculation is executed in the area [Surface A], CL data only in the area [Surface B] is left. Interference does not occur. 7. After you confirm CL, dick [Clear CL] button to clear the displayed CL. Specify area as [Calculation area surface] for area cutting. 1. Click button next to the [Calculation area surface], and clear the setting.

- 2. Click button next to the [Cutting area surface], and clear the setting.
- 3. Click the [Calculation area surface] button, and specify surface [B].

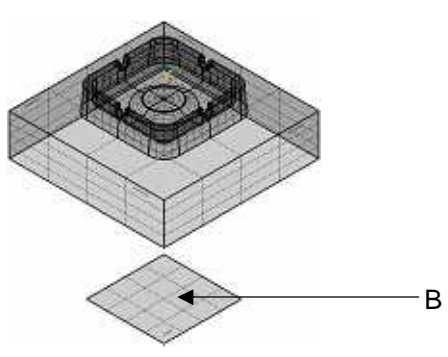

- 4. Click [Start] button in Control Calculation.
- 5. When [Normal] is displayed, select [Show CL by segment] to confirm [CL data].

Calculation is executed in the area [Surface B], calculation time can be shortened.

6. After you confirm CL, click [Clear CL] button to clear the displayed CL.

## How to set cutting type for area cutting

Calculation condition sheet: Machining

Select cutting pattern for area cutting.

You can select the cutting type only when you specify area to be cut with [Calculation area surface].

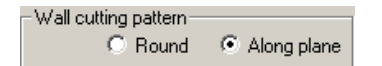

Wall cutting pattern

•Round: The system assumes that outer contour of [Calculation area surface] is wall, and tool travels around in the [Calculation area surface].

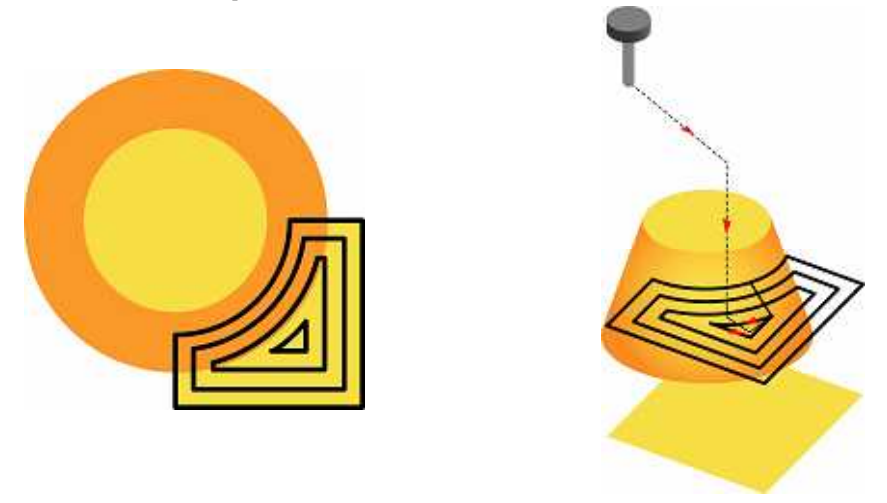

Along plane: Tool cuts along the surface specified as [Check surface] within the area specified as [Calculation area surface].

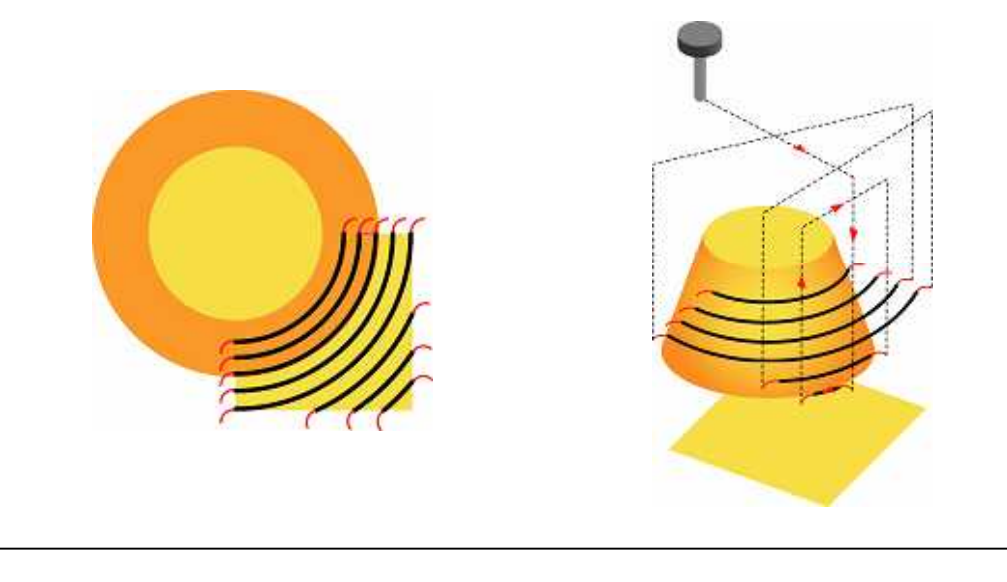

When you specify area for area cutting with [Cutting area surface], tool cuts along the surface.

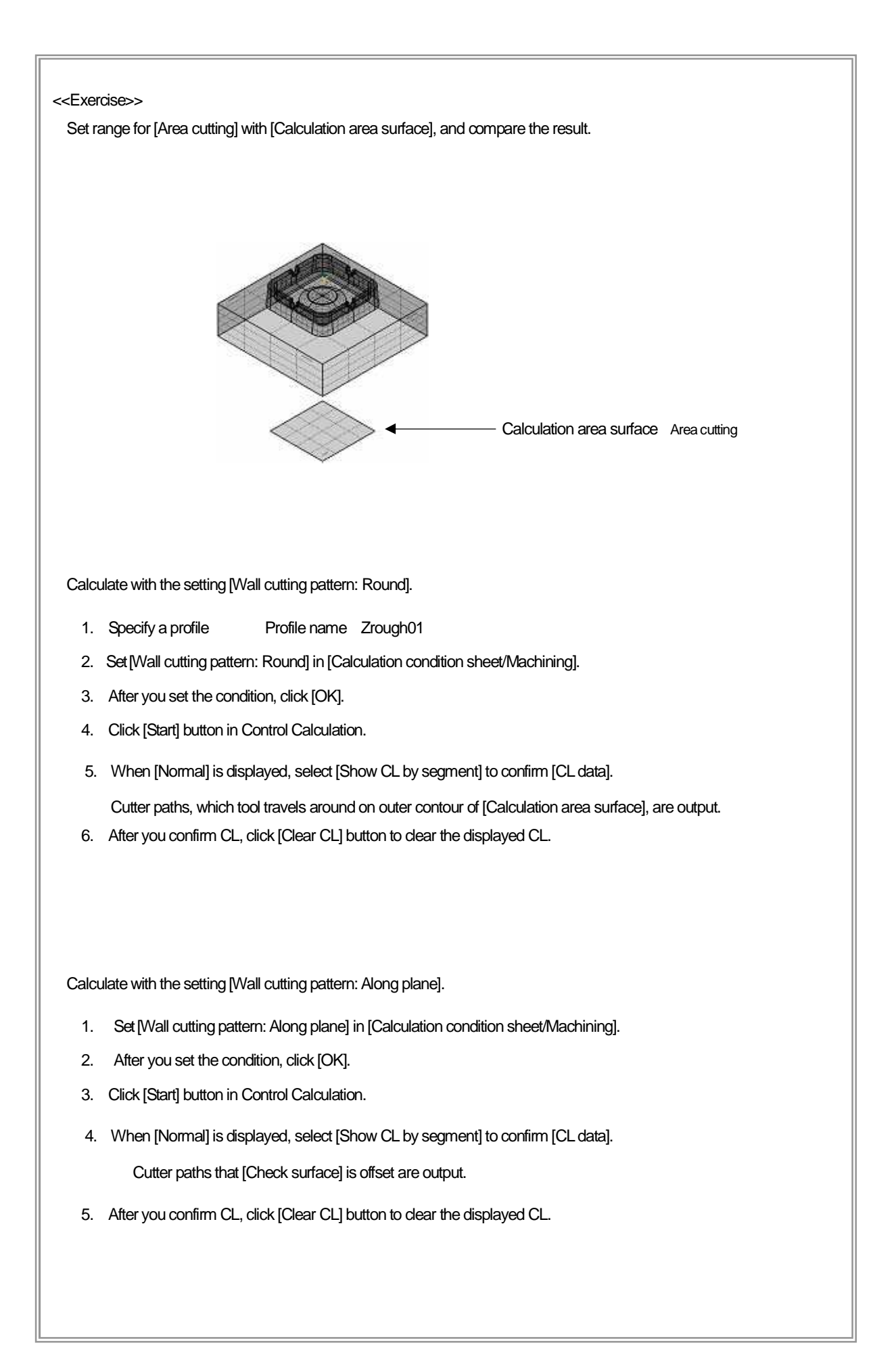

## What if undercut part exists in a shape?

Calculation Condition Sheet: /Machining

Basically, it is preferable that any [Undercut part] or [Part that side surfaces are closed] does not exist in a shape. However, a shape may have invalid surfaces, because it is a converted data. In that case, the system check if any undercut part exists in the shape.

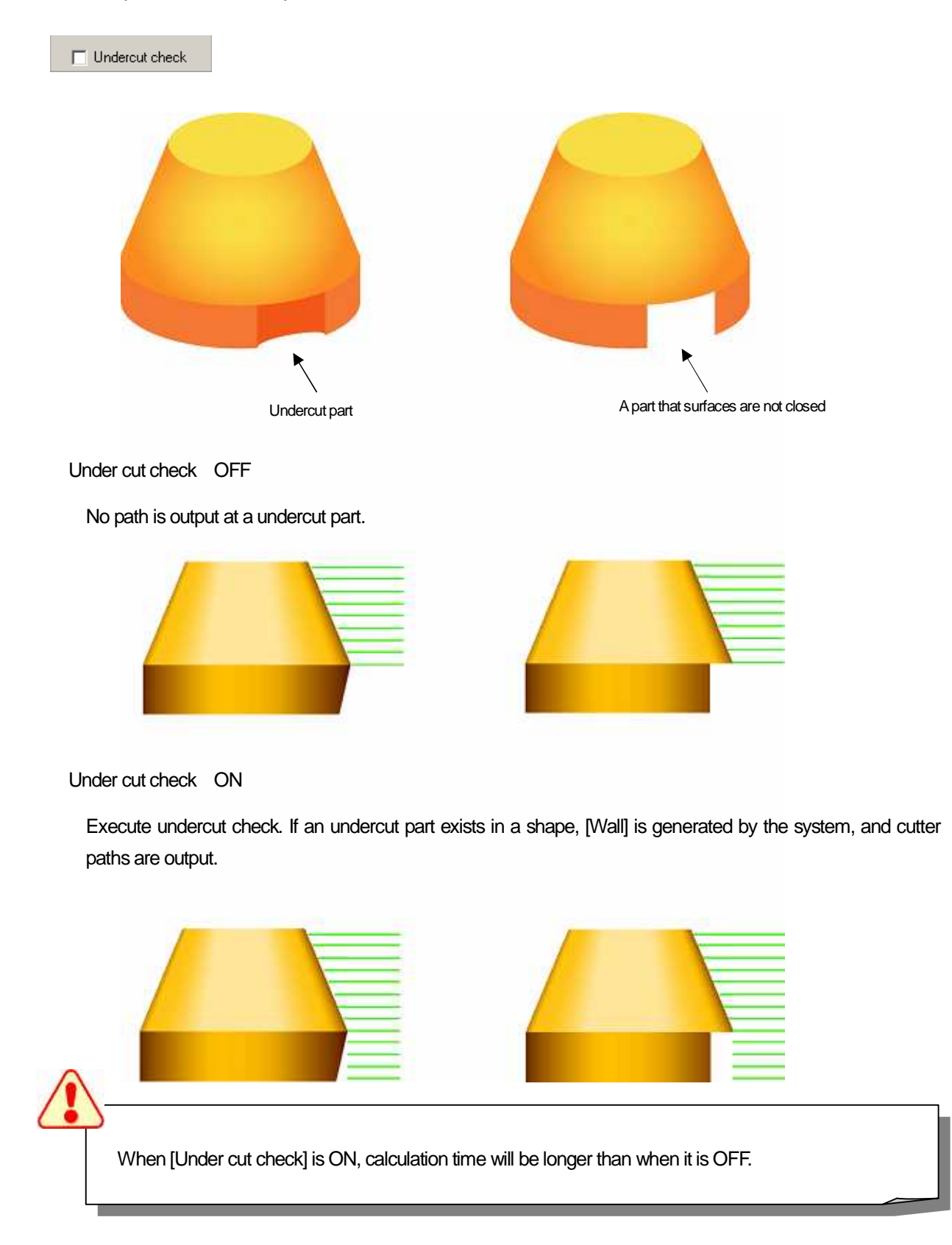

## How to set machining precision

Calculation Condition Sheet: / Precision

In cam-tool V3, cutting precision is determined by [Chordal deviation], [Reduction] and [Tolerance of curvature].

| Chordal deviation :                                              | 0.1                       |
|------------------------------------------------------------------|---------------------------|
| Polygon precision :                                              | 0.1                       |
| Use recommended                                                  | l value                   |
| Reduction :                                                      | 0.001                     |
|                                                                  |                           |
| Tolerance of curvat                                              | ture                      |
| <ul> <li>Tolerance of curvat</li> <li>Judgement angle</li> </ul> | ture<br>: 11.4639(        |
| Tolerance of curvat<br>Judgement angle<br>Tolerance:             | ture<br>: 11.4639(<br>0.1 |
| Tolerance of curval<br>Judgement angle<br>Tolerance:             | ture<br>: 11.4639(<br>0.1 |

Chordal deviation

Since NC data is output with only G01, material in a convex area is cut too much, and stock in a concave area is left, depending on the specified precision.

If you specify small value for chordal deviation, cutting precision will be raised. However, calculation time and amount of data will increase at the same time.

For [Z-level Rough Cutting] / [Z-level Finishing], input value of [Cutting precision x 4] for [Chordal deviation].

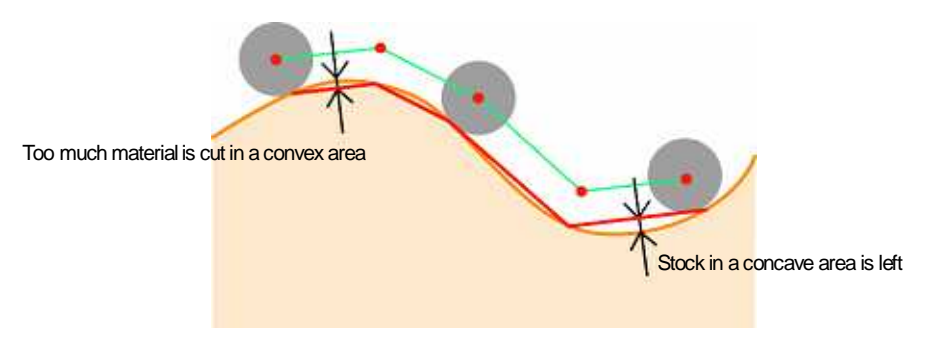

Reduction

After calculation is executed with the specified [Chordal deviation] and [Tolerance of curvature], if plural paths exist in the specified range of [Reduction], those paths will become G01 of a single block. This function is automatically performed by the system.

Set smaller value for [Reduction] than [Chordal deviation]. (Minimum value = 0.0001)

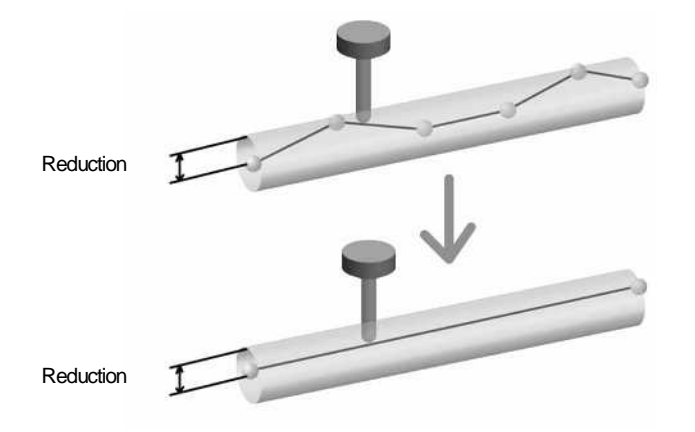

Tolerance of curvature - Judgement angle

If a surface has an area, whose [Vector direction] of cutter paths drastically changes partially, calculation needs to be executed with higher precision than the specified value for [Chordal deviation]. When angle that is the change between the two path's vector is larger than the specified [Judgement angle], the path is divided into two paths.

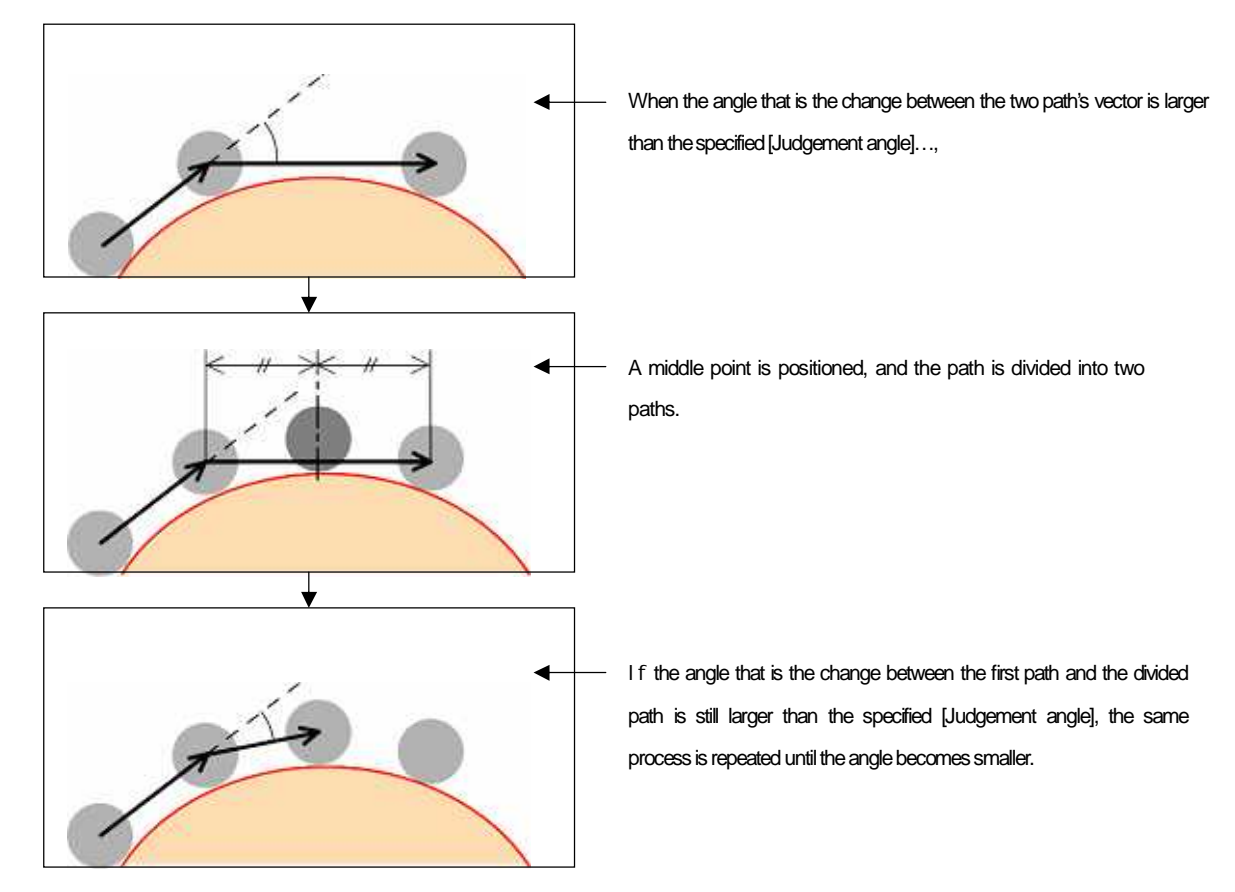

Tolerance of curvature - Tolerance

Specify minimum length of path for [Tolerance of curvature] processing.

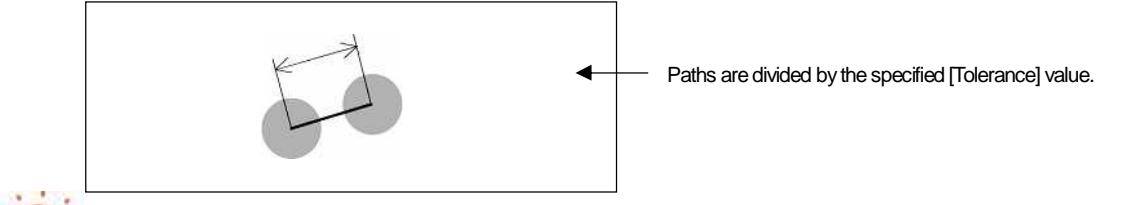

Use recommended value / Set RV

[Reduction] / [Tolerance of curvature - Judgement angle] / [Tolerance of curvature - Tolerance] are automatically determined by the specified [Tool shape] and [Chordal deviation], as to be [Cutting precision = Chordal deviation/4].

Reduction: [0.001] fixed Tolerance of curvature - Judgement angle : automatically determined by the specified [Tool shape] and [Chordal deviation] Tolerance of curvature - Tolerance : [0.1] fixed

## How to change calculation method

Calculation Condition Sheet: / Precision

Calculation method can be changed by setting [Offsetting] ON/OFF.

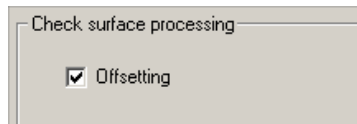

Offsetting:OFF

Cutter paths are output on the position, where a tool moves down and hit the surface.

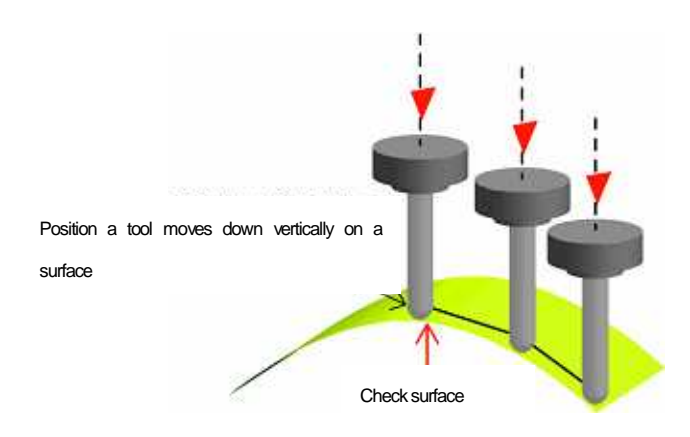

Advantage : Even if surfaces are not smooth, it is highly possible that cutter paths are output with accuracy. Disadvantage : It takes long to calculate.

· Offsetting : ON

Cutter paths are output on the position, where is the intersection of Z level of tool center and the offset surface.

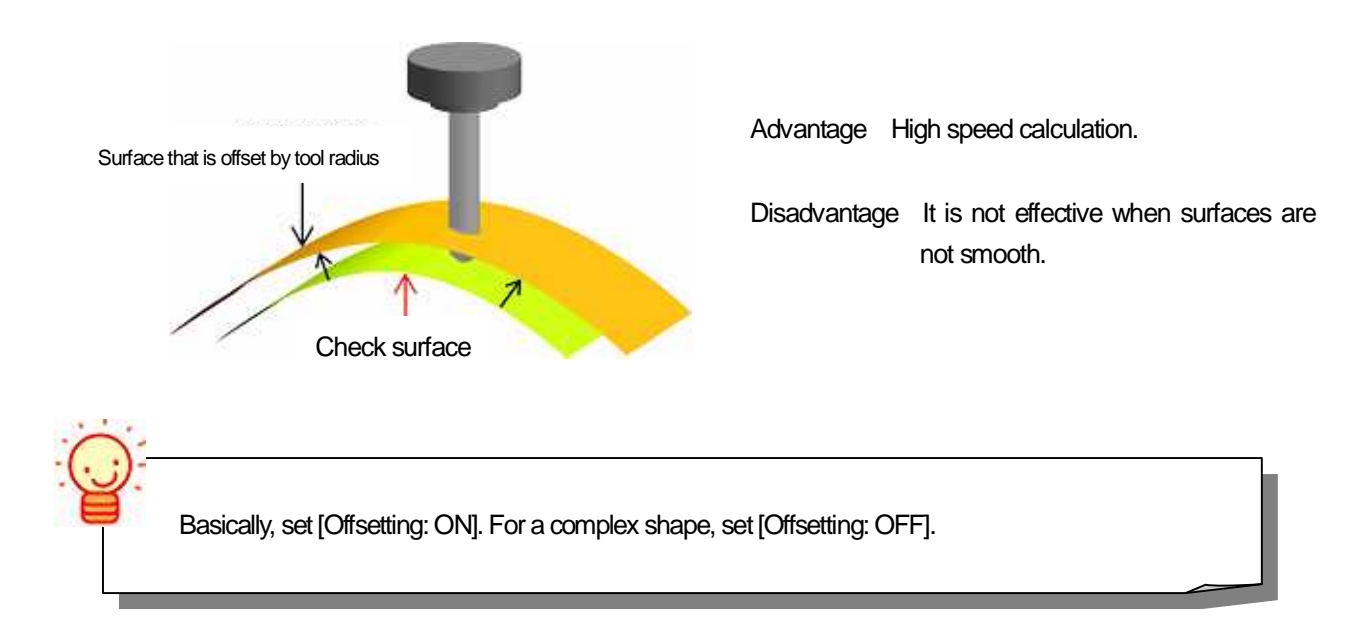
How to set method of processing at corner area -> Calculation Condition Sheet: / Precision

In Z-level Rough Cutting, the system outputs cutter paths that travel around cutting shape, and offsets the path in plane direction.

Select processing method for [Corner area (Edge area)] of cutter paths, which are offset after linear interpolation is performed.

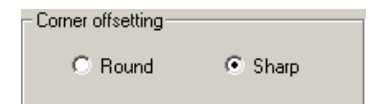

#### Corner offsetting

#### • Round

Interpolate cutter path at corner with short lines as to become arc (G01).

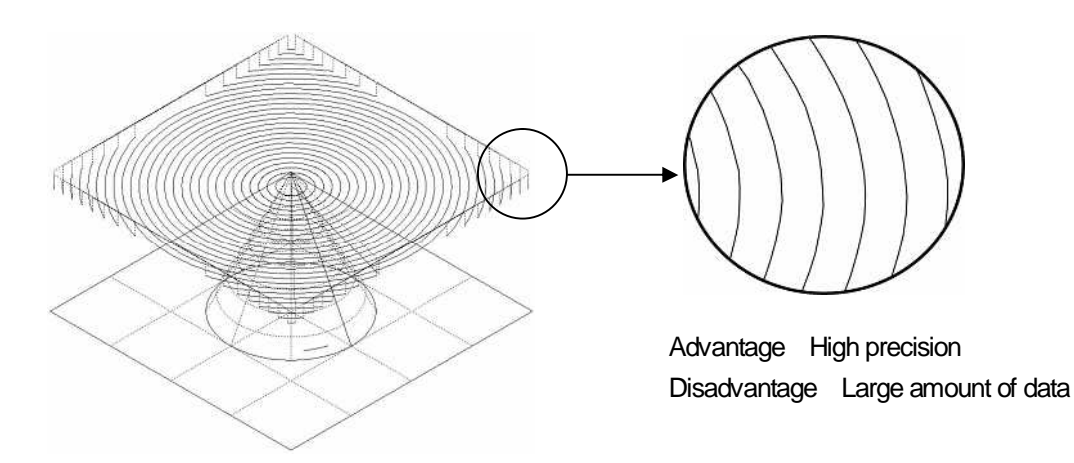

Sharp

Lengthen cutter path at corner.

 Advantage : Small amount of data

 Disadvantage : The farther path is from original

 contour, the lower cutting precision becomes.

How to add path on area where stock is left

Calculation Condition Sheet: / Precision

When stock is left because the specified XY step over is large, another cutter path can be added by the system. Use this function when you use a tool with round-tip and specify larger value than 80 % for XY step over. Specify [Remain volume] by [Lap volume] or [Cusp height(height of stock left)].

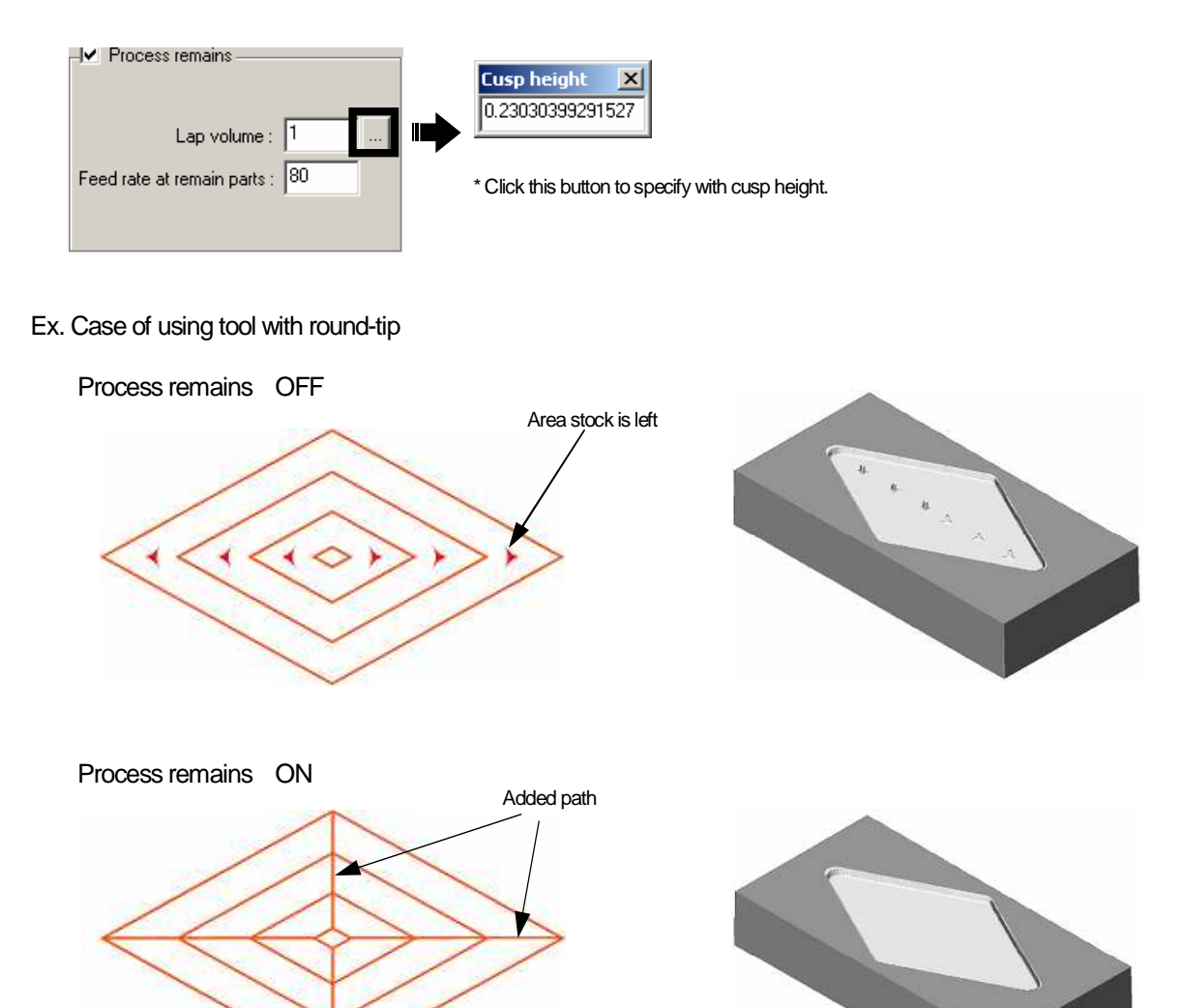

• Range for specifying Cusp height/Lap volume for each tool type

| Tool type   | Flat                | Radius                    | Ball                |
|-------------|---------------------|---------------------------|---------------------|
| Cusp height | ×                   | 0 - (Cutting edge radius) | 0 - (Tool radius)   |
| Lap volume  | 0 - (Tool diameter) | 0 - (Tool diameter)       | 0 - (Tool diameter) |
|             |                     |                           |                     |

### How to set tool shape

Calculation Condition Sheet: / Tool

Set tool shape by specifying [Tool diameter] / [Cutting edge R] / [Number of flute].

| - Shape          |    |
|------------------|----|
| Tool diameter :  | 10 |
| Cutting edge R : | 5  |
| # Flute :        | 2  |
|                  |    |
|                  |    |

Tool type

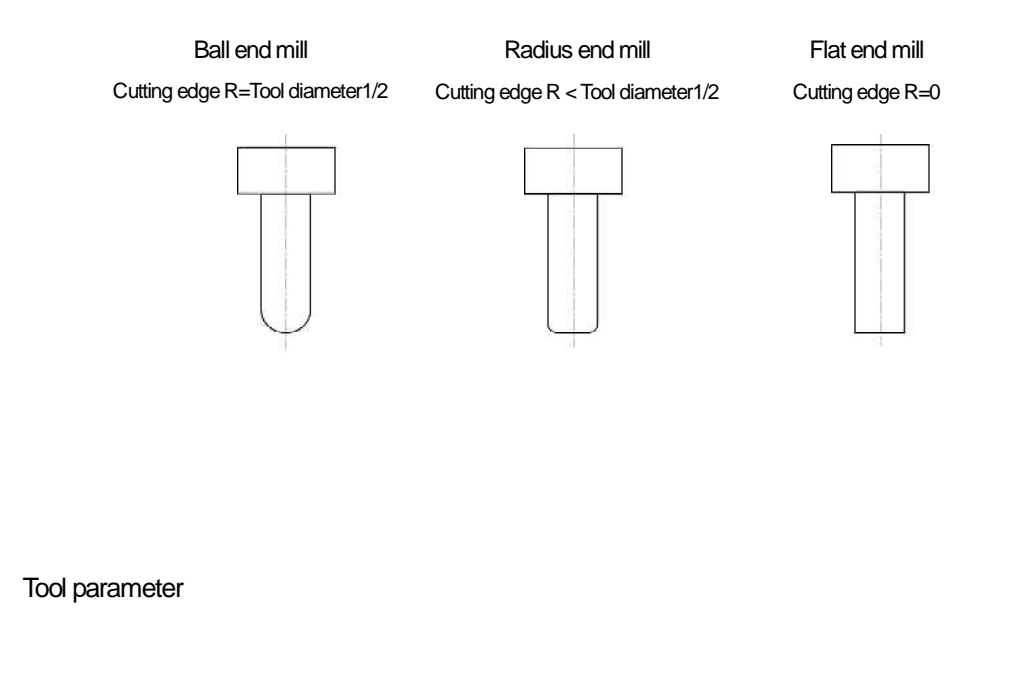

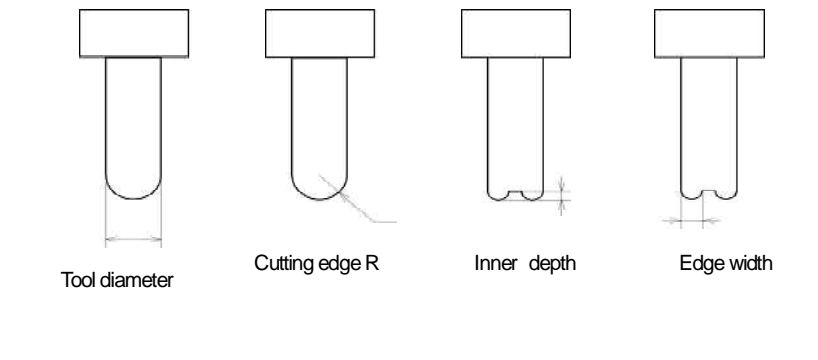

• [Inner depth] and [Edge width] is the parameter for throw-away tool.

If you use tool other than throw-away tool, input [0].

## How to set RPM / Feed rate

Calculation Condition Sheet: / Tool

Set [RPM] / [Feed rate].

| - Condition |      |
|-------------|------|
| RPM.:       | 1000 |
| Feed rate : | 110  |
|             |      |
|             |      |
|             |      |

- RPM : Specify spindle speed per minute.
- Feed rate : Specify feed rate per minute.

| C | ) <del>;</del>                                                                                 |
|---|------------------------------------------------------------------------------------------------|
|   | Click the button on the right of input area of [Feed rate] to check feed rate for [per Tooth]. |
|   | Or, input feed rate for [per Tooth] to calculate [Feed rate].                                  |
|   |                                                                                                |
|   | Feed rate : 110 Per Tooth X                                                                    |
|   |                                                                                                |

How to set Tool initial position/Clearance Z

Edit the [setting] of the selected profile on [Calculation process list].

(1) Right-click on [Tool initial position] or [Clearance Z] and click [Setting].

| Contro      | l Calculation —   |                       | - Simulation        | Optimization —— |           | _ MX  | 1          |
|-------------|-------------------|-----------------------|---------------------|-----------------|-----------|-------|------------|
| CAMmodel2 X |                   |                       | 9 💕 🏷 💜 -           |                 | 🚫 🌮       |       |            |
|             |                   |                       |                     |                 |           |       |            |
|             | Vork NotConverted |                       |                     |                 |           |       |            |
| No.         | Profile           | CuttingMode           | ToolInitialPosition | ClearanceZ      | ToolShape | Stock | CalcStatus |
| 1           | Zrough01          | Z-level Rough Cutting | 0 0 1 0 0           | 100             | D10 R5    | 1     | Normal     |
|             |                   |                       |                     | Setting         |           |       |            |

(2) Edit the setting of [Tool initial position] or [Clearance Z] on the displayed [Change all parameters] dialog.

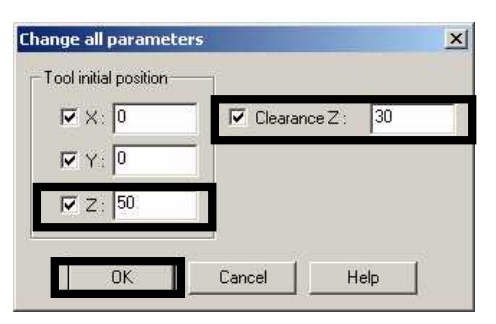

(3) After you edit the setting, click [OK], and the setting will be applied to Calculation condition sheet.

| Г | Control Calculation |                        |                       |                     |            |           |                |                   |
|---|---------------------|------------------------|-----------------------|---------------------|------------|-----------|----------------|-------------------|
|   | <b>اچ</b>           | CAMmodel2              |                       | ו ≌∥X               | g 🐝 🏷 🚳    |           | 😒 <b>S&gt;</b> |                   |
|   |                     | <b>F</b> <u>F</u> .  - | 🗏 Local 💌 📃           | 🕅 Work              | NotConvert | •• 🏟 🐝 🖌  | 5 🗐            | 7                 |
| Γ | No.                 | Profile                | CuttingMode           | ToolInitialPosition | Clearance7 | ToolShape | Stock          | CalcStatus        |
|   | 1                   | Zrough01               | Z-level Rough Cutting | 0 0 50              | 30         | D10 R5    | 1              | Normal[Changed-V] |

|        |                    | DIOLESSES VALUE       | e chanded simi    | ultaneousiv bv   | selecting plural p                                                                                       | rocesses \     | when editina      |
|--------|--------------------|-----------------------|-------------------|------------------|----------------------------------------------------------------------------------------------------|----------------|-------------------|
| 41     |                    |                       | J                 | ,,,,,,,, .       | 51                                                                                                    |                | 5                 |
| thes   | etting.            |                       |                   |                  |                                                                                                    |                |                   |
| Contro | ol Calculation —   |                       | - Simulatio       | n/Optimization — |                                                                                                    | MX             |                   |
| - S. 1 | CAMmodel2          |                       | X 🔤               | ାତି 🛃 💺 🧝        |                                                                                                    | 4   🐋 <b>S</b> |                   |
|        |                    |                       | <u> </u>          |                  |                                                                                                    | - <u> </u>     |                   |
|        | 5 <u>5</u>  -      | 🗏 Local 💌 🗐           | 🐻 🛛 Work 🔽        | NotCon           | verted 🛛 🦝 💑 🛛                                                                                           | 7 💻            | 🛒 🖘 👘             |
|        |                    |                       |                   |                  | The second second second second second second second second second second second second second second se | 🗠 🗞 🖽          | 11 <del>1</del> 2 |
| No     | Profile            | CuttingMode           | oolInitialPositio | ClearanceZ       | ToolShape                                                                                                | Stock          | CalcStatus        |
|        | Z                  | Z-level Bough Cutting | 00100             | <u>1</u> 00      | D10 R5                                                                                                   | 1              | Normal            |
| 1      | Zroughui           | E lover rough backing |                   |                  |                                                                                                    |                |                   |
| 1 2    | Zroughui<br>Fini01 | Z-level Finishing     | 0.0               | 00               | D8 R4                                                                                                    | 0.5            | Normal            |

Tool initial position

Set [Tool initial position] by X/Y/Z value of tool end point.

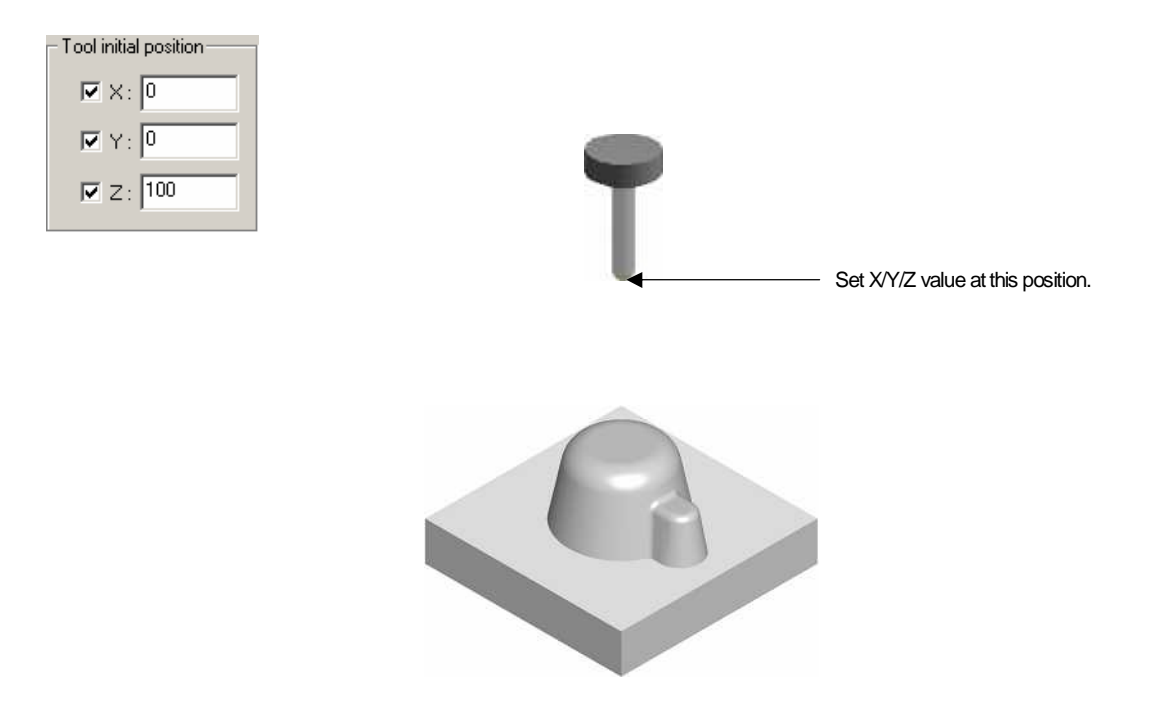

Clearance Z

Set Z value for [G00] motion that is generated when tool repeats traveling on a shape, by Z value of tool end point.

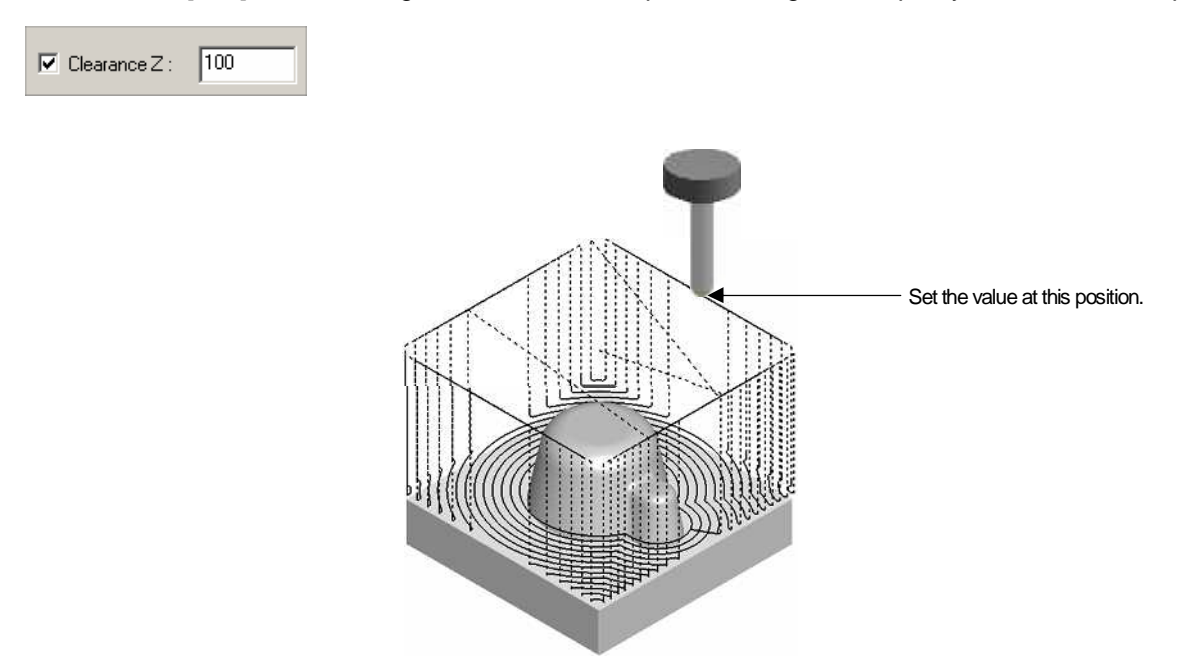

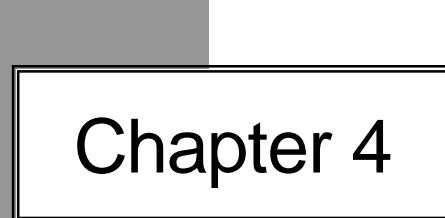

# Finishing (Side surface/Flat area) - Z-level Finishing -

## Z-level Finishing - Overview -

This is the cutting strategy that tool travels around with a fixed tool center Z value to perform finishing. And using the combination of [Z-level Finishing] and [Offset cutting] enables to perform efficient Finishing on near horizontal area.

#### Only [Z-level Finishing]

Output cutter paths that tool travels around with a fixed tool center Z value, at each Z level. You can choose either perform [Plane cutting] or not perform.

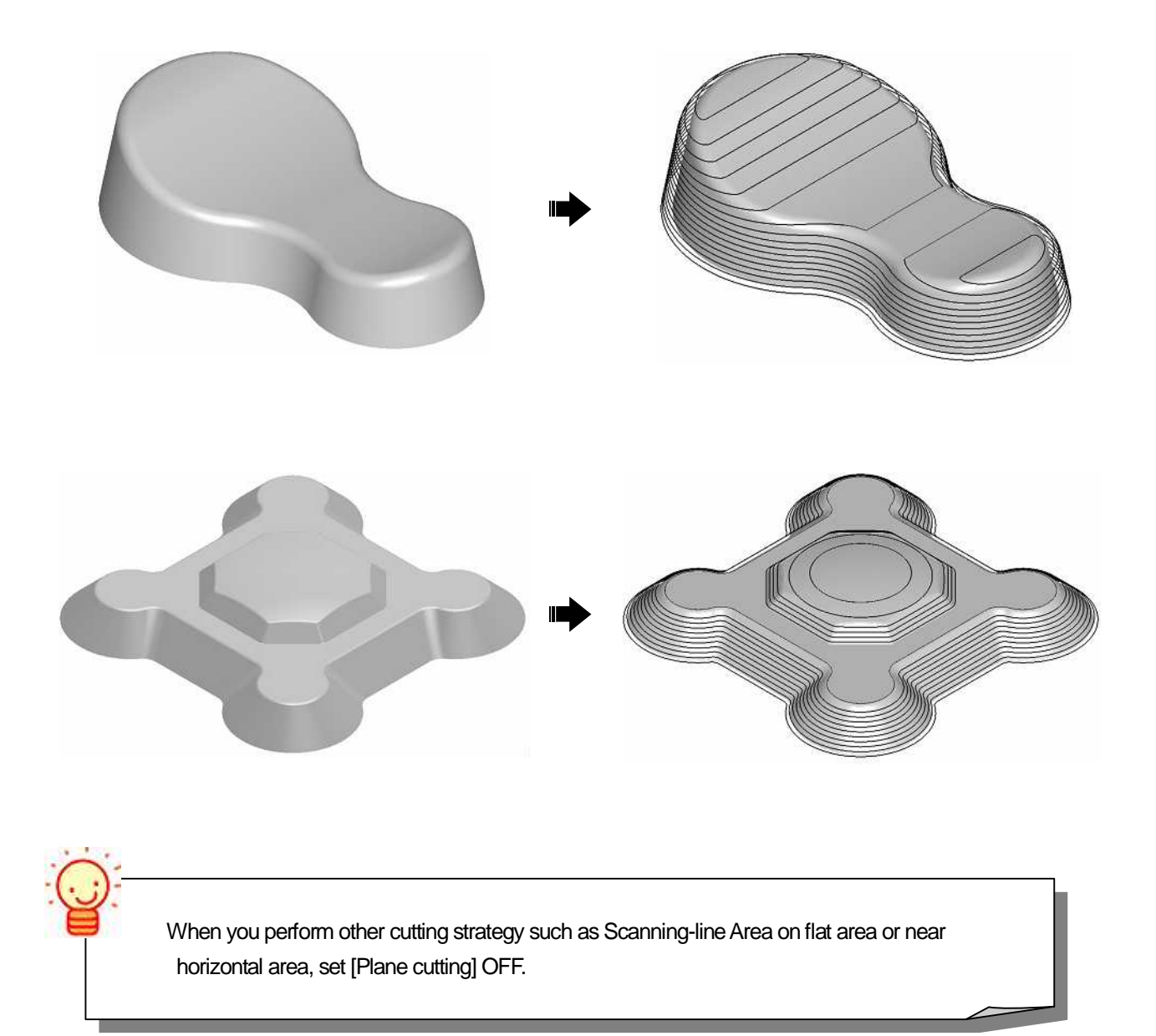

#### [Z-level Finishing] + [Offset cutting]

When distance between the paths, which are output by [Z-level Finishing]on [flat area] or [near-horizontal area], is long, paths of [Offset cutting] are added to interpolate the distance.

To output paths of [Offset cutting], the system offsets Z-level path in the plane direction first, and project them to the surface. Therefore, paths of [Offset cutting] are not output at the fixed Z level.

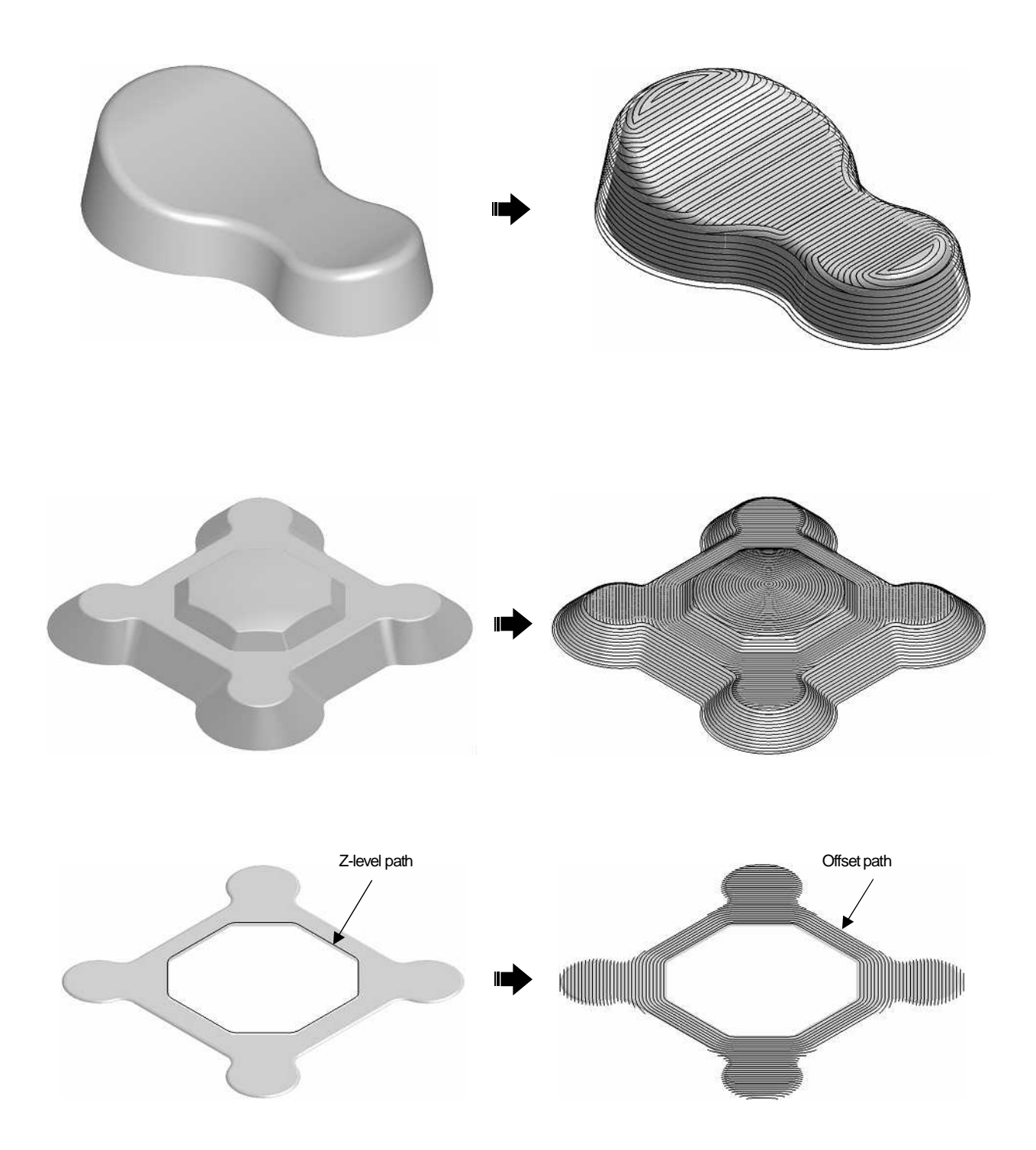

## How to set cutting model shape

Control window

Specify [Check surface] in [Shape setting] on the control window.

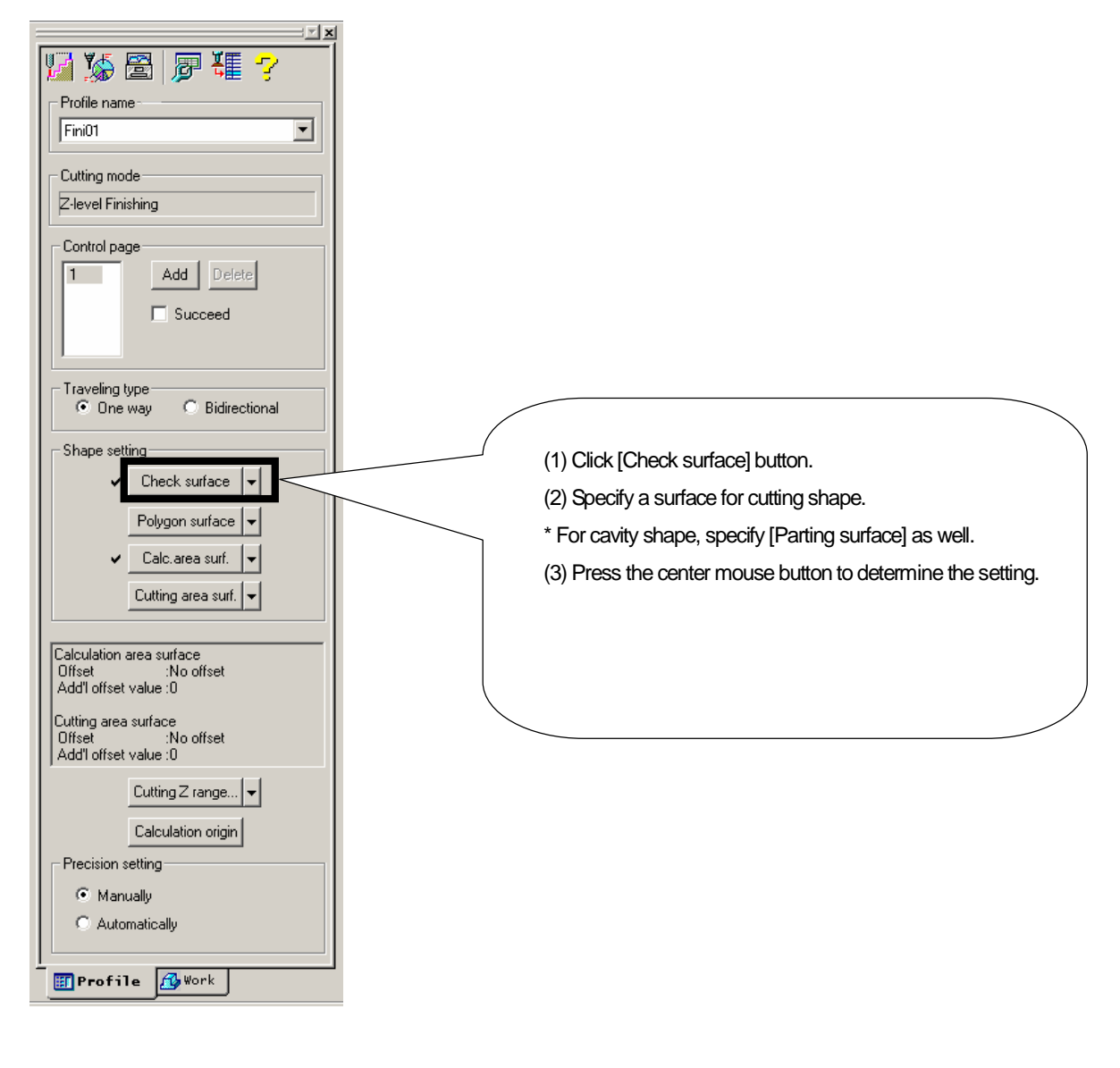

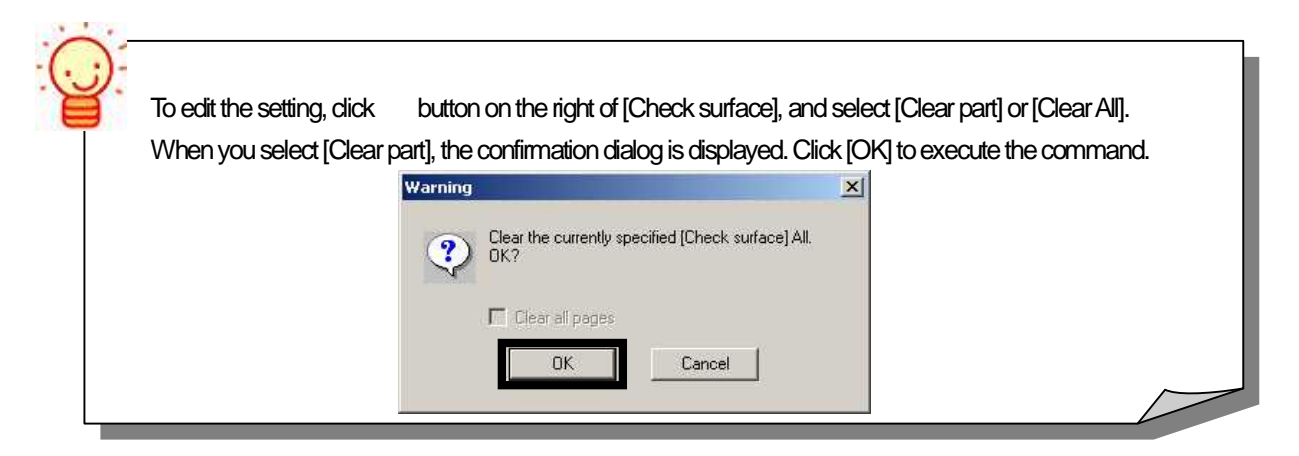

## <<Exercise>> Set as follows in the model file of ashtray shape that you created in the [Text book for Intensive Course - CAD -]. If you operate with the model file that you performed Rough cutting, omit the following operations 1, 2, 4, and set [Layer3] for active layer. 1. Open the model file. CD-ROM / Intensive Course /CAMmodel2.gmd [Layer3] 2. Save the model file. <Destination folder/File name> D:/cam-tool /cam-toolFile /Exercise2 / CAMmodel2.gmd 3.Create a new profile (1) Profile name : Fini01 (2) Cutting strategy: Z-level Finishing (3) Initial setting file : ( blank ) (4) Continuous creation : OFF (5) Add to calculation process: OFF >> [Finish] button 4. Create a new calculation process sheet. <Destination folder/File name> D:/ cam-tool /cam-toolFile /Exercise2 / CAMcalculation2 5. Add the profile to calculation process sheet. 6. Specify [Check surface] in the profile. (1) Click [Check surface] button. Specify by area: IN (2) Specify surfaces for cutting shape. (Specify by area: IN) (3) Press the center mouse button to determine the specifying. 7. After you set, confirm with [CAM mode] function.

## How to set cutting range in plane direction

Specify [Calculation area surface] in [Shape setting] on the control window.

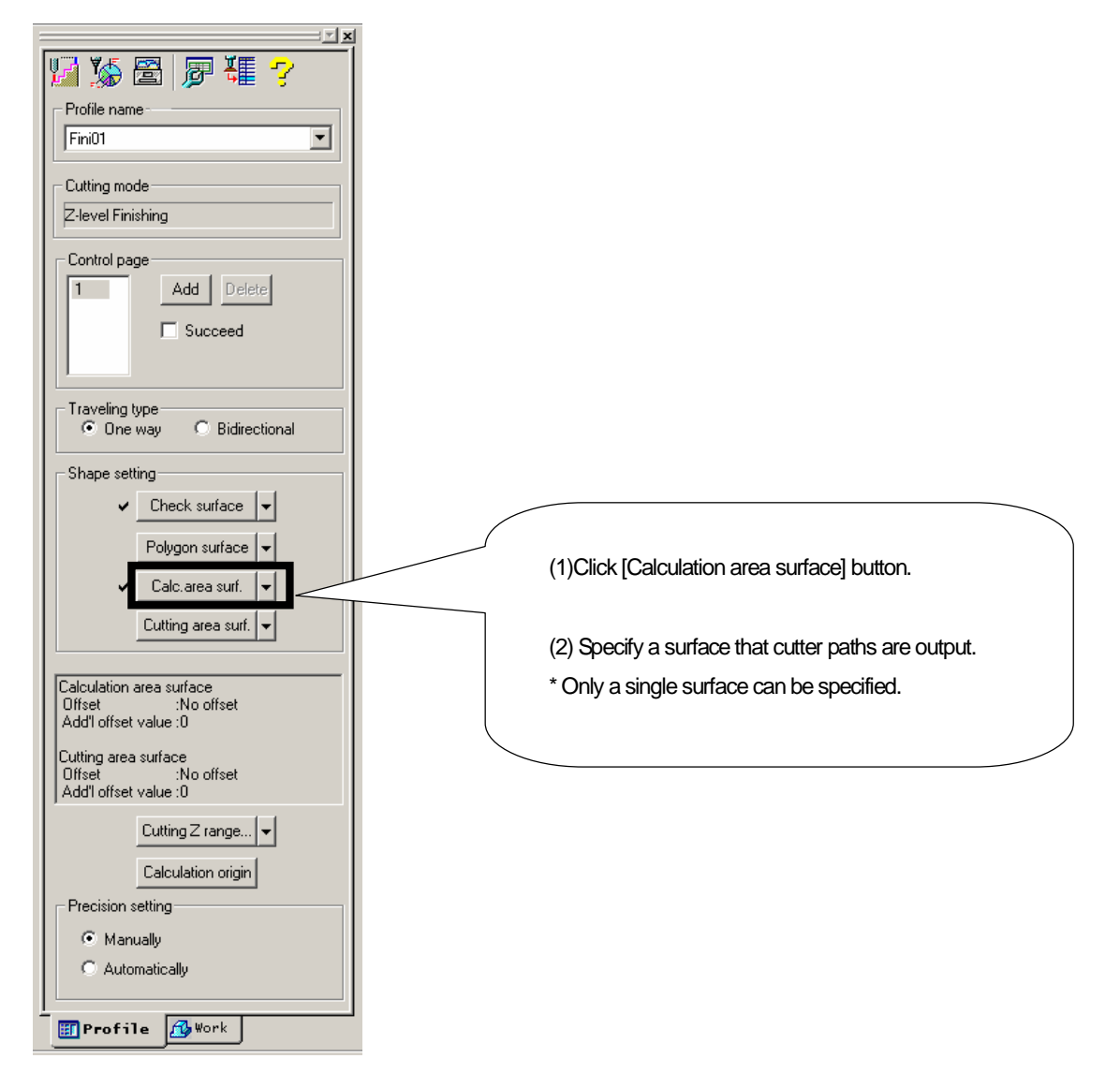

To edit the setting, click button on the right of [Calculation area surface], and press [Clear]. When the confirmation dialog is displayed, click [OK] to execute the command.

| Warning | X                                                                  |  |
|---------|--------------------------------------------------------------------|--|
| ?       | Clear the currently specified (Calculation area<br>surface)<br>OK? |  |
|         | 🗖 Ces d papa                                                       |  |
|         | OK Cancel                                                          |  |
|         |                                                                    |  |

Calculation for plane direction is executed within the range of original surface of [Calculation area surface]. When you use a trim surface for [Calculation area surface], create a original surface as small as possible. It leads to reduce calculation time.

Control window

#### <<Exercise>>

Next, set [Calculation area surface].

1. Set [Calculation area surface] in the created profile.

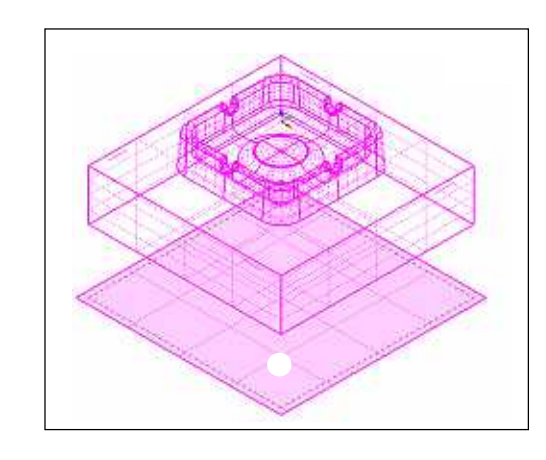

(1) Click [Calculation area surface] button.

(2) Specify a surface that cutter paths are output.

\* Only a single surface can be specified as [Calculation area surface].

2. After you set, confirm with [CAM mode] function.

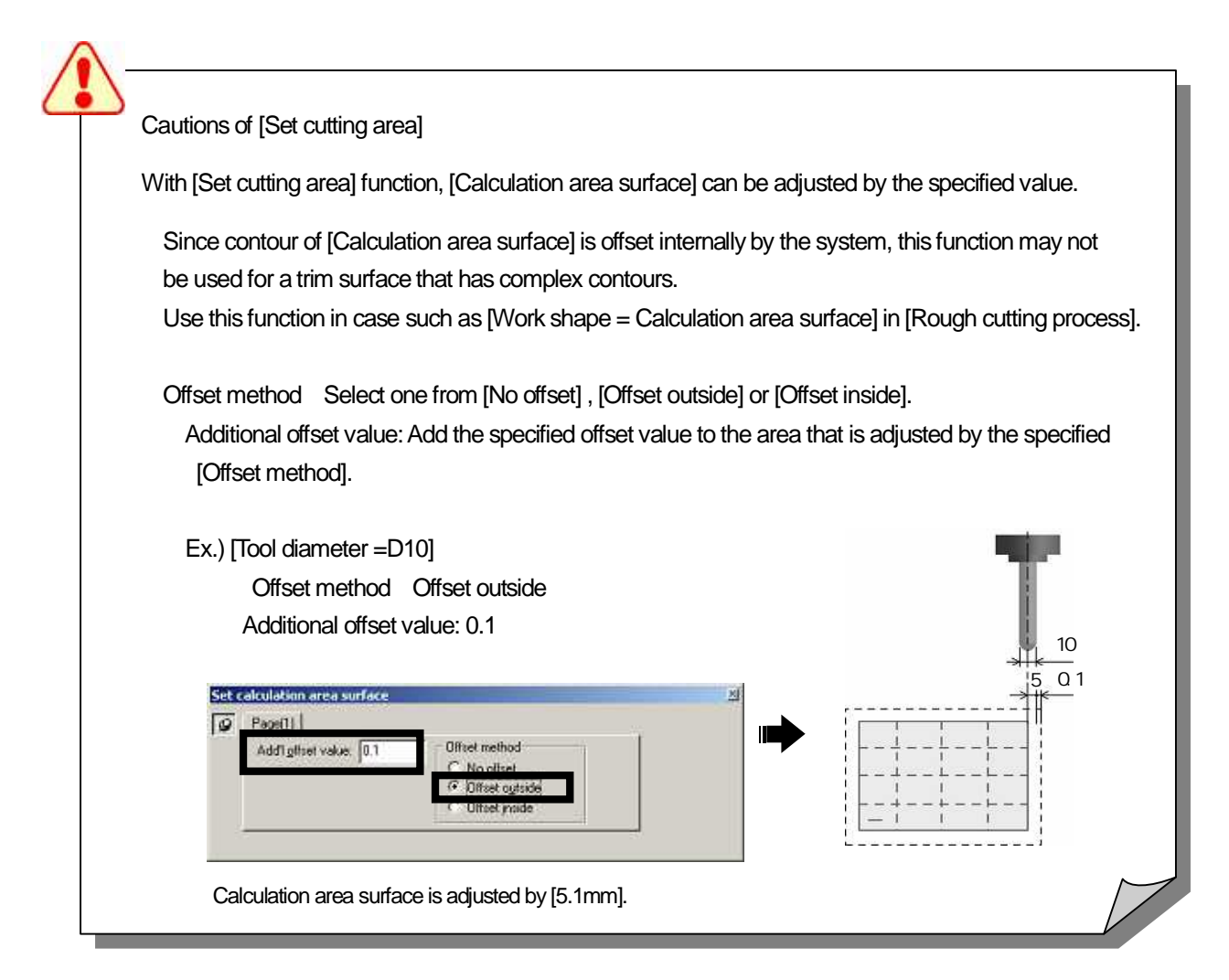

If not perform Finishing on flat area?

Select whether perform finishing or not perform on [near horizontal area].

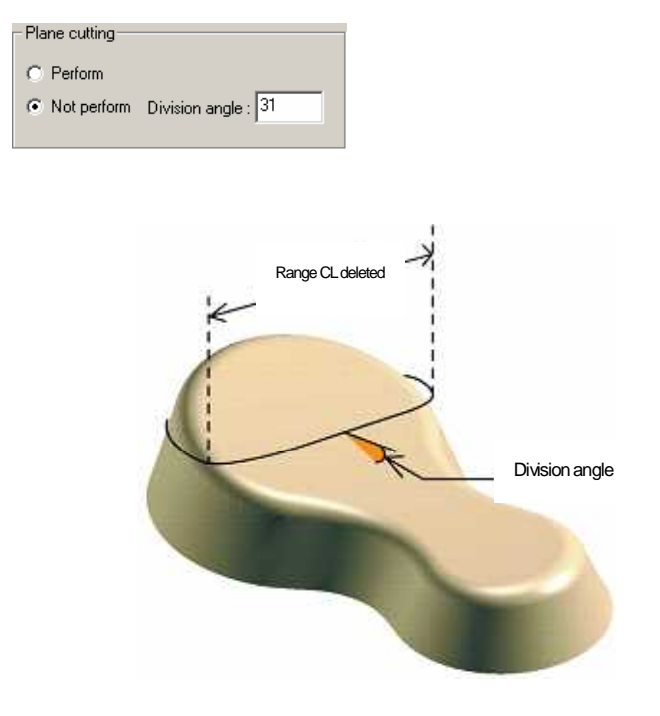

Plane cutting: ON

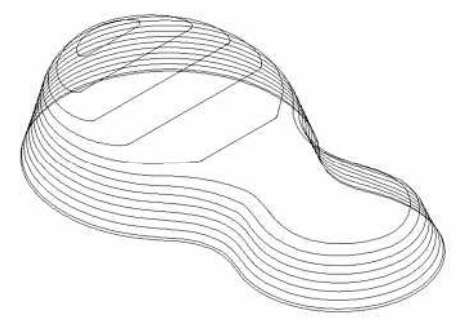

Paths are output on [flat area] as well.

· Plane cutting: OFF

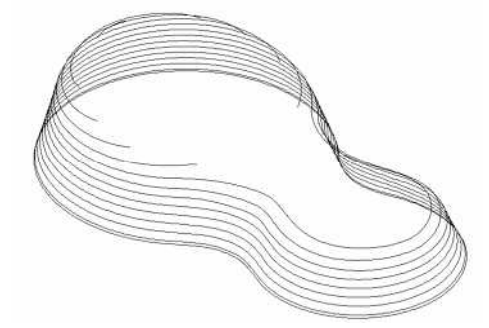

Input [Division angle].

If the angle of the surface slope is smaller than the specified division angle, the area is detected as [flat area] by the system, and cutter paths on the area are deleted.

When you perform other cutting strategy such as Scanning-line Area for near-horizontal area, set [Plane cutting] OFF.

| < <exercise>&gt;</exercise>                                                                                         |
|----------------------------------------------------------------------------------------------------|
| Set [Z cutting range] and [Z step down], and execute calculation.                                                   |
| Execute calculation with [Plane cutting] ON.                                                                        |
| 1. Specify a profile     Profile name : Fini01                                                                      |
| 2. Open the [Calculation condition sheet/Machining] and set the following calculation conditions (1)-(5).           |
| (1) Cutting Z range : Start [0], End [-30]                                                                          |
| (2) Z step down : Cusp height [0.05] * Cusp height = Height of left stock                                           |
| (3) Plane cutting : Perform                                                                                         |
| (4) Stock :0.5 (mm)                                                                                                 |
| (5) Offset cutting : OFF                                                                                            |
| 3. Open the [Calculation condition sheet/Tool] and set the following calculation conditions (6)-(7).                |
| (6) Tool diameter: 6                                                                                                |
| (7) Cutting edge R: 3                                                                                               |
| 4. After you set the condition, click [OK].                                                                         |
| 5. Click [Start] button in Control Calculation.                                                                     |
| 6. When [Normal] is displayed, calculation has ended, and CL data has been created.                                 |
| 7. Right-click on [Normal], and select [Show CL by segment] to confirm [CL data].                                   |
| Z-level cutter paths are output on the near-horizontal area.                                                        |
| 8. After you confirm CL, click [Clear CL] button to clear the displayed CL.                                         |
| Execute calculation with [Plane cutting] OFF.                                                                       |
| 1. Open the [Calculation condition sheet/Tool] and set the following calculation conditions (8)-(9).                |
| (8) Plane cutting: OFF                                                                                              |
| (9) Judgement angle: 32 degree                                                                                      |
| 2. After you set the condition, click [OK].                                                                         |
| 3. Click [Start] button in Control Calculation.                                                                     |
| 4. When [Normal] is displayed, calculation has ended, and CL data has been created.                                 |
| 5. Right-click on [Normal], and select [Show CL by segment] to confirm [CL data].                                   |
| Z-level cutter paths are not output on the area whose slope angle is smaller than the specified judgement angle 32. |
| 6. After you confirm CL, click [Clear CL] button to clear the displayed CL.                                         |
|                                                                                                    |

## If perform Finishing on flat area with offset paths?

Calculation condition sheet: Machining

When distance between the paths, which are output by [Z-level Finishing]on [flat area] or [near-horizontal area], is long, paths of [Offset cutting] are added to interpolate the distance.

This function is available when setting [Plane cutting] ON.

| ΓP         | lane cutting                              |              |
|------------|-------------------------------------------|--------------|
| 6          | Perform                                   |              |
|            | Not perform Division                      | n angle : 31 |
|            |                                           |              |
| <b>-</b> F | Offset cutting —                          |              |
| 0          | Offset type:                              | Automatic 💌  |
| >          | <y over:<="" step="" th=""><th>1</th></y> | 1            |
| F          | Plane cutting rate:                       | 110          |
| h          | dinimum contour length:                   | 0.5          |

Offset cutting : OFF ( only Z-level cutting )

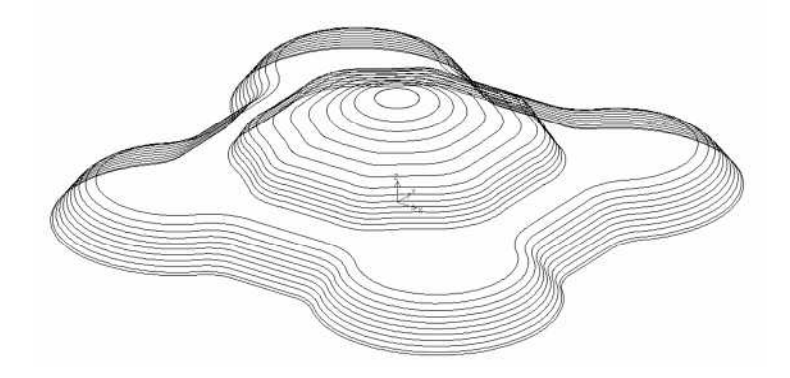

Offset cutting : ON ( Z-level cutting + Offset cutting )

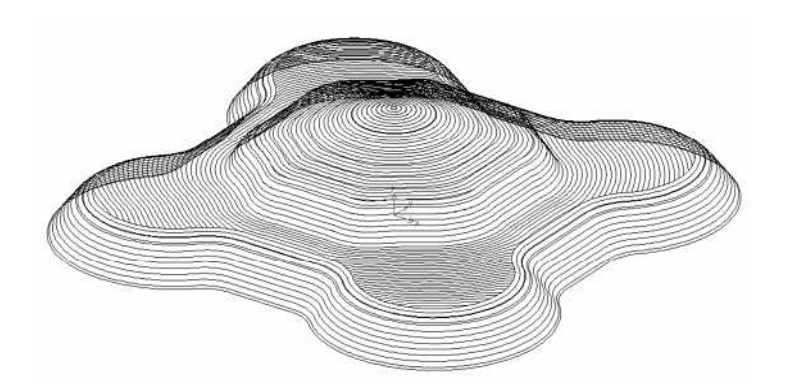

#### · Offset type

Specify the contour (Z-level path) so as to be prioritized for offsetting.

| • Perform                         |  |  |  |  |  |
|-----------------------------------|--|--|--|--|--|
| O Not perform Division angle : 31 |  |  |  |  |  |
|                                   |  |  |  |  |  |
| Automatic 💌                       |  |  |  |  |  |
| Automatic<br>Upper contour        |  |  |  |  |  |
| Both contours                     |  |  |  |  |  |
| 0.5                               |  |  |  |  |  |
|                                   |  |  |  |  |  |

#### <Automatic>

- · For convex shape, offsets upper contour, and project it to the check surface.
- For concave shape, offsets lower contour, and project it to the check surface.

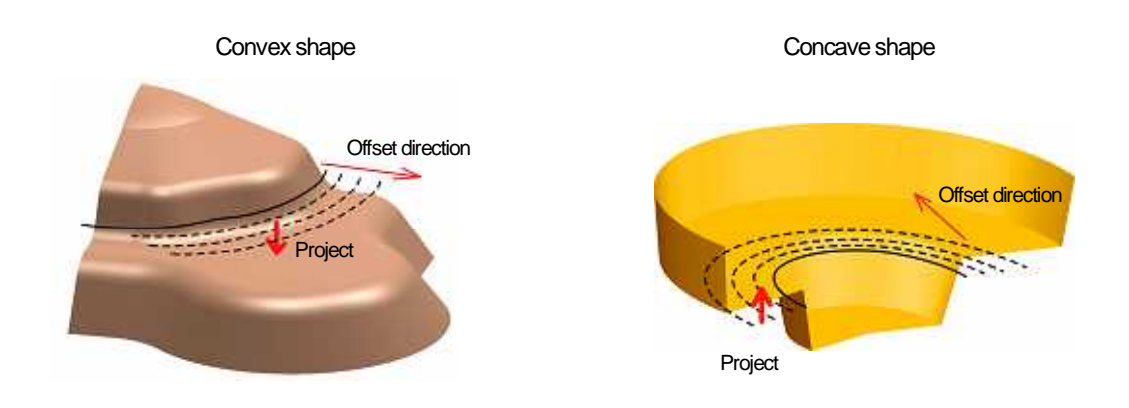

<Upper contour>

• Regardless of whether the shape is convex or concave shape, always offsets upper contour, and project it to the check surface.

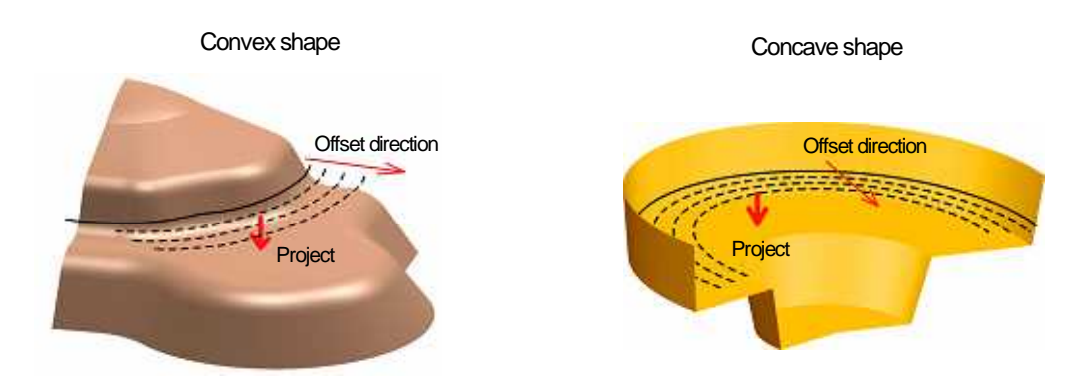

\* For convex shape, the same processing is performed as [Automatic].

#### <Both contours>

• Regardless of whether the shape is convex or concave shape, offsets both upper and lower contours, and project them to the check surface. The system connects intersections of the projected both contours, and create cutter paths.

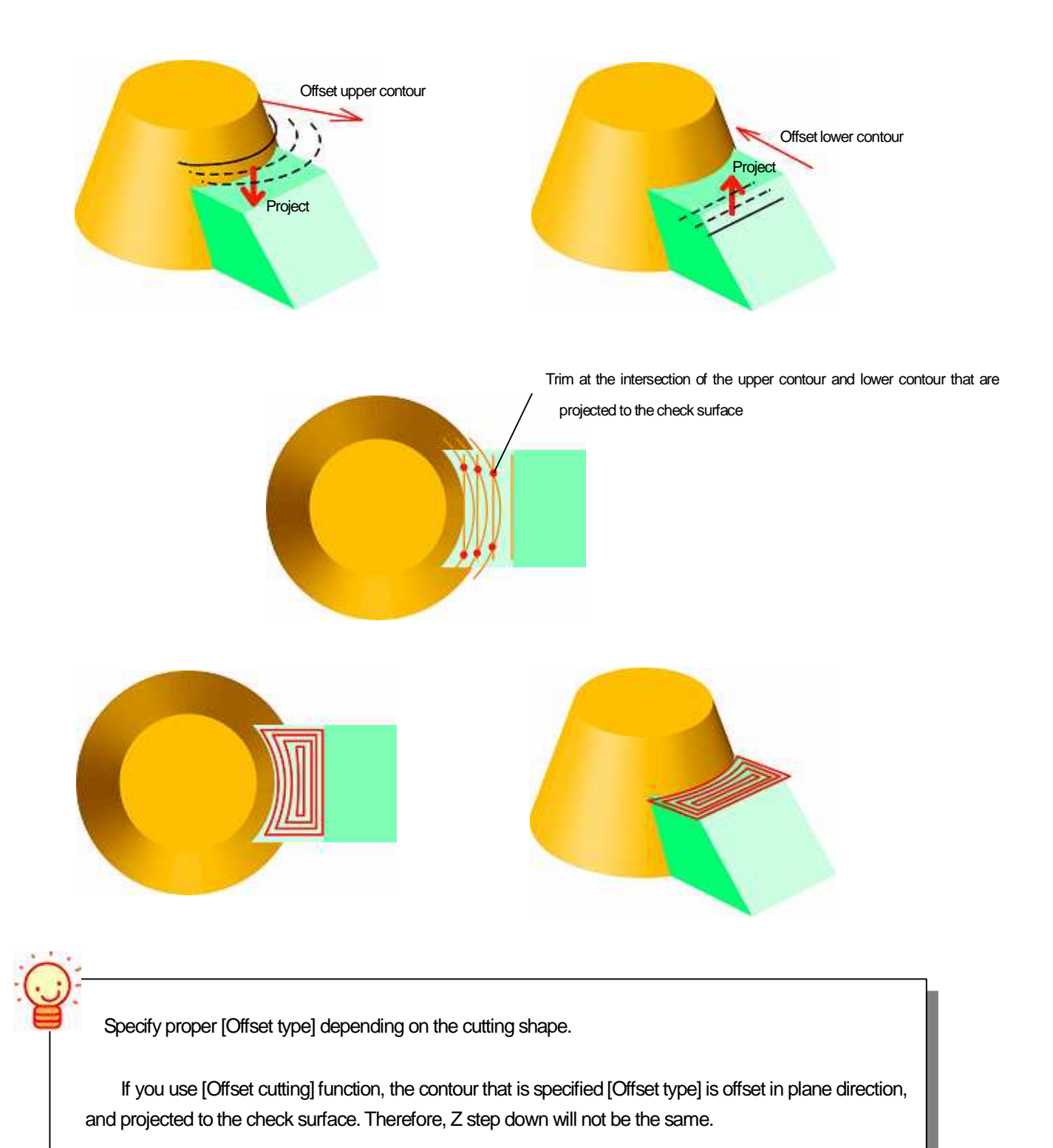

Specify [XY step over] / [Plane cutting rate].

(Specify XY step over/feed rate for Z-level cutting area and Offset cutting area separately.)

| - Offset cutting        |             |
|-------------------------|-------------|
| Offset type:            | Automatic 💌 |
| XY step over:           | 1           |
| Plane cutting rate:     | 110         |
| Minimum contour length: | 0.5         |

• XY step over

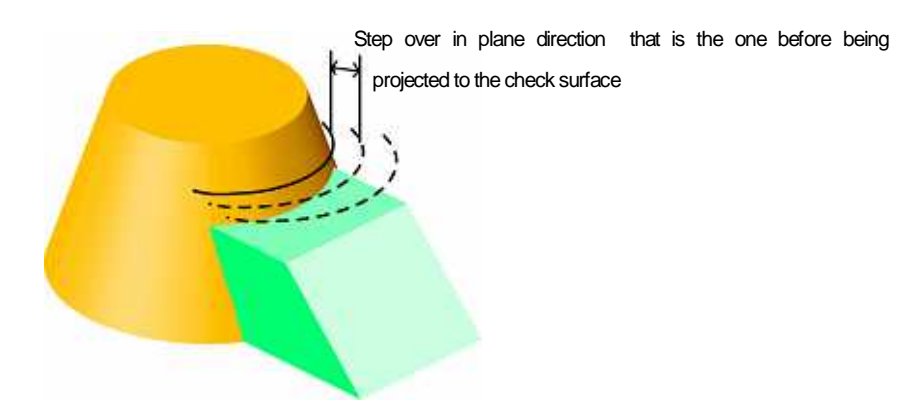

Plane cutting rate

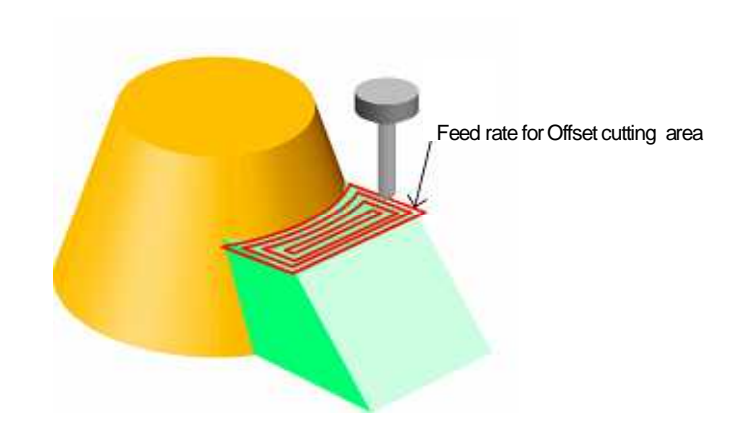

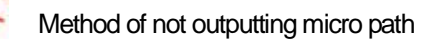

Specify minimum length of cutter path on [Offset cutting] area by entering value for [Minimum contour length]. Shorter cutter path than the specified value is not output.

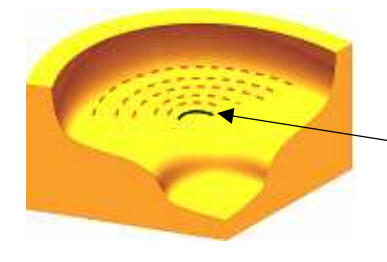

If this contour is shorter than [Minimum contour length], it will be deleted.

| < <exercise>&gt;</exercise>                                                             |                                                     |
|-----------------------------------------------------------------------------------------|-----------------------------------------------------|
| Execute calculation with combination of [Plane cutting] and [Offset cutting             | ].                                                  |
| Execute calculation with [Offset cutting :Automatic].                                   |                                                     |
| 1. Specify a profile. Profile name : Fini01                                             |                                                     |
| 2. Click [Calculation condition sheet/Machining], and set the cutting                   | conditions (1)-(5).                                 |
| (1) Plane cutting : Perform                                                             |                                                     |
| (2) Offset cutting : ON                                                                 |                                                     |
| (3) Offset type : Automatic                                                             |                                                     |
| (4) XY step over : 1 (mm)                                                               |                                                     |
| (2) Minimum contour length : 0.5 (mm)                                                   |                                                     |
| 3. After you set the condition, click [OK].                                             |                                                     |
| 4. Click [Start] button in Control Calculation.                                         |                                                     |
| 5. When [Normal] is displayed, calculation has ended, and CL dat                        | a has been created.                                 |
| 6. Right-click on [Normal], and select [Show CL by segment] to co                       | nfirm [CL data].                                    |
| For the convex area, the upper contour, and for the concave area check surface.         | a, the lower contour is offset and projected to the |
| <ol> <li>After you confirm CL, click [Clear CL] button to clear the displaye</li> </ol> | d CL.                                               |
| Execute calculation with [Offset cutting :Both contours].                               |                                                     |
| 1. Click [Calculation condition sheet/Machining], and set the cutting                   | condition (6).                                      |
| (6) Offset type: Both contours                                                          |                                                     |
| 2. After you set the condition, click [OK].                                             |                                                     |
| 3. Click [Start] button in Control Calculation.                                         |                                                     |
| 4. When [Normal] is displayed, calculation has ended, and CL dat                        | a has been created.                                 |
| 5. Right-click on [Normal], and select [Show CL by segment] to co                       | nfirm [CL data].                                    |
| Both the upper contour and the lower contour are offset and proje                       | ected to the check surface.                         |
| <ol> <li>Arter you confirm CL, Cick [Clear CL] button to clear the displaye</li> </ol>  | u uL.                                               |
|                                                                                         |                                                     |
|                                                                                         |                                                     |

### How to reduce tool load at corner area

Calculation condition sheet: Machining

By inserting arc-shaped path at corner, tool load at corner can be reduced.

And this function also enables to perform cutting without dropping the feed rate at corner. (Arc is artificial G01 arc.)

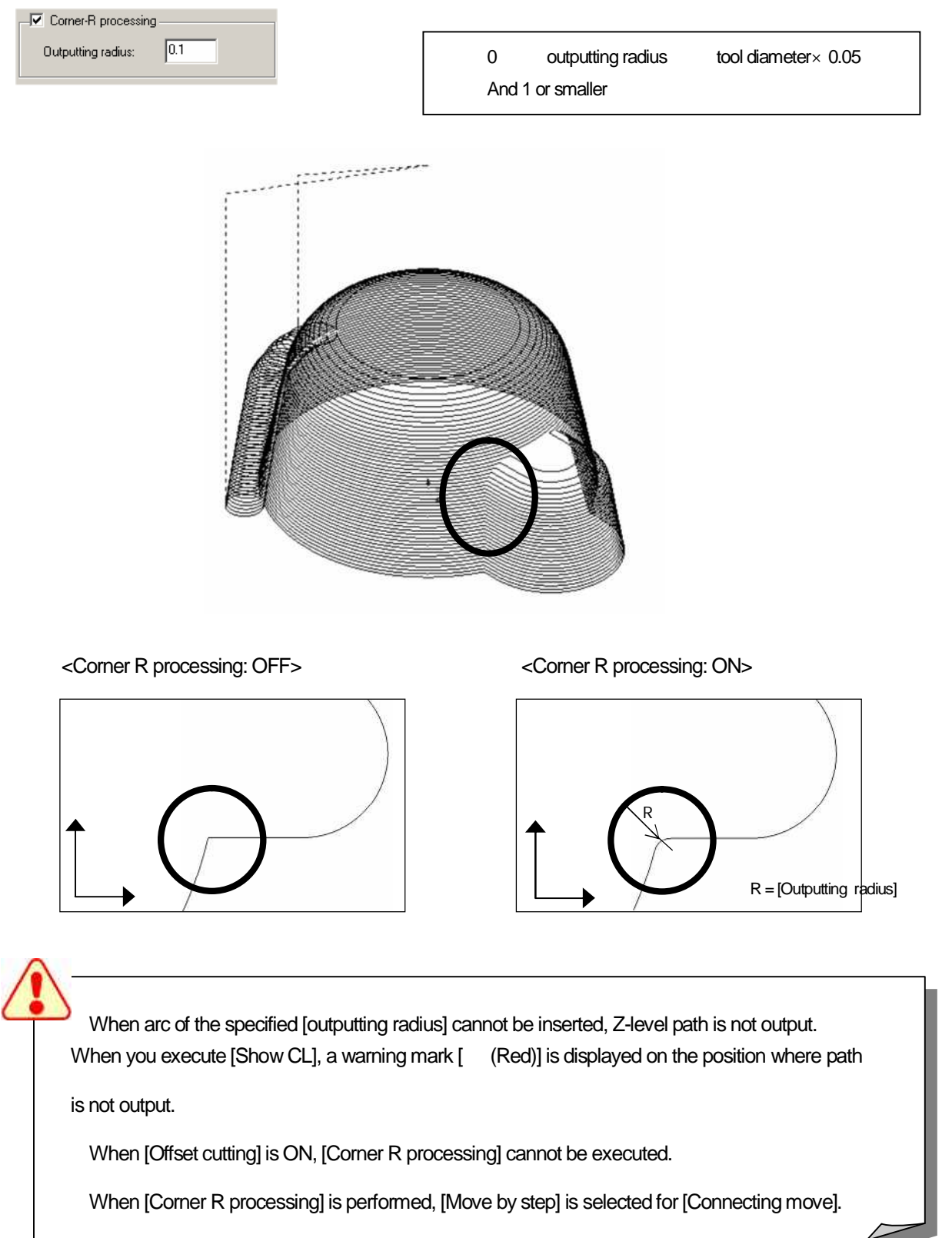

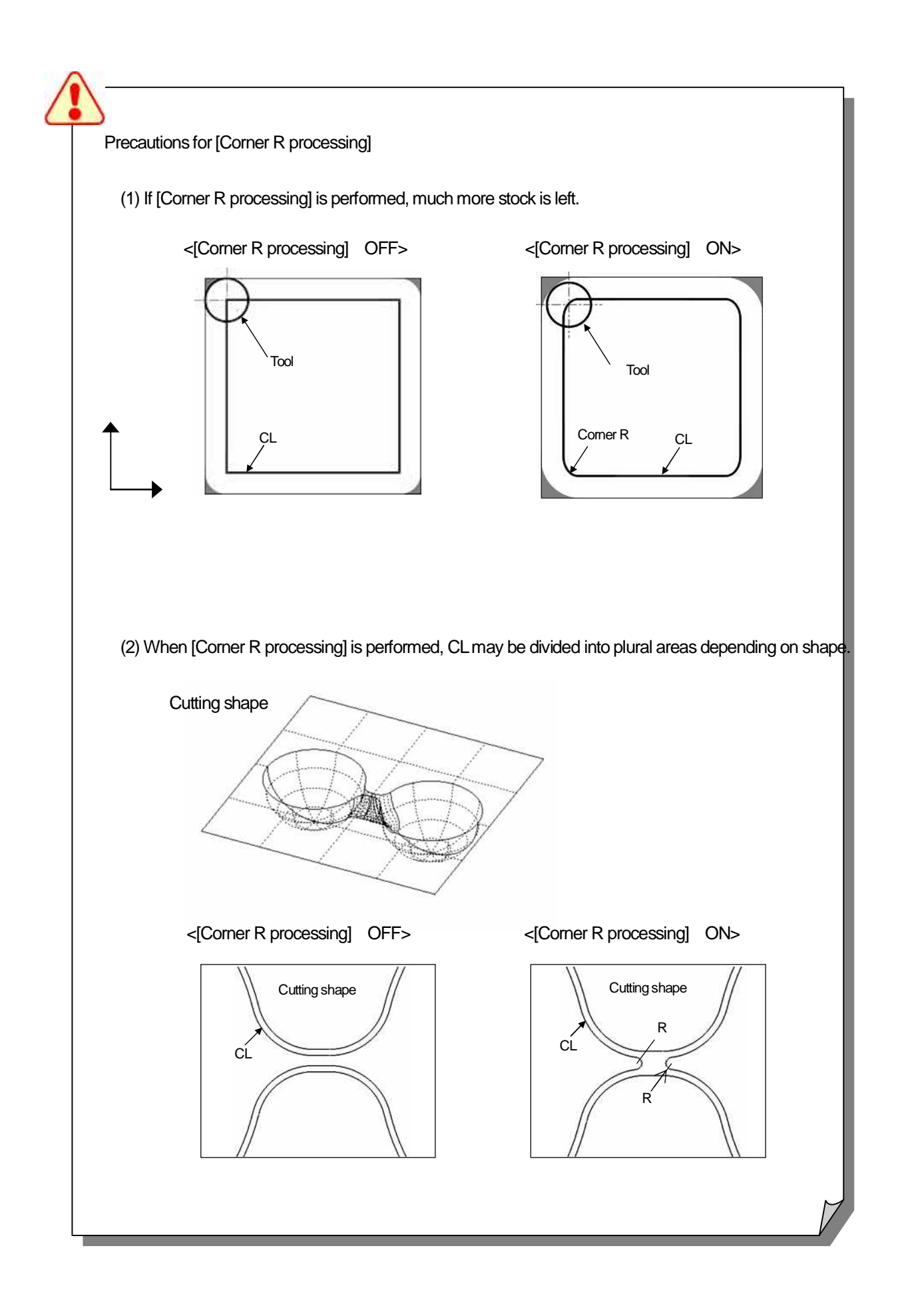

## How to set Approach in plane direction Calculation condition sheet : Approach/Escape

Choose either [Arc] or [Slant] for plane direction Approach type.

| – Slant,plane | direction    |
|---------------|--------------|
| Type :        | Arc 💌        |
| Radius:       | Slant<br>Arc |
| Min. Radius:  | 1            |
| Feed rate :   | 110          |
|               |              |

• Arc

Perform Arc Approach/Escape. If Approach/Escape of the specified arc interferes the shape, the arc radius will become smaller to the value that interference does not occur.

Radius : Input radius value for arc Approach/Escape.

Min. Radius : When Approach/Escape of the specified arc interferes the shape, the arc radius will become smaller to [Min. Radius].

Feed rate: Input feed rate for Approach/Escape.

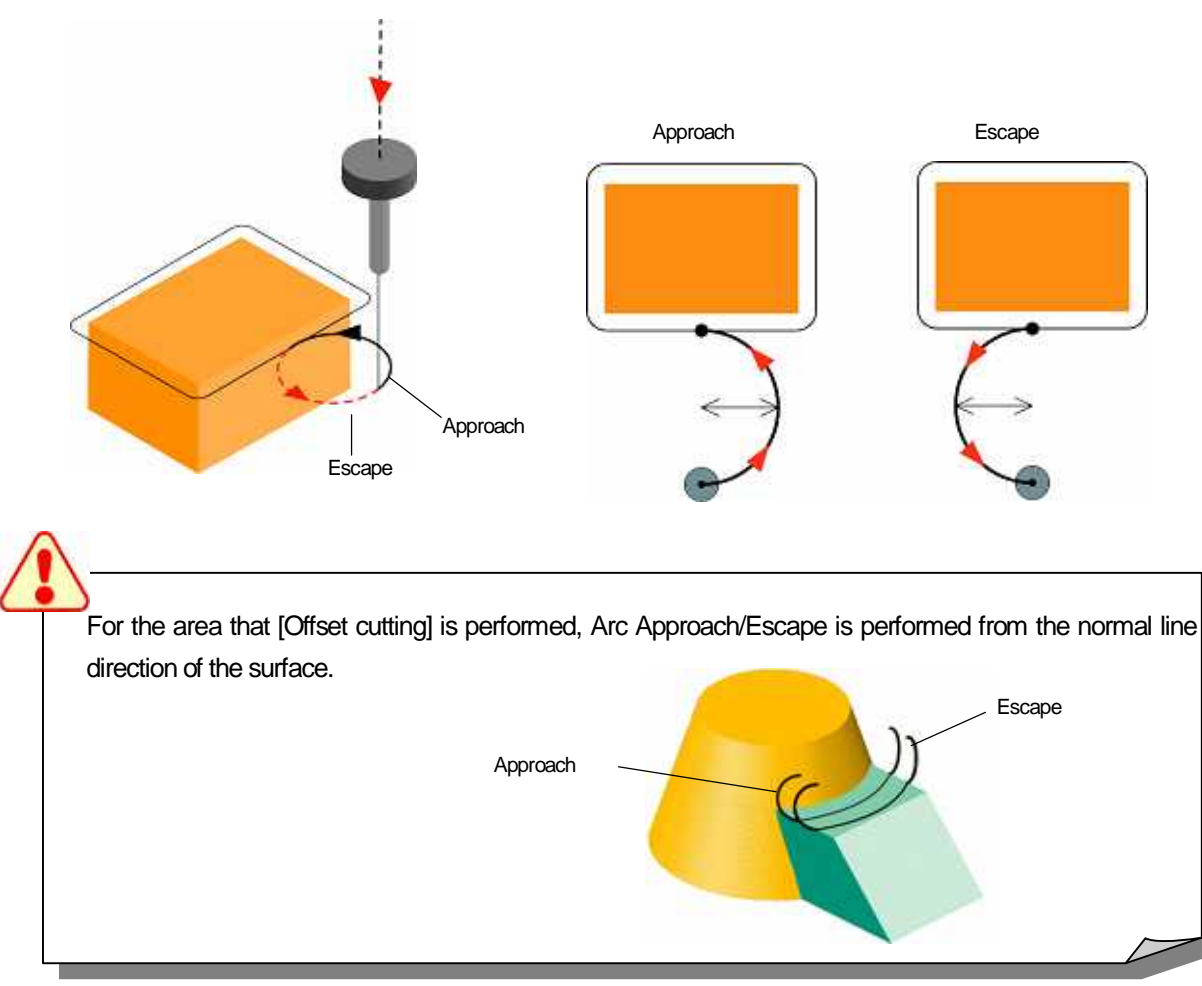

#### • Slant

Approach with the angle is performed. 5 degree is fixed for Slant angle.

| Slant,plane direction | Max.length |
|-----------------------|------------|
| Radius: 5             | 1000000    |
| Feed rate : 110       |            |
|                       |            |

Feed rate : Input feed rate for Approach.

Max length: Specify maximum length of Slant Approach.

Length of Slant Approach is determined by the system within the range of the specified [Max length].

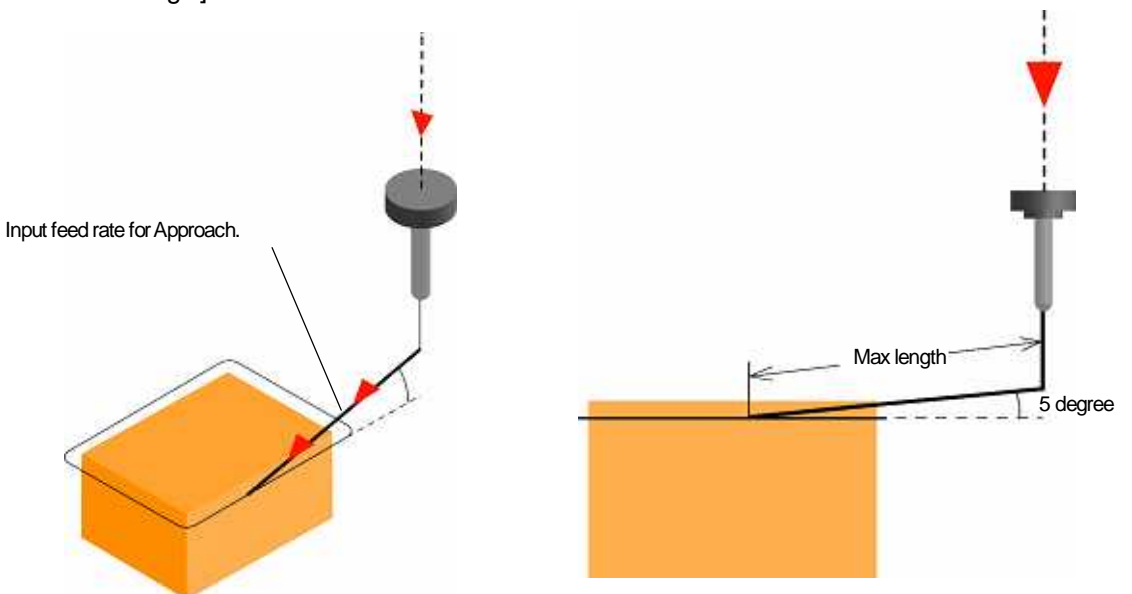

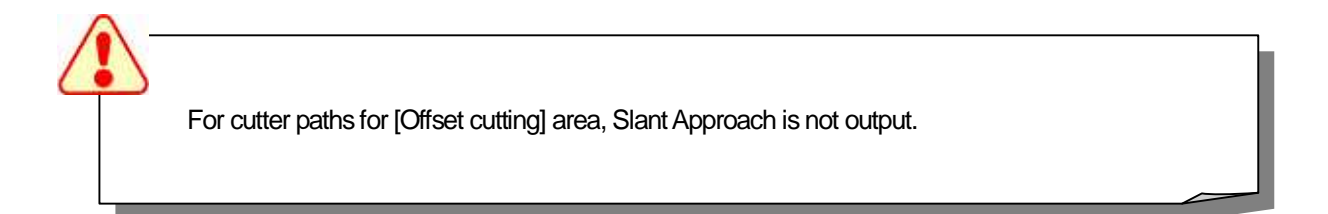

#### Connecting move

Select whether perform or not perform [Connecting move to the next Z level] between each Z level, after tool travels at each Z level.

| Connecting move     |
|---------------------|
| Туре                |
| C Ramp on face      |
| Move by step        |
| XY-plane feed rate: |
| 110                 |
| Z-axis feed rate:   |
| 80                  |

Connecting move : OFF

Every time tool travels at Z level, it moves up to [Clearance Z], and moves to the next Z level as G01 motion.

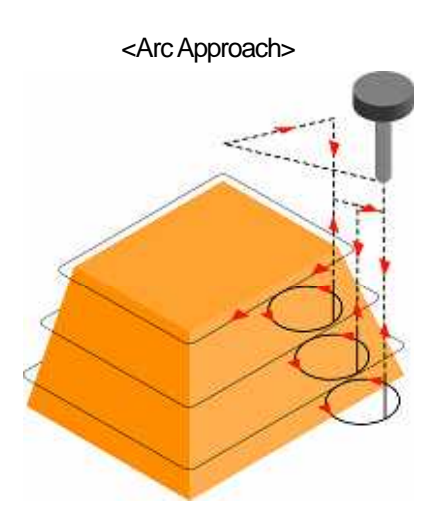

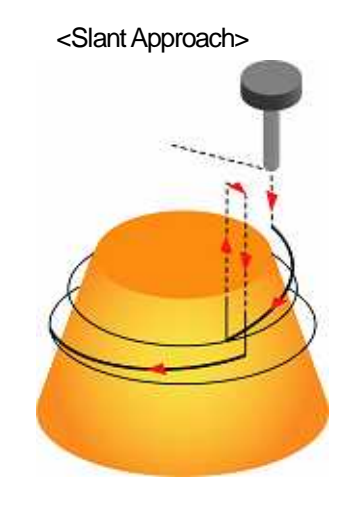

Connecting move : [Move by step]

Tool moves to the next Z level by step without moving up to Clearance Z. Input feed rate for both [XY direction] and [Z direction].

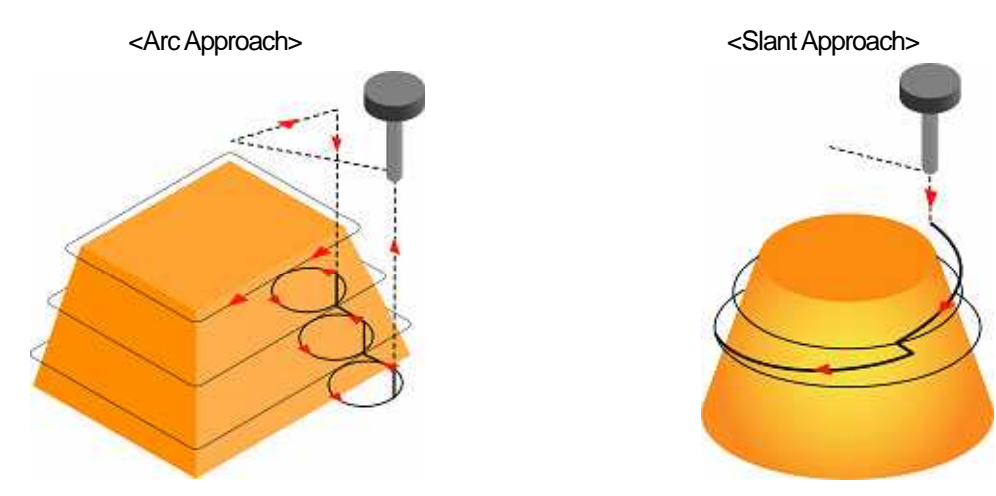

#### Connecting move : [Ramp on face]

Tool cuts shape when it moves to the next Z level, without moving up to Clearance Z. For [Connecting move], tool moves at the cutting feed rate.

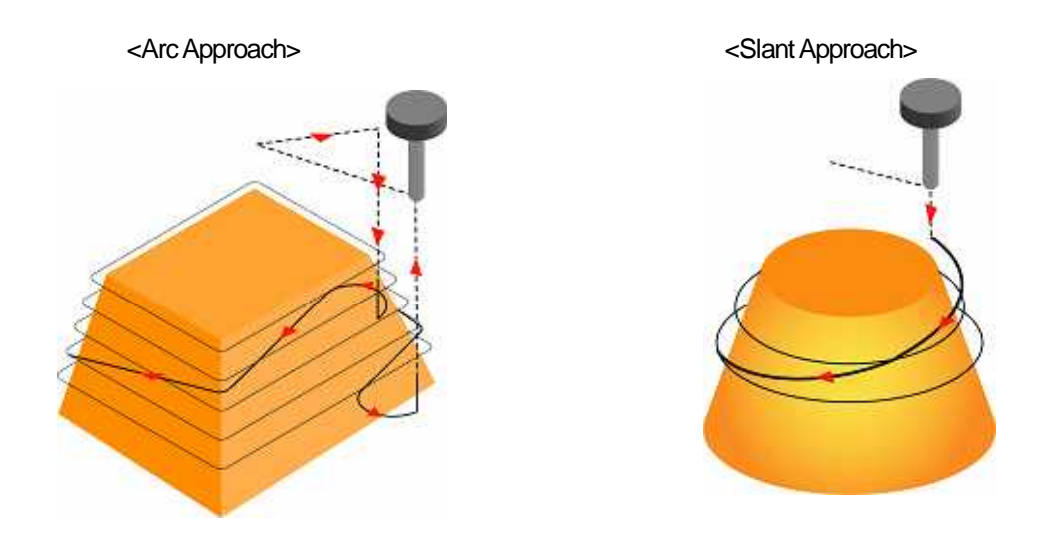

| < <exercise>&gt;</exercise>                                                                                 |
|----------------------------------------------------------------------------------------------------|
| Change the setting for [Approach/Escape] / [Connecting move] and confirm the calculation result.            |
| Execute calculation with [Connecting move] OFF.                                                             |
| 1. Specify a profile. Profile name : Fini01                                                                 |
| 2. Click [Calculation condition sheet/Machining], and set the cutting conditions (1).                       |
| (1) Offset cutting : ON / Offset type: Automatic                                                            |
| 3. Click [Calculation condition sheet/Approach/Escape], and set the cutting conditions (2)-(5).             |
| Slant plane direction                                                                                       |
| (2) Type : Arc                                                                                              |
| (3) Radius : 5 (mm)                                                                                         |
| (4) Min. Radius : 1 (mm)                                                                                    |
| (5) Connecting move : OFF                                                                                   |
| 4. After you set the condition, click [OK].                                                                 |
| 5. Click [Start] button in Control Calculation.                                                             |
| 6. When [Normal] is displayed, calculation has ended, and CL data has been created.                         |
| 7. Right-click on [Normal], and select [Show CL by segment] to confirm [CL data].                           |
| Tool moves up to Clearance Z every time it travels at Z level, and moves to the next Z level as G01 motion. |
| 8. After you confirm CL, click [Clear CL] button to clear the displayed CL.                                 |
|                                                                                                    |

Change the setting for [Approach/Escape] / [Connecting move] and confirm the calculation result.

Execute calculation with [Arc approach ]/[Connecting move: Move by step].

1. Click [Calculation condition sheet/Approach/Escape], and set the cutting conditions (5)-(9).

Slant plane direction

(5) Type : Arc

- (6) Radius : 5 (mm)
- (7) Min. Radius : 1 (mm)
- (8) Connecting move : ON
- (9) Type : Move by step
- 2. After you set the condition, click [OK].
- 3. Click [Start] button in Control Calculation.
- 4. When [Normal] is displayed, calculation has ended, and CL data has been created.
- 5. Right-click on [Normal], and select [Show CL by segment] to confirm [CL data].

Tool moves to the next Z level by step without moving up to Clearance Z, and perform arc Approach.

6. After you confirm CL, click [Clear CL] button to clear the displayed CL.

Execute calculation with [Slant approach ]/[Connecting move: Ramp on face].

1. Click [Calculation condition sheet/Approach/Escape], and set the cutting conditions (10)-(13).

Slant plane direction

- (5) Type : Slant
- (6) Max length: 100 (mm)
- (8) Connecting move : ON

(9) Type : Ramp on face

- 2. After you set the condition, click [OK].
- 3. Click [Start] button in Control Calculation.
- 4. When [Normal] is displayed, calculation has ended, and CL data has been created.
- 5. Right-click on [Normal], and select [Show CL by segment] to confirm [CL data].

Tool moves to the next Z level by 5 degree without moving up to Clearance Z, and perform cutting.

6. After you confirm CL, click [Clear CL] button to clear the displayed CL.

## How to set cutting method for area cutting

Calculation condition sheet: Machining

Select Wall cutting pattern for area cutting.

Selecting cutting pattern is valid only when you specify area for area cutting with [Calculation area surface].

| Wall cutting pattern   | _ |
|------------------------|---|
| Round C Along plane    |   |
| Feed rate for wall: 80 |   |

Round

It is assumed that outer contour of [Calculation area surface] is wall by the system. Tool travels around the wall, and perform connecting move along the wall.

When you select [Round], specify [Feed rate for wall].

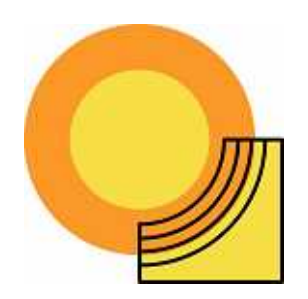

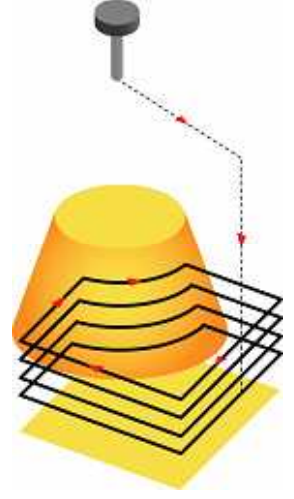

• Along plane

Tool travels along the check surface within the specified range of calculation area surface.

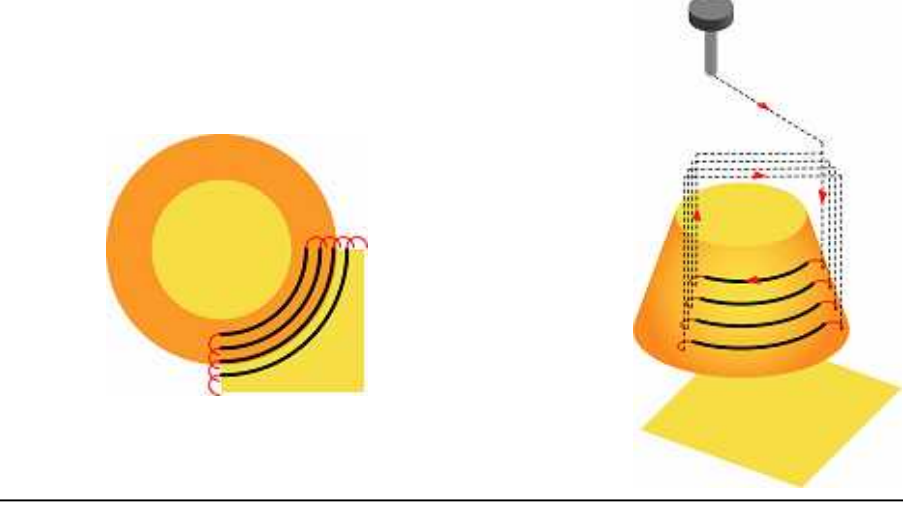

When you specify area for area cutting with [Cutting area surface], tool always travels along the check surface.

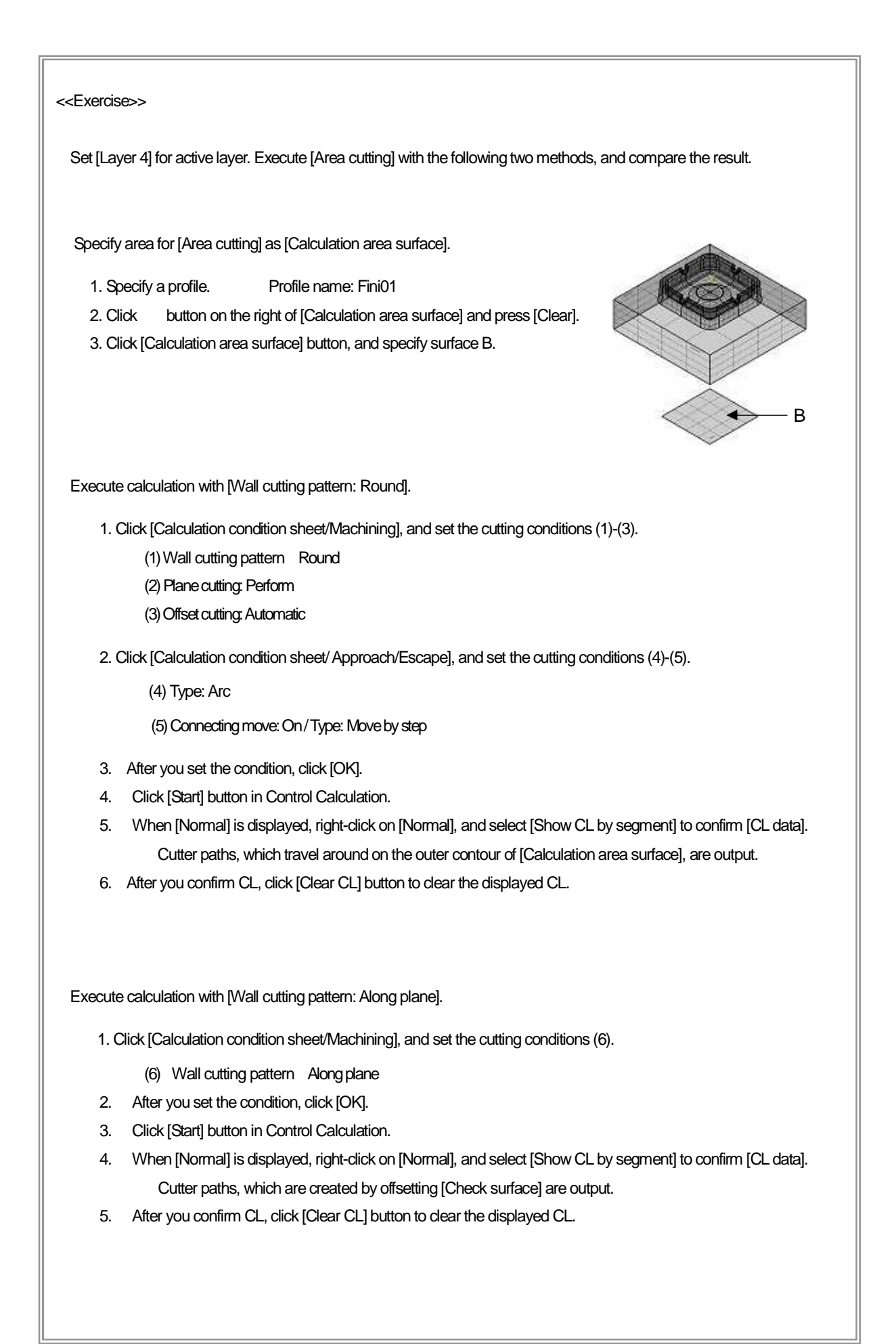

## How to set Bi-directional traveling for area cutting

Control window

For area cutting, [Bi-directional] can be specified for [Traveling type].

| 19 16 🖻 🍠 🏭 ?              |
|----------------------------|
| Profile name               |
| Fini01                     |
| - Cutting mode             |
| Z-level Einishing          |
|                            |
|                            |
| C One way    Bidirectional |

• One way

Tool travels in only one direction. It moves up to Clearance Z, and moves to the next Z level.

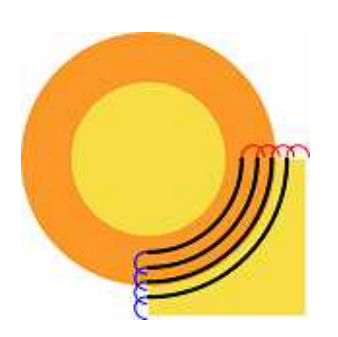

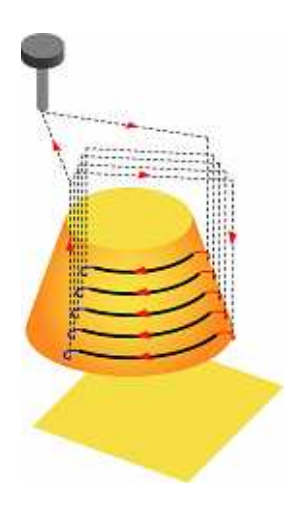

Bi-directional

Connects the two closest points of each open paths.

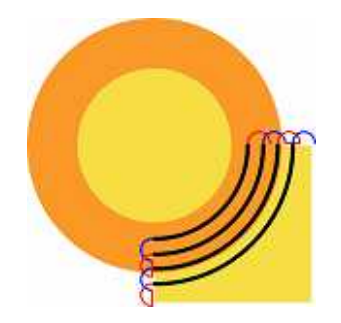

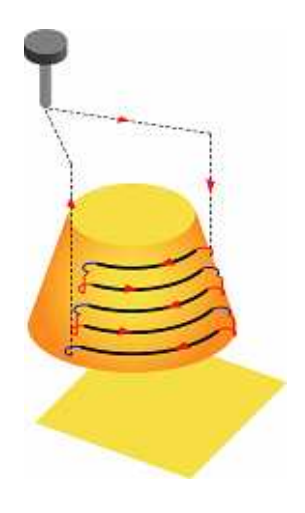

| <b>NA</b> 1111                                                                                                    |                                                                                                    |                                                                                                    |
|----------------------------------------------------------------------------------------------------|----------------------------------------------------------------------------------------------------|----------------------------------------------------------------------------------------------------|
| Machining>   Machining   Machining   Marchining   Marchining   End   Product   Product                                                                                                    | om Division angle 31                                                                                                    | <ul> <li>(1) Z step down: Pitch</li> <li>(2) Z cutting pattern: Z fixed</li> <li>(3) Wall cutting pattern: Along plane</li> <li>(4) Plane cutting: Not perform</li> <li>(5) Offset cutting: OFF</li> <li>(6) Corner R processing: OFF</li> </ul> |
| <approach escape=""> Accessed/Escape Accessed/Escape Accessed/Esc</approach> | Image: Connecting some       Open       Open       Of Harps entoor       Image: Sole returns       Sole returns       Image: Sole returns       Image: Sole returns | (7) Slant/Plane direction: Arc<br>(8) Connecting move: ON [Move by step]                                                                                                    |

If you set [Bi-directional cutting], confirm the descriptions of the next page [How to set safe distance for Bi-directional cutting], and set [Connecting move].

## How to set safe distance for Bi-directional cutting

Calculation process sheet: Approach/Escape

When you execute [Bi-directional traveling] for plural cutting areas, specify [Safe retract value (stock)] to prevent tool's interference with work from occurring when tool moves between areas.

\* When you specify [Connecting move], set radius of Arc Approach keeping the following relation.

Condition for inserting Arc : Connecting move < Radius of Arc Approach x 2 ]

Approach/Escape 🔽 Connecting move Approach Escape Z-axis direction1 - Z-axis direction Туре C Ramp on face 5 Length1 : Length: 5 Move by step Feed rate1 : 80 Feed rate : 80 Z-axis direction2 XY-plane feed rate: 110 0 Length2 : 80 Feed rate2 : Z-axis feed rate: 80 -Slant,plane direction Arc Safe retract value: Type : • 1000000 5 Radius: 0 110 Feed rate :

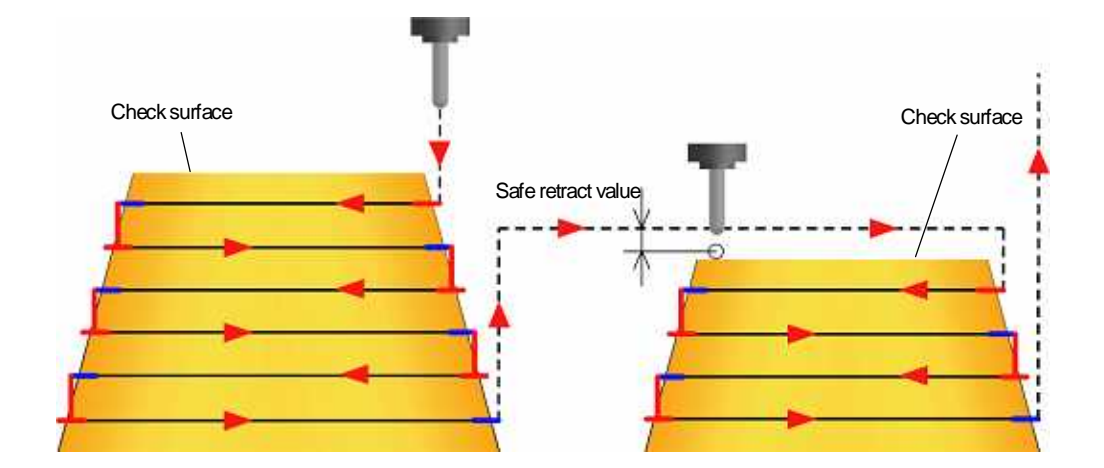

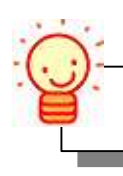

Specifying [Safe retract value] is available only when [Bi-directional cutting] is performed.

When [Safe retract value] is specified, interference check for Approach is executed.

(1) If the distance between the start point of Approach and the check surface is longer than the specified [Safe retract value], Arc Approach is performed horizontally to the check surface.

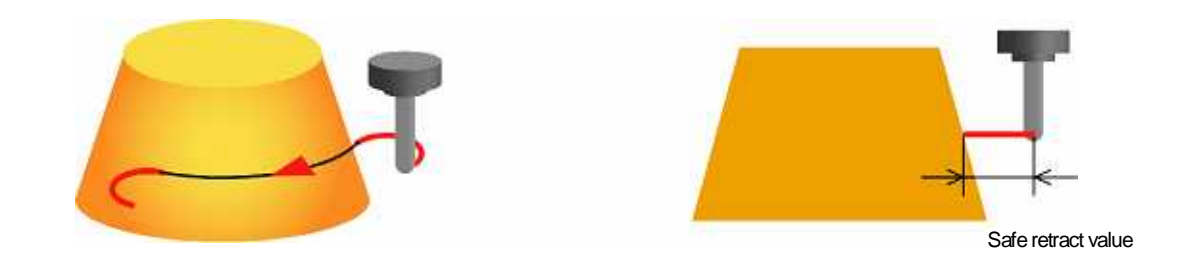

(2) If the distance between the start point of Approach and the check surface is shorter than the specified [Safe retract value], Arc Approach is performed at the position that is [Safe retract value] far from the check surface.

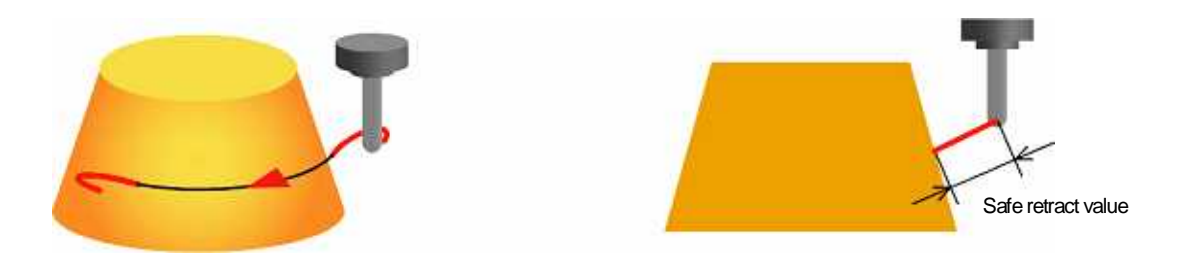

(3) Even if Arc Approach is performed at the position that is [Safe retract value] far from the check surface, and tool still interferes the shape, linear Approach is performed at the position that is [Safe retract value] far from the check surface.

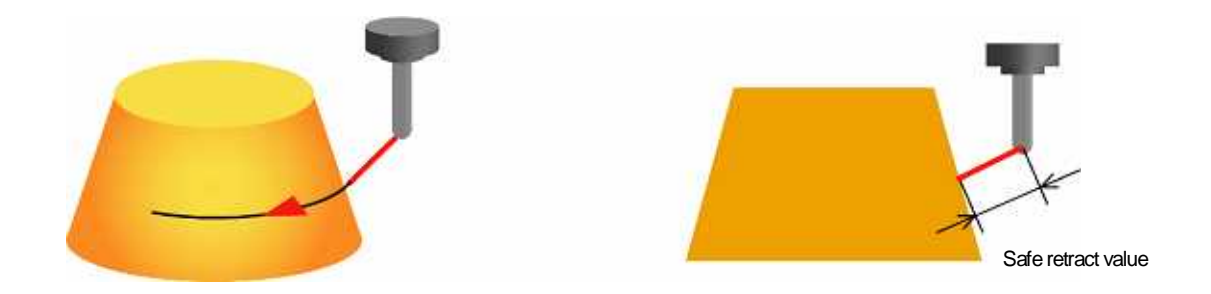

Chapter 4 Finishing (Z-level Finishing)

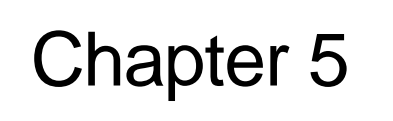

# Finishing (Flat part)

## - (Scanning-line Area) -

## Overview: Scanning-line Area

This cutting strategy performs finishing on near-horizontal area in one direction.

Cutter paths are output on the near-horizontal area that is determined by specifying angle.

With this function, paths for [flat area] or [Near-horizontal area] that cannot be cut by [Z-level Finishing] are output.

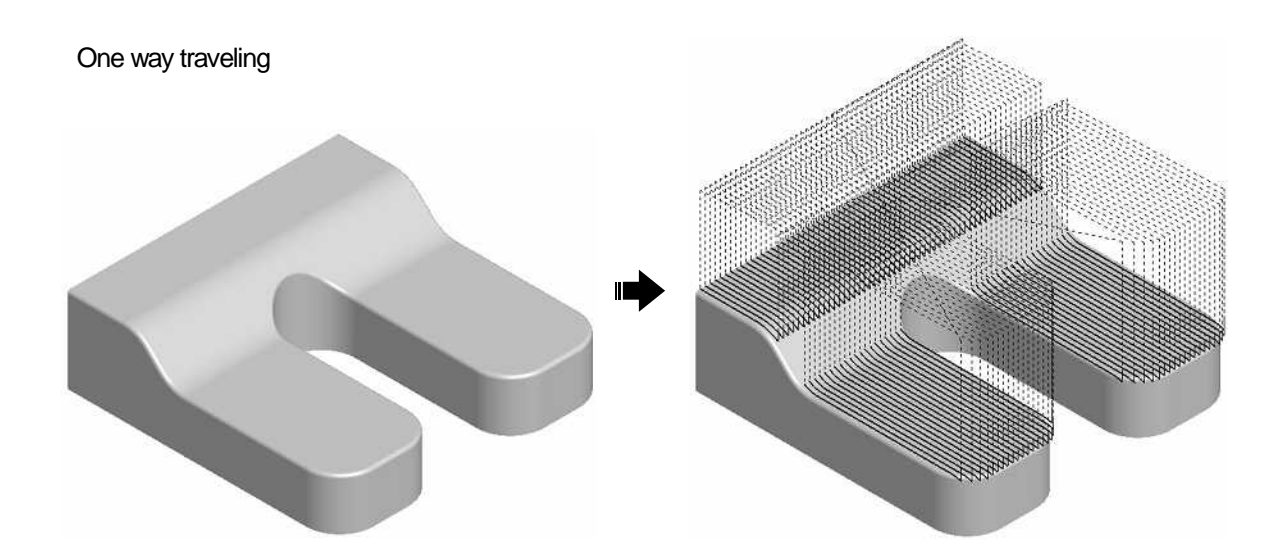

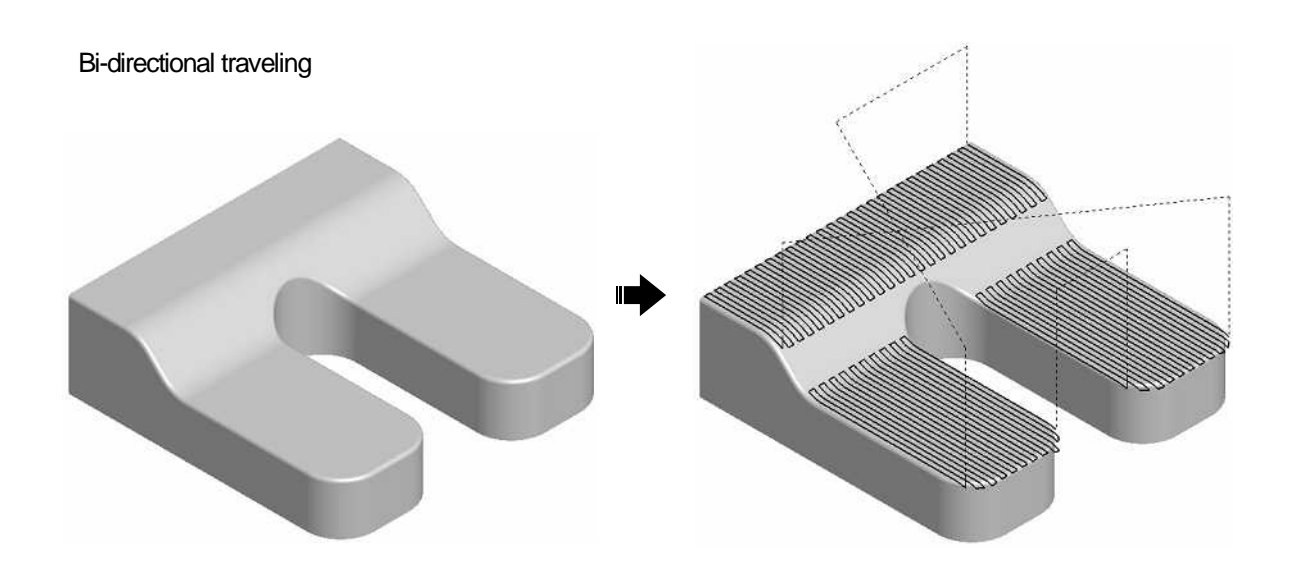
#### What are needed for model shape? (Precautions/Restrictions)

Prepare the followings as model shape.

- (1) Cutting shape + Parting line surface (Check surface)
- (2) Calculation area surface in plane direction / Surface for determining traveling direction(Range surface)

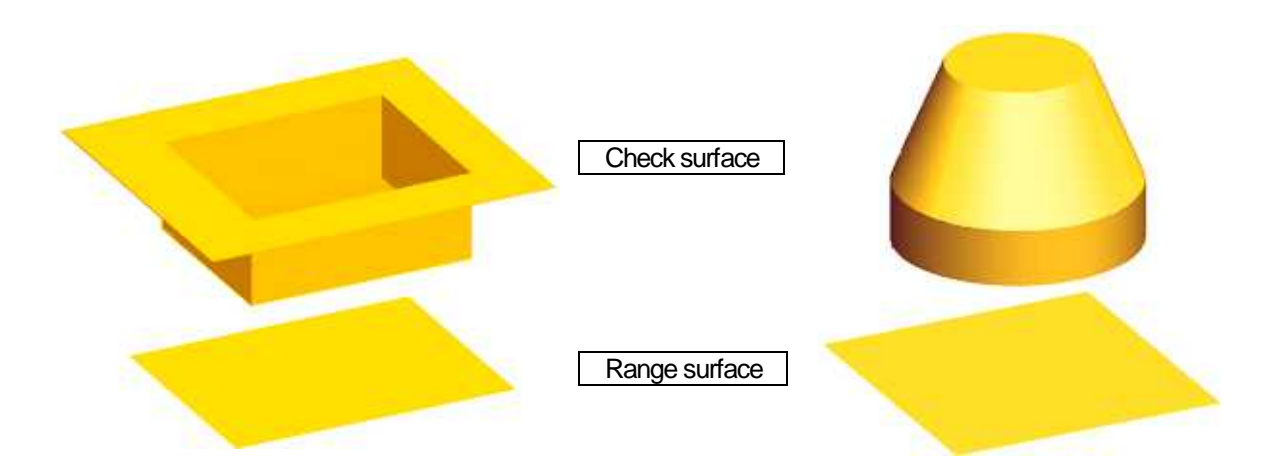

In Scanning-line Area, traveling direction of cutter paths is determined by [U/V direction (mesh direction) of the Range surface]. When you create a [Range surface], make the mesh direction to be same as the traveling direction.

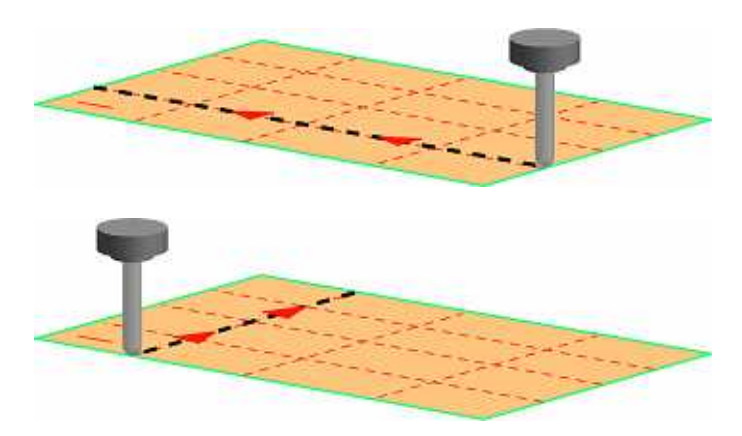

- Precautions for creating [Check surface] is the same as the one for [Z-level Rough Cutting]. (P.74-75)
- Precautions for creating [Range surface] is the same as the one for [Calculation area surface] in [Z-level Rough Cutting]. (P.74-77) Besides, be sure not to expand a surface using [Expand Surface] command. (If the expanded surface is used, calculation error occurs.)

## How to set cutting model shape

Control window

Set [Check surface] in shape setting on the control window.

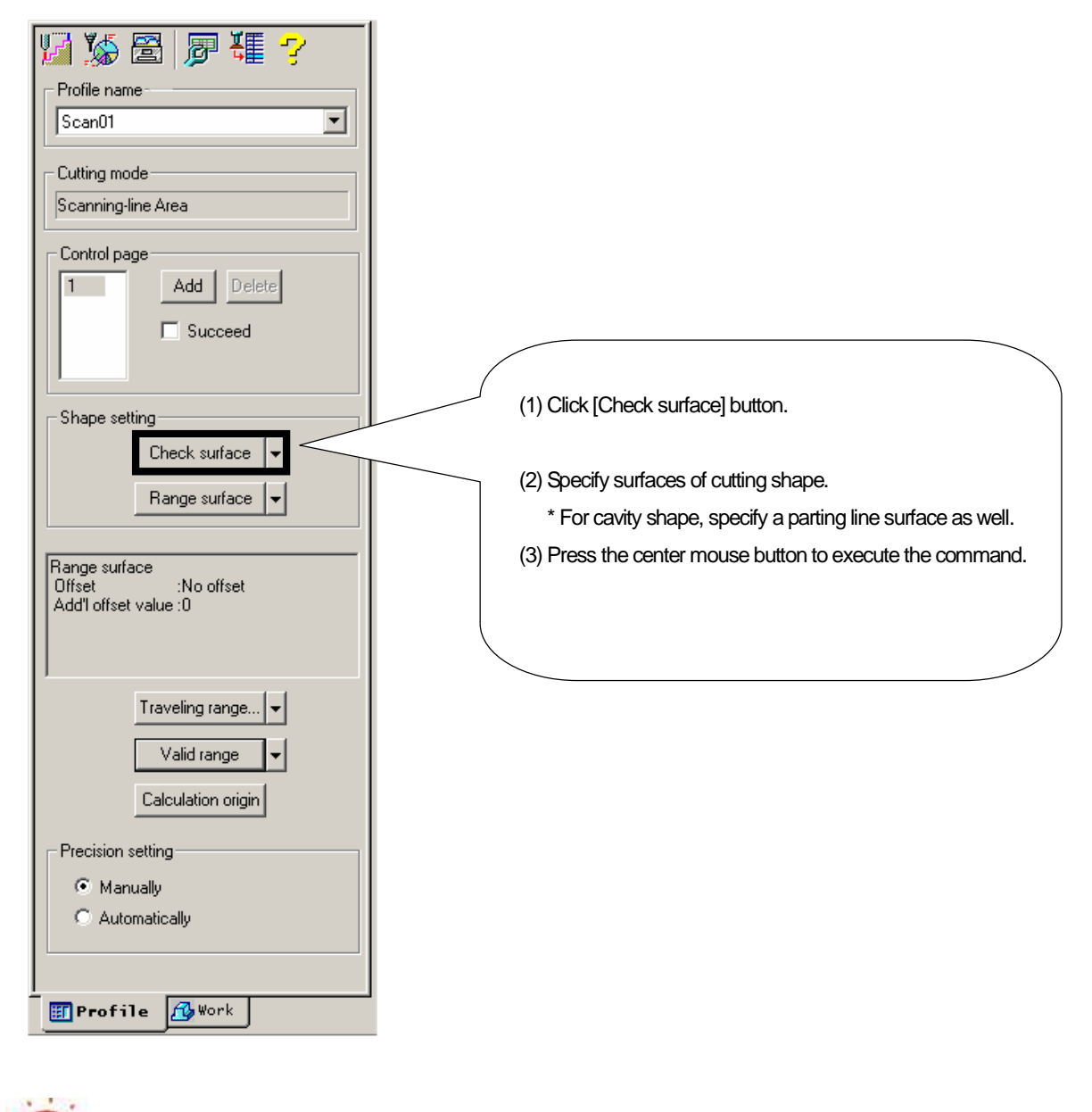

To edit the setting, dick button on the right of [Check surface], and select [Clear part] or [Clear Al]. When you select [Clear part], the confirmation dialog is displayed. Click [OK] to execute the command. 

 Warning
 Clear the currently specified [Check surface] All.

 Image: Clear all pages
 Image: Clear all pages

 Image: Clear all pages
 Image: Clear all pages

| < <exercise>&gt;</exercise>                                                                                                    |                                                                                                    |
|----------------------------------------------------------------------------------------------------|----------------------------------------------------------------------------------------------------|
| Set as follows with in model file of ashtray shape that y<br>If you operate with the model file that you performed F<br>active layer. | you created in[Text Book for Intensive Course].<br>Rough cutting, omit the following procedure 1, 2, 4, and set [Layer5] for                                                                                                    |
| 1. Open the model file. CD-                                                                                                    | -ROM /Intensive Course / CAMmodel2.gmd [Layer5]                                                                                                    |
| 2. Save the model file.                                                                                                    | <destination file="" folder="" name=""><br/>D:/cam-tool /cam-toolFile /Exercise2 / CAMmodel2.gmd</destination>                                                                                                    |
| 3.Create a new profile                                                                                                    | <ul> <li>(1) Profile name : Scan01</li> <li>(2) Cutting strategy: Scanning-line Area</li> <li>(3) Initial setting file : ( blank )</li> <li>(4) Continuous creation : OFF</li> <li>(5) Add to calculation process: OFF [Finish]</li> </ul> |
| 4. Create a new calculation process sheet.                                                                                            | <destination file="" folder="" name=""><br/>D:/cam-tool /cam-toolFile /Exercise2 / CAMcalculation2</destination>                                                                                                    |
| <ol> <li>5. Add the profile to calculation process sheet.</li> <li>6. Specify [Check surface] in the profile.</li> </ol>              |                                                                                                    |
| Specify by area: IN                                                                                                    | <ul> <li>(1) Click [Check surface] button.</li> <li>(2) Specify a surface for cutting shape. (Specify by area: In)</li> <li>(3) Press the center mouse button to determine the specifying.</li> </ul>                                      |
| 7. After you set, confirm with [CAM mode] function.                                                                                   |                                                                                                    |

#### How to set cutting range/cutting direction

Control window

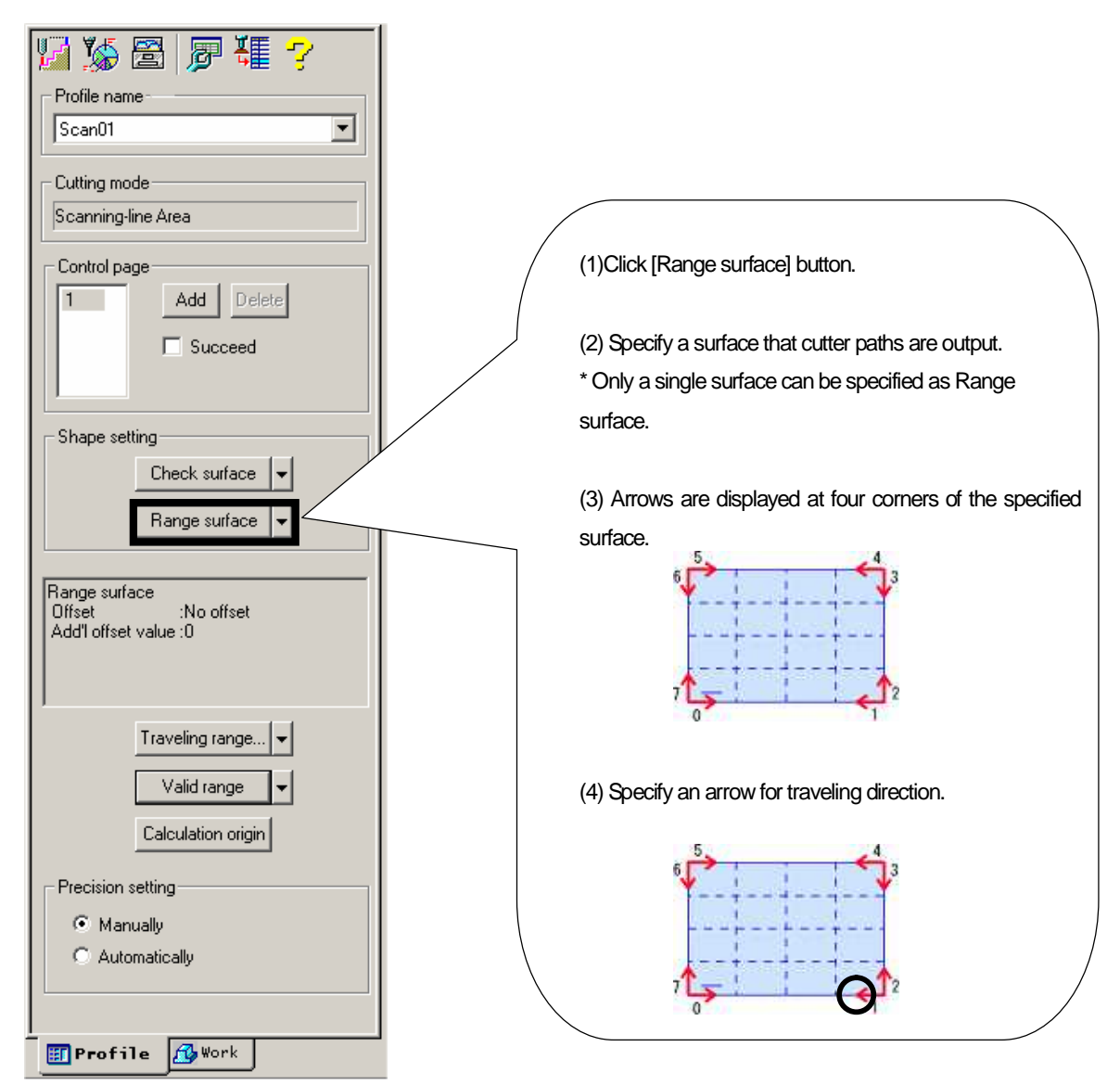

Set [Range surface] in Shape setting on the control window.

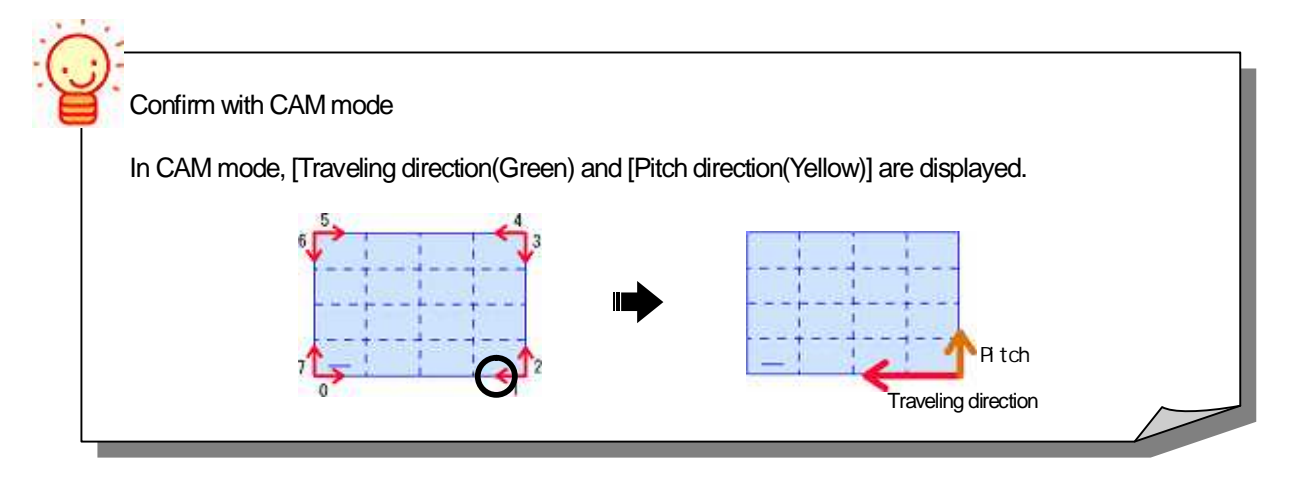

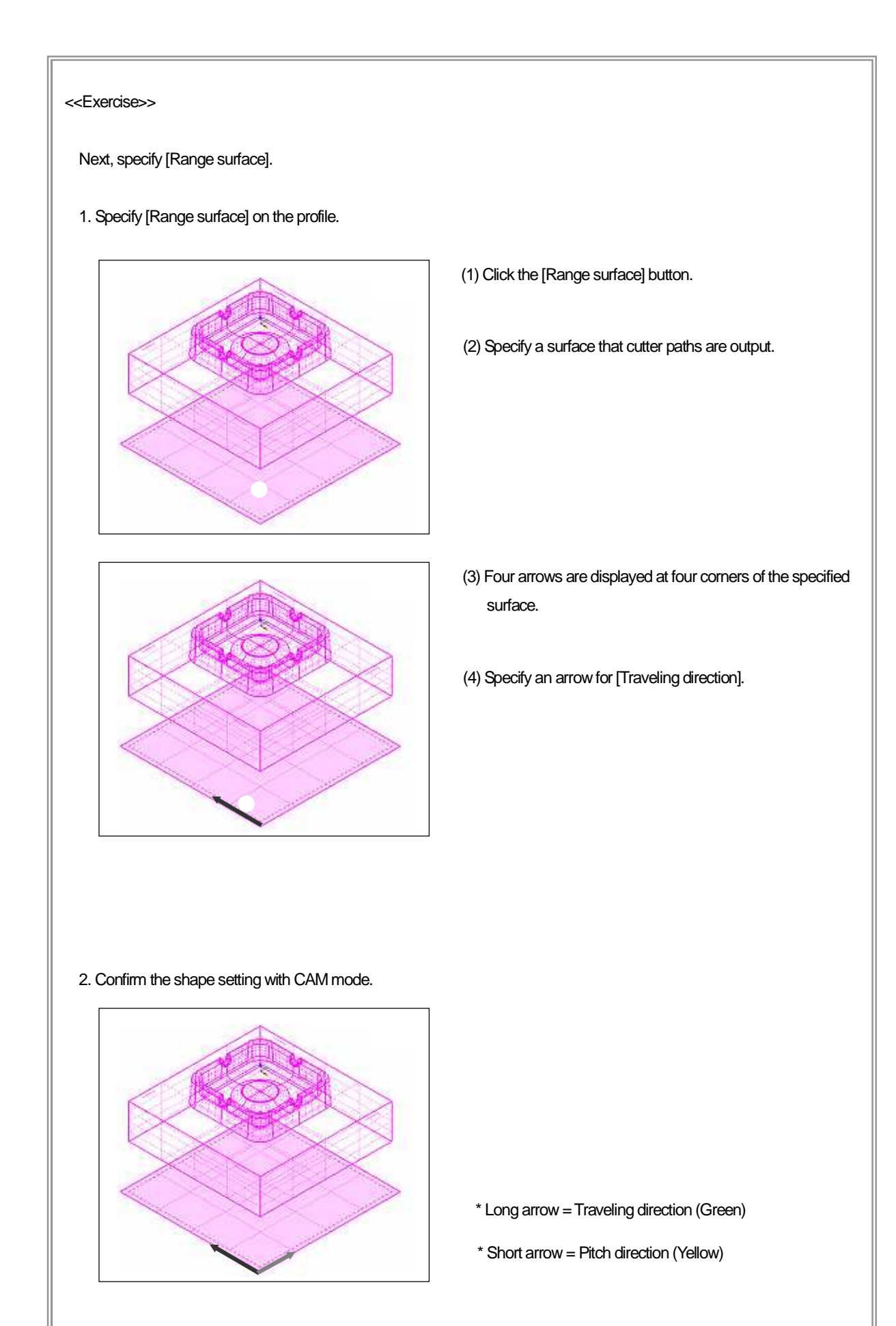

# How to set cutting pitch

Calculation condition sheet:/Machining

Choose either [Pitch] or [Division number] for [Cutting pitch] and input value.

| n Cu | uttina pitch    |   |     |  |
|------|-----------------|---|-----|--|
|      |                 |   |     |  |
|      |                 |   | _   |  |
|      | Pitch           | • | 1   |  |
|      | Pitch           |   | 1 m |  |
|      | Division number |   |     |  |
|      |                 |   |     |  |

| < <exercise>&gt;</exercise>                                                                               |
|----------------------------------------------------------------------------------------------------|
| Set [Cutting pitch] and execute calculation.                                                              |
| 1. Specify a profile Profile name : Scan01                                                                |
| 2. Open the [Calculation condition sheet/Machining] and set the following calculation conditions (1)-(5). |
|                                                                                                    |
| (1) Cutting pitch : Pitch [1(mm)]                                                                         |
| (2) Traveling type: One way                                                                               |
| (3) Stock : 0.5 ( mm )                                                                                    |
| (4) Division angle : 32 degree                                                                            |
| (5) Wall escape allowance : 0.1(mm)                                                                       |
|                                                                                                    |
| 3. Open the [Calculation condition sheet/Tool] and set the following calculation conditions (6)-(7).      |
| (6) Tool diameter: 6                                                                                      |
| (7) Cutting edge R: 3                                                                                     |
| 4. After you set the condition, click [OK].                                                               |
| 5. Click [Start] button in Control Calculation.                                                           |
| 6. When [Normal] is displayed, calculation has ended, and CL data has been created.                       |
| 7. Right-click on [Normal], and select [Show CL] to confirm [CL data].                                    |
| Cutter paths of one way traveling are output on the near-horizontal area.                                 |
| 8. After you confirm CL, click [Clear CL] button to clear the displayed CL.                               |
|                                                                                                    |
|                                                                                                    |
|                                                                                                    |

How to set One way / Bi-directional traveling Calculation condition sheet:/Machining

Choose either [One way] or [Bi-directional] for traveling type. For [Bi-directional] traveling, specify connecting feed rate.

# Traveling type One way Didirectional Connecting feed rate : 110

• One way

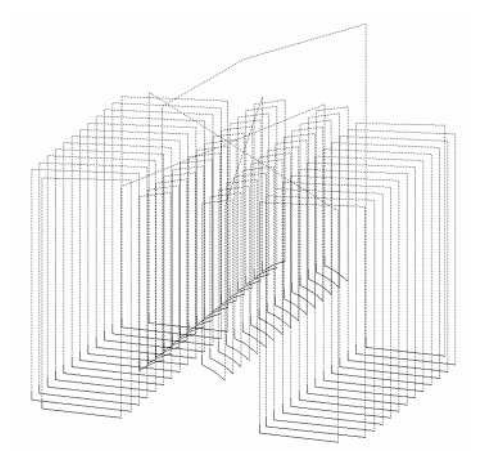

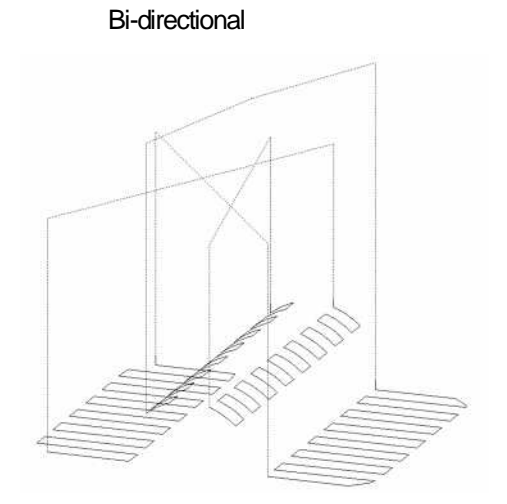

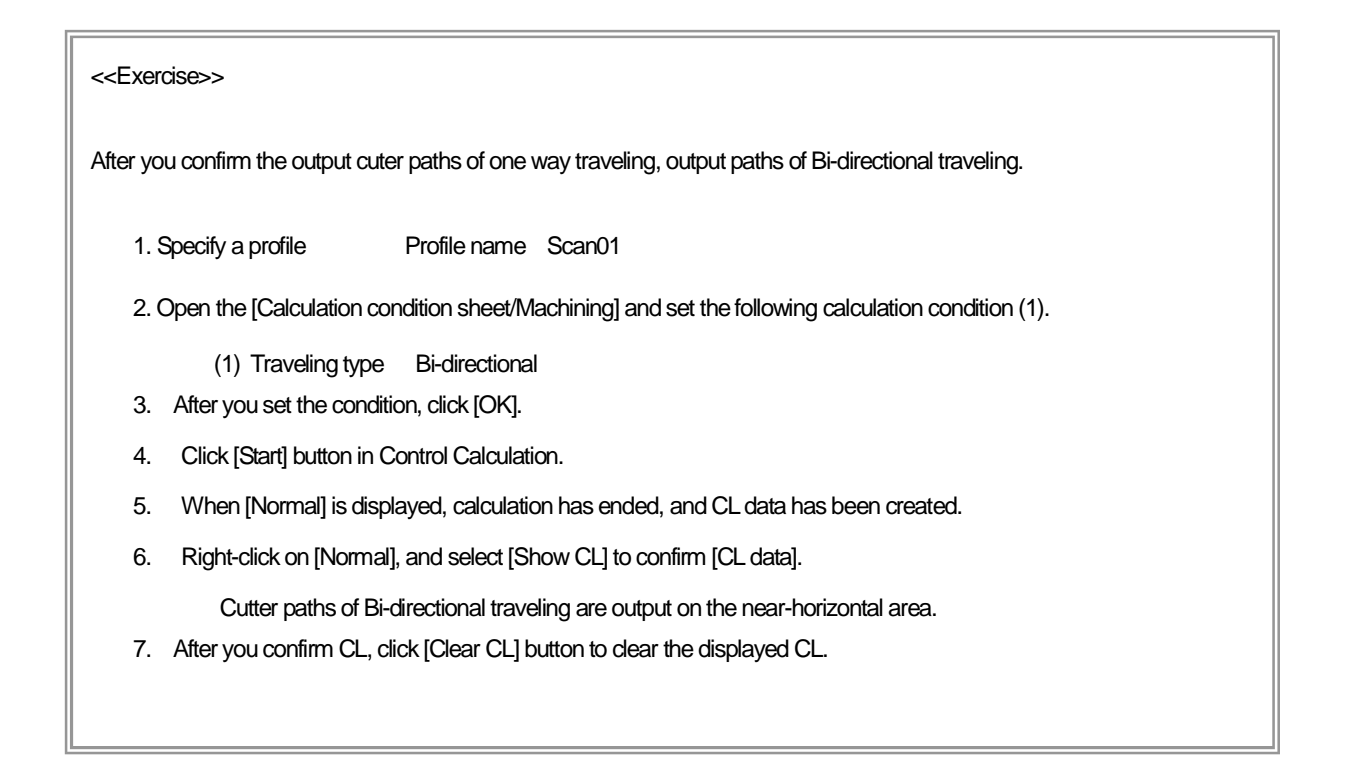

#### How can I limit area to output paths by specifying angle

Calculation condition sheet:/Machining

Specify angle for detecting horizontal area in the specified cutting shape.

Angle between a path and XY plane is described as [Division angle].

When an area whose division angle is smaller than the specified [Division angle] exists in a shape, the area is defined as horizontal area, and paths are output on that area.

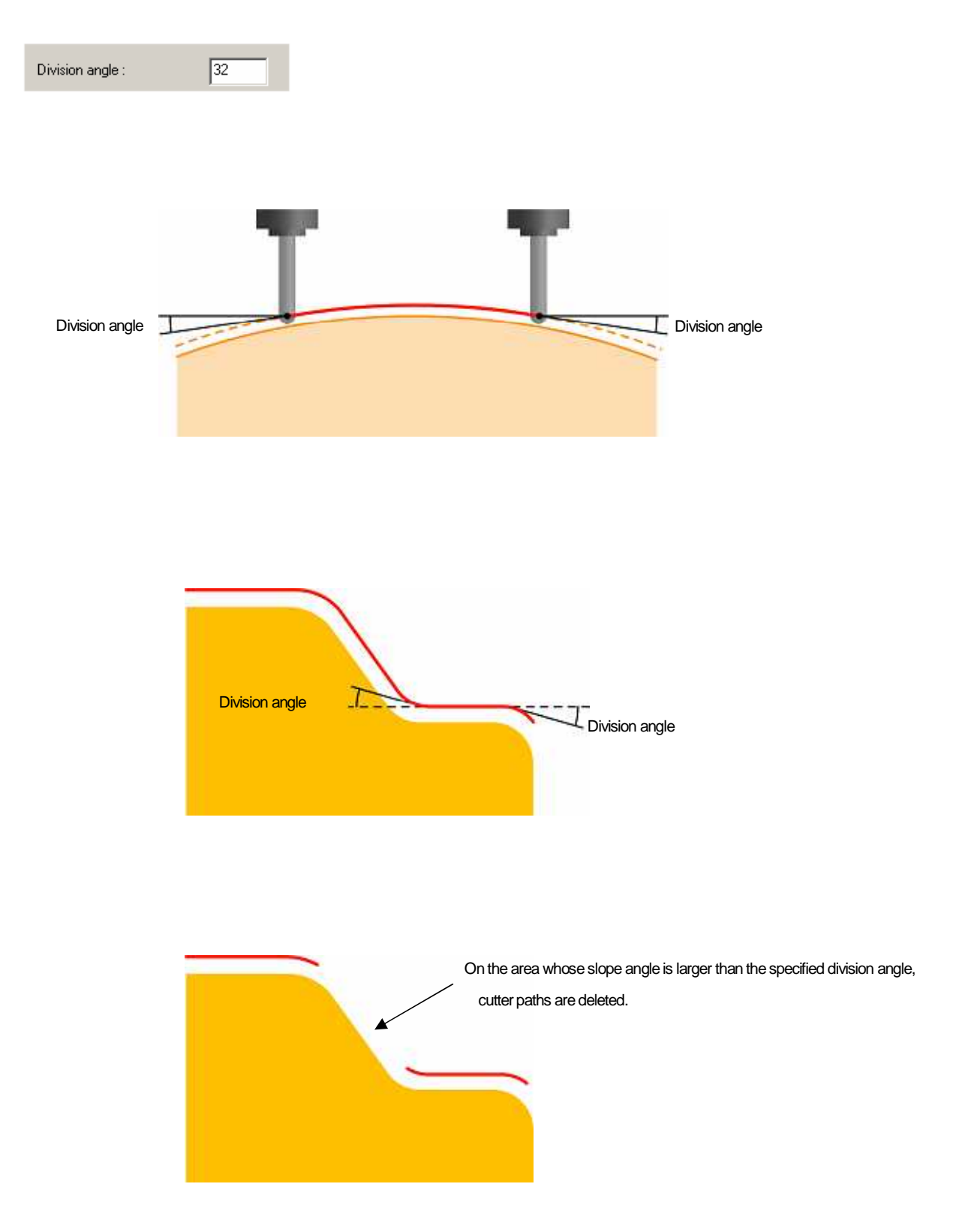

#### How to set safe retract value toward wall

Calculation condition sheet:/Machining

If a wall exists in a cutting shape, tool may interfere the wall when Approach/Escape is performed. By specifying [Wall escape allowance], safe retract distance toward wall can be set. As a result, it prevents tool's interference with wall from occurring.

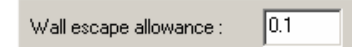

• Wall escape allowance : 0

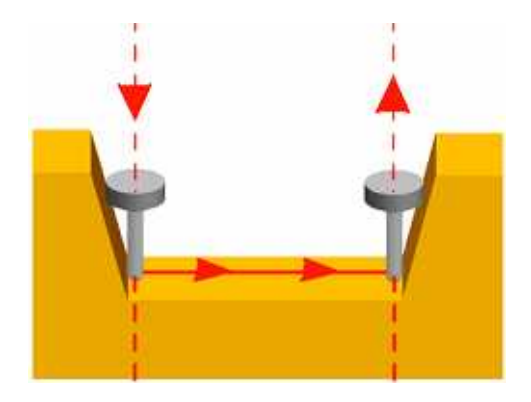

· Wall escape allowance : Specify by numerical value

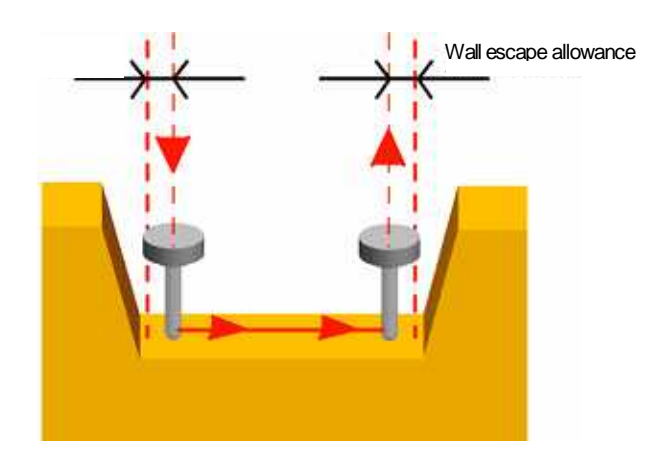

#### How to set conditions for area cutting (Z-axis direction)

Control window

By specifying valid range, cutter paths can be output only in the specified Z area. Input value for [Top/Bottom Z] with tool tip value.

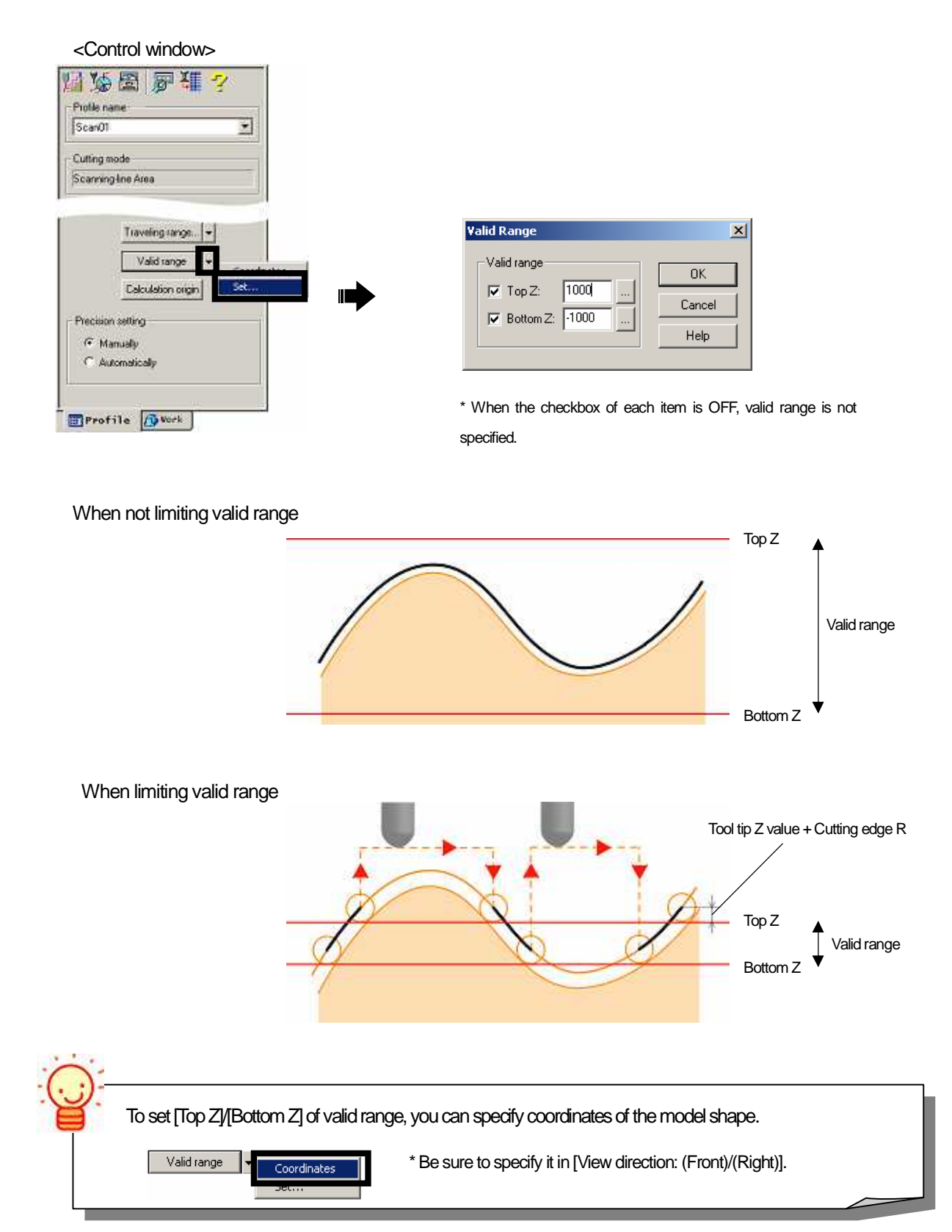

| < <exercise>&gt;</exercise>                                                                                              |
|----------------------------------------------------------------------------------------------------|
| Set [Valid range], and output cutter paths only for the horizontal area that is on the center of model shape (Z=-20).    |
| 1. Specify a profile Profile name : Scan01                                                                               |
| 2. Click the button on the right of [Valid range] on the control window, and select [Set].                               |
| 3. Set [Valid range (1)-(2)].                                                                                            |
| (1) Top Z: ON [-18]<br>(2) Bottom Z: ON [-22]                                                                            |
| 4. After you set the condition, click [OK].                                                                              |
| 5. Click [Start] button in Control Calculation.                                                                          |
| 6. When [Normal] is displayed, calculation has ended, and CL data has been created.                                      |
| 7. Right-click on [Normal], and select [Show CL] to confirm [CL data].                                                   |
| Cutter paths are output on the area that is lower than [Division angle: 32], and in the range of $Z$ = -18 to $Z$ = -22. |
| 8. After you confirm CL, click [Clear CL] button to clear the displayed CL.                                              |
| Set [Valid range], and output cutter paths only for the flat area at the bottom of model shape (Z=-30).                  |
| 2. Click the button on the right of [Valid range] on the control window, and select [Set].                               |
| 3. Set [Valid range] (3)-(4).                                                                                            |
| (3) Top Z: ON [-28]<br>(4) Bottom Z: ON [-32]                                                                            |
| 3. After you set the condition, click [OK].                                                                              |
| 4. Click [Start] button in Control Calculation.                                                                          |
| 5. When [Normal] is displayed, calculation has ended, and CL data has been created.                                      |
| 6. Right-click on [Normal], and select [Show CL] to confirm [CL data].                                                   |
| Cutter paths are output on the area that is lower than [Division angle: 32], and in the range of $Z$ = -28 to $Z$ = -32. |
| 7. After you confirm CL, click [Clear CL] button to clear the displayed CL.                                              |

How to set conditions for area cutting (Plane direction)

Control window

For area cutting, create [Range surface] for the limited area. Or, set [Traveling range] by entering value for [Start]/[End] of [Traveling direction] and [Start]/[End] of [Pitch direction]. [Traveling direction number] can be changed.

| Profile name<br>ScanO1 🔹                | Traveling range              |        |
|-----------------------------------------|------------------------------|--------|
| Uting mode                              | Traveling direction (Start)  | ОК     |
| scanning-line Area                      | Traveling direction (End): 1 | Cancel |
| Traveling range Betan                   | Pitch direction(Start):      | Help   |
| Valid range +                           | Pitch direction(End):        |        |
| Calculation origin<br>Precision setting | Traveling direction No. 1    |        |
| C Automatically                         |                              |        |

• Traveling direction [Start : 0] [End : 0.5]

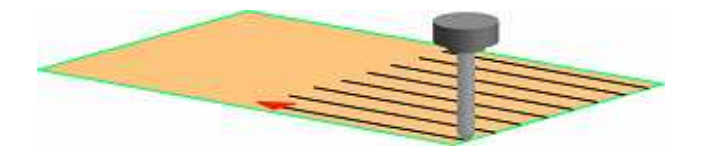

• Pitch direction [Start : 0] [End : 0.5]

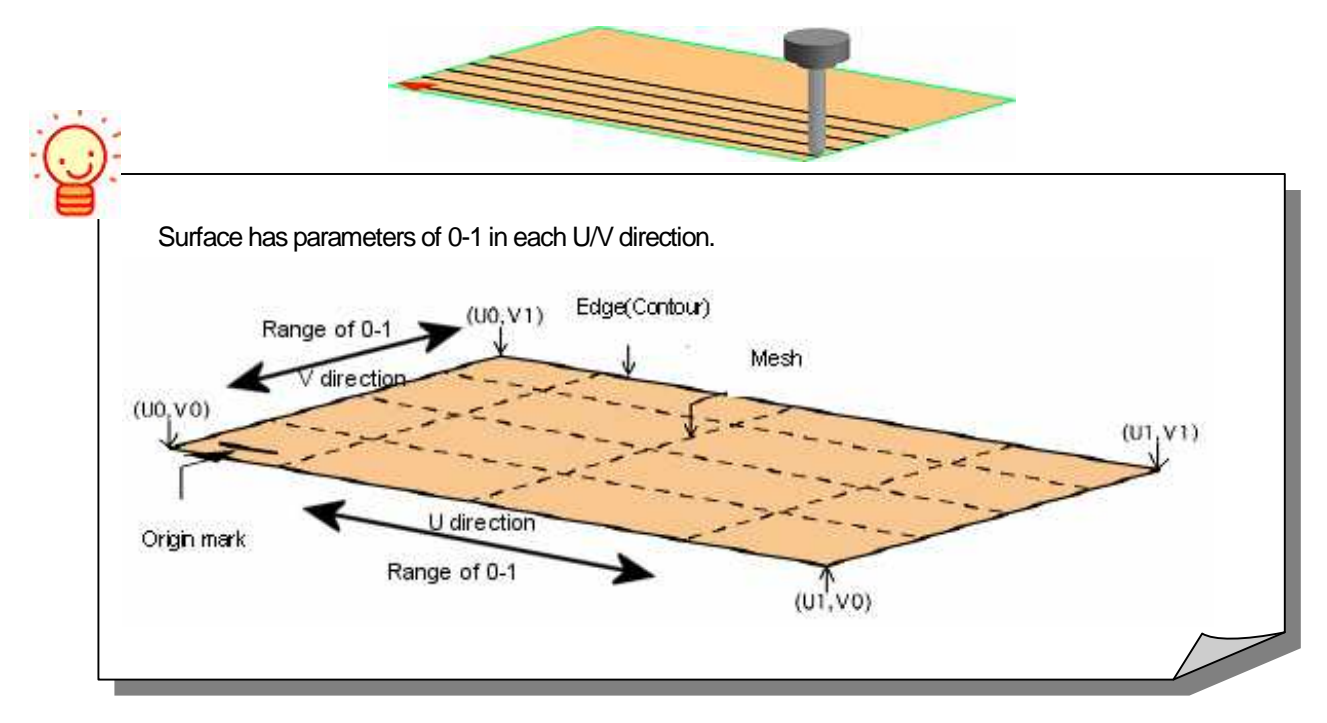

#### <<Exercise>>

Set [Layer6] for active layer. Output cutter paths only on the area of cigarette to be placed.

Specify [Range surface] for setting cutting range in plane direction, and [Valid range] for setting cutting range in Zdirection.

- 1. Specify a profile Profile name : Scan01
- 2. Press button on the right of [Range surface] and click [Clear].
- 3. Click [Range surface] button and specify the [surface A].

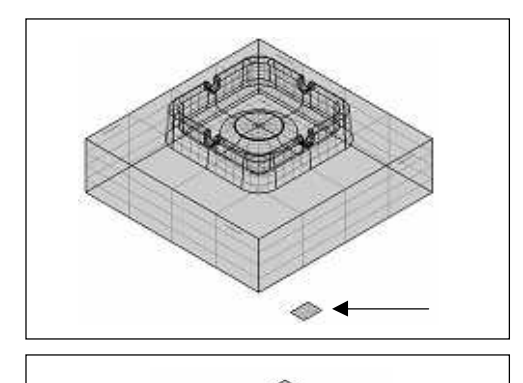

- (1) Click [Range surface] button.
- (2) Specify the [surface A].

(3) Four arrows are displayed at each corner of the specified surface.

(4) Specify an arrow for defining [Traveling direction].

4. Press button on the right of [Valid range] and click [Set].

5. Set [Valid range (1)-(2)], and click [OK].

(1) Top Z: ON [-12](2) Bottom Z: ON [-15]

6. Open the [Calculation condition sheet/Machining] and set the following calculation conditions (1)-(3).

(1) Cutting pitch : Pitch [0.2(mm)]
 (2) Traveling type : One way
 (3) Division angle : 32 degree

7. Open the [Calculation condition sheet/Tool] and set the following calculation conditions (4)- (5).

- (4) Tool diameter: 4(5) Cutting edge R: 2
- 8. Click [Start] button in Control Calculation.
- 9. When [Normal] is displayed, calculation has ended, and CL data has been created.
- 10. Right-click on [Normal], and select [Show CL] to confirm [CL data].

Cutter paths are output on the area that is lower than [Division angle: 32], and in the range of Z = -12 to Z = -15.

11. After you confirm CL, click [Clear CL] button to clear the displayed CL.

#### How to set Approach

Calculation condition sheet: Approach/Escape

Approach/Escape is performed from normal plane direction (Tangent line direction of cutter paths). If Approach or Escape interferes [Check surface], they are not output.

| -Approach                | Escape                 |
|--------------------------|------------------------|
| Z-axis direction1        | Z-axis direction       |
| Length1 : 5              | Length : 5             |
| Feed rate1 : 80          | Feed rate : 80         |
| Z-axis direction2        |                        |
| Length2 : 0              |                        |
| Feed rate2 : 80          |                        |
| - Normal plane direction | Normal plane direction |
| Length : 5               | Length : 5             |
| Feed rate : 110          | Feed rate : 110        |

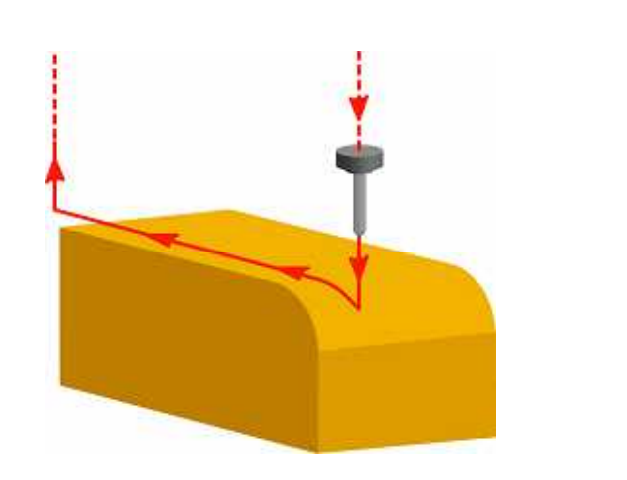

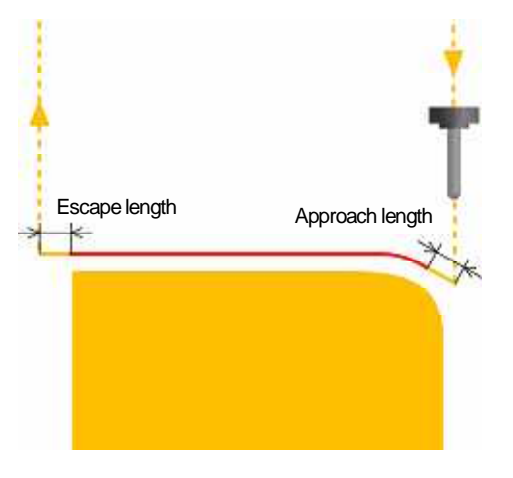

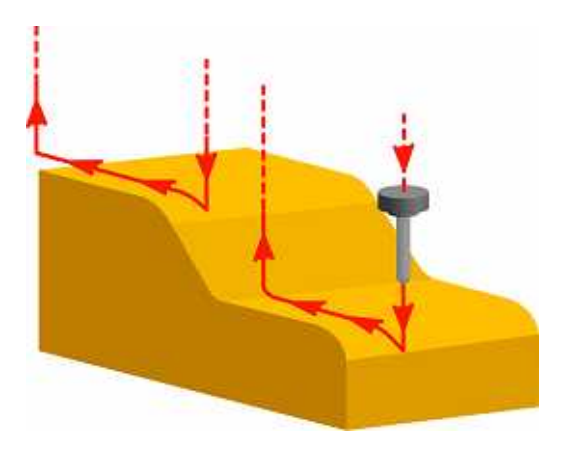

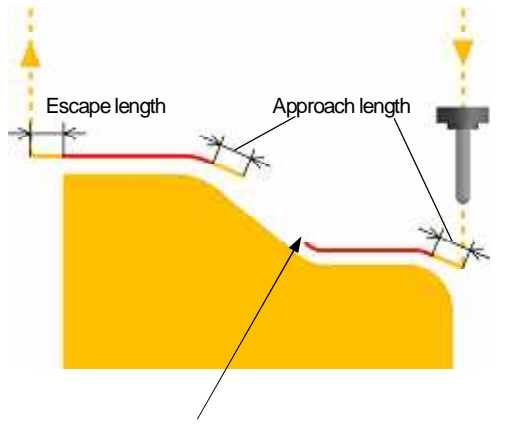

Escape is not output, because it interferes the shape.

| (5).          |
|---------------|
|               |
|               |
|               |
|               |
|               |
| cutter paths. |
|               |
|               |
|               |
|               |
|               |
|               |

#### How to set cutting precision

Calculation condition sheet: Precision

In Scanning-line Area, cutting precision is determined by [Chordal deviation] / [Reduction] / [Tolerance of curvature] / [Shifting].

| - Shifting        |      |
|-------------------|------|
| Judgement angle : | 2.5  |
| Tolerance:        | 0.02 |

- Chordal deviation >> Refer to Z-level Rough Cutting (P.105)
  Reduction >> Refer to Z-level Rough Cutting (P.105)
  Tolerance of curvature >> Refer to Z-level Rough Cutting (P.106)
- Shifting Judgement angle

To output smooth paths for area, which tool moves from a surface to an adjacent surface, partially, calculation needs to be executed with higher precision than the specified value for [Chordal deviation]. When angle that is the change between the two path's vector is larger than the specified [Judgement angle], the path is divided into two paths.

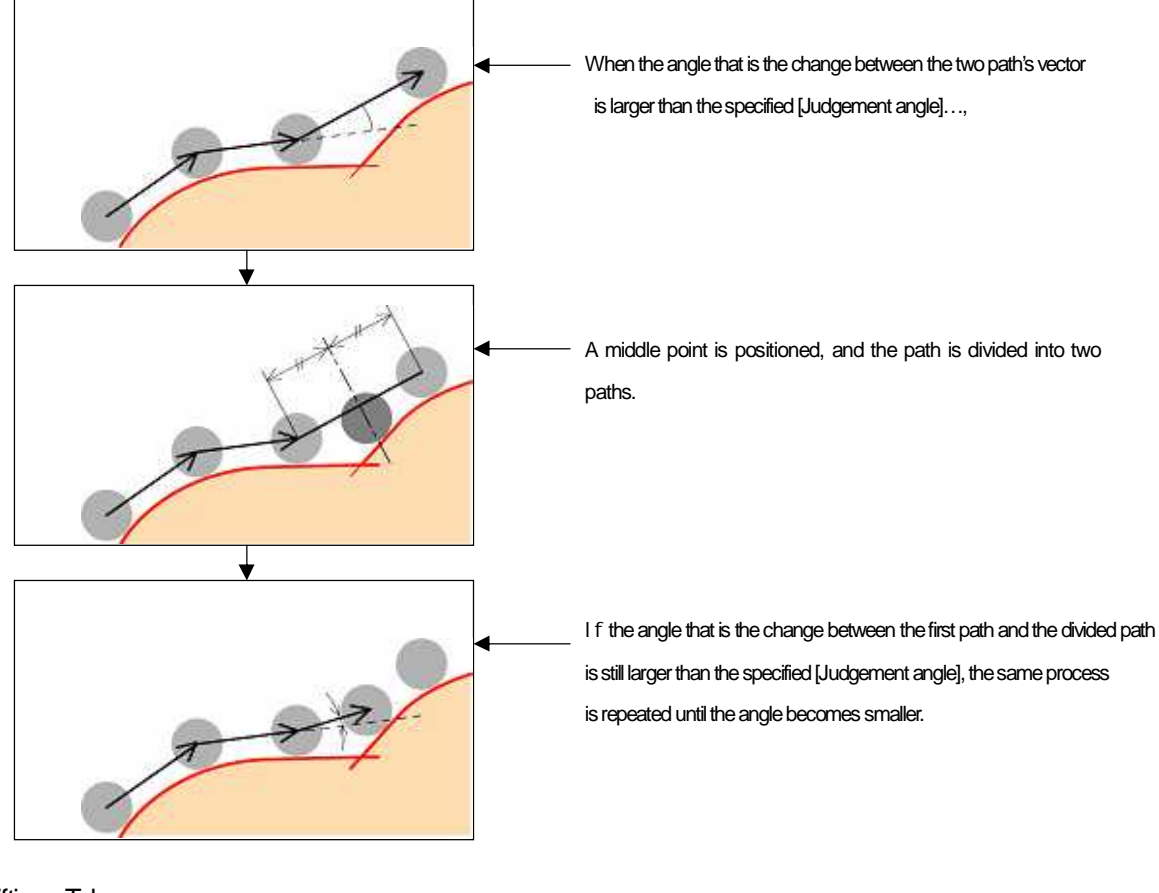

Shifting - Tolerance

Specify length of path for [Shifting] processing.

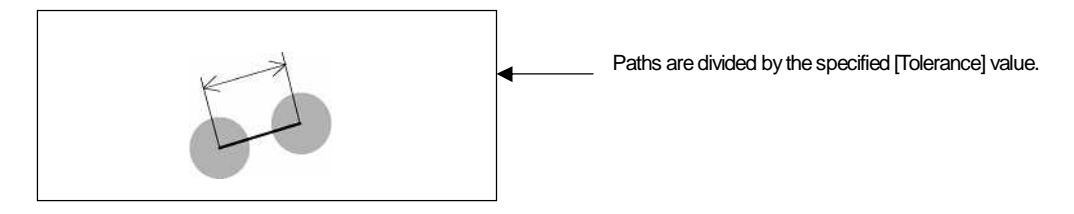

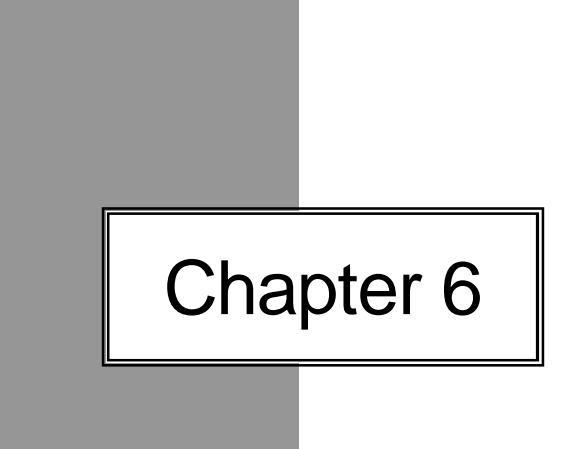

# Cutting Edge - Re-machining -

# Overview - Re-machining

This is the cutting strategy that removes the stock left from the previous process. By specifying [Radius of tool that is used in the previous process], area that stock is left is detected by the system. Only Ball end mill tool is available for both [Tool for previous process] and [Tool for current process]. Cutter paths are output either along the detected ridgeline, or across the detected ridge line(travel at right angle).

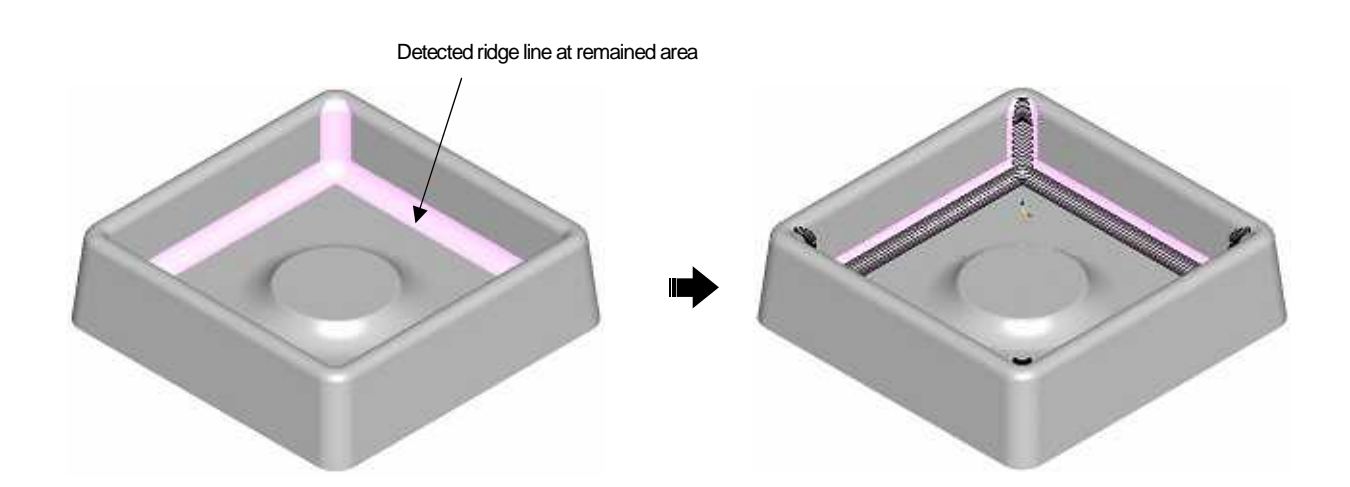

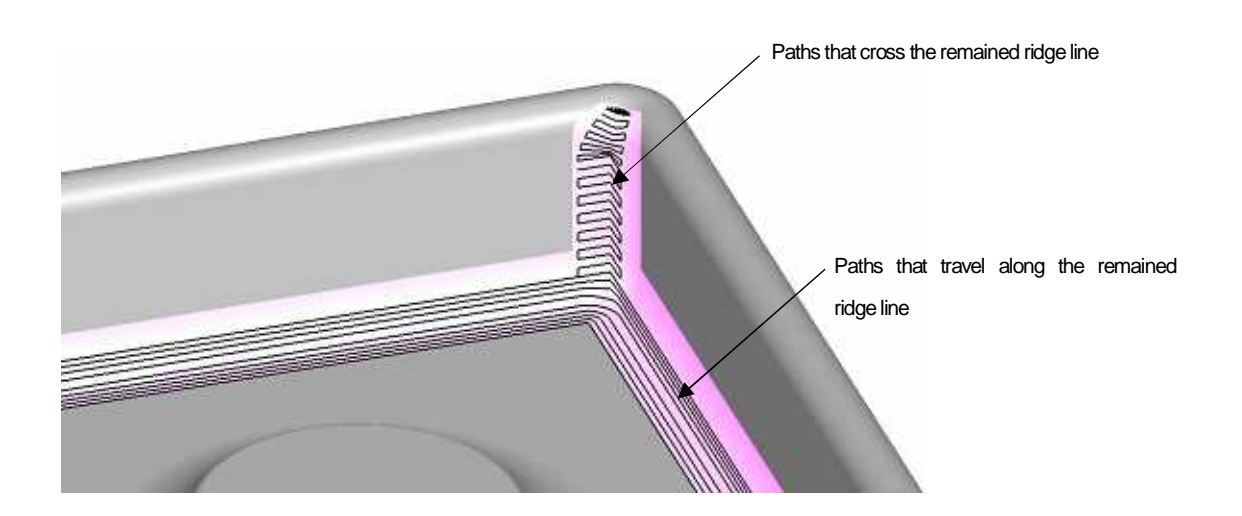

#### What are needed for model shape? (Precautions/Restrictions)

Prepare the followings as model shape.

- (1) Cutting shape + Parting line surface (Check surface)
- (2) Surface for determining calculation area in plane direction (Calculation area surface)

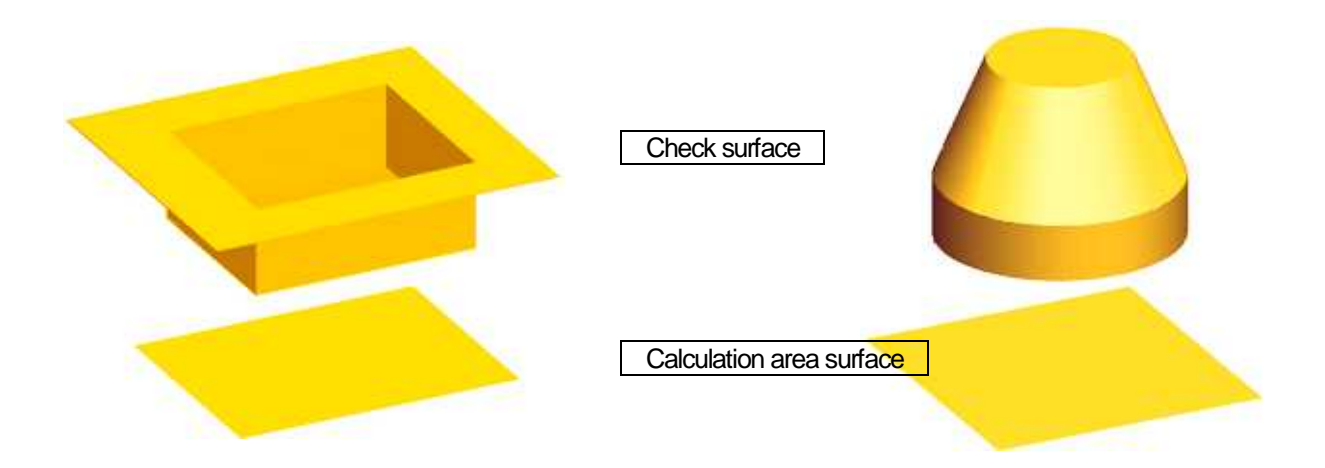

• Precautions for creating [Check surface] is the same as the one for [Z-level Rough Cutting].(P.74-75)

 Precautions for creating [Calculation area surface] is the same as the one for [Z-level Rough Cutting]. (P.74-77)

Besides, be sure not to expand a surface using [Expand Surface] command. (If the expanded

surface is used, calculation error may occur.)

#### How to set cutting model shape

Control window

Set [Check surface] in Shape setting on the control window.

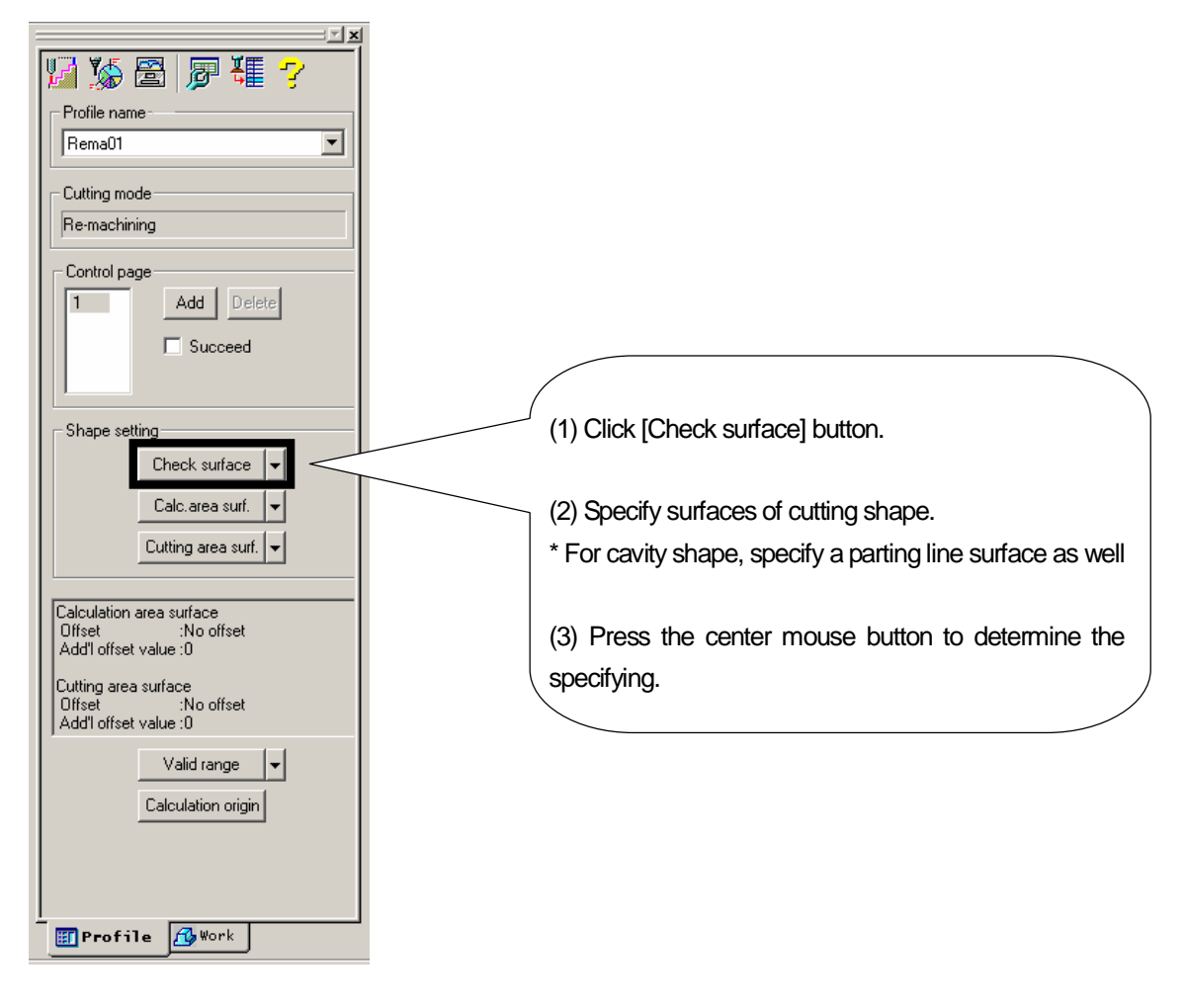

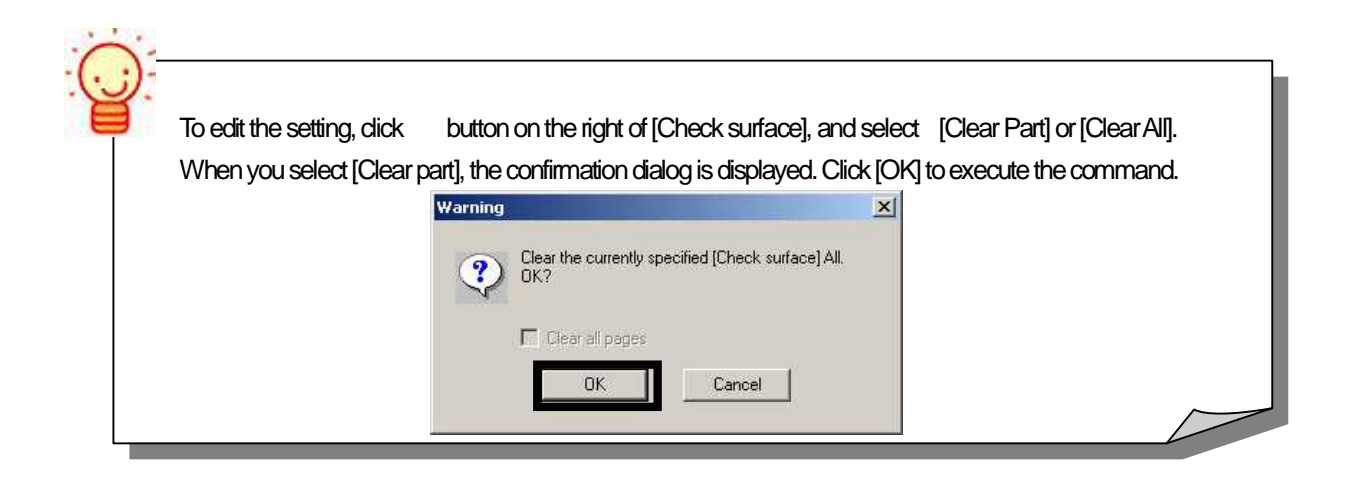

# <<Exercise>> The model shape of ashtray that you created in [Text Book for Intensive Course - CAD -] has a few corner areas, which stock is left from the previous process. Therefore, practice with the model with many corners. If you operate with the model file that you performed Rough cutting, omit the following operations 1, 2, 4, and set [Layer7] for active layer. 1. Open the model file. CD-ROM / Intensive Course /CAMmodel2.gmd [Layer7] 2. Save the model file. <Destination folder/File name> D:/cam-tool /cam-toolFile /Exercise2 / CAMmodel2.gmd (1) Profile name : Rema01 3.Create a new profile (2) Cutting strategy: Re-machining (3) Initial setting file : ( blank ) (4) Continuous creation : OFF (5) Add to calculation process: OFF >> [Finish] button 4. Create a new calculation process list. <Destination folder/File name> D:/cam-tool/cam-toolFile/Exercise2/CAMcalculation2 5. Add the profile to calculation process list. 6. Specify [Check surface] in the profile. (1) Click [Check surface] button. Specify by area: IN (2) Specify a surface for cutting shape. (Specify by area: In) (3) Press the center mouse button to determine the specifying. 7. After you set, confirm with [CAM mode] function.

#### How to set cutting range in plane direction

Control window

Set [Calculation area surface] in Shape setting on the control window.

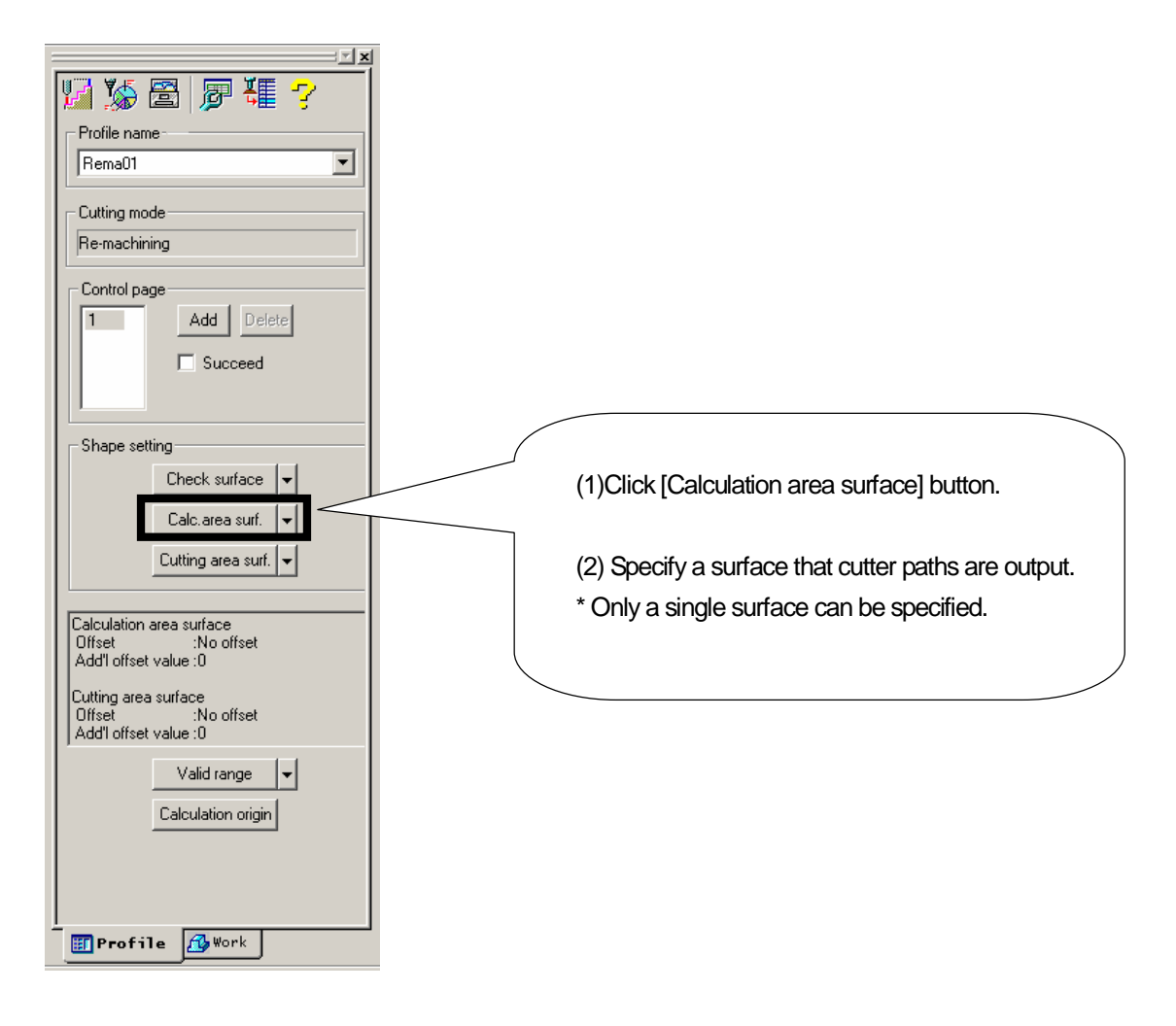

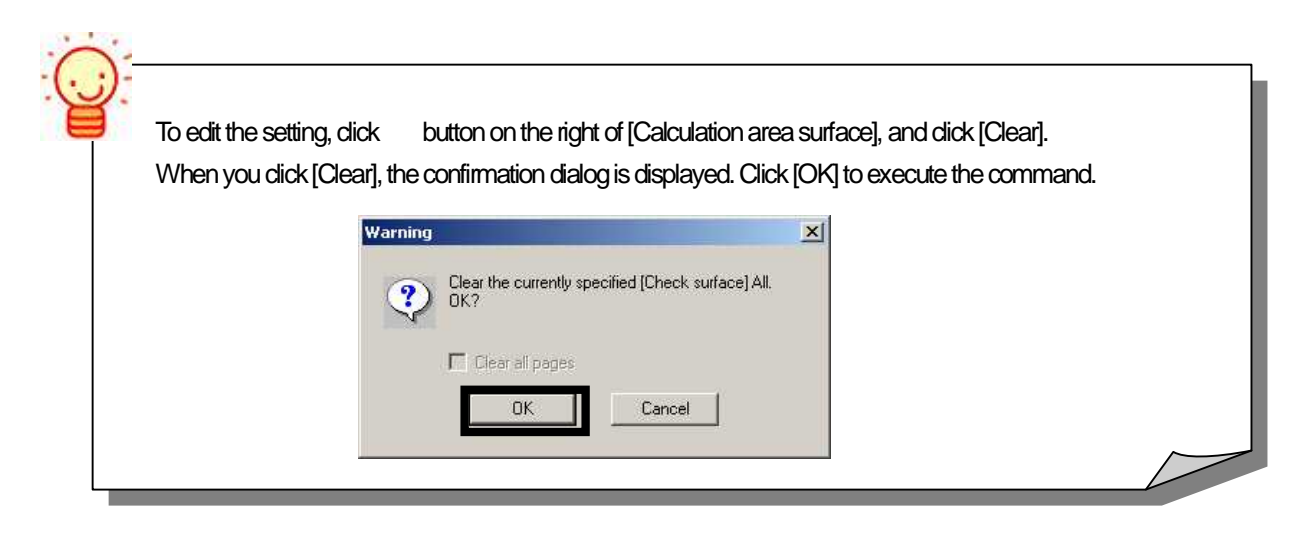

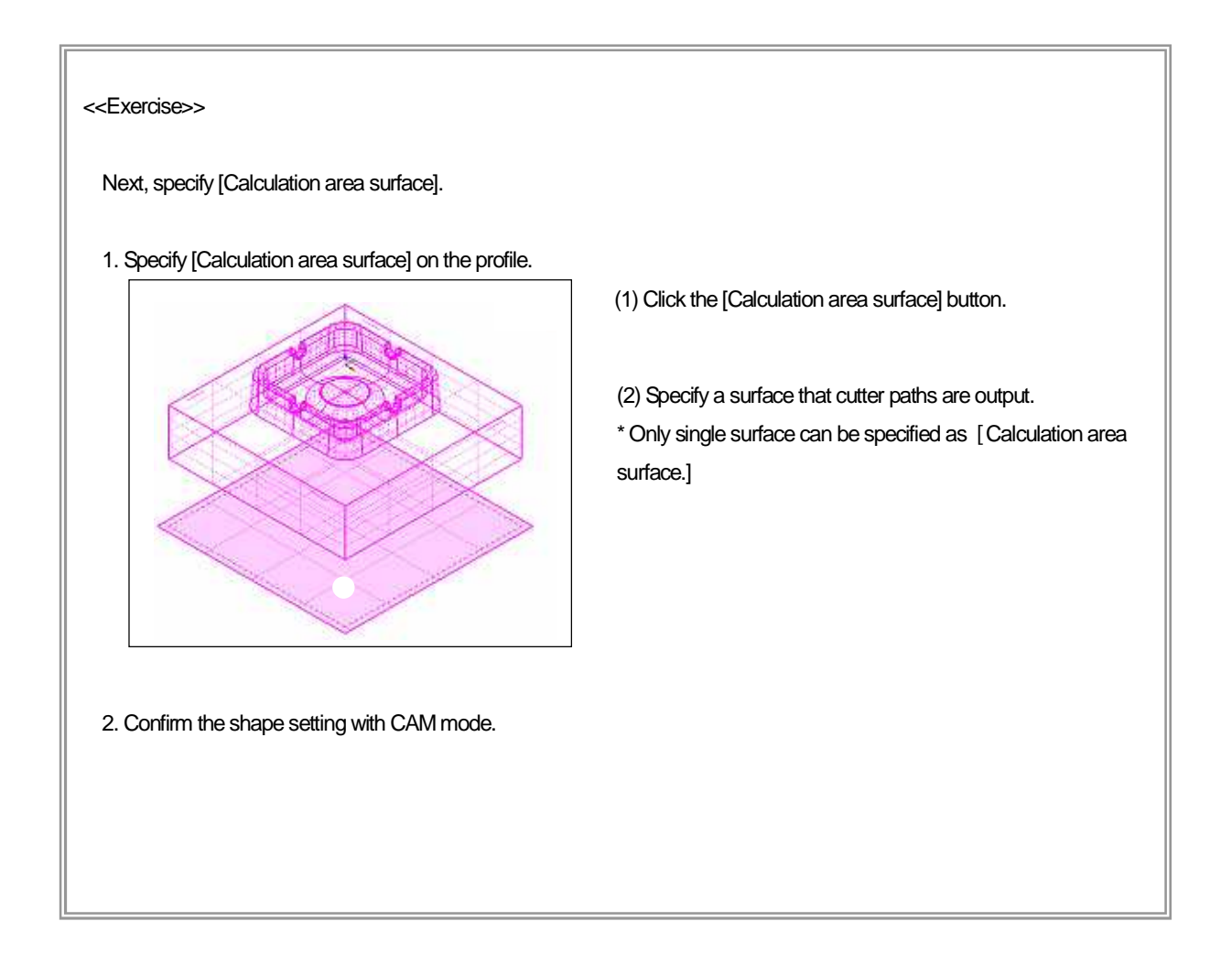

How to set for detecting remained area

Calculation condition sheet:/Machining

By specifying [Radius of tool that is used in the previous process], the remained stock is detected. Only Ball end mill tool is available for both [Tool for previous process] and [Tool for current process].

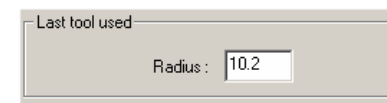

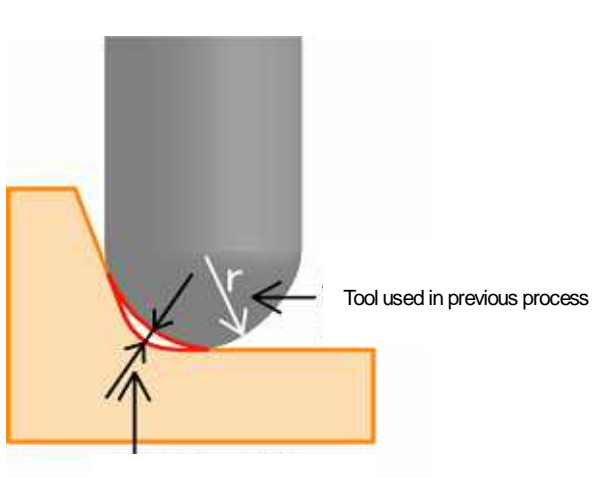

Remained area

For [Last tool used], specify a little larger value than the radius value of tool used in the previous process, so that the path for the remained area and the previous path are connected smoothly.

Cutter paths are not output when...

•radius of cavity fillet of a shape and radius of tool used in previous process are the same or approximate.

- radius of tool used in previous process and radius of tool in current process are the same or approximate.
- the detected remained area is smaller than the value for [Chordal deviation].

#### How to set cutting pitch

Calculation condition sheet:/Machining

Specify [Cutting pitch] for each [Right angle direction] and [Ridgeline direction].

| Right angle directi   | ion |         |   |
|-----------------------|-----|---------|---|
| Pitch                 | • 1 | One way | • |
| Pitch                 |     |         |   |
| Cusp neight           |     |         |   |
| - Ridgeline direction | n   |         |   |
| Pitch                 | ▼ 1 | One way | • |
| Pitch<br>Cusp height  |     |         |   |
| Division number       |     |         |   |

Choose either [Pitch] or [Cusp height] for [Right angle direction pitch]. For [Right angle direction], pitch is calculated based on the detected ridgeline.

| Right angle dire     | ection —— |         |   |
|----------------------|-----------|---------|---|
| Pitch                | ▼ 1       | One way | • |
| Pitch<br>Cusp height |           |         |   |

<Pitch>

<Cusp height>

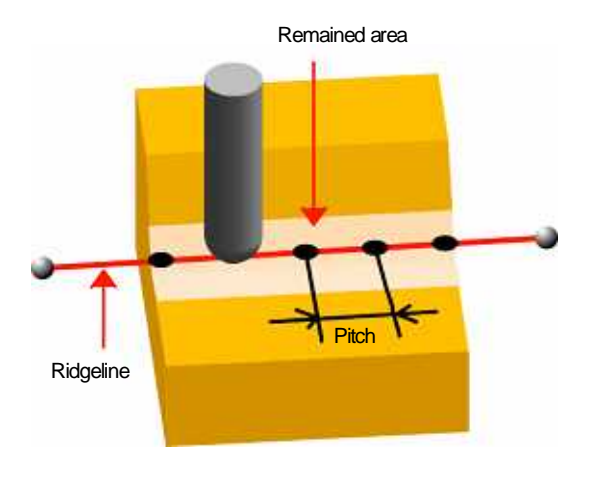

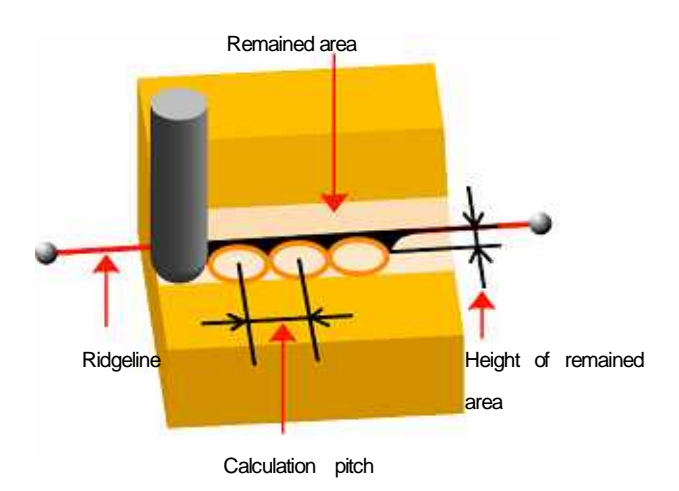

<<Chapter 6 Cutting edge(Re-machining)>>

Select [Ridgeline direction pitch] from [Pitch], [Cusp height] or [Division number].

For [Right angle direction], pitch is calculated based on the area that stock is left with the tool in the previous process.

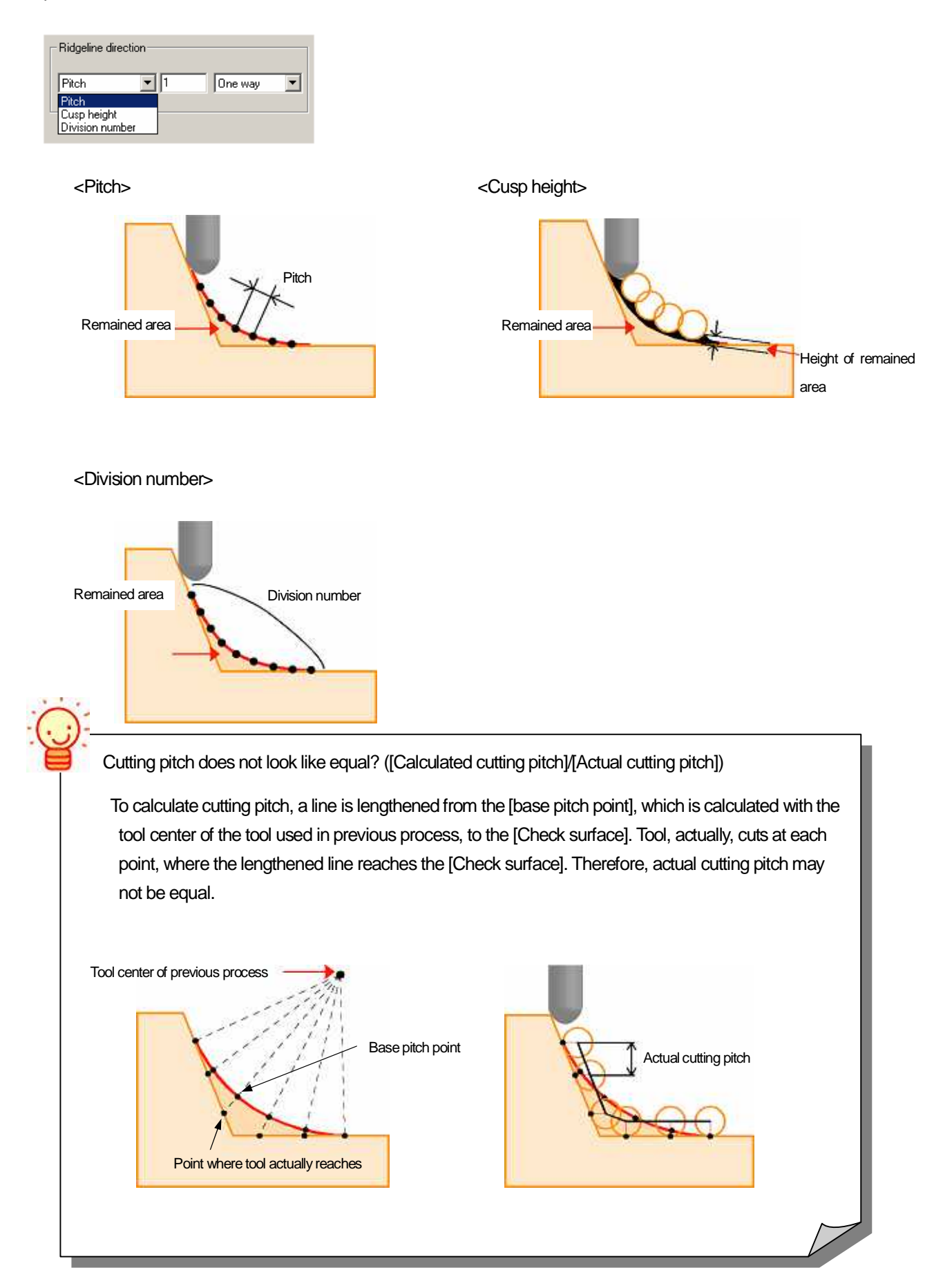

| < <exercise>&gt;</exercise>                                                                               |
|----------------------------------------------------------------------------------------------------|
| Set Cutting conditions and execute calculation.                                                           |
| 1. Specify a profile Profile name : Rema01                                                                |
| 2. Open the [Calculation condition sheet/Machining] and set the following calculation conditions (1)-(9). |
| (1) Last tool used: 5.1                                                                                   |
| (2) Right angle direction /Pitch type: Pitch                                                              |
| (3) Right angle direction/Value : 1 (mm)                                                                  |
| (4) Right angle direction/ Cutting type : One way                                                         |
| (5) Ridgeline direction/ Pitch type: Pitch                                                                |
| (6) Ridgeline direction/ Value : 1 (mm)                                                                   |
| (7) Ridgeline direction/ Cutting type : One way                                                           |
| (8) Divide ridgeline : OFF                                                                                |
| (9) Stock : 0.5 (mm)                                                                                      |
| 3. Open the [Calculation condition sheet/Tool] and set the following calculation conditions (10)-(11).    |
| (10) Tool diameter: 4                                                                                     |
| (11) Cutting edge R: 2                                                                                    |
|                                                                                                    |
| 4. After you set the condition, click [OK].                                                               |
| 5. Click [Start] button in Control Calculation.                                                           |
| 6. When [Normal] is displayed, calculation has ended, and CL data has been created.                       |
| 7. Right-click on [Normal], and select [Show CL] to confirm [CL data].                                    |
| Cutter paths of [Cutting pitch:1mm] are output in both [right angle direction] and [Ridgeline direction]. |
| $\frown$                                                                                                  |
| Zoom                                                                                                    |
|                                                                                                    |
|                                                                                                    |
|                                                                                                    |
|                                                                                                    |
| Path of one way traveling                                                                                 |
|                                                                                                    |
|                                                                                                    |
| 8. After you confirm CL, click [Clear CL] button to clear the displayed CL.                               |
|                                                                                                    |
|                                                                                                    |
|                                                                                                    |

How to set One way / Bi-directional traveling

Specify [One way traveling] or [Bi-directional traveling] for both [Ridgeline direction] and [Right angle direction].

#### Right angle direction

Select [One way] or [Bi-directional] for the type of outputting paths that travel across the remained ridgeline.

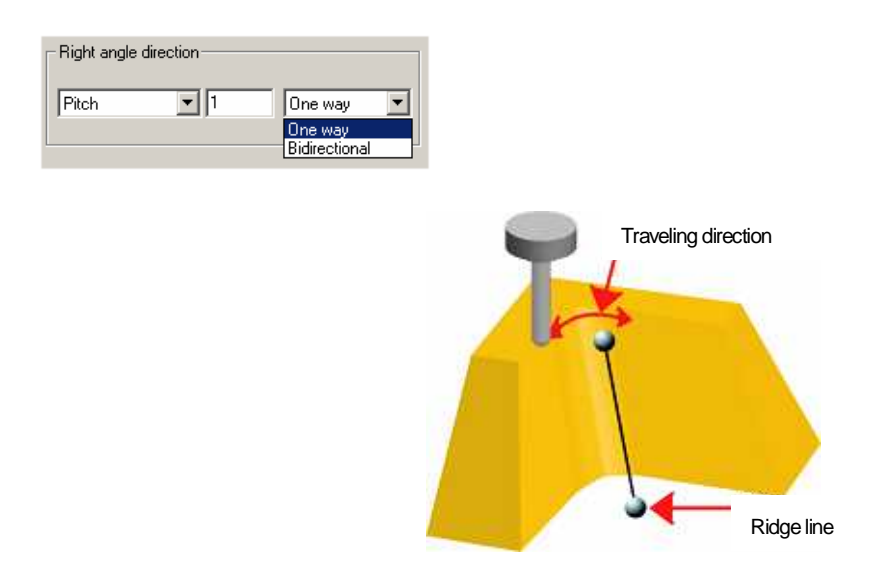

Ridgeline direction

Select [One way] or [Bi-directional] for the type of outputting paths that travel along the remained ridgeline.

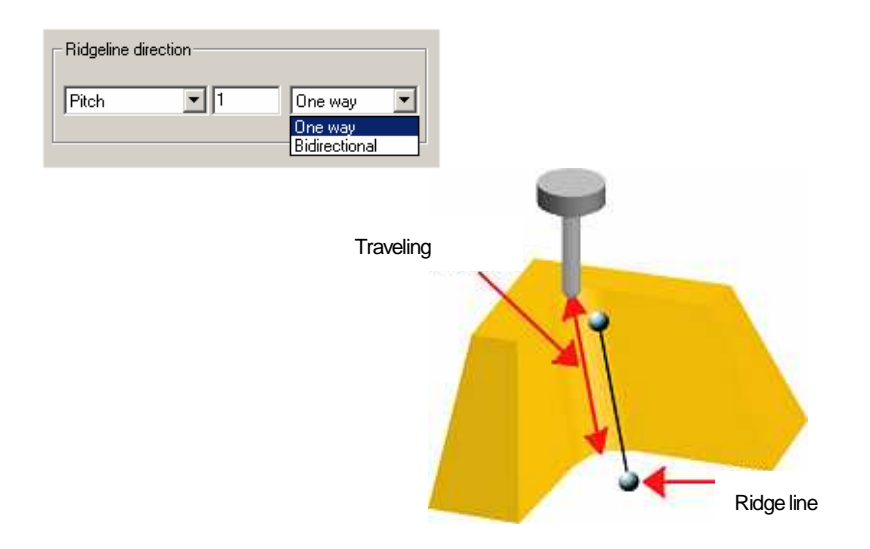

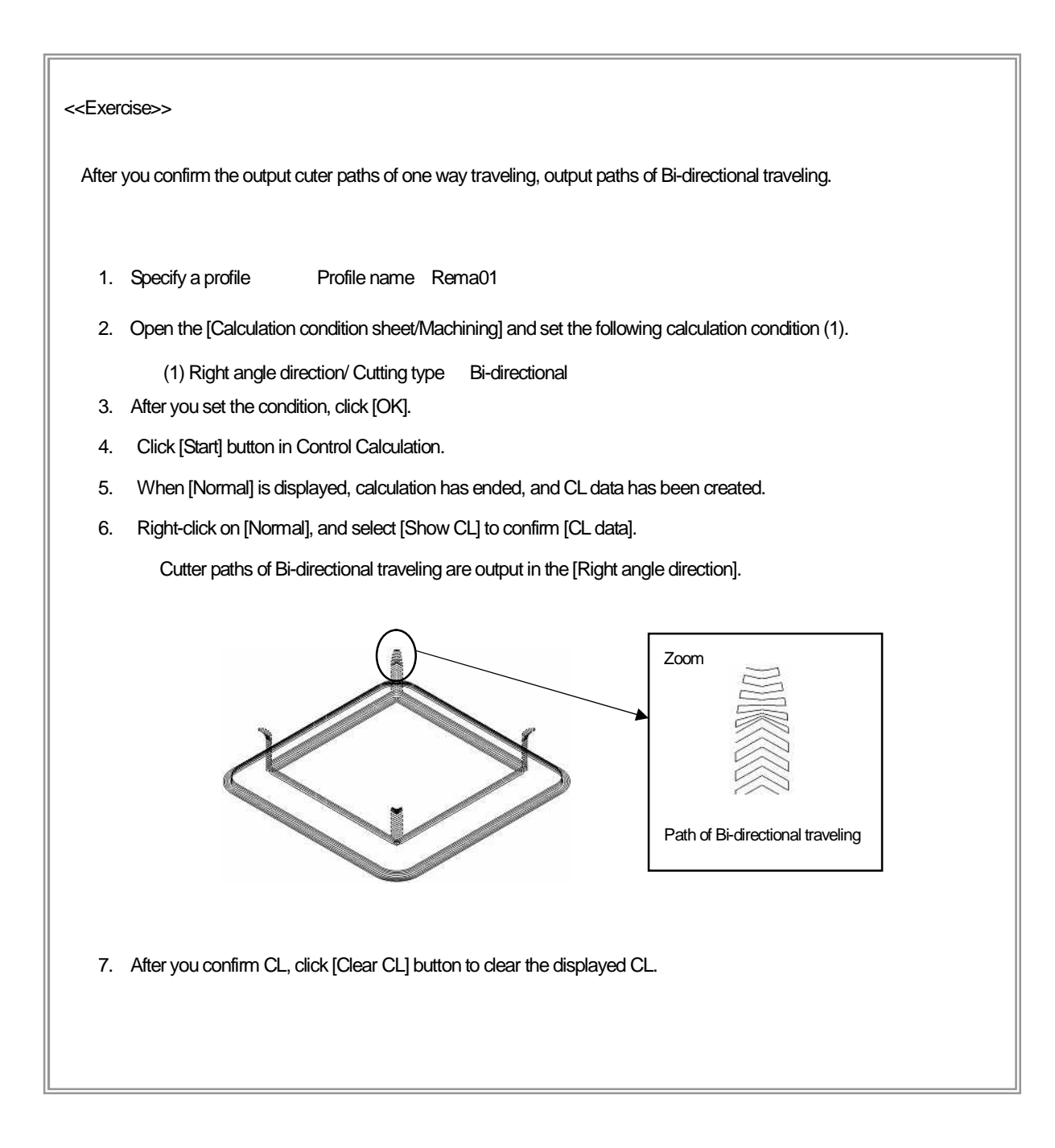

## How to set Right angle direction / Ridgeline direction

Calculation condition sheet:/Machining

Select whether divide or not divide a remained ridgeline into the area for traveling in right angle direction and the area for traveling in ridgeline direction. Area is divided into the area for [traveling in right angle direction] and the area for traveling in ridgeline direction, by the specified [Judgement angle].

#### Divide ridgeline : OFF

Not divide a remained ridgeline into areas. When angle between a line that connects [Maximum Z value] and [Minimum Z value] of ridgeline, and [Work plane] is larger than the specified judgement angle, tool travels in right angle direction. When it is smaller than the specified judgement angle, tool travels in ridgeline direction.

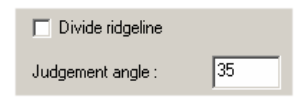

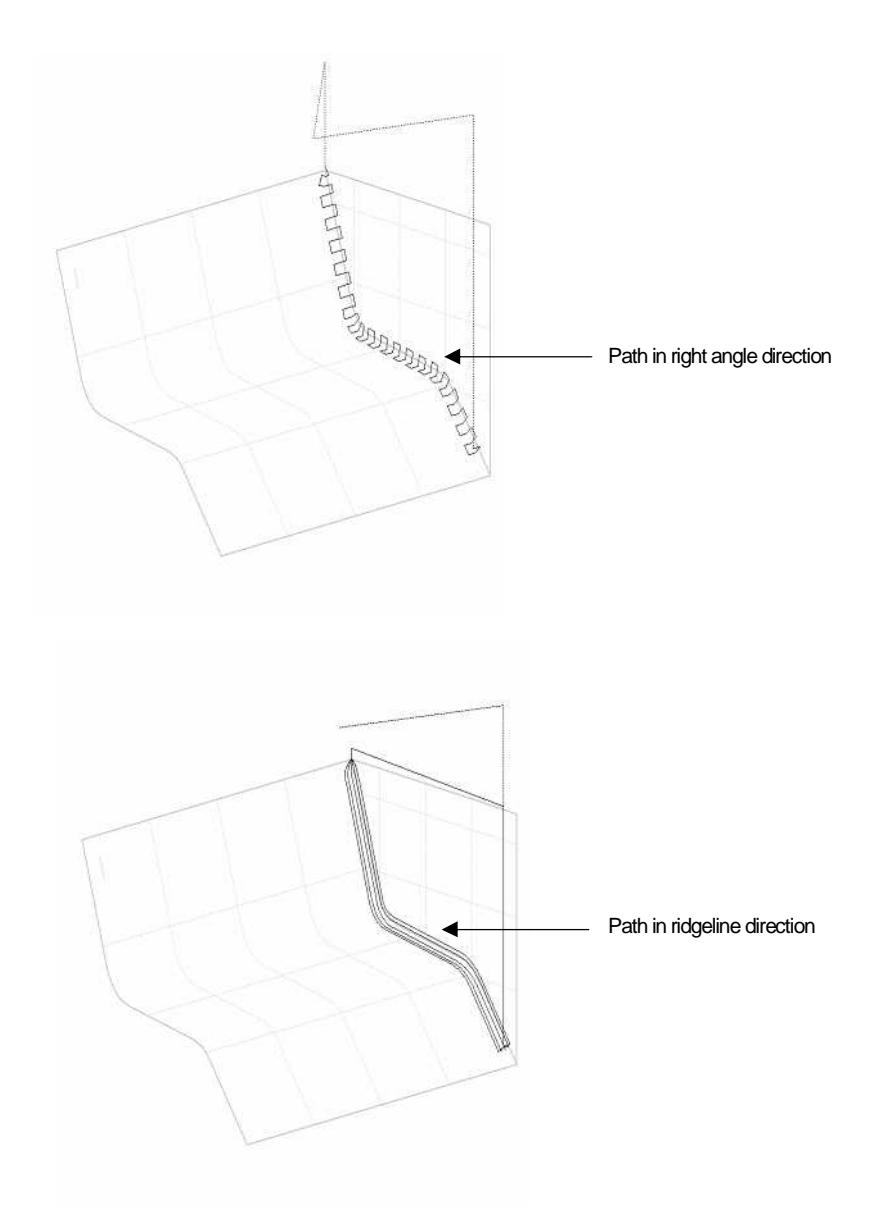

• Divide ridgeline : ON

Divide a remained ridgeline into the area for traveling in right angle direction and the area for traveling in ridgeline direction by the specified [Judgement angle].

| Divide ridgeline     |     |                                 |
|----------------------|-----|---------------------------------|
| Judgement angle : 35 |     |                                 |
|                      |     |                                 |
|                      |     |                                 |
|                      |     |                                 |
|                      |     |                                 |
|                      | T   |                                 |
|                      | 11  |                                 |
|                      | W I |                                 |
|                      |     |                                 |
|                      | 3   |                                 |
|                      | 77  | — Path in right angle direction |
| VIL                  |     |                                 |
|                      |     | Path in ridgeline direction     |
|                      |     |                                 |
|                      |     | Path in right angle direction   |
|                      | 2   |                                 |
|                      |     |                                 |
| 1                    |     |                                 |
|                      |     |                                 |

#### How to set for reducing tool load

Calculation condition sheet:/Machining

Specify the volume that tool removes the detected stock for one time. If all of the remained stock can be removed by the specified [Remain step], tool travels the area only on time. If it cannot be removed with one time traveling, tool travels the area multiple times.

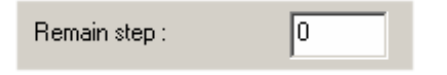

Remain step (Cutting volume for one time traveling)

| < <exercise>&gt;</exercise>                                                         |                                                 |                                        |                        |
|-------------------------------------------------------------------------------------|-------------------------------------------------|----------------------------------------|------------------------|
| Set [Remain step] and e                                                             | xecute calculation.                             |                                        |                        |
| 1. Specify a profile                                                                | 1. Specify a profile Profile name : Scan01      |                                        |                        |
| 2. Open the [Calcula                                                                | ation condition sheet/Mach                      | ining] and set the following calculati | on conditions (1)-(2). |
| (1) Right a<br>(2) Remair                                                           | ngle direction/ Cutting type<br>a step:0.3 (mm) | e : One way                            |                        |
| 3. After you set the c                                                              | condition, click [OK].                          |                                        |                        |
| 4. Click [Start] button in Control Calculation.                                     |                                                 |                                        |                        |
| 5. When [Normal] is displayed, calculation has ended, and CL data has been created. |                                                 |                                        |                        |
| 6. Right-dick on [Normal], and select [Show CL] to confirm [CL data].               |                                                 |                                        |                        |
| Tool travels n                                                                      | nultiple times on the remai                     | ned area, depending on the specifie    | ed [Remained step].    |
|                                                                                     | One time                                        | Multiple times                         |                        |
| 7. After you confirm                                                                | n CL, click [Clear CL] butto                    | on to clear the displayed CL.          |                        |

#### How to set connecting move between remained ridgelines

Calculation condition sheet: Approach/Escape

Specify whether to perform or not to perform [Connecting move] when tool travels between the plural detected ridgelines.

Performs connecting move between each path in one way traveling, and connecting move when tool repeats cutting multiple times in Bi-directional traveling.

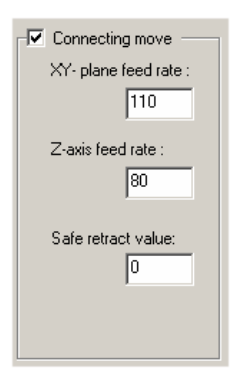

Safe retract value

This function is valid when [Ridgeline direction] is set for [Traveling direction]. Specify [Safe retract value from the check surface] for connecting move between ridgelines. It prevents a path of connecting move from interfering check surface. (Connecting move=G01)

• XY plane feed rate/Z-axis feed rate

Specify feed rate for connecting move in plane direction, and Z-axis direction.

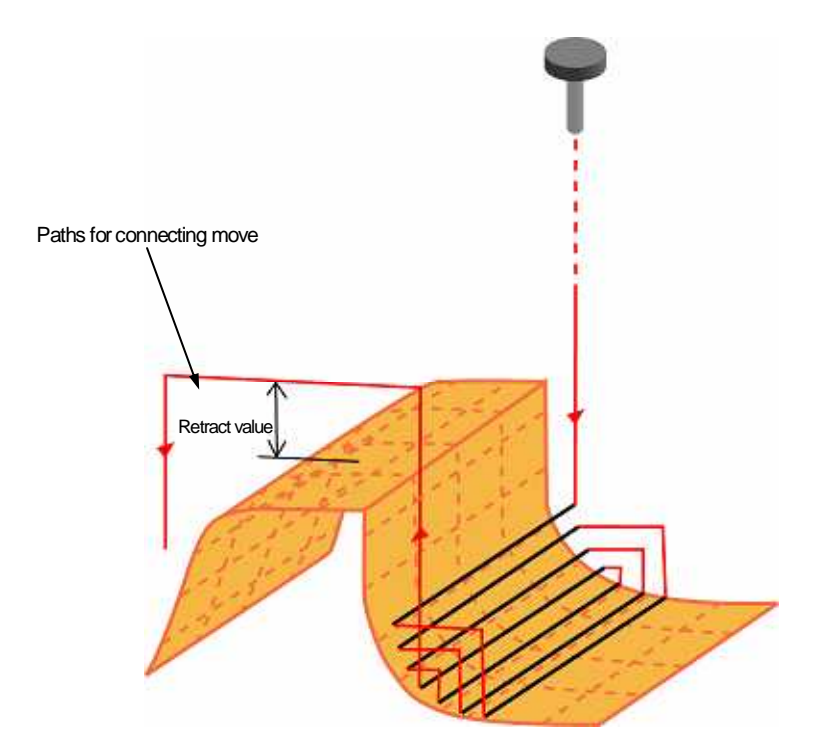

#### <<Exercise>>

Set [Layer8] for active layer. Set [Calculation area surface] again, and output cutter paths of connecting move.

- 1. Specify a profile Profile name : Rema01
- 2. Press button on the right of [Calculation area surface] and click [Clear].
- 3. Click [Calculation area surface] button and specify the [surface A].

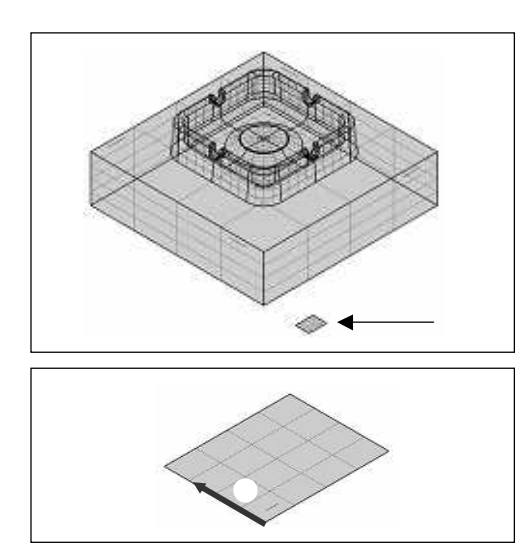

- (1) Click [Calculation area surface] button.
- (2) Specify the [surface A].

4. Open the [Calculation condition sheet/Machining] and set the following calculation conditions (1)-(2).

- (1) Ridgeline direction/Cutting type : Bi-directional
- (2) Remain step: 0(mm)

5. Open the [Calculation condition sheet/Approach/Escape] and set the following calculation conditions (3)-(4).

- (3) Connecting move : ON
- (4) Safe retract value : 3 (mm)

6. Click [Start] button in Control Calculation.

- 7. When [Normal] is displayed, calculation has ended, and CL data has been created.
- 8. Right-dick on [Normal], and select [Show CL] to confirm [CL data].

Tool moves between the remained ridgelines with the [3mm] safe retract value from the [Check surface].

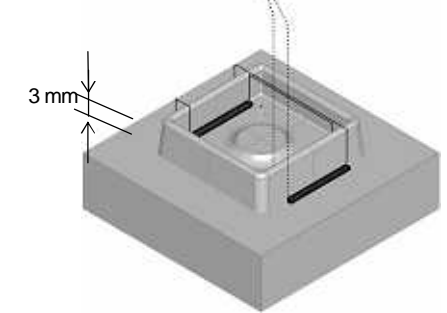

9. After you confirm CL, click [Clear CL] button to clear the displayed CL.

#### How to set conditions for area cutting

Control window

By specifying valid range, cutter paths can be output only in the specified Z area. Input value for [Top Z/Bottom Z] with tool tip value.

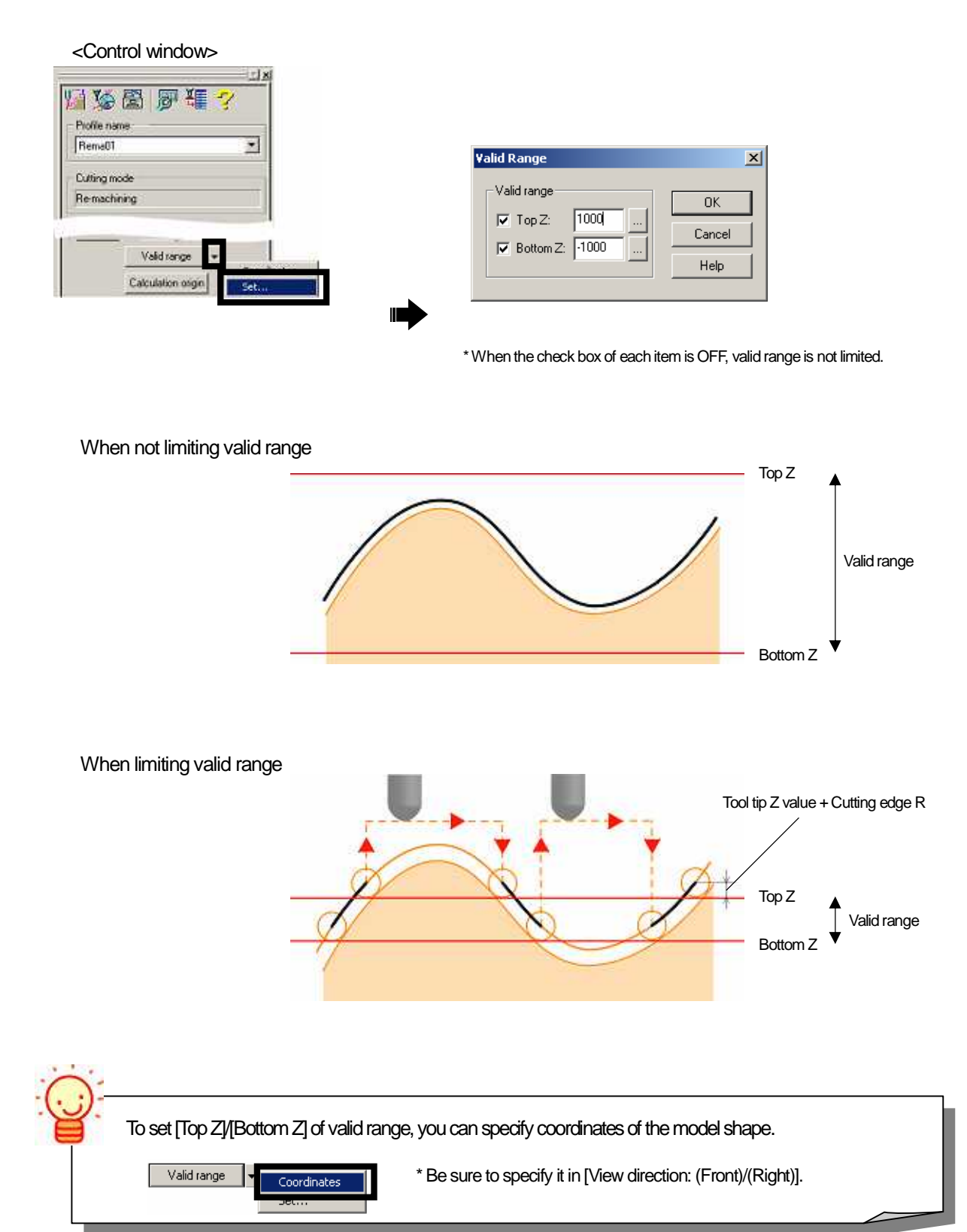
#### <<Exercise>>

Set [Layer9] for active layer. Set [Valid range], [Calculation area surface] and [Cutting area surface], and output cutter paths only for side surfaces that are outside of the shape, and corner areas of the bottom surface.

- 1. Specify a profile Profile name : Rema01
- 2. Press button on the right of [Calculation area surface] and click [Clear].
- 3. Click [Calculation area surface] and [Cutting area surface] button and specify the [surface A] and [surface B].

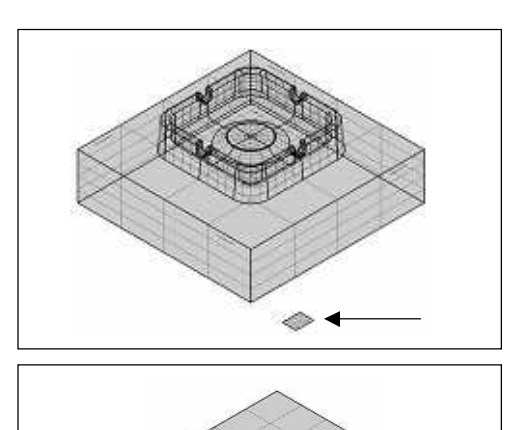

- (1) Click [Calculation area surface] button.
- (2) Specify the surface A.
- (3) Click [Cutting area surface] button.
- (4) Specify the surface B.

4. Press button on the right of [Valid range] and click [Set].

- 5. Set [Valid range (1)-(2)], and click [OK].
  - (1) Top Z: ON [-28] (2) Bottom Z: ON [-32]
- 6. Open the [Calculation condition sheet/Machining] and set the following calculation condition (1).(1) Ridgeline direction/Cutting type : One way
- 7. Open the [Calculation condition sheet/Approach/Escape] and set the following calculation condition (2).(2) Connecting move : OFF
- 8. After you set the conditions, dick [OK].
- 9. Click [Start] button in Control Calculation.
- 10. When [Normal] is displayed, calculation has ended, and CL data has been created.
- 11. Right-click on [Normal], and select [Show CL] to confirm [CL data].

Cutter paths are output in the range of [Z = -28] - [Z = -32].

12. After you confirm CL, click [Clear CL] button to clear the displayed CL.

How to set Approach

Choose either [Arc] or [Normal] for [Plane direction Approach/Escape]. (For Plane direction, the setting of Approach and Escape are the same.)

| 🔽 Plane di  | rection       |
|-------------|---------------|
| Type :      | Arc 💌         |
| Radius :    | Normal<br>Arc |
| Radius :    | 1             |
| Feed rate : | 110           |

## • Arc

Perform Arc Approach/Escape of the specified radius from the normal direction of the surface.

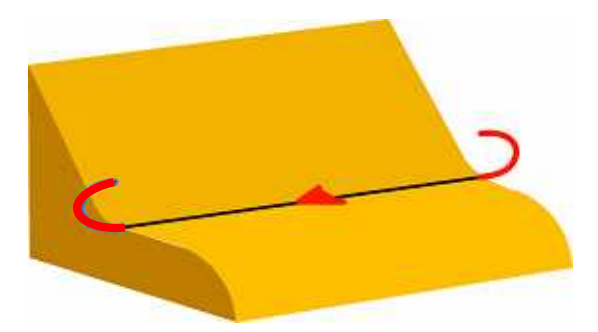

### • Normal

Perform Arc Approach/Escape from the normal direction of the surface.

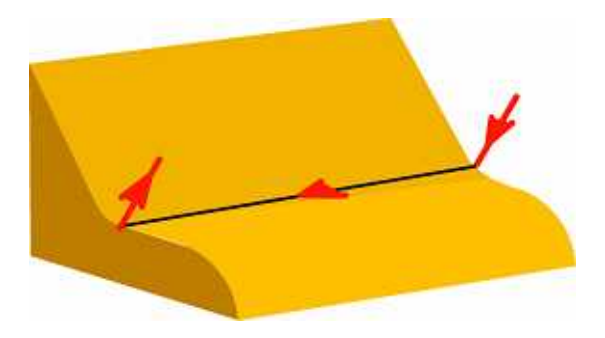

```
<<Exercise>>
 Output Approach/Escape and execute calculation.
    1. Specify a profile
                                Profile name : Rema01
   2. Open the [Calculation condition sheet/Approach/Escape] and set the following calculation condition (1)-(4).
              (1) Approach/Z-axis direction1 : ON Length 5(mm)
              (2) Approach/Z-axis direction2 : OFF
              (3) Approach/Plane direction : ON
                                  Type : Arc
                                  Radius: 2(mm)
              (4) Escape/Z-axis direction : ON Length 5(mm)
    3. After you confirm the setting, click [OK] button.
    4. Click [Start] button in Control Calculation.
    5. When [Normal] is displayed, calculation has ended, and CL data has been created.
    6. Right-click on [Normal], and select [Show CL] to confirm [CL data].
           Arc Approach(R2)/Arc Escape(R2) are output from the Normal line direction of cutter paths.
    7. After you confirm CL, click [Clear CL] button to clear the displayed CL.
```

# How to set precision for detecting remained area Calculation condition sheet: Precision

Set precision for detecting remained area by [Detection pitch] and [Ridgeline tolerance].

| For detecting remains |      |
|-----------------------|------|
| Detection pitch :     | 1    |
| Ridgeline tolerance : | 0.04 |

#### Detection pitch

Specify pitch for scanning-line, which is used to detect ridgeline on the remained area. As a guide, input about [tool radius]. For the shape that has many slopes, specify smaller value depending on the shape.

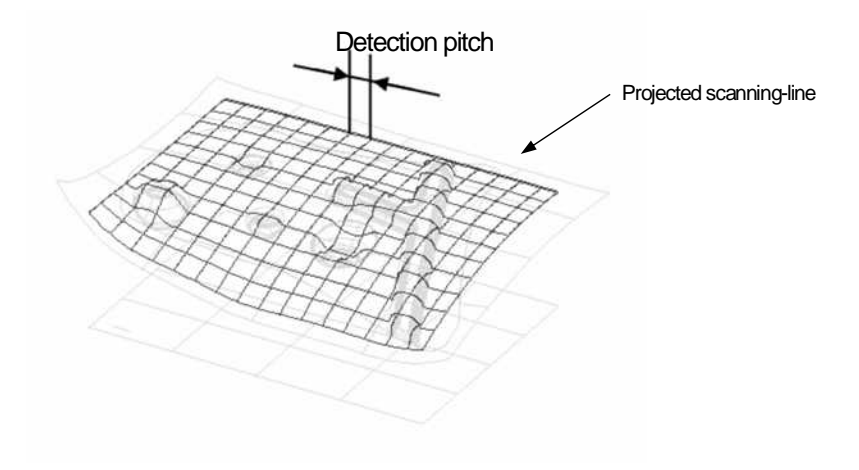

#### Ridgeline tolerance

Specify precision for detecting ridgeline of the shape. When it is not specified, an error occurs. Basically, input larger value than the specified [Chordal deviation].

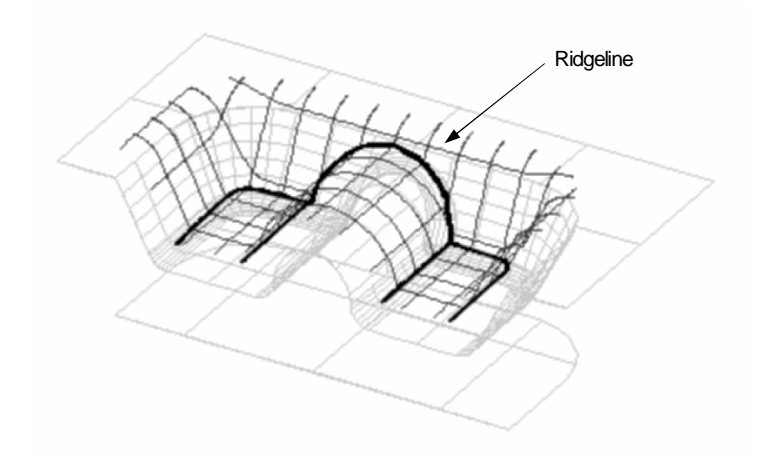

# How to set not to output micro paths

Calculation condition sheet: Precision

Delete micro(unnecessary) paths in the paths, which are output for the remained area, by specifying [Detection angle] and [Max. remain stock].

| Control minute path                    |   |
|----------------------------------------|---|
| Detection angle:<br>Max. remain stock: | 0 |

Detection angle

When angle between the two lines, which connects the [two points that a tool is on the shape] and [Tool center], is smaller than the specified [Detection angle], no cutter path is output. It enables deleting unnecessary paths such as a path for a minute step.

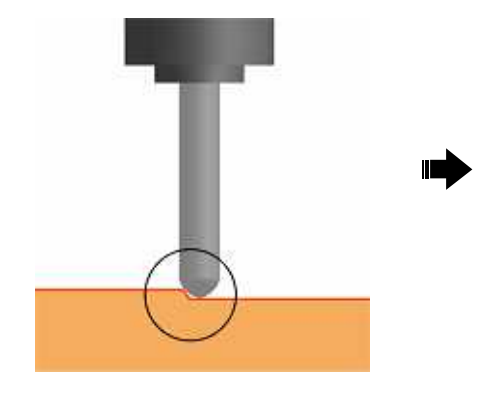

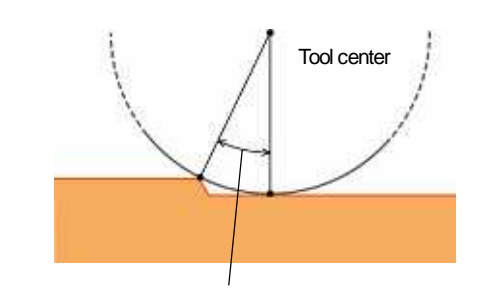

If this angle is smaller than the specified [Detection angle], no cutter path is output.

Max. remain stock

When remained volume is smaller than the specified [Max. remain stock], no path is output. Unnecessary paths can be omit in case such as when stock is left on a minute area.

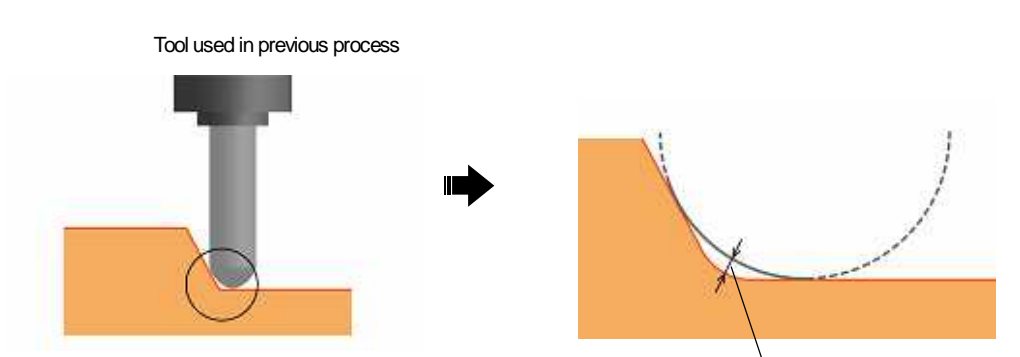

If the detected remained area is smaller than the specified [Max. remain stock], no cutter path is output.

<<Chapter 6 Cutting edge(Re-machining)>>

<<Chapter 7 Example of creating process>>

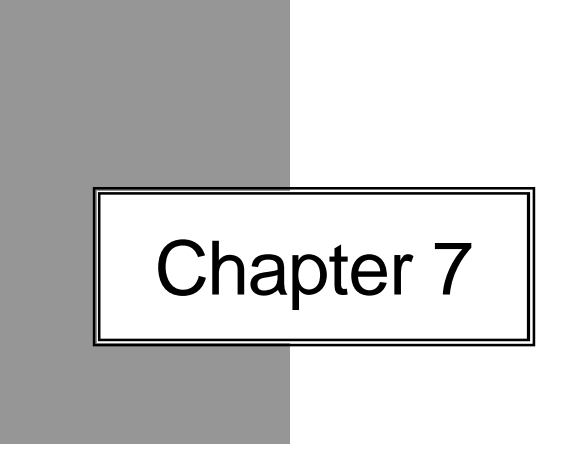

# Example of creating process

# Example of creating processes for cutting core shape

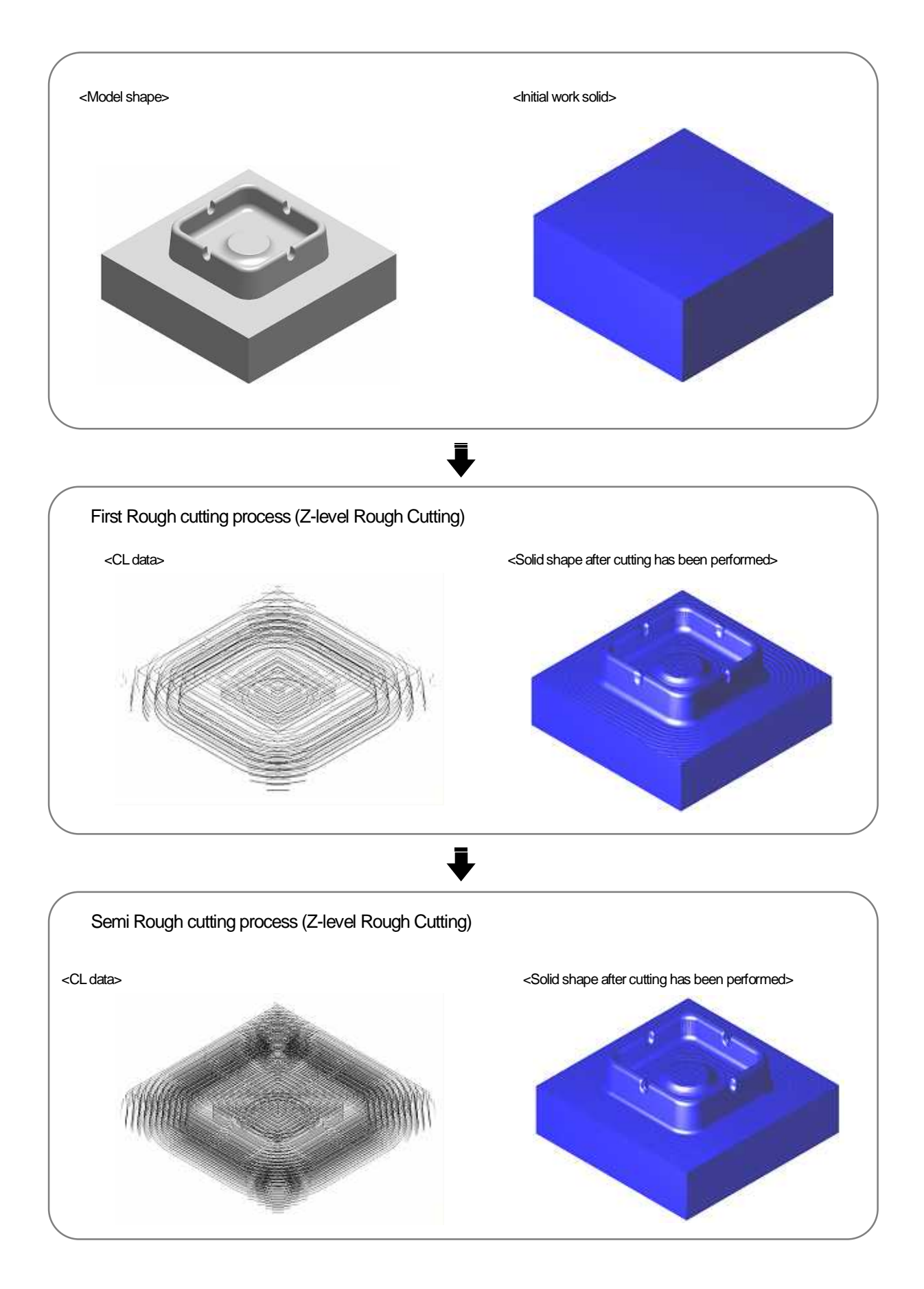

# Semi Finishing process (Z-level Finishing) <CL data> <Solid shape after cutting has been performed> Semi Finishing process (Scanning-line Area) <CL data> <Solid shape after cutting has been performed> Semi Finishing process (Re-machining) <CL data> <Solid shape after cutting has been performed>

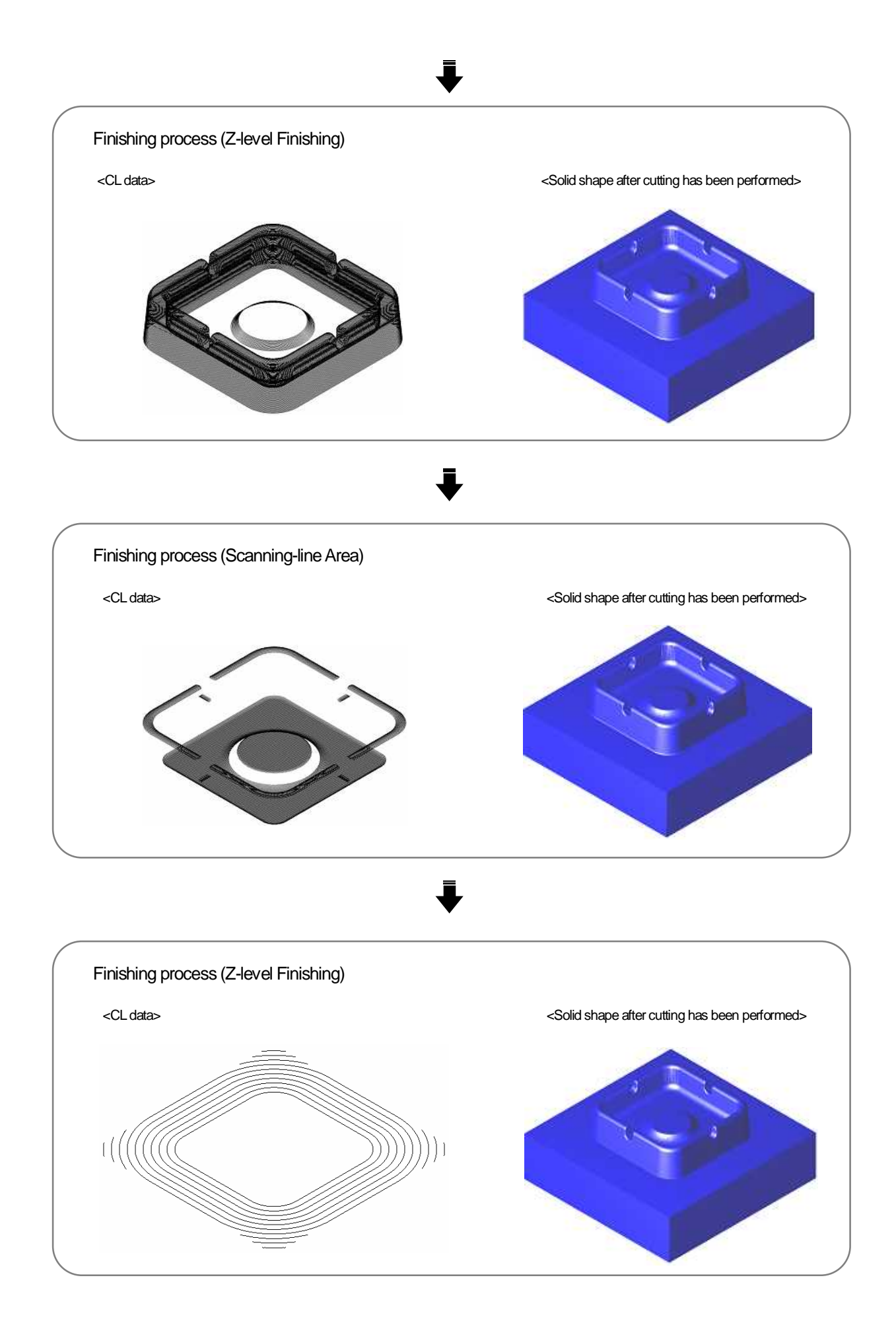

# Example of creating processes for cutting cavity shape

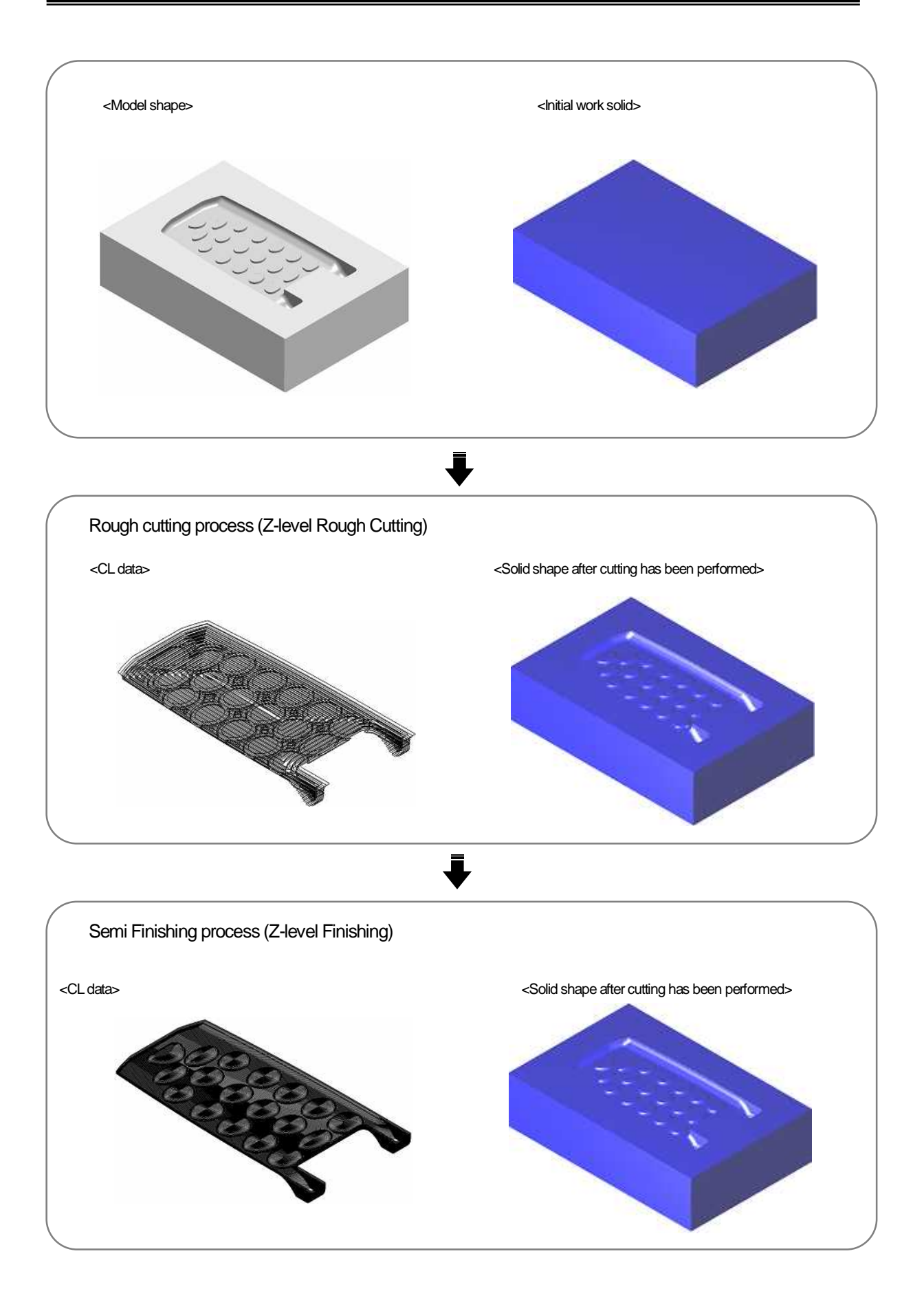

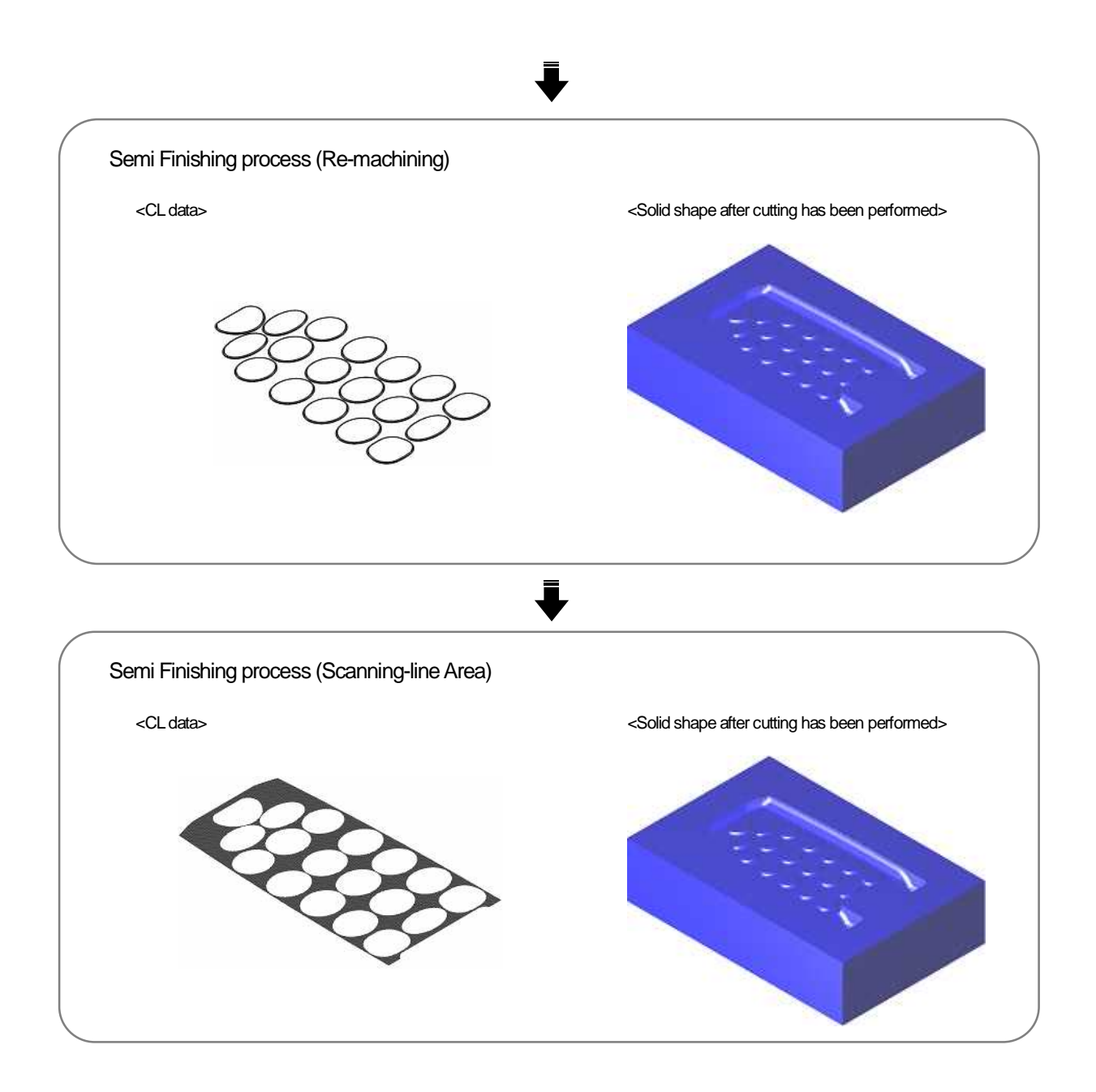

Chapter 8

# Exercise

# - Creating process/CAM Calculation -

# Exercise1 (Core shape)

Create profiles of eight processes with the following conditions, and execute calculation. CD-ROM /Intensive Course/CAMmodel3.gmd

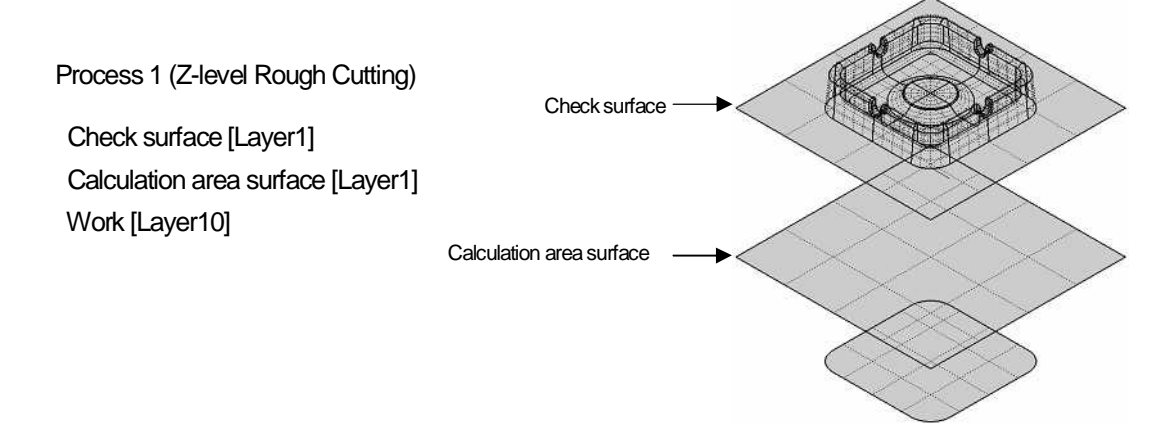

| End 30                                                                                                    | Horizontal cutting<br>XY step over<br>4 East step over                                                                                                    |
|----------------------------------------------------------------------------------------------------|----------------------------------------------------------------------------------------------------|
| Z skep down                                                                                                    | Plane connecting feed rate :                                                                                                    |
| Image: First a path for flats       Type :     Variable pitch Image: First a path for flats       Min Z step down :     0       Hotzontal remain :     0       Approach feed rate :     110       Z cutting pattern     Image: First and Image: First and Image: First and Image: First and First and Image: First and First and Fi | Conceve processing  No stant cutting  Stant cutting  Stant cutting  Stant cutting angle  Stant cutting lead rate  Incomous length  Min contour length  Min detance  Cutdencut check |
|                                                                                                    | Contraction Contraction                                                                                                    |
| Approach/Escape Precision<br>Approach/Escape Precision<br>Approach<br>V Z-was direction1<br>Length1 1<br>Feed rate1 : 500<br>V Z-was direction2                                                                                                    | Cutting)<br>i Tool Connecting move<br>is direction<br>I Tool Connecting move<br>XY plans feed rats :<br>3000<br>Z-asis feed rate :<br>500                                           |

| Chordal deviation 0.1                    |                                               |
|------------------------------------------|-----------------------------------------------|
| Polygon precision 0.1                    |                                               |
| Vise recommended value                   | Corner offsetting                             |
| Fieduction : 0.000                       | C Round C Sharp                               |
| Toleance of curvulant<br>Judgement angle |                                               |
| SetRi/                                   | - Process remains                             |
| Check sulface processing                 | Lab volume 1<br>Feed refer of remain perts 00 |

| Shape              | Information               |
|--------------------|---------------------------|
| Tool diameter 10   | Tool number : 1           |
| Cutting edge R : 5 | Diameter compensation : 1 |
| # Flute : 2        | Length compensation 1     |
|                    | Cooling method : Coolant  |
| Condition          | 1                         |
| BPM. 18000         |                           |
| Feed rate : 3000   |                           |
|                    |                           |
|                    |                           |

| Change all parameter    | x X               |
|-------------------------|-------------------|
| - Tool initial position | I7 Gearance 2 : 5 |
| <u>0</u> K              | Cancel Help       |

Process 2 (Z-level Rough Cutting)

- Check surface [Layer1]
- Calculation area surface [Layer1]

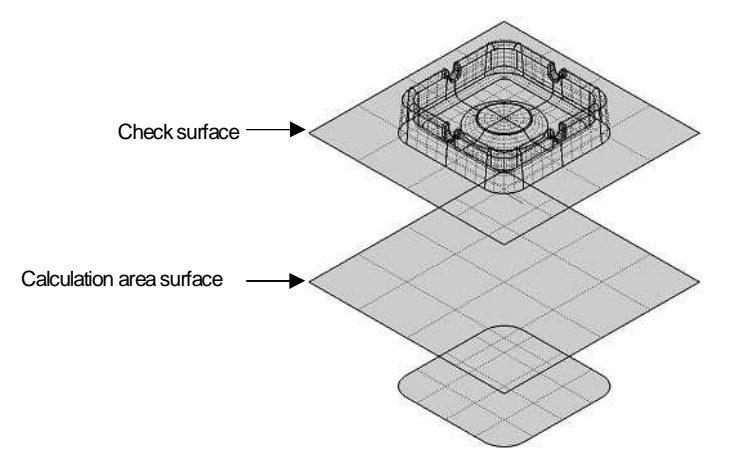

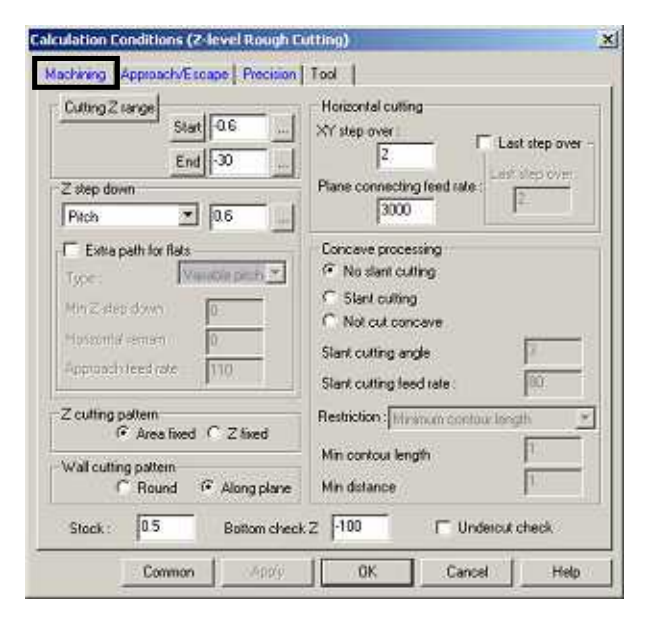

| pproach           Image: Construction of the section of the section | Escape<br>Zasis direction<br>Length 5<br>Feedrate 00 | Connecting move<br>XY- plane feed rate :<br>3000<br>Z-axis feed rate :<br>3000 |
|----------------------------------------------------------------------------------------------------|------------------------------------------------------|--------------------------------------------------------------------------------|
| Feed wire direction<br>Type Are T<br>Redux: 4.8<br>Min redux 2<br>Feed rate 2000                                                                                                    |                                                      |                                                                                |

| Chordal deviation 0.05                                                                                                    |                              |
|----------------------------------------------------------------------------------------------------|------------------------------|
| Polygon precision: 0.1                                                                                                    |                              |
| Use recommended value                                                                                                    | Corner offsetting            |
| Fiedasbar 0.001                                                                                                    | C Round 🤄 Sharp              |
| -Tolearce of constant                                                                                                    |                              |
| Judgement ander. TO 45438                                                                                                    |                              |
| Tolennoe 0.1                                                                                                    |                              |
| Serto/                                                                                                    | Process remains              |
| 10000 (Contraction of Contraction of |                              |
| Check surface processing                                                                                                    | Lan volume 1                 |
| C. Officiation                                                                                                    | Feed rate of remain parts 00 |
| le currenté                                                                                                    |                              |

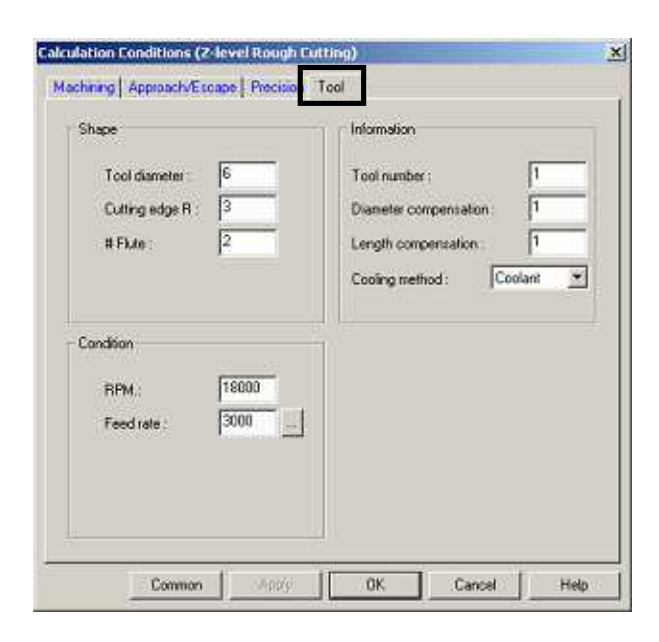

| Tool initial position | 1            |
|-----------------------|--------------|
| 0 × 🛛                 | Gearance 2 5 |
| ₩ Y 0                 |              |
| I⊽ Z [100             |              |
|                       |              |

# Process 3 (Z-level Finishing)

- Check surface [Layer1]
- Calculation area surface [Layer1]

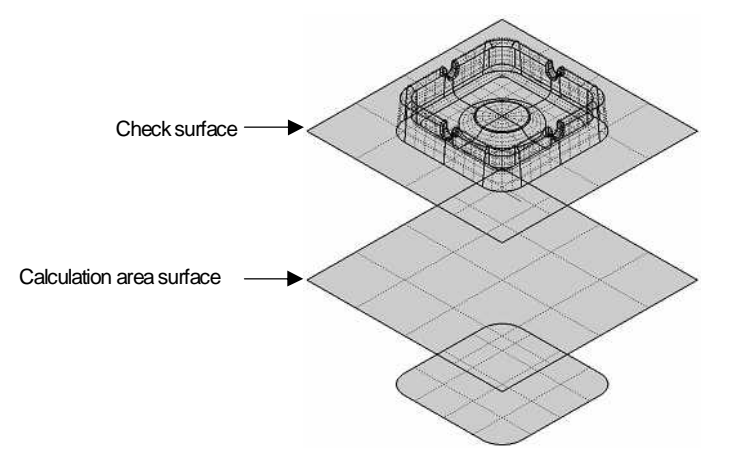

| Cutting Z sange          | Plane cutting                  |
|--------------------------|--------------------------------|
| Stat 0                   | C Perform                      |
| End 30                   | Not perform Division angle: 31 |
| Z step down              |                                |
| Cusp height 💌 0.01       | Officet uper Autopatic         |
| Z outling pattern        | -XY step over                  |
| G Area fixed C Z fixed   | Fine culting tale 110          |
| Tufall or Hines mailtain | Minimum contracted gth 0.5     |
| C Round ( Along plane    | Comer R processing             |
| Feed rate for well.      | (lagaring order 0.1            |
| tork 01 Bottom           | check Z: 400                   |

| Approach                | Escape               | - IV Connecting move |
|-------------------------|----------------------|----------------------|
| Z-axis direction1 —     | - Z-axis direction - | Туре                 |
| Length1: 5              | Length 5             | Ramp on face         |
| Feed rate1 ; 500        | Reed are. [80        | C Move by step       |
| Z-axis direction2 —     |                      | XY-plane feed rate:  |
| .ength(2                |                      | 800                  |
| Feed rated 00           |                      | Z-axis lead rate.    |
|                         |                      | 800                  |
| Slant.plane direction   | Maxlength            |                      |
| lype:  Slant <u>▼</u> ] | 1000000              | Bate terest value    |
| ada P                   | A CONTRACTOR OF      | 0                    |
| (in Radur               |                      |                      |
| feed rate :   500       |                      |                      |
|                         |                      |                      |

| alculation Conditions (2-level Finishing) |           | 2   |
|-------------------------------------------|-----------|-----|
| Machining Approach/Escape Precision Tool  |           |     |
| Chordal deviation : 0.04                  |           |     |
| Polygon precision : 0.1                   |           |     |
| 12 Use recommended value                  |           |     |
| Fieducine 0.001                           |           |     |
| -Triterance of convolute-                 |           |     |
| Judgement angle . P.248611                |           |     |
| Trictory D.t.                             |           |     |
| Set FIV                                   |           |     |
| - Check surface processing                |           |     |
| IF Offsetting                             |           |     |
| · · · · · · · · · · · · · · · · · · ·     |           |     |
| Common Apply OK                           | Cancel He | dp. |

| Shape              | Information               |
|--------------------|---------------------------|
| Tool diameter      | Tool number: [1]          |
| Cutting edge R : 2 | Diameter compensation : 1 |
| # Plate: 12        | Length compensation : 1   |
|                    | Looing method : Jeboan 2  |
| Condition          |                           |
| RPM.: 18000        |                           |
| Feed rate : 800    |                           |
|                    |                           |
|                    |                           |

| - Tool initial position - | •                  |
|---------------------------|--------------------|
|                           | I⊽ Clearance 2 : 5 |
| ₩ Y 0                     |                    |
| I⊽ 2: 100                 |                    |
| ΟΚ                        | Carcel Help        |

Process 4 (Scanning-line Area)

- Check surface [Layer1]
- Range surface [Layer1]

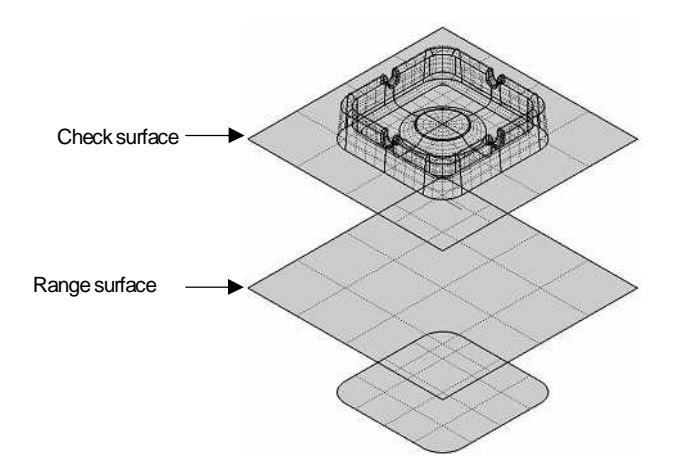

| Cutting pitch               |                    |  |
|-----------------------------|--------------------|--|
| Traveling type Bidrectional |                    |  |
| Connecting feed rate : 900  |                    |  |
|                             | Busine states Inc. |  |

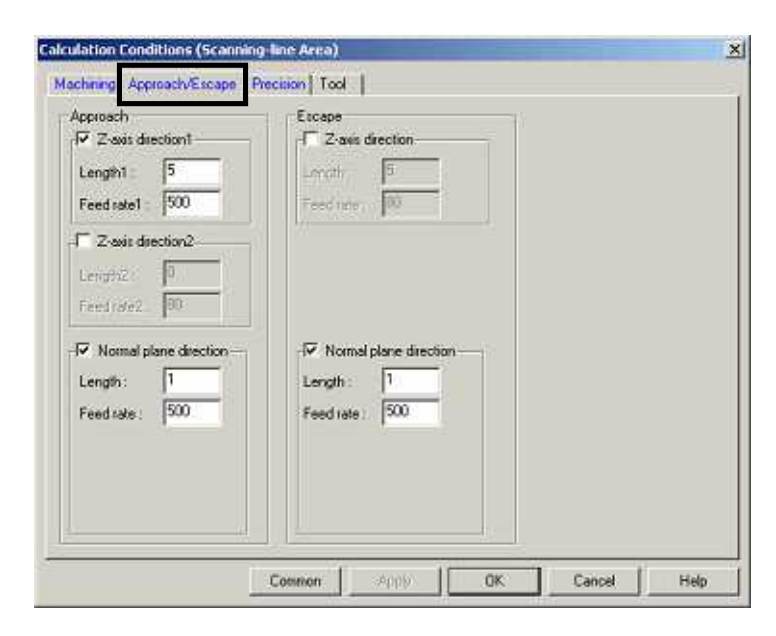

|                                               | Shifting                                |
|-----------------------------------------------|-----------------------------------------|
| Chordel deviation : 0.02<br>Reduction : 0.001 | Judgement angle : 25<br>Tolerance: 0.02 |
|                                               |                                         |
| heck surface processing                       | Tolerance of curvature                  |
| I Officeting                                  | Judgement angle : 25<br>Tolerance: 0.02 |
|                                               |                                         |

| Tool diameter : 4                                    | Tool number:                              | 1            |
|------------------------------------------------------|-------------------------------------------|--------------|
| #Flute: 2                                            | Length compensation :<br>Cooling method : | 1<br>Coolant |
| andhan                                               |                                           |              |
| RPM.         18000           Feed rate :         800 |                                           |              |
|                                                      |                                           |              |

| Tool initial position | 1            |
|-----------------------|--------------|
| 0 × 🛛                 | Gearance 2 5 |
| ₩ Y 0                 |              |
| I⊽ Z [100             |              |
|                       |              |

# Process 5 (Re-machining)

- Check surface [Layer1]
- Calculation area surface [Layer1]

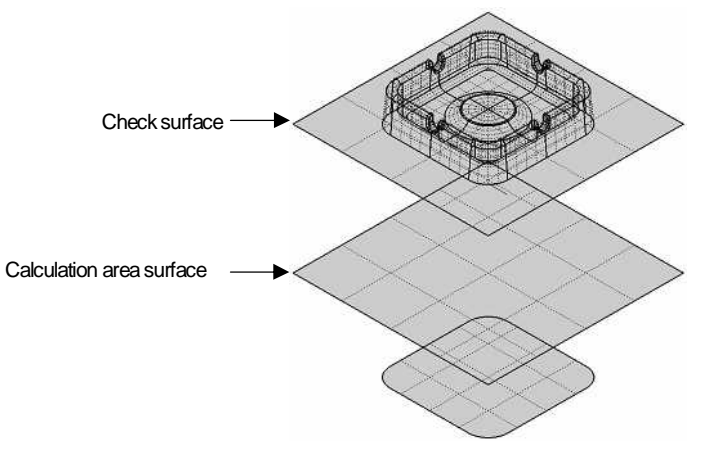

| Last tool used<br>Radius :                                                                                                    | 21                                                                                             | Divide ndgeline                              | [35                                                       |      |
|----------------------------------------------------------------------------------------------------|------------------------------------------------------------------------------------------------|----------------------------------------------|-----------------------------------------------------------|------|
| Right angle direction                                                                                                    | One way                                                                                        | Remain step :<br>Stock :<br>Bottom check Z : | 0.1                                                       |      |
| Ridgeline direction                                                                                                    |                                                                                                |                                              |                                                           |      |
| Pitch 202                                                                                                    | One way 💌                                                                                      | Undercut check                               |                                                           |      |
| lation Conditions (Re-m                                                                                                    | Common / /                                                                                     | ару   ОК                                     | Cancel                                                    | Help |
| lation Conditions (Re-m<br>chinn Approach/Escape<br>Approach                                                                                                    | Common /<br>achining)<br>Precision   Tool  <br>Escape                                          | ppy OK                                       | Cancel                                                    | Help |
| lation Conditions (Re-m<br>chinn Approach/Escape<br>Approach<br>IZ-axis direction1<br>Lengh1 5                                                                                                  | Common 4<br>achining)<br>Precision Tool 1<br>Escape<br>1 Z-ass direct<br>Length 1              | ion                                          | Cancel                                                    | Holp |
| lation Conditions (Re-m<br>china Approach/Escape<br>Approach<br>I Z-avis direction1<br>Length1 5<br>Rate1 500<br>I Z-avis direction2                                                            | Common<br>achineg)<br>Precision   Tool  <br>Escape<br>Zass deect<br>Length  <br>Freedrate   50 | ion Connect<br>Z-encle                       | Cancel<br>Fig move<br>= feed rate<br>110<br>ed role<br>E0 | Help |
| Jation Conditions (Re-m       chinn     Approach/Escape       ✓     Z-asis direction1       LengH1     5       Rate1     500       ✓     Z-asis direction2       LengH2     0       Famp     10 | Common                                                                                         | ion OK<br>Soft on<br>Soft on<br>Soft on      | Cancel                                                    | Help |
| Approach<br>Z-asis direction1<br>Length1 5<br>Rate1: 500<br>Z-asis direction2<br>Length2 0<br>Sam7 10<br>Plane direction<br>Type Arc T<br>Radue: 16                                             | Common                                                                                         | ion OK                                       | Cancel                                                    | Help |

| For detecting remains      |                          |
|----------------------------|--------------------------|
| Detection pitch :          | Chordal deviation 0.04   |
| Ridgeline tolerance : 0.04 | Reduction: 0.001         |
| Cantrol minute path        |                          |
| Detection angle: 0         |                          |
| Max. remain stock: 0       |                          |
| Check surface processing   | - Tolerance of curvature |
| ☑ Offseting                | Judgement angle: 25      |
|                            | Tolerance: 0.1           |

| Tool diameter 2<br>Cutting edge R : 1<br># Flute 2 | Tool number 1<br>Diameter compensation 1<br>Length compensation 1 |    |
|----------------------------------------------------|-------------------------------------------------------------------|----|
| Candition<br>RPM [16000]<br>Feed rate : [800       |                                                                   | 4. |
|                                                    |                                                                   |    |

| Tool initial position | 1                  |
|-----------------------|--------------------|
| 0 × 🛛                 | IØ Glearance 2 : 5 |
| ₩ Y 0                 |                    |
| I⊽ Z [100             |                    |
|                       |                    |

# Process 6 (Z-level Finishing)

- Check surface [Layer1]
- Calculation area surface [Layer1]

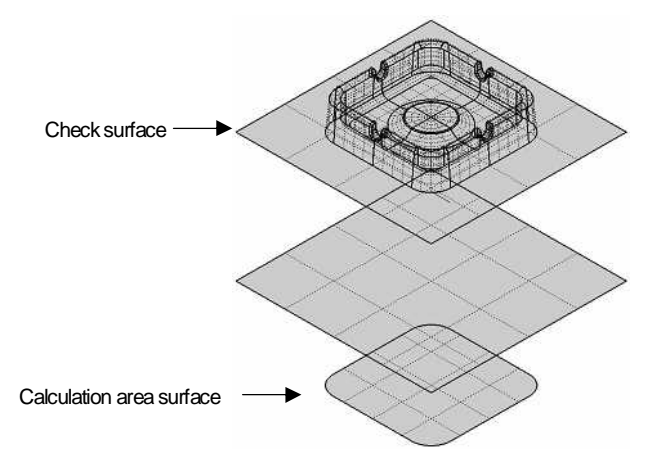

| Cutting Z range       | Plane cutting                   |
|-----------------------|---------------------------------|
| Stat 0                | C Perform                       |
| End 30                | Not perform Division angle : 31 |
| Z step down           | - Obstang                       |
| Cusp height 💌 0.01    | Diffeet upper Automatic         |
| Z outling pattern     | XY step over                    |
|                       | Fare culling late 110           |
| Wall or them eathers  | Minimum contractions (0.5       |
| C Round G Along plane | Comer R processing              |
| Feed rate for walk    | Durphing let us                 |
| tork 0 Boltom         | check Z: 100                    |

| Approach              | Escape              | Connecting move     |
|-----------------------|---------------------|---------------------|
| 2-avis direction i    | -1 Z-axis direction | Ramp on tace        |
| Feed rate1 ; 500      | Redare.             | C Move by step      |
| C Z-axis direction2   |                     | XY-plane feed rate: |
| .ength2 0             |                     | 800                 |
| Feédrale2 90          |                     | Z-axis lead rate:   |
| Slant plane direction |                     | 800                 |
| Type: Slant 💌         | Maxlength           | Date tetract value  |
| Sadua (5              | 1000000             | 0                   |
| un Radur I            |                     |                     |
| Feed rate : 500       |                     |                     |
|                       |                     |                     |

| achining Approach/Escape Precision Tool |      |
|-----------------------------------------|------|
| m un linge                              |      |
| Chordal deviation : 0.04                |      |
| Polygon precision : 0.1                 |      |
| - 🔽 Use recommended value               |      |
| Finducino 0.001                         |      |
| - Tolefance of curvelure-               |      |
| Judgement angle . 7/240600              |      |
| Toleana D.I.                            |      |
| Set FV.                                 |      |
|                                         |      |
| Check surface processing                |      |
| 🔽 Offsetting                            |      |
|                                         |      |
| Common Appro OK Cancel                  | Help |

| hape              | Information               |
|-------------------|---------------------------|
| Tool diameter 2   | Tool number 1             |
| Cuting edge R : 1 | Diameter compensation : 1 |
| #Fixte: ]2        | Length compensation : 1   |
|                   | cooking interned.         |
| andition          |                           |
| RPM. 18000        |                           |
| Feed rate : 800   |                           |
|                   |                           |
|                   |                           |

| Tool initial position | 1            |
|-----------------------|--------------|
| ₩× 0                  | Gearance 2 5 |
| Ø Y 0                 |              |
| I⊽ Z: 100             |              |
| (                     |              |

## Process 7 (Scanning-line Area)

- Check surface [Layer1]
- Range surface [Layer1]

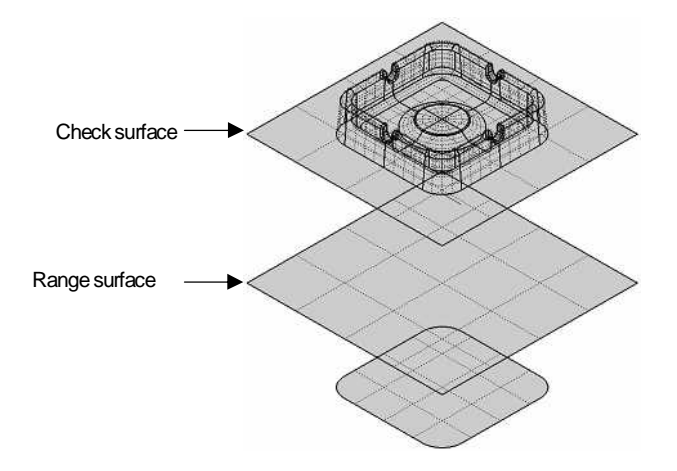

| achining Approach/Escape Precision Tool                   | 1                                           |        |      |
|-----------------------------------------------------------|---------------------------------------------|--------|------|
| Cutting pitch<br>Fritch 🕑 0.2                             |                                             |        |      |
| Traveling type<br>One way 💌<br>Connecting feed rate : 110 |                                             |        |      |
| Stock: 0<br>Bottom check Z : 100                          | Division angle :<br>Wall escape allowance : | 32     |      |
| Common                                                    | -App) <b>0K</b>                             | Cancel | Help |

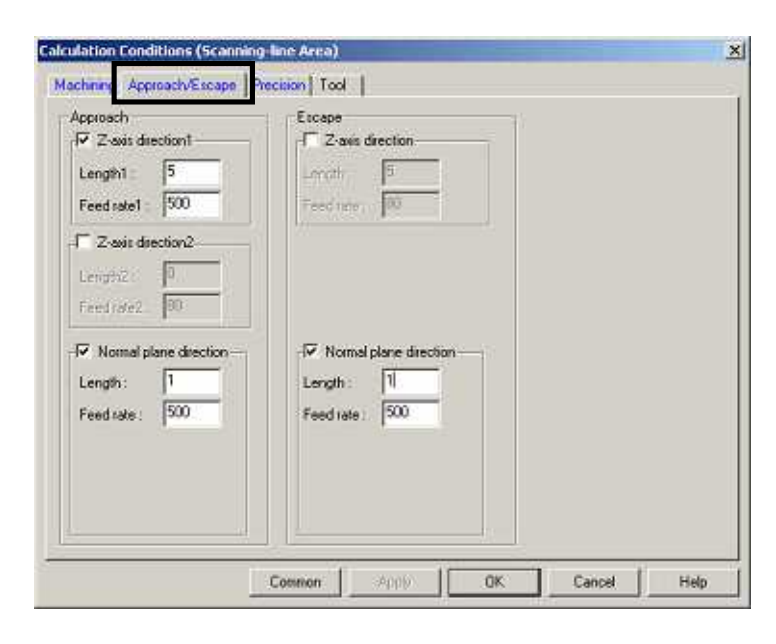

|                                           | Shifting                                |
|-------------------------------------------|-----------------------------------------|
| Chordal deviation 0.03<br>Reduction 0.001 | Judgement angle : 25<br>Tolerance: 0.02 |
| eck surface processing                    | - Tolerance of curvature                |
| I⊽ Offcetting                             | Judgement angle : 25<br>Tolerance: 002  |
| (₹ Oliteting                              | Judgement angle : 25<br>Tolerance: 0.02 |

| Taal damatas .     | Televelor               |
|--------------------|-------------------------|
| Cutting edge B : 1 | Diameter compensation 7 |
| # Flute : 2        | Length compensation : 1 |
|                    | Cooling method Coolism  |
| Candition          |                         |
| BPM: 18000         |                         |
| Feed rate : 800    |                         |
|                    |                         |
|                    |                         |

| Tool initial position |                 |
|-----------------------|-----------------|
|                       | Gearance 2 : 5  |
| ₩ Y 0                 |                 |
| I⊽ 2 100              |                 |
|                       | 5 1 1 1 1 1 1 1 |

#### Process 8 (Z-level Finishing)

- Check surface [Layer1]
- Calculation area surface [Layer1]

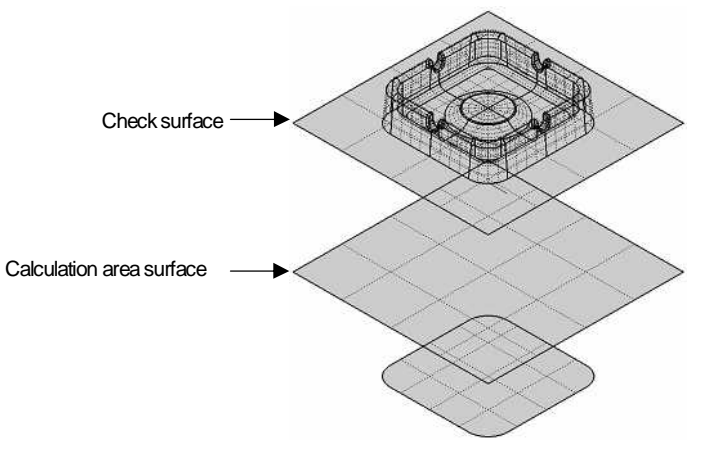

| Cutting Z lange       | Plane cutting                      |
|-----------------------|------------------------------------|
| Stat 30               | Perform                            |
| End -30.1             | C Not perform Division angle : [3] |
| Z step down           | -17 Officet cutting                |
| Pitch 0.2             | Offset type: Automatic             |
| Z outling pattern     | XY step over: 5                    |
|                       | Plane culting rate: 500            |
| Wall or they nation   | Minimum contour length: 0.5        |
| C Sound C Along plane | Comer-R processing                 |
| Feed rate for walk    | Dependent 0.1                      |
| Stock : 0 Bottom che  | ck Z : 100 T Undercut check        |

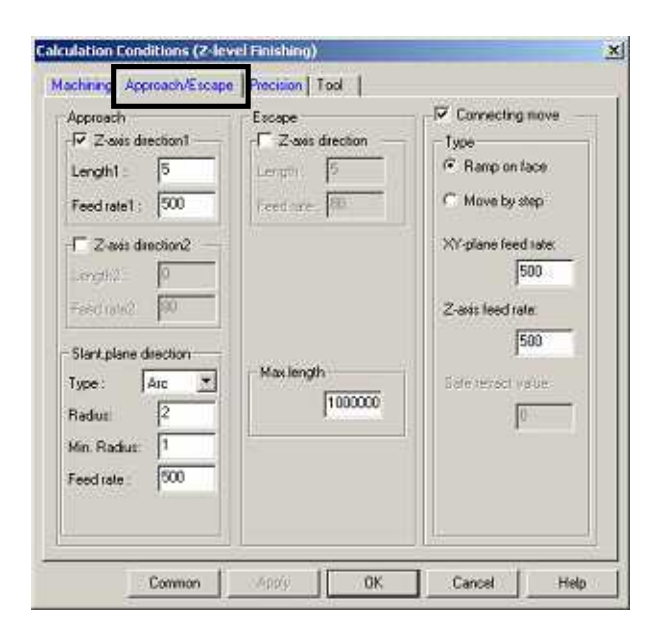

| achining Approach/Escape Precision Tool |      |
|-----------------------------------------|------|
|                                         |      |
| Choidal deviation : 0.04                |      |
| Polygon precision [0.1]                 |      |
| - Vise recommended value                |      |
| Feducate 0.001                          |      |
| - Tolerance of convolute                |      |
| Judgement angle . P.248611              |      |
| Televance D.I.                          |      |
| Set FIV                                 |      |
|                                         |      |
| - Check sullace processing              |      |
| 🔽 Offsetting                            |      |
|                                         |      |
| Common L Social OK Cannot L             | Heln |

| ihape              | Information               |
|--------------------|---------------------------|
| Tool diameter 10   | Tool number: 1            |
| Cutting edge R : 0 | Diameter compensation : 1 |
| # Flute : 2        | Length compensation : 1   |
|                    | Cooling method Coolant    |
| Condition          |                           |
| RPM. 18000         |                           |
| Feed rate : 1000   |                           |
|                    |                           |
|                    |                           |

| Tool initial position | 1                  |
|-----------------------|--------------------|
| 0 × 🛛                 | IØ Glearance 2 : 5 |
| ₩ Y 0                 |                    |
| I⊽ Z [100             |                    |
|                       |                    |

# Exercise2 (Cavity shape)

Create profiles of four processes with the following conditions, and execute CAM calculation. CD-ROM /Intensive Course/CAMmodel4.gmd

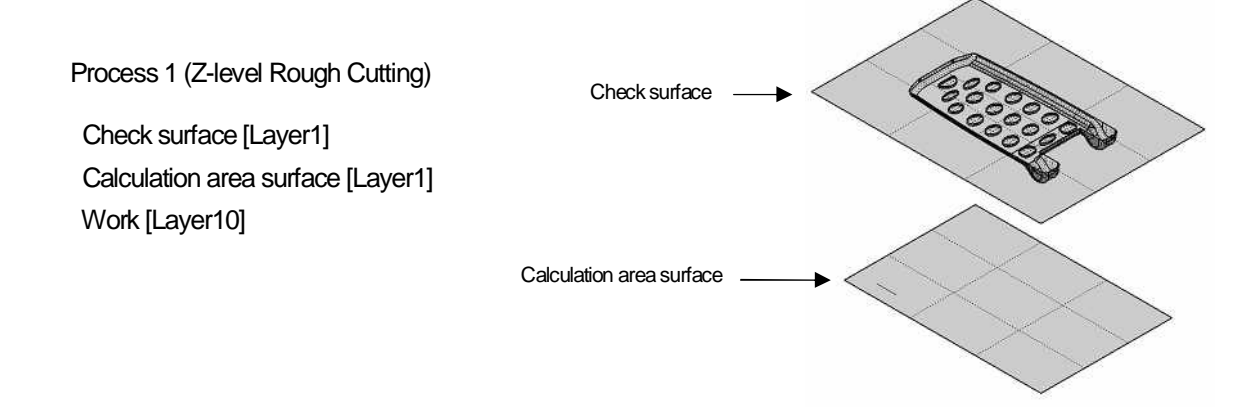

| Cutting 2 large         Stat         0.6            End                                                             | Horizontal cutting<br>XY step over<br>1.5<br>Plane connecting feed rate<br>3500 |
|----------------------------------------------------------------------------------------------------|---------------------------------------------------------------------------------|
| Exite peth for flats Type: Vanable pitch     Min Z step down:     Hotizontal remain     Approach feed rate:     110 | Conceve processing                                                              |
| Z cutting pattern<br>P Area fixed C Z fixed<br>Wall cutting pattern                                                 | Restriction Minimum contour length                                              |
| F Round Along plane<br>Stock: 0.1 Bottom check                                                                      | Z [-100 T Undercut check                                                        |

| Z-sois direction1      Length1 : 5      Feed rate1 : 500      Z-sois direction2      Length2 0 | Length P | Z-axis feed rate :<br>3600<br>Z-axis feed rate :<br>3600 |
|------------------------------------------------------------------------------------------------|----------|----------------------------------------------------------|
| Feed Weiz (90)<br>Type (Net (*)<br>Feed at (*)<br>Hermitik (*)<br>Feed at (*)                  | -        |                                                          |

| Chordal deviation 0.1                                                     |                                              |
|---------------------------------------------------------------------------|----------------------------------------------|
| Polygon precision 0.1                                                     |                                              |
| Vise recommended value                                                    | Corner offsetting                            |
| Fiedabben: 0.001                                                          | C Round 🤄 Sharp                              |
| - Tolerance of convolution<br>Judgement angle , 111,4639<br>Tolerance 0.1 | -                                            |
| Set RV                                                                    | - Process remains                            |
| Check surface processing                                                  | Lao volume 1<br>Feed rate of remain parts 00 |

| hape               | Information               |
|--------------------|---------------------------|
| Tool diameter 6    | Tool number : 1           |
| Cutting edge R : 3 | Diameter compensation : 1 |
| #Flute: 2          | Length compensation : 1   |
|                    | Cooling method : Coolant  |
| andition           |                           |
| RPM. 18000         |                           |
| Feed rate : 3600   |                           |
|                    |                           |
|                    |                           |

| tial position |              |
|---------------|--------------|
| ( 0           | Gearance 2 5 |
| 0             |              |
| 100           |              |
|               |              |
|               |              |

Process 2 (Z-level Finishing)

- Check surface [Layer2]
- Calculation area surface [Layer2]

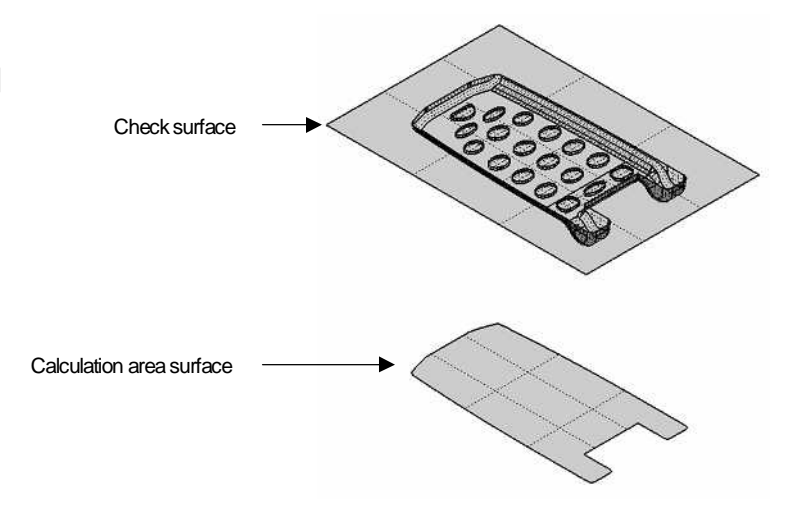

| Cutting Z sange       | Plane cutting                      |
|-----------------------|------------------------------------|
| Stat 2                | 🖲 Perform                          |
| End 7.13753           | C Not perform Division angle : [3] |
| Z step down           | P Offset cutting                   |
| Cusp height 💌 0.001   | Offset type: Automatic             |
| Z outino pallem       | XY step over: 0.12                 |
| G Avenhand C 7 freed  | Plane cutting tate: 110            |
|                       | Minimum contour length: 0.1        |
| C Round C Along plane | Comer-R processing                 |
| Feed rate for walk    | Ourputing (when 0.1                |
| tock : 0 Bottom cheo  | sk Z : -100 T Undercut check       |

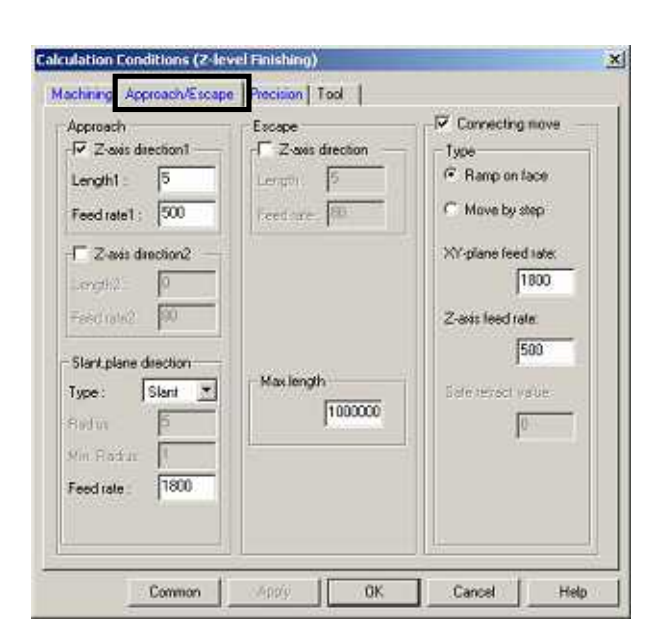

| Calculation Conditions (2-level Finishing) | ×         |
|--------------------------------------------|-----------|
| Machining Approach/Escape Precision Tool   |           |
| Chordal deviation : 0.02                   |           |
| Polygon precision  0.1                     |           |
| - T Use recommended value                  |           |
| Reduction : 0.001                          |           |
| Tolerance of curvature                     |           |
| Judgement angle : 2.5                      |           |
| Tolerance: 0.1                             |           |
| Set RV                                     |           |
| Check surface processing                   |           |
| Common Apply OK Car                        | vcel Help |

| Shape             | Information            |
|-------------------|------------------------|
| Tool diameter : 4 | Dumeter compensation   |
| #Fkte: 2          | Length compensation    |
|                   | Cooling method Coolant |
| Condition         | 1                      |
| BPM. 18000        |                        |
| Feed rate : 1800  |                        |
|                   |                        |

| - Tool initial position | -                 |
|-------------------------|-------------------|
|                         | I Clearance 2 : 5 |
| ₩ Y 0                   |                   |
| I⊽ 2: 100               |                   |
| i or i                  | Sure Laure L      |

Process 3 (Re-machining)

- Check surface [Layer3]
- Calculation area surface [Layer3]

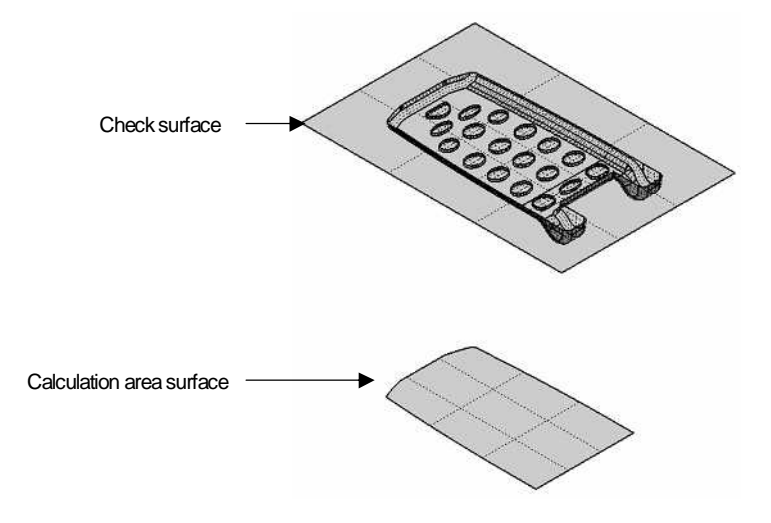

| Radus: 21                                     | I Divide sidgeline<br>Judgement angle 70 |
|-----------------------------------------------|------------------------------------------|
| Right angle direction<br>Pitch 💌 🔍 Drie way 💌 | Remain step                              |
| Ridgeline direction                           | E Undercut check                         |
|                                               |                                          |

| Apploach       Image: Apploach       Image: Apploach       Length1:     5       Riste1:     500       Image: Apploach     5       Riste1:     500       Image: Apploach     6       Apploach     6       Apploach     60       Riste1:     60 | Escape<br>Z was direction<br>Unight 5<br>Feld rate 10 | Connecting move<br>XY-plane feed rate :<br>[1600<br>Z-axis feed rate<br>500<br>Safe retract value<br>0.5 |
|----------------------------------------------------------------------------------------------------|-------------------------------------------------------|----------------------------------------------------------------------------------------------------|
| Type Arc T<br>Radus: 1<br>Feed rate 1600                                                                                                    |                                                       |                                                                                                    |

| For detecting remains     |                          |
|---------------------------|--------------------------|
| Detection pitch : 5       | Chordal deviation : 0.04 |
| Ridgeline tolerance : 0.1 | Reduction:               |
| Control minute path       |                          |
| Detection angle: 0        |                          |
| Max. remain stock: 0      |                          |
| Check surface processing  | - Tolerance of curvature |
| C Officienting            | Judgement angle: 25      |
|                           | Tolerance: 0.1           |

| Tool diameter 3<br>Cutting edge R : 1.5<br># Flute 2 | Tool number : 1<br>Diameter compensation 1 |  |
|------------------------------------------------------|--------------------------------------------|--|
| andban<br>RPM T5000<br>Feedrate: 1600                | Cooling method:                            |  |
|                                                      |                                            |  |

| Tool initial position | 1                  |
|-----------------------|--------------------|
| 0 × 🛛                 | IØ Glearance 2 : 5 |
| ₩ Y 0                 |                    |
| I⊽ Z [100             |                    |
|                       |                    |

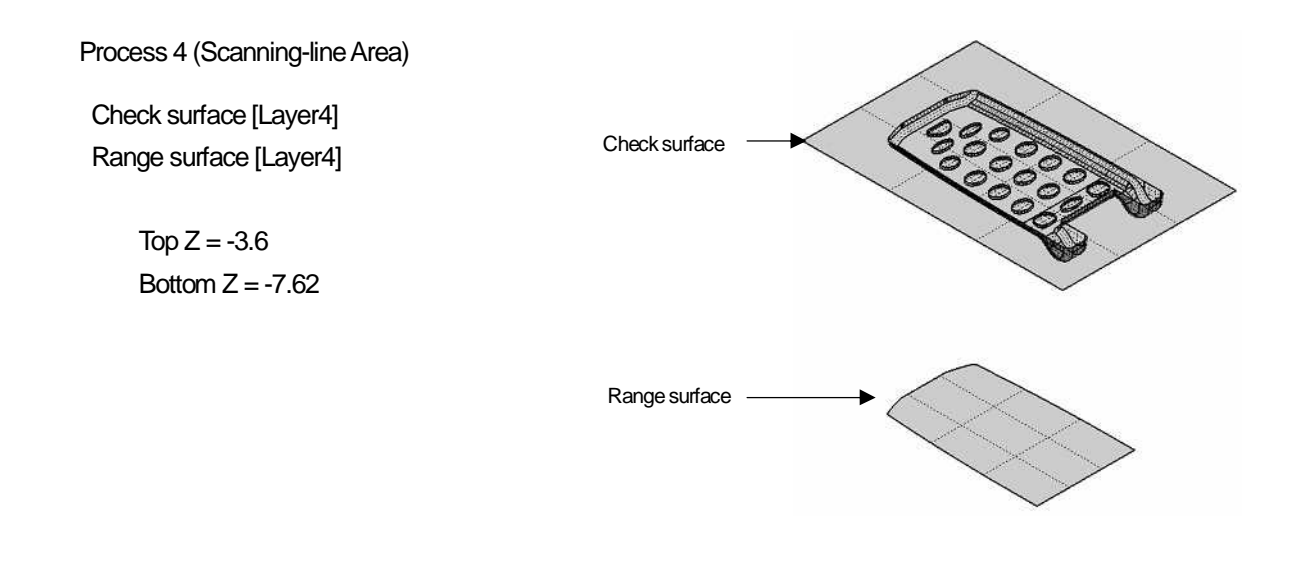

| Cutting pitch Pitch I 0.12                                                |                  |    |  |
|---------------------------------------------------------------------------|------------------|----|--|
| Traveling type           Bidirectional I           Connecting feed rate : |                  |    |  |
| Stock: 0                                                                  | Division angle : | 12 |  |

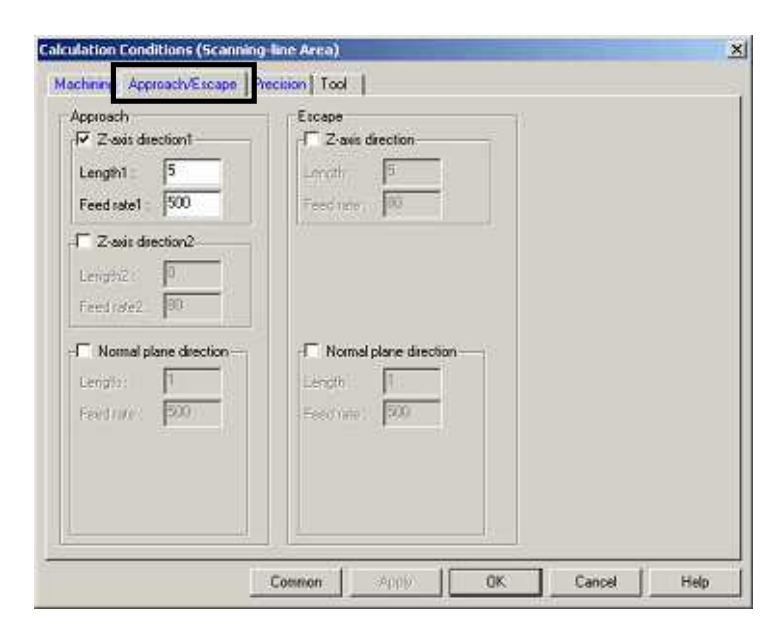
|                                           | Shifting                               |
|-------------------------------------------|----------------------------------------|
| Chordal deviation 0.02<br>Reduction 0.001 | Judgement angle : 25<br>Tolerance: 0.1 |
| heck surface processing                   | Tolerance of curvature                 |
| [⊽ Offsetting                             | Judgement angle : 25<br>Tolerance: 01  |

| Tool diameter 4    | Tool number             | 1         |
|--------------------|-------------------------|-----------|
| Cutting edge R : 2 | Diameter compensation : | ,<br>1    |
| #Flute: 2          | Length compensation :   | 1         |
|                    | Cooling method :        | Coolant 💌 |
| andition           |                         |           |
| BPM: 18000         |                         |           |
| Feed rate : 1800   |                         |           |
|                    |                         |           |
|                    |                         |           |

| Tool initial position | 1                  |
|-----------------------|--------------------|
| 0 × 🛛                 | IØ Glearance 2 : 5 |
| ₩ Y 0                 |                    |
| I⊽ Z [100             |                    |
|                       |                    |

<< Chapter 8 Exercise>>